MAINTENANCE TECHNICAL SUPPORT CENTER / MAINTENANCE POLICIES & PROGRAMS ENGINEERING / UNITED STATES POSTAL SERVICE

# Maintenance Management Order

SUBJECT: Operational and Preventive Maintenance Guidelines for the Advanced Facer Canceler SYS ISS OCR PARS Modified (AFCS)

All AFCS Capable Offices

All Area Offices

TO:

**DATE:** January 21, 2011

NO: MMO-006-11

FILE CODE: 2AC

wbro:mm10058aa

Task 13 in the Operational Checklist has been updated. Task 75 deleted and Summary Workload table updated.

This Maintenance Management Order (MMO) provides Operational and Preventive Maintenance Guidelines for the AFCS. This MMO supersedes MMO-099-09, Operational & Preventive Maintenance Guidelines for Advanced Facer Canceler System (AFCS), Production Based Maintenance Program, dated August 11, 2009.

The workhours indicated in the workload estimate (Attachment 1) are based on a 4 hour operations window and reflect the *maximum* annual workhours required to maintain each system. Actual workhour requirements and the frequency of tasks are dependent on run time and pieces processed. Therefore, PM workhour requirements will vary day-to-day based on site specific machine utilization. Management may modify task frequencies to address local conditions.

The minimum maintenance skill level required to perform each task is included in the Minimum Skill Level column of each checklist. This does not preclude higher level employees from performing any of this work.

Preventive Maintenance (PM) guidelines provide maintenance employees with the recommended task based maintenance activities. The Electronic Conditioned Based Maintenance (eCBM) is an abbreviated task list that represents a portion of the PM checklist. The complete master PM checklist must be accessible to all maintenance employees when performing PM and eCBM task based maintenance activities.

## WARNING

Various products requiring Material Safety Data Sheets (MSDS) may be utilized during the performance of the procedures in this bulletin. Ensure the current MSDS for each product used is on file and available to all employees. When reordering such a product, it is suggested that current MSDS be requested. Refer to MSDS for appropriate personal protective equipment.

#### WARNING

The use of compressed or blown air is prohibited. An alternative cleaning method such as a HEPA filtered vacuum cleaner, a damp rag, lint-free cloth, or brush must be used in place of compressed or blown air.

For questions or comments concerning this bulletin contact the MTSC HelpDesk, either online at **MTSC>HELPDESK>Create/Update Tickets** or call (800) 366-4123.

Robert E. Albert Manager Maintenance Technical Support Center Maintenance Policies and Programs

- Attachments: 1. Summary of Workload Estimate
  - 2. Master Checklist: 03-AFCS-AE-001-M: Master Checklist
  - 3. Master Checklist: 09-AFCS-AE-001-M: Operational Maintenance

#### ATTACHMENT 1

#### SUMMARY

#### WORKLOAD ESTIMATE

FOR

AFCS

#### SUMMARY WORKLOAD ESTIMATE FOR AFCS

|           |                  |                | SUMMARY                  | WORK LOAD E        | STIMATES FO      | R AFCS      |                           |                |
|-----------|------------------|----------------|--------------------------|--------------------|------------------|-------------|---------------------------|----------------|
| Number of | mail pieces      |                |                          |                    |                  |             |                           |                |
| Processed | for 1 Year >     | 27,000,000     | High end es              | <u>stimate</u>     |                  |             |                           |                |
|           |                  |                | -                        |                    |                  |             |                           |                |
| Operation | Routine          | Repair         | Routine                  | Non-<br>Productive | Total            | Operation   | al Maintenar<br>Servicing | ice + Total    |
| Days      | Servicing<br>per | Time per       | Servicing<br>+<br>Repair | Time per           | Servicing<br>per | 1 Tour      | 2 Tours                   | 3 Tours        |
|           | Machine          | Machine        | Time                     | Machine            | Machine          | Hrs/Yr      | Hrs/Yr                    | Hrs/Yr         |
|           | (Hrs/Yr)         | (Hrs/yr) *     | (Hrs/Yr)                 | (Hrs/yr) **        | (Hrs/Yr)         | OpM x 1     | OpM x 2                   | OpM x 3        |
| 5 Days    | 793.48           | 238.05         | 1031.53                  | 103.15             | 1134.68          | 1,481.35    |                           |                |
| 6 Days    | 921.75           | 276.53         | 1198.28                  | 119.83             | 1318.10          | 1,734.10    |                           |                |
| *         | Repair main      | ntenance estin | nates based              | on 30% of preve    | entive mainten   | ance.       |                           |                |
| **        | Based on 10      | 0% of total PN | I and repair.            |                    |                  |             |                           |                |
|           |                  |                |                          |                    |                  | OPERATIO    | NAL MAINTE                | NANCE          |
|           |                  |                |                          |                    |                  | 80 MIN. PEI | R DAY PER                 | MACHINE        |
|           |                  |                |                          |                    |                  | One Tour    | Two<br>Tours              | Three<br>Tours |
|           |                  | 346.67         |                          |                    |                  |             |                           |                |
|           |                  |                |                          |                    | 6 Day            | 416.00      |                           |                |
|           |                  |                |                          |                    | £                |             |                           |                |

#### ATTACHMENT 2

## AFCS MASTER CHECKLIST

03-AFCS-AE-001-M

#### MMO-006-11

| U.S. Postal            | Service    |                                                                                                    |                                                                                                    |                                                                                                    |                                                                                                    | IDENTIF                                                                                                    | ICATION                                                                                        | ١         |               |              |               |       |
|------------------------|------------|----------------------------------------------------------------------------------------------------|----------------------------------------------------------------------------------------------------|----------------------------------------------------------------------------------------------------|----------------------------------------------------------------------------------------------------|----------------------------------------------------------------------------------------------------|------------------------------------------------------------------------------------------------|-----------|---------------|--------------|---------------|-------|
| Maintenance            | Chec       | klist                                                                                                    | WORK<br>CODE                                                                                                    |                                                                                                    | EQUIPMEN<br>ACRONYI                                                                                                    | лт<br>Λ                                                                                                    |                                                                                                | CL<br>CC  | ASS<br>DDE    | NUI          | MBER          | TYPE  |
|                        |            |                                                                                                    | 0 3                                                                                                    |                                                                                                    |                                                                                                    | A                                                                                                    | E                                                                                              | 0         | 0 1           | М            |               |       |
| Equipment Nomenclature | e<br>S     |                                                                                                    | Equipmer                                                                                                    | nt Model                                                                                                    |                                                                                                    | Bulletin                                                                                                    | n Filenar<br>M1005                                                                             | ne<br>8AA | 4             | Occurrer     | ECBM          |       |
|                        | 1          |                                                                                                    |                                                                                                    |                                                                                                    |                                                                                                    |                                                                                                    |                                                                                                | 1         |               |              |               |       |
| Part or<br>Component   | Item<br>No | (0                                                                                                    | : Task<br>Comply wit                                                                                                    | Statement<br>h all curre                                                                                                    | and Instruction<br>nt safety precau                                                                                                    | tions)                                                                                                    | E:<br>Tir                                                                                      | st.<br>ne | Min.<br>Skill | -            | Threshold     | 5     |
|                        |            |                                                                                                    |                                                                                                    |                                                                                                    |                                                                                                    |                                                                                                    | Re<br>(m                                                                                       | əq<br>in) | Lev           | Run<br>Hours | Pieces<br>Fed | Freq. |
|                        |            |                                                                                                    |                                                                                                    |                                                                                                    |                                                                                                    |                                                                                                    | (***                                                                                           | ,         |               | riouro       | (000)         |       |
| SAFETY<br>STATEMENT    | 1.         | COMPLY<br>Disconner<br>required<br>local loc<br>down ar<br>equipmen<br>Check fo<br>If any u<br>supervise<br>further ac<br>THE USE<br>IS PROH<br>When cl<br>cleaning<br>vacuum<br>in place<br>free clot<br>equipmen<br>cannot b | WITH A<br>ect pow-<br>by this<br>ckout p<br>nd lock<br>nt and<br>or suspic<br>unusual<br>or prio<br>ction on<br>E OF CO<br>IBITED.<br>leaning<br>method<br>cleaner<br>of comp<br>h or bru<br>nt only v                            | LL SAF<br>er and<br>instruct<br>rocedur<br>out th<br>inspe<br>cious du<br>substa<br>r to p<br>the equ<br>MPRES<br>is req<br>d such<br>or a da<br>oressed<br>ush ma<br>when ot<br>Report | ETY PRECA<br>apply locko<br>tion. Refer<br>res to prop<br>his machin<br>ct dust c<br>ust or unusu<br>nce is fou<br>proceeding<br>upment.<br>SED OR BI<br>uired, an<br>as a HEP<br>mp rag mus<br>or blown a<br>y be used<br>her cleaning<br>safety defic | UTIONS<br>buts whe<br>to curre<br>berly sh<br>e. Ope<br>ondition<br>ual debri<br>ind noti<br>with ar<br>OWN A<br>alternativ<br>A filtere<br>it be use<br>ir. A lin<br>on optic<br>g methoo | - 1<br>en<br>nt<br>ut<br>en<br>s.<br>s.<br>fy<br>y<br>IR<br>ve<br>ed<br>ed<br>at-<br>al<br>sto |           | All           |              |               |       |
| DATA                   | 2.         | Analvze f                                                                                                    | the DCC                                                                                                    | reports                                                                                                    |                                                                                                    |                                                                                                    | . 3                                                                                            |           | 10            |              | 3             |       |
| COLLECTION:<br>DCC     |            | <b>-</b>                                                                                                    |                                                                                                    | NOT                                                                                                    | Ē                                                                                                    |                                                                                                    |                                                                                                |           |               |              |               |       |
|                        |            | Prior 1<br>lockou<br>analys                                                                                                    | to perfor<br>it, do<br>sis.                                                                                                    | ming th<br>an A                                                                                                    | e power do<br>FCS perfo                                                                                                    | wn and<br>rmance                                                                                                    |                                                                                                |           |               |              |               |       |
|                        |            | Access E<br>on the D(<br>reports f<br>degradati<br>Users Ma                                                                                                    | ccess End of Day data from the previous runs<br>n the DCC computer and analyze the following<br>eports for any anomalies that may indicate<br>egradation of machine performance. Ref. DCC<br>lsers Manual (NSN 7610-08-000-4047). |                                                                                                    |                                                                                                    |                                                                                                    |                                                                                                |           |               |              |               |       |
|                        |            | 1. Produ                                                                                                    | uction Da                                                                                                    | ita Repo                                                                                                    | ort                                                                                                    |                                                                                                    |                                                                                                |           |               |              |               |       |
|                        |            | 2. E-Sto                                                                                                    | ops, Jams                                                                                                    | s, and M                                                                                                    | lalfunctions F                                                                                                    | Report                                                                                                    |                                                                                                |           |               |              |               |       |
|                        |            | 3. OCR                                                                                                    | Sorting [                                                                                                    | Data Re                                                                                                    | port                                                                                                    |                                                                                                    |                                                                                                |           |               |              |               |       |
|                        |            | 4. Doub                                                                                                    | les Dete                                                                                                    | ctor Data                                                                                                    | a Report                                                                                                    |                                                                                                    |                                                                                                |           |               |              |               |       |
| ACP UNIT 16:           | 3.         | Power do                                                                                                    | own SW                                                                                                    | STP/AC                                                                                                    | P computers                                                                                                    | 6.                                                                                                    | 3                                                                                              | -         | 10            |              | 3             |       |
| POWER DOWN             |            |                                                                                                    | Γ                                                                                                    | CAUT                                                                                                    | ION                                                                                                    |                                                                                                    |                                                                                                |           |               |              |               |       |
|                        |            | Before<br>the ID                                                                                                    | e turning<br>Tag Pri                                                                                                    | g off th<br>nters ar                                                                                                    | e AFCS, po<br>nd the ACP.                                                                                                    | wer off                                                                                                    |                                                                                                |           |               |              |               |       |

MMO-006-11

| ĺ | U.S. Postal S          | Service |                     |                                                                            |                                                                       |                                                                     | I                                                     | DENTIFICA                                    | TION         |       |              |               |       |
|---|------------------------|---------|---------------------|----------------------------------------------------------------------------|-----------------------------------------------------------------------|---------------------------------------------------------------------|-------------------------------------------------------|----------------------------------------------|--------------|-------|--------------|---------------|-------|
|   | Maintenance            | Check   | dist                | WORK<br>CODF                                                               |                                                                       | EQUIP<br>ACRC                                                       | MENT                                                  |                                              | CL           |       | NU           | VBER          | TYPE  |
|   |                        |         |                     | 0     3     A     F     C     S       Equipment Model     Bullet           |                                                                       |                                                                     |                                                       |                                              | A            | E     | 0            | 0 1           | М     |
| ľ | Equipment Nomenclature | )       |                     | Equipme                                                                    | nt Model                                                              | I                                                                   |                                                       | Bulletin Fi                                  | lename       |       | Occurre      | nce           |       |
|   | AFCS                   | 6       |                     |                                                                            |                                                                       |                                                                     |                                                       | MM1                                          | 0058A        | Ą     |              | ECBM          |       |
| ſ | Part or                | Item    |                     | Task                                                                       | Statement                                                             | and Instruc                                                         | tion                                                  |                                              | Fst          | Min   |              | Threshold     | le    |
|   | Component              | No      | (                   | Comply wi                                                                  | th all curren                                                         | t safety pre                                                        | ecaution                                              | ns)                                          | Time         | Skill |              | Theshold      | 13    |
|   |                        |         |                     |                                                                            |                                                                       |                                                                     |                                                       |                                              | Req<br>(min) | Lev   | Run<br>Hours | Pieces<br>Fed | Freq. |
| l |                        |         |                     |                                                                            |                                                                       |                                                                     |                                                       |                                              | ()           |       | riouro       | (000)         |       |
| Γ |                        |         |                     |                                                                            | CAUTI                                                                 | ON                                                                  |                                                       |                                              |              |       |              |               |       |
|   |                        |         | Do no               | t nowor                                                                    |                                                                       | comput                                                              | ore b                                                 | oforo                                        |              |       |              |               |       |
|   |                        |         | shutti              | ina dow                                                                    | n the o                                                               | operatin                                                            |                                                       | stem.                                        |              |       |              |               |       |
|   |                        |         | Failur              | e to                                                                       | comply                                                                | may                                                                 | resul                                                 | t in                                         |              |       |              |               |       |
|   |                        |         | corru               | pted sof                                                                   | tware.                                                                |                                                                     |                                                       |                                              |              |       |              |               |       |
|   |                        |         | If the              | system                                                                     | is frozen                                                             | and co                                                              | mpute                                                 | ers                                          |              |       |              |               |       |
|   |                        |         | must                | be shut                                                                    | down wi                                                               | thout pr                                                            | operly                                                | /                                            |              |       |              |               |       |
|   |                        |         | exitin              | g opera                                                                    | ting syst                                                             | em, soft                                                            | ware                                                  | and                                          |              |       |              |               |       |
|   |                        |         | sort p              | bians ma                                                                   | iy need t                                                             | o be reid                                                           | baded                                                 | •                                            |              |       |              |               |       |
|   |                        |         |                     |                                                                            | NOT                                                                   | E                                                                   |                                                       |                                              |              |       |              |               |       |
|   |                        |         |                     | <b>NOTE</b> necessary to power down the ACP,                               |                                                                       |                                                                     |                                                       |                                              |              |       |              |               |       |
|   |                        |         | follow              | latest So                                                                  | ary to pow<br>oftware M                                               | /er down<br>lanadem                                                 | ine A<br>ent Oi                                       | CP,<br>der                                   |              |       |              |               |       |
|   |                        |         | (curre              | ntly SMC                                                                   | D-008-09)                                                             | found o                                                             | n MTS                                                 | SC                                           |              |       |              |               |       |
|   |                        |         | web s               | ite:                                                                       | ,                                                                     |                                                                     |                                                       |                                              |              |       |              |               |       |
|   |                        |         | www.n               | <u>ntsc.usps.</u>                                                          | .gov/bullet                                                           | <u>in/bb_equ</u>                                                    | ip/Bull                                               | etin_                                        |              |       |              |               |       |
|   |                        |         | MS-16               | 6 manual                                                                   | . http://mts                                                          | AISO VOI.<br>C.USPS.go                                              | v/msb                                                 | e<br>ooks                                    |              |       |              |               |       |
|   |                        |         | 1 Shut              | Down th                                                                    | e SWSTF                                                               | 5                                                                   |                                                       |                                              |              |       |              |               |       |
|   |                        |         | 1. Onat             |                                                                            |                                                                       |                                                                     |                                                       | - 4 4 1                                      |              |       |              |               |       |
|   |                        |         | a. C<br>S           | On the SN<br>SYSTEM                                                        | SOFTW                                                                 | ARE tab.                                                            | n sele                                                | ct the                                       |              |       |              |               |       |
|   |                        |         | b. S                | Select SY                                                                  | STEM SI                                                               | HUTDOV                                                              | VN.                                                   |                                              |              |       |              |               |       |
|   |                        |         | c. T<br>ک           | he dialo<br>/ou want                                                       | g box will<br>to shut d                                               | ask: "Ar<br>own the                                                 | e you<br>syster                                       | sure<br>n"?                                  |              |       |              |               |       |
|   |                        |         | d. S                | Select YE                                                                  | S.                                                                    |                                                                     |                                                       |                                              |              |       |              |               |       |
|   |                        | :       | 2. Shut<br>node     | down the<br>s:                                                             | e ACP (M                                                              | 1) and re                                                           | ecogni                                                | tion                                         |              |       |              |               |       |
|   |                        |         | a. Ir<br>S          | n the US<br>System L<br>MAINTEN                                            | PS AFCS<br>Jser Inter<br>NANCE b                                      | OCR/Vi<br>face, clic<br>utton.                                      | deo F<br>k                                            | acing                                        |              |       |              |               |       |
|   |                        |         | b. T<br>ני<br>נ     | The Main<br>SYSTEM<br>up the Sh                                            | tenance v<br>SHUTD(<br>nutdown v                                      | vindow c<br>OWN but<br>vindow.                                      | isplay<br>ton to                                      | s. Click<br>bring                            |              |       |              |               |       |
|   |                        |         | c. T<br>s<br>s<br>t | The Syste<br>Select AL<br>automatio<br>software.<br>De display<br>power do | em Shutd<br>L. The s<br>cally exit a<br>A POW<br>yed on M<br>wn M1 ar | own wind<br>ystem w<br>all M1 ar<br>ER DOW<br>1 when i<br>nd the Re | dow di<br>ill<br>d Rec<br>/N pro<br>t is sa<br>ec Noo | splays.<br>Node<br>mpt will<br>fe to<br>des. |              |       |              |               |       |

| MMO- | 006-11 |
|------|--------|
|------|--------|

| U.S. Postal           | Service |                                                                                                    |                                                                                                    |                                                                                                    |                                                                                                    |                                                                                                    | ID                                                                       | ENTIFICA                                                                                   | TION         |       |              |               |       |
|-----------------------|---------|----------------------------------------------------------------------------------------------------|----------------------------------------------------------------------------------------------------|----------------------------------------------------------------------------------------------------|----------------------------------------------------------------------------------------------------|----------------------------------------------------------------------------------------------------|--------------------------------------------------------------------------|--------------------------------------------------------------------------------------------|--------------|-------|--------------|---------------|-------|
| Maintenance           | Chec    | klist                                                                                                    | WORK                                                                                                    |                                                                                                    | E                                                                                                    |                                                                                                    | T<br>I                                                                   |                                                                                            | CL           |       | NU           | MBER          | TYPE  |
|                       | •       |                                                                                                    | 0 3                                                                                                    | AF                                                                                                    | C                                                                                                    | S                                                                                                    |                                                                          |                                                                                            | A            | E     | 0            | 0 1           | М     |
| Equipment Nomenclatur | е       |                                                                                                    | Equipme                                                                                                    | nt Model                                                                                                    |                                                                                                    | 1 1                                                                                                    |                                                                          | Bulletin Fi                                                                                | lename       | 1     | Occurre      | nce           |       |
| AFC                   | S       |                                                                                                    |                                                                                                    |                                                                                                    |                                                                                                    |                                                                                                    |                                                                          | MM1                                                                                        | 0058A        | A     |              | ECBM          |       |
| Part or               | ltem    |                                                                                                    | Task                                                                                                    | Statement                                                                                                    | t and I                                                                                                    | nstruction                                                                                                    |                                                                          |                                                                                            | Fst          | Min   |              | Threshold     | e .   |
| Component             | No      | (                                                                                                    | (Comply wi                                                                                                    | th all curre                                                                                                    | ent safe                                                                                                    | ety precaut                                                                                                    | ions                                                                     | 5)                                                                                         | Time         | Skill |              | meshold       | 3     |
|                       |         |                                                                                                    |                                                                                                    |                                                                                                    |                                                                                                    |                                                                                                    |                                                                          |                                                                                            | Req<br>(min) | Lev   | Run<br>Hours | Pieces<br>Fed | Freq. |
|                       |         |                                                                                                    |                                                                                                    |                                                                                                    |                                                                                                    |                                                                                                    |                                                                          |                                                                                            | ()           |       | riouro       | (000)         |       |
|                       |         | d. F<br>I<br>e. F<br>I<br>3. Shut<br>a. S<br>b. C<br>c<br>c. I<br>F<br>t<br>d. I<br>t<br>c<br>f. F                         | Power off<br>pressing<br>Power off<br>pressing<br>down M2<br>Select ST<br>Click on the<br>Click on the<br>Dassword<br>hat is giv<br>n the US<br>ype the p<br>After the a<br>close, you<br>off your co<br>Power do | the ACF<br>the Pow<br>each re<br>the Pow<br>2/CD.<br>ART > S<br>he option<br>I and Ho<br>window<br>en: <b>xxx</b><br>PS-DLU<br>password<br>application<br>will see<br>omputer<br>wn with<br>the fron | P (M1<br>rer bu<br>cogn<br>rer bu<br>SHUT<br>n to s<br>owell<br>r, type<br>cxx (a<br>pass<br>d xxx<br>ons a<br>e: "It i<br>".<br>the p<br>t of N | I) system<br>itton.<br>itton node<br>itton.<br>DOWN.<br>butdown<br>Co-direct<br>e the pas<br>all lower<br>sword wir<br>sword wir<br>sword wir<br>sword wind<br>s now sa<br>oower ON<br>2 Chara | n by<br>e b<br>e b<br>ar<br>tory<br>sw<br>cas<br>ndc<br>rca<br>ow<br>ife | /<br>by<br>nd click<br>y<br>rord<br>se).<br>bw,<br>ase).<br>rs<br>to turn<br>FF<br>er Data |              |       |              |               |       |
|                       |         | (                                                                                                    | Computer                                                                                                    |                                                                                                    |                                                                                                    |                                                                                                    |                                                                          |                                                                                            |              |       |              |               |       |
| AFCS: POWER           | 4.      | Power d                                                                                                    | own and                                                                                                    | lock ou                                                                                                    | ut po                                                                                                    | wer.                                                                                                    |                                                                          |                                                                                            | 4            | All   |              | 3             |       |
| DOWN                  |         | 1. Perfo<br>acco<br>the P                                                                                                  | orm norm<br>rdance w<br>PC-70/80                                                                                                    | al shut o<br>vith the<br>and/or F                                                                                                    | down<br>most<br>PC-37                                                                                                    | of inkjet<br>recent r<br>7.                                                                                                    | pri<br>nai                                                               | nters in<br>nual for                                                                       |              |       |              |               |       |
|                       |         | 2. Powe                                                                                                    | er OFF th                                                                                                    | ie IJP U                                                                                                    | PS.                                                                                                    |                                                                                                    |                                                                          |                                                                                            |              |       |              |               |       |
|                       |         | 3. Pres                                                                                                    | s Off butt                                                                                                    | on on O                                                                                                    | pera                                                                                                    | tor Displa                                                                                                    | ay F                                                                     | Panel.                                                                                     |              |       |              |               |       |
|                       |         | <ol> <li>Powe<br/>disco<br/>curre<br/>locko</li> <li>Disco<br/>VAC</li> <li>Distri<br/>Powe<br/>curre<br/>locko</li> </ol> | er down<br>onnect a<br>out/restor<br>onnect a<br>power<br>ibution U<br>er Distril<br>ent local<br>out/restor                                                                                                    | machine<br>air supp<br>lockout<br>e procec<br>nd lock<br>that fe<br>nit prior<br>lockout<br>e procec                                                                                                 | e, loo<br>bly a<br>dures<br>out<br>eeds<br>to w<br>Jnit<br>t inst<br>dures                                                                       | ck out po<br>as preso<br>tructions<br>the 3-pl<br>the Ma<br>orking or<br>as pres<br>tructions                                                                                                  | owe<br>crib<br>pr<br>has<br>iin<br>n th<br>cril<br>pr                    | er, and<br>bed by<br>roviding<br>se, 208<br>Power<br>ne Main<br>bed by<br>roviding         |              |       |              |               |       |
|                       |         |                                                                                                    |                                                                                                    |                                                                                                    |                                                                                                    |                                                                                                    |                                                                          |                                                                                            |              |       |              |               |       |

| U.S. Postal            | Service |                            | MODIC                              | 1                                  | E 01 115                          |                      | IDENTIFIC,            | ATION       | 100          |         |              | TYPE  |
|------------------------|---------|----------------------------|------------------------------------|------------------------------------|-----------------------------------|----------------------|-----------------------|-------------|--------------|---------|--------------|-------|
| Maintenance            | Chec    | klist                      |                                    |                                    |                                   | MENT                 |                       |             |              | NU      | MBER         | TYPE  |
| Equipment Nomenclature | 9       |                            | 0 3<br>Equipmer                    | A F                                | CS                                |                      | Bulletin F            | ilename     |              | Occurre | 0 1<br>nce   | M     |
| AFCS                   | S       |                            |                                    |                                    |                                   |                      | MM                    | 10058A      | A            |         | ECBM         |       |
| Part or                | Item    |                            | Task                               | Statement                          | and Instru                        | ction                |                       | Est.        | Min.         |         | Threshold    | s     |
| Component              | No      | (                          | Comply wit                         | th all currer                      | nt safety pr                      | ecautio              | ns)                   | Time<br>Req | Skill<br>Lev | Run     | Pieces       | Frea. |
|                        |         |                            |                                    |                                    |                                   |                      |                       | (min)       |              | Hours   | Fed<br>(000) |       |
| AFCS:MAIL              | 5.      | Perform                    | mail sea                           | arch.                              |                                   |                      |                       | 10          | All          |         | 1            |       |
| SEARCH                 |         |                            |                                    | NOT                                | E                                 |                      |                       |             |              |         |              |       |
|                        |         | Ensur<br>spring<br>help, v | e prope<br>ls. If any<br>write wor | er opera<br>y cover o<br>k order a | ation of<br>comes do<br>and corre | door<br>own w<br>ct. | gas<br>vithout        |             |              |         |              |       |
|                        |         | 1. Open<br>path t          | n all nece<br>for a thor           | essary p<br>rough ma               | anels alo<br>ail search           | ong m<br>1.          | ail travel            |             |              |         |              |       |
|                        |         | 2. Remo<br>trave<br>lower  | ove any<br>I path in<br>r belts in | additior<br>order f<br>each seo    | nal pane<br>to have<br>ction.     | els ale<br>acces     | ong mail<br>ss to the |             |              |         |              |       |
|                        |         | 3. Starti<br>searc         | ing at th<br>ch.                   | e Incline                          | e Hopper                          | , perf               | orm mail              |             |              |         |              |       |
|                        |         | 4. While<br>large          | e perforn<br>pieces o              | ning ma<br>of dirt and             | il search<br>d debris.            | i, rem               | nove any              |             |              |         |              |       |
|                        |         | 5. Place                   | e all reco                         | vered ma                           | ail in a tra                      | ay.                  |                       |             |              |         |              |       |
|                        |         | 6. Follov<br>opera         | w local p<br>ations for            | procedure<br>process               | es for re<br>ing.                 | turnin               | g mail to             |             |              |         |              |       |
| AFCS: VACUUM 1         | 6.      | Vacuum<br>Buffer Fe        | Singulat<br>eeder. C               | tor, Sing<br>Iean IM               | julator le<br>S GUI ar            | eveler<br>d OC       | , and<br>P.           | 6           | 7            |         | 40           |       |
|                        |         | 1. Vacu                    | um the fo                          | ollowing:                          |                                   |                      |                       |             |              |         |              |       |
|                        |         | a. S                       | Singulator                         | r feeder                           |                                   |                      |                       |             |              |         |              |       |
|                        |         | b. S                       | Singulato                          | r leveler                          |                                   |                      |                       |             |              |         |              |       |
|                        |         | c. B                       | Buffer Fee                         | eder                               |                                   |                      |                       |             |              |         |              |       |
|                        |         | 2. Clear                   | n the follo                        | owing:                             |                                   |                      |                       |             |              |         |              |       |
|                        |         | a. Ir                      | mage Ma                            | anageme                            | nt Syste                          | n Ter                | minal                 |             |              |         |              |       |
|                        |         | b. C                       | Operator                           | Control F                          | Panel                             |                      |                       |             |              |         |              |       |
| AFCS: VACUUM 2         | 7.      | Vacuum                     | the follo                          | wing ar                            | eas:                              |                      |                       | 14          | 7            |         | 101          |       |
|                        |         |                            | [                                  | CAUT                               | ION                               |                      |                       |             |              |         |              |       |
|                        |         | While<br>use n             | cleanii<br>on-meta                 | ng the<br>Illic ends               | Enriche<br>s on the               | r mo<br>vacu         | odule,<br>um.         |             |              |         |              |       |
|                        |         | 1. Edge                    | r channe                           | el                                 |                                   |                      |                       |             |              |         |              |       |
|                        |         | 2. Extra                   | ctor                               |                                    |                                   |                      |                       |             |              |         |              |       |
|                        |         | 3. Shing                   | gler                               |                                    |                                   |                      |                       |             |              |         |              |       |

L

| U.S. Postal                        | Service |                            |                                      |                         |                 |                  |                  | DENTIFICA             | ATION           |               |         |              |       |
|------------------------------------|---------|----------------------------|--------------------------------------|-------------------------|-----------------|------------------|------------------|-----------------------|-----------------|---------------|---------|--------------|-------|
| Maintenance                        | Chec    | klist                      | WORK<br>CODE                         |                         | E               | QUIP             | MENT<br>NYM      |                       | CL<br>C         | LASS<br>ODE   | NU      | MBER         | TYPE  |
|                                    |         |                            | 0 3                                  | A F                     | С               | S                |                  |                       | Α               | E             | 0       | 0 1          | М     |
| Equipment Nomenclature             | e<br>S  |                            | Equipme                              | nt Model                |                 |                  |                  | Bulletin Fi<br>MM1    | lename<br>0058A | Δ             | Occurre | nce<br>ECBM  |       |
| 74 0                               | 0       |                            |                                      |                         |                 |                  |                  | 1011011               | 0000/0          |               |         | LODIN        |       |
| Part or                            | Item    | (                          | Task<br>Comply wit                   | Statement               | and I           | nstruc           | tion             | ne)                   | Est.            | Min.<br>Skill |         | Threshold    | s     |
| Component                          | NO      |                            | Comply with                          |                         | ni san          | sty pro          | Joautio          | 13)                   | Req             | Lev           | Run     | Pieces       | Freq. |
|                                    |         |                            |                                      |                         |                 |                  |                  |                       | (min)           |               | Hours   | Fed<br>(000) |       |
|                                    |         | 4. Fine                    | Cull                                 |                         |                 |                  |                  |                       |                 |               |         |              |       |
|                                    |         | 5. Enricl                  | her/Cano                             | celler/ISS              | S               |                  |                  |                       |                 |               |         |              |       |
|                                    |         | 6. Fans                    | on back                              | of ID Ta                | ig Ve           | rifier           |                  |                       |                 |               |         |              |       |
|                                    |         | 7. Stack                   | ers                                  |                         |                 |                  |                  |                       |                 |               |         |              |       |
| VIBRATOR                           | 8.      | Clean ho                   | pper air                             | filter ar               | nd fil          | l lub            | ricato           | or.                   | 10              | 7             |         | 6700         |       |
| HOPPER UNIT #1:                    |         |                            | <br>Г                                |                         |                 | ٦                |                  |                       |                 |               |         |              |       |
| LUBRICATOR                         |         |                            |                                      | WANN                    | ing             |                  |                  |                       |                 |               |         |              |       |
|                                    |         | Variou<br>Safoti           | us prod<br>/ Data                    | ducts<br>Shoots         | requ            | iring            | Ma               | terial                |                 |               |         |              |       |
|                                    |         | utilize                    | d durin                              | g the p                 | erfoi           | rman             |                  | f this                |                 |               |         |              |       |
|                                    |         | task.                      | Ensure                               | the curi                | rent            | MSD              | S for            | each                  |                 |               |         |              |       |
|                                    |         | produ<br>all em            | ct used                              | is on fi<br>When        | ile a<br>reo    | nd av<br>Irderi  | vailat<br>na si  | ole to<br>uch a       |                 |               |         |              |       |
|                                    |         | produ                      | ct, it is                            | s sugge                 | ested           | d th             | at cu            | rrent                 |                 |               |         |              |       |
|                                    |         | MSDS                       | be requ                              | uested.                 | Ref             | er to            | MSD              | S for                 |                 |               |         |              |       |
|                                    |         | appro<br>equip             | ment.                                | pers                    | onai            |                  | prote            | ctive                 |                 |               |         |              |       |
|                                    |         | 1. Drain filter.           | , disasse                            | emble, a                | and c           | lean             | pneu             | matic air             |                 |               |         |              |       |
|                                    |         | 2. Reas                    | semble a                             | after clea              | aning           | I-               |                  |                       |                 |               |         |              |       |
|                                    |         | 3. Fill lu<br>pneur<br>SUS | bricator f<br>matic oil<br>at 100° F | to prope<br>with a<br>= | r leve<br>visco | əl (bla<br>əsity | ack lir<br>of 14 | ne) using<br>0 to 170 |                 |               |         |              |       |
| FLAT OVERTHICK                     | 9.      | Check ov                   | /erthick                             | convey                  | or be           | elts.            |                  |                       | 7               | 9             |         | 510          |       |
| UNIT 4: BELTS<br>AND REAR<br>COVER |         | 1. Remo<br>conve           | ove cov<br>eyor.                     | ver on                  | ba              | ıck              | of               | overthick             |                 |               |         |              |       |
|                                    |         | 2. Chec<br>the de          | k all belt<br>eck) for v             | ts and ro<br>wear and   | ollers<br>d pro | (abo<br>per te   | ove ar<br>ensior | nd below<br>1.        |                 |               |         |              |       |
|                                    |         | 3. Chec                    | k for mai                            | il.                     |                 |                  |                  |                       |                 |               |         |              |       |
|                                    |         | 4. Ensu<br>have            | re all be<br>no fraye                | elts are<br>d edges     | trac            | king             | prop             | erly and              |                 |               |         |              |       |
|                                    |         | 5. Instal                  | l cover o                            | on back o               | ofove           | ərthic           | k con            | veyor.                |                 |               |         |              |       |
| INCLINE<br>OVERTHICK UNIT          | 10.     | Clean, cl<br>Unit 5:       | h <mark>eck, a</mark> r              | nd lubri                | cate            | Incli            | ne O             | verthick              | 55              | 9             |         | 6700         |       |
| 5: CLEAN BELT                      |         | 1. Clear                   | n Incline                            | Conveyo                 | or po           | wer t            | DOX.             |                       |                 |               |         |              |       |
| LUBRICATE                          |         | a. C                       | pen Incl                             | ine Conv                | veyo            | r pow            | ver bo           | x door.               |                 |               |         |              |       |

#### MMO-006-11

| U.S. Postal Service    |                                                                                           |                                                                                                    |                                                                                                    |                                                                                           |                                                                            | DENTIFICA                                                                   |          |             |         |              | T) (5-5 |
|------------------------|-------------------------------------------------------------------------------------------|----------------------------------------------------------------------------------------------------|----------------------------------------------------------------------------------------------------|-------------------------------------------------------------------------------------------|----------------------------------------------------------------------------|-----------------------------------------------------------------------------|----------|-------------|---------|--------------|---------|
| Maintenance Check      | list                                                                                      | WORK<br>CODE                                                                                                    |                                                                                                    | EQUII<br>ACR(                                                                             | PMENT<br>ONYM                                                              |                                                                             | CL       | LASS<br>ODE | NU      | MBER         | IYPE    |
|                        |                                                                                           | 0 3                                                                                                    | A F                                                                                                    | C S                                                                                       |                                                                            |                                                                             | A        | E           | 0       | 0 1          | М       |
| Equipment Nomenclature |                                                                                           | Equipmer                                                                                                    | nt Model                                                                                                |                                                                                           |                                                                            | Bulletin Fi                                                                 | lename   |             | Occurre |              |         |
| Aruð                   |                                                                                           | <u> </u>                                                                                                    |                                                                                                    |                                                                                           |                                                                            |                                                                             | 0000A    | ~           |         |              |         |
| Part or Item           |                                                                                           | Task                                                                                                    | Statement a                                                                                             | and Instru                                                                                | ction                                                                      | )<br>)                                                                      | Est.     | Min.        |         | Threshold    | S       |
| Component No           | (                                                                                         | Comply wit                                                                                                    | ui all current                                                                                          | i satety p                                                                                | recautior                                                                  | is)                                                                         | Req      | Lev         | Run     | Pieces       | Freq.   |
|                        |                                                                                           |                                                                                                    |                                                                                                    |                                                                                           |                                                                            |                                                                             | (min)    |             | Hours   | Fed<br>(000) |         |
|                        | b. V                                                                                      | /acuum ir                                                                                                    | nside of Ir                                                                                             | ncline C                                                                                  | onvey                                                                      | or power                                                                    | <b>_</b> |             | L       | (330)        | ·       |
|                        | b                                                                                         | OX.                                                                                                    |                                                                                                    |                                                                                           | 2                                                                          |                                                                             |          |             | ļ       |              |         |
|                        | c. E<br>ti                                                                                | Ensure a<br>ight.                                                                                                    | all electri                                                                                             | ical co                                                                                   | onnectio                                                                   | ons are                                                                     |          |             |         |              |         |
|                        | d. C                                                                                      | Close Incl                                                                                                    | ine Conve                                                                                               | eyor po                                                                                   | wer bo                                                                     | x door.                                                                     |          |             |         |              |         |
|                        | 2. Clear                                                                                  | n Main Po                                                                                                    | ower Disti                                                                                              | ribution                                                                                  | Unit.                                                                      |                                                                             |          |             | ļ       |              |         |
|                        | a. C                                                                                      | )pen Mai                                                                                                    | n Power [                                                                                               | Distribu                                                                                  | tion Un                                                                    | it door.                                                                    |          |             | ļ       |              |         |
|                        | b. V<br>D                                                                                 | /acuum t<br>)istributio                                                                                                    | the inside<br>n Unit.                                                                                   | e of th                                                                                   | e Mair                                                                     | ו Power                                                                     |          |             |         |              |         |
|                        | c. E<br>ti                                                                                | Ensure a<br>ight.                                                                                                    | all electri                                                                                             | ical co                                                                                   | onnectio                                                                   | ons are                                                                     |          |             |         |              |         |
|                        | d. C                                                                                      | Close Mai                                                                                                    | in Power l                                                                                              | Distribu                                                                                  | ition do                                                                   | or.                                                                         |          |             | ļ       |              |         |
|                        | 3. Chec                                                                                   | k Incline                                                                                                    | Conveyo                                                                                                 | r belt ar                                                                                 | nd rolle                                                                   | rs.                                                                         |          |             | ļ       |              |         |
|                        | a. C                                                                                      | Check the                                                                                                    | e Incline (                                                                                             | Conveyo                                                                                   | or belt                                                                    | for wear                                                                    |          |             |         |              |         |
|                        | b. C                                                                                      | Check the                                                                                                    | e Incline                                                                                               | ,<br>Convey                                                                               | yor and                                                                    | d beater                                                                    |          |             |         |              |         |
|                        | u<br>م ر                                                                                  | heck all                                                                                                    | shaft cot                                                                                               | screwe                                                                                    | for tigh                                                                   | tness                                                                       |          |             | ļ       |              |         |
|                        | υ. τ                                                                                      |                                                                                                    | WARNI                                                                                                   | NG                                                                                        | ior uyr                                                                    |                                                                             |          |             |         |              |         |
|                        | Vario<br>Safety<br>utilize<br>task.<br>produ<br>all em<br>produ<br>MSDS<br>appro<br>equip | us proo<br>y Data<br>ed durin<br>Ensure<br>uct used<br>ployees<br>uct, it is<br>be requ<br>priate<br>ment.                    | ducts re<br>Sheets<br>g the per<br>the curre<br>is on file<br>. When<br>s sugges<br>Jested. F<br>persor | equirin<br>(MSDS<br>rforma<br>ent MSI<br>e and a<br>reorder<br>sted th<br>Refer to<br>nal | g Ma<br>) may<br>nce of<br>DS for<br>availab<br>ring su<br>nat cu<br>prote | terial<br>y be<br>this<br>each<br>le to<br>ich a<br>rrent<br>S for<br>ctive |          |             |         |              |         |
|                        | 4. Lubri<br>Lubri<br>Conv<br>NLGI                                                         | bricate Incline Conveyor bear<br>bricate bearing assemblies on Ir<br>nveyor and beaters using lithium b<br>GI grade 2 grease. |                                                                                                    |                                                                                           |                                                                            |                                                                             |          |             |         |              |         |
|                        | 5. Fill Ir<br>level<br>motor<br>gear                                                      | ncline Co<br>in Inclir<br>rs. Fill t<br>oil.                                                                                  | nveyor go<br>ne Conve<br>o proper                                                                       | ear mot<br>∍yor an<br>Ievel u                                                             | tors. C<br>id bea<br>sing Ai                                               | Check oil<br>ter gear<br>GMA #7                                             |          |             |         |              |         |

| MMO- | 006-11 |
|------|--------|
|------|--------|

| Maintenance Checklist         WORK         EQUIPMENT<br>CONY         CLASS         NUMBER<br>COS         TYPE           Equipment Nomenciature<br>AFCS         Equipment Model         Build Florance<br>MM10058AA         Cocurrence<br>Cocurrence<br>MM10058AA         Cocurrence<br>Cocurrence<br>MM10058AA         Cocurrence<br>Cocurrence<br>ECBM           Part or<br>Component         Item<br>No         Task Statement and Instruction<br>(Comply with all current safety precautions)         Eat<br>The Air Statement and Instruction<br>(Comply with all current safety precautions)         Eat<br>The Air Statement and Instruction<br>(Comply with all current safety precautions)         Eat<br>The Air Statement and Instruction<br>(Comply with all current safety precautions)         Eat<br>The Air Statement and Instruction<br>(Comply with all current safety precautions)         Eat<br>The Air Statement and Instruction<br>(Comply with all current safety precautions)         Eat<br>The Air Statement and Instruction<br>(Comply with all current safety precautions)         Eat<br>The Air Statement and Instruction<br>(Comply with all current safety precautions)         Eat<br>The Air Statement and Instruction<br>(Comply with all current safety precautions)         Eat<br>The Air Statement and Instruction<br>(Comply with all current safety precautions)         Eat<br>The Complexity and proper tracking.         Eat<br>The Air Statement and Instruction<br>(Comply with all current safety precautions)         Eat<br>The Construct and proper<br>tension.         Eat<br>The Air Statement and Instruction<br>(Complexity and models and proper<br>tension.         Eat<br>The Conex and proper tracking.         Eat<br>The Conex and proper tracking.         Eat<br>The Conex and proper<br>tension.         Eat<br>The Conex and proper<br>tension.                                                                                                    | U.S. Postal                    | Service |                                         |                                                                                                    |                                         |                            |                                                | <b>IDENTIFIC</b>                    | ATION   |             |         |              |       |
|----------------------------------------------------------------------------------------------------|--------------------------------|---------|-----------------------------------------|----------------------------------------------------------------------------------------------------|-----------------------------------------|----------------------------|------------------------------------------------|-------------------------------------|---------|-------------|---------|--------------|-------|
| Equipment Nomenclature<br>AFCS         Equipment Model         Builtern Filename<br>MM10058AA         O continue<br>Occurrence<br>ECBM           Part or<br>Component         Item<br>No         Task Statement and Instruction<br>(Comply with all current safety precautions)         The should<br>The should<br>the should be should be should be should be should be should be should be<br>recently and the should be should be should be should be should be<br>recently and the should be should be shou                                               | Maintenance                    | Chec    | klist                                   | WORK<br>CODE                                                                                                    |                                         | E                          | QUIPMENT                                       | -                                   | CI<br>C | LASS<br>ODE | NUI     | MBER         | TYPE  |
| Equipment Nomenclature<br>AFCS       Equipment Model       Builtein Flename<br>MM10058AA       Cocurrence<br>Columned<br>ECM       Cocurrence<br>ECM         Part or<br>Component       Item<br>No       Task Statement and Instruction<br>(Comply with all current safety precautions)       Est.<br>Time<br>Reg<br>(mm)       Min.<br>Skill<br>Reg<br>(mm)       Thresholds         Image: Component       No       C. Check overthick separator belts and rollers.<br>a. Check the Overthick Conveyor belts for<br>wear and proper tracking.<br>b. Check the Overthick Conveyor and drum<br>roller drive belts for wear and proper<br>tension.       Image: Column and a separator bearings.<br>Tubricate overthick separator bearings.<br>Tubricate overthick separator bearings.<br>Tubricate the bearing assemblies on the<br>Overthick Conveyor and drum rollers using<br>lithium based NLGI grade 2 grease.       Image: Column and a separator column and a separator.<br>The column assemblies on the<br>Overthick Conveyor and drum rollers using<br>lithium based NLGI grade 2 grease of the<br>Overthick Conveyor and GNM #7 gear oil.       Image: Column and a separator column and a separator.<br>The column as needed with soft lint free cloth or micro<br>fiber cloth.       Image: Column and a separator column and a separator column and a separator column and a separator column and a separator column and a separator column and a separator column and a separator column and column and column and a separator column and a separator column and a separator column and a separator column and a column and a separator column and column and column and column and column and a separator column and column and column and column and column and column and column and a separator column and a separator column and column and column and column and column and column and column and column and column and column and column and column and column and column                                                                                                    |                                |         |                                         | 0 3                                                                                                    | A F                                     | С                          | S                                              |                                     | А       | E           | 0       | 0 1          | М     |
| Part or<br>Component       Item       Task Statement and Instruction<br>(Comply with all current safety precaulons)       Eff.<br>(min)       Min<br>Sull<br>(bur<br>(min)       Thresholds<br>(bur<br>(min)         0       6. Check overthick separator belts and rollers.       a. Check the Overthick Conveyor belts for<br>wear and proper tracking.       b. Check the Overthick Conveyor and drum<br>roller drive belts for wear and proper<br>tension.       c. Check all shaft set screws for tightness.       fmin       Freq.         7. Lubricate overthick separator bearings.<br>Lubricate the bearing assemblies on the<br>Overthick Conveyor and drum rollers using<br>lithium based NLGI grade 2 grease.       fmin       events         8. Fill overthick separator gear motor. Check<br>the oil level in the drum roller gear motor. Fill<br>to the proper level using AGMA #7 gear oil.       fmin       events         EDGER CHANNEL<br>UNIT 6: PHOTO-<br>CELLS       11.       Clean as needed with soft lint free cloth or micro<br>fiber cloth.       f       f01         EDGER CHANNEL<br>UNIT 6: BELTS<br>AND ROLLERS       12.       Visually check, and clean the Edger/<br>Extractor/Shingler.       1       9       101         Singulator belts for wear (frayed edges,<br>shiny surface) and rollers for dirt build up (above<br>and below deck).       3       9       40         SINGULATOR<br>UNIT 9: BELTS<br>AND HARDWARE       13.       Check Singulator belts and hardware for the<br>following:       3       9       40         INT 9: BELTS<br>AND HARDWARE       13.       Check Singulator belts and                                                                                                    | Equipment Nomenclatur          | e<br>S  |                                         | Equipmer                                                                                                    | nt Model                                |                            |                                                | Bulletin Fi                         | ilename | ٨           | Occurre |              |       |
| Part or<br>Component         Item<br>No         Task Statement and Instruction<br>(Comply with all current safety precautions)         Item<br>Time<br>(Time)         Iter<br>Man<br>(Dim)         Iter<br>Tresholds           Real<br>Component         6.         Check overthick separator belts and rollers.         1         Iter<br>(Dim)         Iter<br>(Dim)                                                                                                    | AIO                            | 0       |                                         |                                                                                                    |                                         |                            |                                                |                                     | 00304   | ~           |         | LODIVI       |       |
| Component       No       Component startey precautions)       Time Sking<br>(mm)       Lew<br>Mous Precautions)         Run Precautions)       Run Precautions)       Run Precautions)       Run Precautions)         Run Precautions)       Run Precautions)       Run Precautions)       Run Precautions)         Run Precautions)       Run Precautions)       Run Precautions)       Run Precautions)         Run Precautions)       Run Precautions)       Run Precautions)       Run Precautions)         Run Precautions)       Run Precautions)       Run Precautions)       Run Precautions)         Run Precautions)       Run Precautions)       Run Precautions)       Run Precautions)         Run Precautions)       Run Precautions)       Run Precautions)       Run Precautions)         Run Precautions)       Run Precautions)       Run Precautions)       Run Precautions)         Run Precautions)       Run Precautions)       Run Precautions)       Run Precautions)         Run Precautions)       Run Precautions)       Run Precautions)       Run Precautions)         Run Precautions)       Run Precautions)       Run Precautions)       Run Precautions)       Run Precautions)         Run Precautions)       Run Precautions)       Run Precautions)       Run Precautions)       Run Precautions)         Run Precaut                                                                                                    | Part or                        | Item    |                                         | Task                                                                                                    | Statemen                                | t and I                    | nstruction                                     |                                     | Est.    | Min.        |         | Threshold    | s     |
| Image: series of the second series of the second second series of the second second | Component                      | NO      | (                                       | Comply wit                                                                                                    | in all curre                            | ent sate                   | ety precautio                                  | ons)                                | Req     | Lev         | Run     | Pieces       | Freq. |
| EDGER CHANNEL       11.       Clear Edger/Extractor/Shingler photo cells.       2       7       40         EDGER CHANNEL       11.       Clear Edger/Extractor/Shingler photo cells.       2       7       40         EDGER CHANNEL       11.       Clear Edger/Extractor/Shingler photo cells.       2       7       40         EDGER CHANNEL       11.       Clear Edger/Extractor/Shingler photo cells.       2       7       40         EDGER CHANNEL       11.       Clear Edger/Extractor/Shingler photo cells.       2       7       40         EDGER CHANNEL       11.       Clear Edger/Extractor/Shingler photo cells.       2       7       40         EDGER CHANNEL       11.       Clear Edger/Extractor/Shingler photo cells.       2       7       40         EDGER CHANNEL       11.       Clear Edger/Extractor/Shingler photo cells.       2       7       40         EDGER CHANNEL       11.       Clear Edger/Extractor/Shingler photo cells.       2       7       40         UNIT 6: EPHOTO-CELLS       11.       Visually check, and clear the Edger/       1       9       101         UNIT 6: BELTS<br>AND ROLLERS       13.       Check Singulator belts and hardware for the<br>following:       3       9       40         UNIT 9: BELTS<br>AND HARDWARE                                                                                                    |                                |         |                                         |                                                                                                    |                                         |                            |                                                |                                     | (min)   |             | Hours   | Fed<br>(000) | -     |
| a. Check the Overthick Conveyor belts for<br>wear and proper tracking.       a. Check the Overthick Conveyor and drum<br>roller drive belts for wear and proper<br>tension.       b. Check the Overthick Conveyor and drum<br>roller drive belts for wear and proper<br>tension.         c. Check all shaft set screws for tightness.       7. Lubricate overthick separator bearings.<br>Lubricate the bearing assemblies on the<br>Overthick Conveyor and drum rollers using<br>lithium based NLGI grade 2 grease.       8. Fill overthick separator gear motor. Check<br>the oil level in the drum roller gear motor. Fill<br>to the proper level using AGMA #7 gear oil.       2       7       40         EDGER CHANNEL<br>UNIT 6: PHOTO-<br>CELLS       11. Clean Edger/Extractor/Shingler photo cells.<br>Ensure all photo sensors are clean.<br>Clean as needed with soft lint free cloth or micro<br>fiber cloth.       2       7       40         UNIT 6: ELTS<br>AND ROLLERS       12. Visually check, and clean the Edger/<br>Shiny surface) and rollers for dirt build up (above<br>and below deck).       1       9       101         SINGULATOR<br>UNIT 9: BELTS<br>AND HARDWARE       13. Check Singulator belts and hardware for the<br>following:<br>NOTE       3       9       40         I. Feeder belts tracking correctly and not<br>skewed.       1. Feeder belts tracking correctly and not<br>skewed.       2. Pickoff drive pulley seated properly and that it<br>shows no sign of wear.       3       9       40                                                                                                    |                                |         | 6 Chec                                  | k overthi                                                                                                    | ck sepa                                 | rator                      | belts and                                      | rollers                             |         |             |         | (000)        |       |
| wear and proper tracking.       b.       Check the Overthick Conveyor and drum roller drive belts for wear and proper tension.         c.       Check all shaft set screws for tightness.       7.         Lubricate overthick separator bearings. Lubricate the bearing assemblies on the Overthick Conveyor and drum rollers using lithium based NLGI grade 2 grease.       8.         8.       Fill overthick separator gear motor. Check the oil level in the drum roller gear motor. Fill to the proper level using AGMA #7 gear oil.       2       7       40         EDGER CHANNEL UNIT 6: PHOTO-CELLS       11.       Clean Edger/Extractor/Shingler photo cells.       2       7       40         UNIT 6: EDGER CHANNEL UNIT 6: BELTS AND ROLLERS       12.       Visually check, and clean the Edger/       1       9       101         UNIT 6: BELTS AND ROLLERS       13.       Check Singulator belts and hardware for the following:       3       9       40         SINGULATOR UNIT 9: BELTS AND HARDWARE       13.       Check Singulator belts and hardware for the following:       3       9       40         ND HARDWARE       13.       Check for pulley may cause aluminum debris to enter the BDS causing false indications.       1       9       40         LUNIT 9: BELTS AND HARDWARE       10.       Feeder belts tracking correctly and not skewed.       2       Pickoff drive pulley seated properly and that it shotws no sign of wear.       3                                                                                                    |                                |         | a. C                                    | Check the                                                                                                    | e Overti                                | hick                       | Conveyor                                       | belts for                           |         |             |         |              |       |
| b.       Check the Overthick Conveyor and drum<br>roller drive belts for wear and proper<br>tension.       in roller drive belts for wear and proper<br>tension.         c.       Check all shaft set screws for tightness.       i.         7.       Lubricate the bearing assemblies on the<br>Overthick Conveyor and drum rollers using<br>lithium based NLG1 grade 2 grease.       iiiiiiiiiiiiiiiiiiiiiiiiiiiiiiiiiiii                                                                                                    |                                |         | W                                       | ear and                                                                                                    |                                         |                            |                                                |                                     |         |             |         |              |       |
| c.C.Check all shaft set screws for tightness.7.Lubricate overthick separator bearings.<br>Lubricate the bearing assemblies on the<br>Overthick Conveyor and drum rollers using<br>lithium based NLGI grade 2 grease.8.Fill overthick Conveyor and drum roller gear motor.<br>To proper level using AGMA #7 gear oil.EDGER CHANNEL<br>UNIT 6: PHOTO-<br>CELLS11.Clean Edger/Extractor/Shingler photo cells.<br>Ensure all photo sensors are clean.<br>Clean as needed with soft lint free cloth or micro<br>fiber cloth.2740EDGER CHANNEL<br>UNIT 6: BELTS<br>AND ROLLERS12.Visually check, and clean the Edger/<br>Extractor/Shingler.19101SINGULATOR<br>UNIT 9: BELTS<br>AND HARDWARE13.Check Singulator belts and hardware for the<br>following:3940III 9: File compensator arms coming in contact<br>with the pickoff drive pulley may cause<br>aluminum debris to enter the BDS causing<br>false indications.3940III 9: Fielder<br>LUNIT 9: BELTS<br>AND HARDWARE1.Feeder belts tracking correctly and not<br>skewed.3940III 9: Fielder<br>AND HARDWARE1.Feeder belts tracking correctly and not<br>skewed.1.Feeder belts tracking correctly and not<br>skewed.1.Feeder belts tracking correctly and not<br>skewed.III 9: Fielder 17.III 10: Check Sing of wear.1.Feeder belts tracking correctly and not<br>skewed.940                                                                                                    |                                |         | b.C<br>ro<br>te                         | Check the<br>oller driv<br>ension.                                                                                               | e Overth<br>/e belts                    | iick C<br>for              | Conveyor<br>wear an                            | and drum<br>Id proper               |         |             |         |              |       |
| 7.Lubricate overthick separator bearings.<br>Lubricate the bearing assemblies on the<br>Overthick Conveyor and drum rollers using<br>lithium based NLGI grade 2 grease.Image: Convertience of the convertience of the convertience of              |                                |         | c. C                                    | Check all                                                                                                    | shaft se                                | et scre                    | ews for tig                                    | htness.                             |         |             |         |              |       |
| 8. Fill overthick separator gear motor. Check the oil level in the drum roller gear motor. Fill to the proper level using AGMA #7 gear oil.       Image: Check the oil level in the drum roller gear motor. Fill to the proper level using AGMA #7 gear oil.         EDGER CHANNEL UNIT 6: PHOTO-CELLS       11.       Clean Edger/Extractor/Shingler photo cells. Ensure all photo sensors are clean. Clean as needed with soft lint free cloth or micro fiber cloth.       2       7       40         EDGER CHANNEL UNIT 6: BELTS AND ROLLERS       12.       Visually check, and clean the Edger/ Extractor/Shingler. Visually examine belts for wear (frayed edges, shiny surface) and rollers for dirt build up (above and below deck).       1       9       101         SINGULATOR UNIT 9: BELTS AND HARDWARE       13.       Check Singulator belts and hardware for the following: NOTE The compensator arms coming in contact with the pickoff drive pulley may cause aluminum debris to enter the BDS causing false indications.       3       9       40         1.       Feeder belts tracking correctly and not skewed.       2.       Pickoff drive pulley seated properly and that it shows no sign of wear.       3       9       40                                                                                                    |                                |         | 7. Lubrio<br>Lubrio<br>Overt<br>lithiur | cate ov<br>cate the<br>thick Col<br>n based                                                                                      | verthick<br>bearir<br>nveyor<br>NLGI gr | se<br>ng a<br>and<br>ade 2 | parator<br>ssemblies<br>drum roll<br>2 grease. | bearings.<br>on the<br>ers using    |         |             |         |              |       |
| EDGER CHANNEL<br>UNIT 6: PHOTO-<br>CELLS11.Clean Edger/Extractor/Shingler photo cells.<br>Ensure all photo sensors are clean.<br>Clean as needed with soft lint free cloth or micro<br>fiber cloth.2740EDGER CHANNEL<br>UNIT 6: BELTS<br>AND ROLLERS12.Visually check, and clean the Edger/<br>Extractor/Shingler.<br>Visually examine belts for wear (frayed edges,<br>shiny surface) and rollers for dirt build up (above<br>and below deck).19101SINGULATOR<br>UNIT 9: BELTS<br>AND HARDWARE13.Check Singulator belts and hardware for the<br>following:3940The compensator arms coming in contact<br>with the pickoff drive pulley may cause<br>aluminum debris to enter the BDS causing<br>false indications.39401.Feeder belts tracking correctly and not<br>skewed.2.Pickoff drive pulley seated properly and that it<br>shows no sign of wear.3.0404.Excessive dirt build-up in the P-SEN 17 and<br>P-LED 17.1.Excessive dirt build-up in the P-SEN 17 and1.                                                                                                    |                                |         | 8. Fill o<br>the oi<br>to the           | verthick<br>il level in<br>e proper l                                                                                            | separat<br>the dru<br>evel usi          | or ge<br>m rol<br>ng A     | ear motor<br>ler gear n<br>GMA #7 g            | : Check<br>notor. Fill<br>jear oil. |         |             |         |              |       |
| ONT 6. PHOTO-<br>CELLS       Ensure all photo sensors are clean.<br>Clean as needed with soft lint free cloth or micro<br>fiber cloth.       1       9       101         EDGER CHANNEL<br>UNIT 6: BELTS<br>AND ROLLERS       12.       Visually check, and clean the Edger/<br>Extractor/Shingler.       1       9       101         Visually examine belts for wear (frayed edges,<br>shiny surface) and rollers for dirt build up (above<br>and below deck).       13.       Check Singulator belts and hardware for the<br>following:       3       9       40         NIT 9: BELTS<br>AND HARDWARE       13.       Check Singulator belts and hardware for the<br>following:       3       9       40         III 9: SELTS<br>AND HARDWARE       13.       Check Singulator belts and hardware for the<br>following:       3       9       40         IIII 9: BELTS<br>AND HARDWARE       13.       Check Singulator belts and hardware for the<br>following:       3       9       40         IIIII 9: BELTS<br>AND HARDWARE       13.       Check Singulator belts and hardware for the<br>BDS causing<br>false indications.       3       9       40         IIIII 9: BELTS<br>AND HARDWARE       13.       Check Singulator pulley may cause<br>aluminum debris to enter the BDS causing<br>false indications.       1       Feeder belts tracking correctly and not<br>skewed.       1       Feeder belts tracking correctly and that it<br>shows no sign of wear.       2       Pickoff drive pulley seated properis position.       1       Excessive d                                                                                                    | EDGER CHANNEL                  | 11.     | Clean Ed                                | lger/Extr                                                                                                    | ractor/S                                | hing                       | ler photo                                      | cells.                              | 2       | 7           |         | 40           |       |
| EDGER CHANNEL<br>UNIT 6: BELTS<br>AND ROLLERS12.Visually check, and clean the Edger/<br>Extractor/Shingler.<br>Visually examine belts for wear (frayed edges,<br>shiny surface) and rollers for dirt build up (above<br>and below deck).19101SINGULATOR<br>UNIT 9: BELTS<br>AND HARDWARE13.Check Singulator belts and hardware for the<br>following:<br>NOTE3940The compensator arms coming in contact<br>with the pickoff drive pulley may cause<br>aluminum debris to enter the BDS causing<br>false indications.94012344456789999999<                                                                                                    | CELLS                          |         | Ensure<br>Clean as<br>fiber cloth       | all pl<br>needed<br>ı.                                                                                                    | hoto sol<br>with sol                    | senso<br>ft lint           | ors are<br>free cloth                          | clean.<br>or micro                  |         |             |         |              |       |
| AND ROLLERS       Visually examine belts for wear (frayed edges, shiny surface) and rollers for dirt build up (above and below deck).       Image: Check Singulator belts and hardware for the following:       Image: Check Singulator belts and hardware for the following:       Image: Check Singulator belts for the following:       Image: Check Singulator belts for the following:       Image: Check Singulator belts for the following:       Image: Check Singulator belts for the following:       Image: Check Singulator belts for the following:       Image: Check Singulator belts for the following:       Image: Check Singulator belts for the following:       Image: Check Singulator belts for the following:       Image: Check Singulator belts for the following:       Image: Check Singulator belts for the following:       Image: Check Singe: Check Singulator belts for the following:<                                                                                                    | EDGER CHANNEL<br>UNIT 6: BELTS | 12.     | Visually<br>Extractor                   | check, a<br>r/Shingle                                                                                                    | ind clea<br>er.                         | n the                      | e Edger/                                       |                                     | 1       | 9           |         | 101          |       |
| SINGULATOR<br>UNIT 9: BELTS<br>AND HARDWARE       13.       Check Singulator belts and hardware for the<br>following:       3       9       40         MOTE       NOTE       NOTE       140       140         The compensator arms coming in contact<br>with the pickoff drive pulley may cause<br>aluminum debris to enter the BDS causing<br>false indications.       1       Feeder belts tracking correctly and not<br>skewed.       1         2.       Pickoff drive pulley seated properly and that it<br>shows no sign of wear.       3       0       1         3.       Compensator arms in their proper position.       1       Excessive dirt build-up in the P-SEN 17 and<br>P-LED 17.       1       1                                                                                                    | AND ROLLERS                    |         | Visually e<br>shiny sur<br>and below    | examine<br>face) and<br>w deck).                                                                                                 | belts fo<br>d rollers                   | or we<br>for c             | ear (fraye<br>dirt build ι                     | ed edges,<br>up (above              |         |             |         |              |       |
| ONIT 9: BELTS<br>AND HARDWARE       NOTE         The compensator arms coming in contact<br>with the pickoff drive pulley may cause<br>aluminum debris to enter the BDS causing<br>false indications.       Image: Compensator arms in the BDS causing<br>false indications.         1.       Feeder belts tracking correctly and not<br>skewed.       Image: Compensator arms in their proper position.         2.       Pickoff drive pulley seated properly and that it<br>shows no sign of wear.       Image: Compensator arms in their proper position.         3.       Compensator arms in their proper position.       Image: Compensator arms in the P-SEN 17 and<br>P-LED 17.                                                                                                    | SINGULATOR                     | 13.     | Check Si                                | ingulato                                                                                                    | r belts a                               | and h                      | nardware                                       | for the                             | 3       | 9           |         | 40           |       |
| NOTE         The compensator arms coming in contact with the pickoff drive pulley may cause aluminum debris to enter the BDS causing false indications.         1. Feeder belts tracking correctly and not skewed.         2. Pickoff drive pulley seated properly and that it shows no sign of wear.         3. Compensator arms in their proper position.         4. Excessive dirt build-up in the P-SEN 17 and P-LED 17.                                                                                                    | AND HARDWARF                   |         | IOIIOWING                               | J:                                                                                                    | _                                       |                            |                                                |                                     |         |             |         |              |       |
| The compensator arms coming in contact<br>with the pickoff drive pulley may cause<br>aluminum debris to enter the BDS causing<br>false indications.         1. Feeder belts tracking correctly and not<br>skewed.         2. Pickoff drive pulley seated properly and that it<br>shows no sign of wear.         3. Compensator arms in their proper position.         4. Excessive dirt build-up in the P-SEN 17 and<br>P-LED 17.                                                                                                    |                                |         |                                         |                                                                                                    | NO                                      | ΓE                         |                                                |                                     |         |             |         |              |       |
| <ol> <li>Feeder belts tracking correctly and not<br/>skewed.</li> <li>Pickoff drive pulley seated properly and that it<br/>shows no sign of wear.</li> <li>Compensator arms in their proper position.</li> <li>Excessive dirt build-up in the P-SEN 17 and<br/>P-LED 17.</li> </ol>                                                                                                    |                                |         | The c<br>with t<br>alumir<br>false i    | compensator arms coming in contact<br>the pickoff drive pulley may cause<br>inum debris to enter the BDS causing<br>indications. |                                         |                            |                                                |                                     |         |             |         |              |       |
| <ol> <li>Pickoff drive pulley seated properly and that it<br/>shows no sign of wear.</li> <li>Compensator arms in their proper position.</li> <li>Excessive dirt build-up in the P-SEN 17 and<br/>P-LED 17.</li> </ol>                                                                                                    |                                |         | 1. Feed<br>skew                         | er belts t<br>ed.                                                                                                    |                                         |                            |                                                |                                     |         |             |         |              |       |
| <ol> <li>Compensator arms in their proper position.</li> <li>Excessive dirt build-up in the P-SEN 17 and<br/>P-LED 17.</li> </ol>                                                                                                    |                                |         | 2. Picko<br>show                        | off drive p<br>s no sigr                                                                                                    |                                         |                            |                                                |                                     |         |             |         |              |       |
| 4. Excessive dirt build-up in the P-SEN 17 and P-LED 17.                                                                                                    |                                |         | 3. Comp                                 | pensator                                                                                                    | arms in                                 | their                      | proper po                                      | osition.                            |         |             |         |              |       |
|                                                                                                    |                                |         | 4. Exce:<br>P-LEI                       | ssive dirt<br>D 17.                                                                                                    | : build-uj                              | p in tl                    | he P-SEN                                       | 17 and                              |         |             |         |              |       |

| U.S. Postal           | Service |                                                                       | MODI                                                                                                    | 1                                                                         | 50                                                                |                                                       | IDENTIFIC/                                      |        | 100         |         |              | T) (D= |
|-----------------------|---------|-----------------------------------------------------------------------|----------------------------------------------------------------------------------------------------|---------------------------------------------------------------------------|-------------------------------------------------------------------|-------------------------------------------------------|-------------------------------------------------|--------|-------------|---------|--------------|--------|
| Maintenance           | Chec    | klist                                                                 | WORK<br>CODE                                                                                                    |                                                                           | EQUIF<br>ACR(                                                     | 'MENT<br>DNYM                                         |                                                 | CI     | LASS<br>ODE | NU      | MBER         | TYPE   |
|                       |         |                                                                       | 0 3                                                                                                    | A F                                                                       | C S                                                               |                                                       |                                                 | Α      | E           | 0       | 0 1          | М      |
| Equipment Nomenclatur | e<br>S  |                                                                       | Equipme                                                                                                    | nt Model                                                                  |                                                                   |                                                       |                                                 | lename | Δ           | Occurre |              |        |
| AFC                   | 0       |                                                                       |                                                                                                    |                                                                           |                                                                   |                                                       | IVIIVI                                          | 0036A  | ~           |         |              |        |
| Part or               | Item    |                                                                       | Task                                                                                                    | Statement                                                                 | and Instru                                                        | ction                                                 |                                                 | Est.   | Min.        |         | Threshold    | S      |
| Component             | NO      | (                                                                     | Comply wit                                                                                                    | in all currel                                                             | ni satety pr                                                      | ecautio                                               | ns)                                             | Req    | Lev         | Run     | Pieces       | Freq.  |
|                       |         |                                                                       |                                                                                                    |                                                                           |                                                                   |                                                       |                                                 | (min)  |             | Hours   | Fed<br>(000) |        |
|                       | 1       |                                                                       |                                                                                                    |                                                                           |                                                                   |                                                       |                                                 | 1      | 1           | 1       | (000)        |        |
|                       |         | 5. I etio                                                             | n strippe                                                                                                    | r wear.                                                                   |                                                                   |                                                       |                                                 |        |             |         |              |        |
|                       |         | <ol><li>Stripp<br/>wear.</li></ol>                                    | per shoes                                                                                                    |                                                                           |                                                                   |                                                       |                                                 |        |             |         |              |        |
|                       |         | 7. Prope                                                              | er operat                                                                                                    | ion of the                                                                | e slide pl                                                        | ate.                                                  |                                                 |        |             |         |              |        |
|                       |         | 8. Unob                                                               | structed                                                                                                    | mail pat                                                                  | h.                                                                |                                                       |                                                 |        |             |         |              |        |
|                       | 14.     | Visually                                                              | examine                                                                                                    | Singula                                                                   | ator belt                                                         | s.                                                    |                                                 | 1      | 9           |         | 101          |        |
| AND ROLLERS           |         | Check for<br>rollers for<br>Clean roll                                | ually examine Singulator belts.<br>eck for wear (frayed edges, shiny surface) and<br>ers for dirt build-up (above and below deck)<br>an rollers as needed.<br>eck Singulator alignments. |                                                                           |                                                                   |                                                       |                                                 |        |             |         |              |        |
| SINGULATOR            | 15.     | Check Si                                                              | ingulato                                                                                                    | r alignm                                                                  | ents.                                                             |                                                       |                                                 | 6      | 9           |         | 510          |        |
| UNIT 9: CHECK         |         |                                                                       |                                                                                                    | NOT                                                                       | E                                                                 |                                                       |                                                 |        |             |         |              |        |
| TOLERANCES            |         | If the f<br>a Sing<br>a Sin<br>genera<br>procee<br>curren<br>http://v | following<br>gulator al<br>ngulator<br>ate a w<br>dures i<br>ntly MMO<br>www.mts                                                                                                    | checks<br>lignment<br>alignm<br>vork orc<br>n the<br>-080-02.<br>c.usps.g | are out o<br>may be<br>ent is<br>ler and<br>alignme<br>jov/bullet | of toler<br>need<br>perfo<br>follov<br>ent<br>ins.cfr | rance,<br>ed. If<br>rmed,<br>v the<br>MMO,<br>m |        |             |         |              |        |
|                       |         | 1. Chec<br>Chec<br>and p                                              | k Singu<br>k cleara<br>bick off di                                                                                                    | lator dri<br>ance be<br>rive pulle                                        | ive pulle<br>tween n<br>ey (4.0 m                                 | ey ad<br>nounti<br>m ± 0.                             | justment.<br>ng plate<br>.2).                   |        |             |         |              |        |
|                       |         | 2. Chec<br>and i<br>mm).                                              | k horizo<br>dler pulle                                                                                                    | ntal aligi<br>eys (top                                                    | nment of<br>edges fi                                              | f pick<br>ush w                                       | off drive<br>/ithin ± 1                         |        |             |         |              |        |
|                       |         | 3. Chec<br>prope<br>sprine                                            | k Singula<br>er tensio<br>g).                                                                                                    | ator swir<br>n (650 ·                                                     | ng arm re<br>- 700 gr                                             | eturn s<br>ams                                        | spring for<br>with pink                         |        |             |         |              |        |
|                       |         | 4. Chec                                                               | k Singula                                                                                                    | ator strip                                                                | pers for:                                                         |                                                       |                                                 |        |             |         |              |        |
|                       |         | a. 6                                                                  | 0 grams                                                                                                    | on non-a                                                                  | adjustabl                                                         | e spri                                                | ng.                                             |        |             |         |              |        |
|                       |         | b. 1                                                                  | b. 125 - 150 grams on adjustable spring.                                                                                                    |                                                                           |                                                                   |                                                       |                                                 |        |             |         |              |        |
|                       |         | c. E<br>tł<br>tł                                                      | c. Ensure strippers are worn evenly across<br>their faces. If excessive wear appears a<br>the nose, this indicates improper spring<br>tension.                                           |                                                                           |                                                                   |                                                       |                                                 |        |             |         |              |        |
|                       |         |                                                                       |                                                                                                    |                                                                           |                                                                   |                                                       |                                                 |        |             |         |              |        |

| Maintenance                           | Chec       | klist                                 | CODE                                          |                                              | ACRO                                                | ⁄ieni<br>√YM                      |                             | CL                           | ODE                  | NU           | IMBEK                      | IYPE       |
|---------------------------------------|------------|---------------------------------------|-----------------------------------------------|----------------------------------------------|-----------------------------------------------------|-----------------------------------|-----------------------------|------------------------------|----------------------|--------------|----------------------------|------------|
|                                       |            |                                       | 0 3                                           | A F                                          | CS                                                  |                                   |                             | Α                            | E                    | 0            | 0 1                        | М          |
| Equipment Nomenclatur<br>AFC          | e<br>S     |                                       | Equipme                                       | nt Model                                     |                                                     |                                   | Bulletin Fil<br>MM1         | ename<br>0058A               | A                    | Occurre      | ence<br>ECBM               |            |
| ·                                     | 1          |                                       |                                               |                                              |                                                     |                                   |                             | 1                            |                      |              |                            |            |
| Part or<br>Component                  | Item<br>No | (                                     | Task<br>Comply wit                            | Statement<br>th all curre                    | t and Instruct<br>nt safety pre                     | ion<br>caution:                   | s)                          | Est.<br>Time<br>Req<br>(min) | Min.<br>Skill<br>Lev | Run<br>Hours | Threshold<br>Pieces<br>Fed | s<br>Freq. |
|                                       |            |                                       |                                               |                                              |                                                     |                                   |                             | <u> </u>                     |                      |              | (000)                      | <u> </u>   |
| SINGULATOR<br>UNIT 9: LED<br>CLEANING | 16.        | Clean Si                              | ngulator                                      | VARN                                         | odules.<br>IING                                     |                                   |                             | 1                            | 7                    |              | 2200                       |            |
|                                       |            | PPE r<br>by ti<br>alcoh               | ∎<br>nust be<br>he curr<br>ol.                | properl<br>ent M                             | y used as<br>SDS whe                                | s requ<br>en u                    | ıired<br>sing               |                              |                      |              |                            |            |
|                                       |            | Alcoh<br>alcoh<br>local<br>spont      | ol is a f<br>ol soako<br>proc<br>aneous       | flammal<br>ed mate<br>cedures<br>combus      | ble liquid.<br>erials acc<br>to<br>stion.           | Dis<br>ordin<br>pre               | card<br>g to<br>vent        |                              |                      |              |                            |            |
|                                       |            | Thorough<br>the P-LE<br>isopropyl     | nly clean<br>D 17 a<br>alcohol d              | transm<br>nd P-S<br>on cotto                 | iit and rec<br>EN 17 m<br>n tipped ap               | eive<br>odule<br>plicat           | ports of<br>s using<br>:or. |                              |                      |              |                            |            |
| SINGULATOR<br>UNIT 9: AIR             | 17.        | Clean<br>separato                     | Singulat<br>r.                                | or air                                       | filters                                             | and                               | water                       | 8                            | 7                    |              | 6700                       |            |
| WATER<br>SEPARATOR                    |            | Drain, dis<br>filters an<br>cleaning. | sassemb<br>d water                            | le, and<br>separat                           | clean the t<br>tor. Reas                            | pneun<br>semb                     | natic air<br>de after       |                              |                      |              |                            |            |
| BUFFER FEEDER<br>UNIT 10: BELTS       | 18.        | Check B<br>the follow                 | uffer Fee<br>wing:                            | eder bel                                     | Its and ha                                          | rdwar                             | e for                       | 2                            | 9                    |              | 40                         |            |
| AND HARDWARE                          |            | 1. Ensu<br>witho                      | re the Bu<br>ut obstru                        | uffer ass<br>iction.                         | embly ride                                          | s smc                             | oothly                      |                              |                      |              |                            |            |
|                                       |            | 2. Buffe                              | r/Feeder                                      | movabl                                       | e hardware                                          | э for v                           | vear.                       |                              |                      |              |                            |            |
|                                       |            | 3. Picko<br>show                      | off drive<br>s no sigr                        | pulley<br>of wea                             | seated (<br>r.                                      | prope                             | rly and                     |                              |                      |              |                            |            |
|                                       |            | 4. Feed                               | er belts f                                    | or wear                                      | and not sk                                          | ewed                              |                             |                              |                      |              |                            |            |
|                                       |            | 5. Com                                | pensator                                      | arms in                                      | their prope                                         | ər pos                            | sition.                     |                              |                      |              |                            |            |
|                                       |            | 6. Teflo                              | n strippe                                     | r wear.                                      |                                                     |                                   |                             |                              |                      |              |                            |            |
|                                       |            | 7. Stripp<br>exces                    | per sho<br>ssive wea                          | es for<br>ar.                                | even                                                | wear                              | and/or                      |                              |                      |              |                            |            |
|                                       |            | 8. Prop                               | er functio                                    | oning of                                     | the slide pl                                        | ate.                              |                             |                              |                      |              |                            |            |
| BUFFER FEEDER                         | 19.        | Check B                               | uffer Fee                                     | eder alig                                    | gnments.                                            |                                   |                             | 3                            | 9                    |              | 510                        |            |
| ALIGNMENT AND                         |            |                                       |                                               | NO                                           | ΓE                                                  |                                   |                             |                              |                      |              |                            |            |
| TOLERANCE                             |            | If the<br>a Buff<br>If a B<br>gener   | following<br>er Feede<br>uffer Fee<br>ate a w | checks<br>er alignm<br>eder alig<br>vork ore | are out of<br>nent may b<br>nment is p<br>der and f | toler<br>e nee<br>erfori<br>ollow | ance<br>ded.<br>med,<br>the |                              |                      |              |                            |            |

IDENTIFICATION

MMO-006-11

U.S. Postal Service

| U.S. Postal              | Service |                                   |                                                                                                    | T                                    |                                      |                       | IDENTIFICA                 |       |             |         |              | -     |
|--------------------------|---------|-----------------------------------|----------------------------------------------------------------------------------------------------|--------------------------------------|--------------------------------------|-----------------------|----------------------------|-------|-------------|---------|--------------|-------|
| Maintenance              | Chec    | klist                             | CODE                                                                                                    |                                      | EQUIP<br>ACRC                        | NYM                   |                            | CL    | _ASS<br>ODE | NU      | MBER         | TYPE  |
|                          |         |                                   | 0 3                                                                                                    | A F                                  | C S                                  |                       |                            | Α     | E           | 0       | 0 1          | М     |
| Equipment Nomenclatur    | e<br>C  |                                   | Equipme                                                                                                    | nt Model                             |                                      |                       | Bulletin Fi                | ename | ^           | Occurre |              |       |
| AIC                      | 0       |                                   |                                                                                                    |                                      |                                      |                       |                            | 00307 | ~           |         | LCDIVI       |       |
| Part or                  | Item    |                                   | Task                                                                                                    | Statement                            | t and Instruc                        | tion                  |                            | Est.  | Min.        |         | Threshold    | S     |
| Component                | INO     | (                                 | Comply wi                                                                                                    | in all curre                         | int salety pre                       | caulio                | ns)                        | Req   | Lev         | Run     | Pieces       | Freq. |
|                          |         |                                   |                                                                                                    |                                      |                                      |                       |                            | (min) |             | Hours   | Fed<br>(000) |       |
|                          |         | _ I                               |                                                                                                    |                                      |                                      |                       |                            |       | 4 I<br>1    | 1       | (000)        |       |
|                          |         | proceo<br>MMO-                    | dures in<br>.078-02                                                                                                    | alignm                               | ent MMC                              | ), cui                | rrently                    |       |             |         |              |       |
|                          |         | http://v                          | www.mts                                                                                                    | c.usps.g                             | gov/bulleti                          | ns.cfi                | m                          |       |             |         |              |       |
|                          |         | 1. Chec                           | k Buffer                                                                                                    | Feeder                               | drive pull                           | ev ad                 | justment.                  |       |             |         |              |       |
|                          |         | Chec<br>and p                     | k cleara<br>bick off di                                                                                                    | ance be<br>rive pulle                | etween m<br>ey (4.0 mr               | iounti<br>n ± 0       | ng plate<br>.2).           |       |             |         |              |       |
|                          |         | 2. Chec                           | k horizo                                                                                                    | ntal alig                            | nment of                             | pick                  | off drive                  |       |             |         |              |       |
|                          |         | and io<br>mm).                    | dler pull                                                                                                    | eys (top                             | edges fl                             | ush v                 | vithin ± 1                 |       |             |         |              |       |
|                          |         | 3. Chec                           | k Buffer                                                                                                    | Feeder                               | swing arn                            | n retu                | ırn spring                 |       |             |         |              |       |
|                          |         | for pr<br>spring                  | oper ten<br>g).                                                                                                    | sion (65                             | 0 - 700 g                            | rams                  | with pink                  |       |             |         |              |       |
|                          |         | 4. Chec                           | k Buffer                                                                                                    | Feeder                               | strippers f                          | or:                   |                            |       |             |         |              |       |
|                          |         | а. б                              | 60 grams                                                                                                    | s on non                             | -adjustab                            | le spr                | ing.                       |       |             |         |              |       |
|                          |         | b. ´                              | 125 - 150                                                                                                    | ) grams                              | on adjust                            | able s                | spring.                    |       |             |         |              |       |
|                          |         | c. I<br>t                         | Ensure s<br>their face<br>at the no                                                                                                    | trippers<br>es. If exe<br>se, this i | are worn<br>cessive w<br>indicates i | even<br>ear a<br>mpro | ly across<br>ppears<br>per |       |             |         |              |       |
|                          |         |                                   |                                                                                                    |                                      |                                      |                       |                            |       | _           |         |              |       |
| BUFFER FEEDER            | 20.     | Clean Bu                          | iffer Fee                                                                                                    | eder serv                            | vo motor                             | and                   | area.                      | 2     | 7           |         | 510          |       |
| AREA CLEANING            |         | 1. Clear<br>servo                 | n the Bu<br>control                                                                                                    | uffer Fe<br>boxes.                   | eder ser                             | vo m                  | otor and                   |       |             |         |              |       |
|                          |         | 2. Clear<br>under                 | n out re<br>r the Buf                                                                                                    | maining<br>fer Feed                  | debris f<br>ler.                     | rom                   | the area                   |       |             |         |              |       |
| BUFFER FEEDER            | 21.     | Clean Bu                          | Iffer Fee                                                                                                    | der LED                              | ) module                             | s.                    |                            | 1     | 7           |         | 2200         |       |
| UNIT 10: LED<br>CLEANING |         |                                   | [                                                                                                    | WARN                                 | IING                                 |                       |                            |       |             |         |              |       |
|                          |         | PPE n<br>by th<br>alcohe          | nust be<br>he curr<br>ol.                                                                                                    | luired<br>using                      |                                      |                       |                            |       |             |         |              |       |
|                          |         | Alcoh<br>alcoh<br>local<br>spont  | Alcohol is a flammable liquid. Discard<br>alcohol soaked materials according to<br>local procedures to prevent<br>spontaneous combustion. |                                      |                                      |                       |                            |       |             |         |              |       |
|                          |         | Thorough<br>the P-LE<br>isopropyl | horoughly clean transmit and receive ports<br>e P-LED 10 and P-SEN 10 modules usir<br>opropyl alcohol on cotton tipped applicator.        |                                      |                                      |                       |                            |       |             |         |              |       |
|                          |         |                                   |                                                                                                    |                                      |                                      |                       |                            |       |             |         |              |       |

| MMO-006-11                       |            | Maintenance Technical Support Cen                    |                                                                     |                                                                                                    |                                           |                |               |         |               |       |
|----------------------------------|------------|------------------------------------------------------|---------------------------------------------------------------------|----------------------------------------------------------------------------------------------------|-------------------------------------------|----------------|---------------|---------|---------------|-------|
| U.S. Postal                      | Service    |                                                      | WORK                                                                |                                                                                                    | IDENTIFICA                                | TION           | 100           | NU      |               |       |
| Maintenance                      | Chec       | klist                                                | CODE                                                                | ACRONYM                                                                                                    |                                           | C              | ODE           | UVI     |               | ITE   |
| Environ est Max 11               |            |                                                      | 0 3                                                                 | AFCS                                                                                                    |                                           | Α              | E             | 0       | 0 1           | М     |
| Equipment Nomenclature           | ∍<br>S     |                                                      | ⊢quipmer                                                            | nt wodel                                                                                                    | Bulletin Fil                              | ename<br>0058A | A             | Occurre | nce<br>ECBM   |       |
|                                  |            |                                                      | _                                                                   |                                                                                                    | 1                                         |                |               |         |               |       |
| Part or<br>Component             | Item<br>No | (0                                                   | Task S<br>Comply wit                                                | Statement and Instruction<br>h all current safety precautio                                                                       | ns)                                       | Est.<br>Time   | Min.<br>Skill |         | Threshold     | S     |
|                                  |            | Ì                                                    | . ,                                                                 |                                                                                                    |                                           | Req<br>(min)   | Lev           | Run     | Pieces<br>Fed | Freq. |
|                                  |            |                                                      |                                                                     |                                                                                                    |                                           | ()             |               | TIOUIS  | (000)         |       |
| BUFFER FEEDER                    | 22.        | Clean an                                             | d lubrica                                                           | ate buffer carriage dri                                                                                                    | ve                                        | 4              | 7             |         | 6700          |       |
| UNIT 10:                         |            | chain.                                               |                                                                     |                                                                                                    |                                           |                |               |         |               |       |
| CHAIN                            |            |                                                      | Г                                                                   | WARNING                                                                                                    |                                           |                |               |         |               |       |
|                                  |            | Vario                                                |                                                                     | ducts requiring Ma                                                                                                    | torial                                    |                |               |         |               |       |
|                                  |            | Safety                                               | / Data                                                              | Sheets (MSDS) ma                                                                                                    | y be                                      |                |               |         |               |       |
|                                  |            | utilize                                              | d during                                                            | g the performance of                                                                                                    | f this                                    |                |               |         |               |       |
|                                  |            | produ                                                | ct used                                                             | is on file and availab                                                                                                    | ble to                                    |                |               |         |               |       |
|                                  |            | all em                                               | ployees                                                             | . When reordering suggested that                                                                                                  | uch a                                     |                |               |         |               |       |
|                                  |            | MSDS                                                 | be requ                                                             | lested. Refer to MSD                                                                                                    | S for                                     |                |               |         |               |       |
|                                  |            | appro                                                | priate                                                              | personal prote                                                                                                    | ective                                    |                |               |         |               |       |
|                                  |            | equip                                                | ment.                                                               |                                                                                                    |                                           |                |               |         |               |       |
|                                  |            |                                                      |                                                                     | CAUTION                                                                                                    |                                           |                |               |         |               |       |
|                                  |            | When<br>and b<br>the s<br>overfi<br>can le<br>due to | lubrica<br>earing a<br>specified<br>II. Exce<br>ead to p<br>over lu | ting chains, gear mo<br>assemblies be sure to<br>I lubricant and do<br>essive grease in bea<br>premature bearing fa<br>brication. | otors,<br>o use<br>not<br>rings<br>ailure |                |               |         |               |       |
|                                  |            | Clean a<br>carriage.<br>lubricant.                   | nd lubri<br>Use ligł                                                | icate drive chain fo<br>ntweight general purpo                                                                                    | or buffer<br>ose chain                    |                |               |         |               |       |
| BUFFER FEEDER                    | 23.        | Clean DL                                             | V power                                                             | r supply and card cag                                                                                                    | e.                                        | 8              | 9             |         | 6700          |       |
| UNIT 10: DLV PS<br>AND CARD CAGE |            |                                                      | Г                                                                   | CAUTION                                                                                                    |                                           |                |               |         |               |       |
|                                  |            | Extre                                                | ne care                                                             | should be taken that                                                                                                    | rules                                     |                |               |         |               |       |
|                                  |            | regard<br>(ESD)<br>handl<br>includ<br>comp<br>of wri | ang<br>are<br>ing all<br>ling thos<br>uters, et<br>st straps        | strictly followed<br>printed circuit bo<br>se in logic racks, sy<br>tc. This includes the<br>s and ESD pads.                      | when<br>when<br>wards,<br>vstem<br>e use  |                |               |         |               |       |
|                                  |            | 1. Remo<br>powe<br>chase                             | ove cove<br>r supply<br>sis.                                        | r on +5, +12, -12, and 2<br>located behind swing-o                                                                                | 24-volt<br>out                            |                |               |         |               |       |
|                                  |            | 2. Vacu                                              | um the p                                                            |                                                                                                    |                                           |                |               |         |               |       |
|                                  |            | <ol> <li>Ensure tighte</li> </ol>                    | re all elec<br>n as nec                                             | ctrical connections are essary.                                                                                                   | tight,                                    |                |               |         |               |       |
|                                  |            | 4. Clear                                             | <u>n fan m</u> ou                                                   | unted in front of power                                                                                                    | supply                                    |                |               |         |               |       |

| U.S. Postal                                   | Service |                                             | MODIC                                                       | r                                                     |                                   |                                   |                                    | DENTIFIC                            | ATION   | 100         |         |              | T) (DE |
|-----------------------------------------------|---------|---------------------------------------------|-------------------------------------------------------------|-------------------------------------------------------|-----------------------------------|-----------------------------------|------------------------------------|-------------------------------------|---------|-------------|---------|--------------|--------|
| Maintenance                                   | Chec    | klist                                       | CODE ACRONYM                                                |                                                       |                                   |                                   |                                    |                                     | C       | _ASS<br>ODE | NU      | MBER         | TYPE   |
|                                               |         |                                             | 0 3                                                         | A F                                                   | С                                 | S                                 |                                    |                                     | Α       | E           | 0       | 0 1          | М      |
| Equipment Nomenclature                        | e       |                                             | Equipme                                                     | nt Model                                              |                                   |                                   |                                    | Bulletin F                          | ilename | ٨           | Occurre |              |        |
| AFC                                           | 3       |                                             |                                                             |                                                       |                                   |                                   |                                    | IVIIVI                              | 10030A  | A           |         | ECDIVI       |        |
| Part or                                       | Item    |                                             | Task                                                        | Statement                                             | t and I                           | nstruc                            | tion                               |                                     | Est.    | Min.        | -       | Threshold    | S      |
| Component                                     | INO     | ((                                          | Comply wi                                                   | in all curre                                          | nt sai                            | ety pre                           | caulio                             | ns)                                 | Req     | Lev         | Run     | Pieces       | Freq.  |
|                                               |         |                                             |                                                             |                                                       |                                   |                                   |                                    |                                     | (min)   |             | Hours   | Fed<br>(000) |        |
|                                               |         |                                             | h l. f                                                      |                                                       | <b>f</b>                          |                                   |                                    |                                     | 1       |             |         |              |        |
|                                               |         | and c                                       |                                                             | i plade lo                                            | orne                              | e mo                              | overne                             | fil.                                |         |             |         |              |        |
|                                               |         | 5. Reins                                    | stall the o                                                 | covers.                                               |                                   |                                   |                                    |                                     |         |             |         |              |        |
|                                               |         | 6. Caref<br>remov                           | ully and<br>ved durii                                       | correctly                                             | y repl<br>r sup                   | lace<br>ply c                     | any w<br>over i                    | rires<br>removal.                   |         |             |         |              |        |
|                                               |         | 7. Remo                                     | ove and                                                     | vacuum                                                | all ci                            | rcuit                             | cards                              |                                     |         |             |         |              |        |
|                                               |         | 8. Clean                                    | n DLV ca                                                    | rd cage.                                              |                                   |                                   |                                    |                                     |         |             |         |              |        |
|                                               |         | 9. Clean                                    | n card ca                                                   | ige fan.                                              |                                   |                                   |                                    |                                     |         |             |         |              |        |
|                                               |         | 10. Reins                                   | tall all ci                                                 | ircuit car                                            | ds.                               |                                   |                                    |                                     |         |             |         |              |        |
| LEVELER UNIT 11:<br>BELTS                     | 24.     | Visually of for wear.                       | check h                                                     | orizonta                                              | al and                            | d vei                             | tical                              | belts                               | 1       | 9           |         | 101          |        |
|                                               |         | Check for<br>above and                      | frayed e<br>d below                                         | edges or<br>deck.                                     | <sup>.</sup> shin                 | y sui                             | face                               | both                                |         |             |         |              |        |
| FINE CULL UNIT                                | 25.     | Clean do                                    | ubles d                                                     | etector                                               | lens.                             |                                   |                                    |                                     | 1       | 7           |         | 40           |        |
| 12: DOUBLES<br>DETECTOR                       |         | Using lens<br>the image                     | s cleanir<br>illumina                                       | ng cloth v<br>ation and                               | wipe<br>I lens                    | the g<br>com                      | lass<br>pone                       | covering<br>nts.                    |         |             |         |              |        |
| FINE CULL UNIT                                | 26.     | Clean all                                   | photo s                                                     | ensors.                                               |                                   |                                   |                                    |                                     | 1       | 7           |         | 40           |        |
| 12: PHOTOCELLS                                |         | Clean pho<br>fiber cloth                    | oto sens<br>I.                                              | ors with                                              | a lint                            | free                              | cloth                              | or micro                            |         |             |         |              |        |
| FINE CULL UNIT<br>12: BELTS GATES             | 27.     | Visual ch<br>hardware                       | eck and                                                     | d clean l                                             | belts                             | , gat                             | es, ai                             | nd                                  | 1       | 9           |         | 101          |        |
| AND HARDWARE                                  |         | 1. Checl<br>dama<br>deck)                   | k hardwa<br>ge, and                                         | are, rolle<br>dirt builc                              | ers, ai<br>d-up (                 | nd be<br>(abov                    | elts fo<br>/e and                  | r wear,<br>d below                  |         |             |         |              |        |
|                                               |         | 2. Checl<br>blocks                          | k fine cu<br>s for pro                                      | ll gate a<br>per aligr                                | nd in<br>nmen                     | verte<br>t.                       | r gate                             | e stop                              |         |             |         |              |        |
|                                               |         | 3. Checl                                    | . Check both gates for free movement.                       |                                                       |                                   |                                   |                                    |                                     |         |             |         |              |        |
| FINE CULL UNIT<br>12: OVER-HEIGHT<br>DETECTOR | 28.     | Do the feensure the proper he               | ollowing<br>he over<br>eight:                               | g in the<br>-height                                   | e Fin<br>dete                     | e Cu<br>ctor                      | ection to<br>at the                | 5                                   | 9       |             | 2200    |              |        |
|                                               |         | 1. Using<br>detec<br>mach<br>the o<br>plate | g a metri<br>ctor is 16<br>nines bas<br>ver-heig<br>(Cats E | c ruler e<br>60 mm as<br>se plate<br>ht sensc<br>ye). | nsure<br>s mea<br>(decl<br>or Q-3 | e the<br>asure<br><) to<br>3 lens | over-<br>ed fro<br>the ce<br>s/ape | height<br>m the<br>enter of<br>ture |         |             |         |              |        |

| U.S. Postal Service             |            |                      |                                     |                                                      |                                                            | I                   | DENTIFICA                        | TION            |               |              |               |       |
|---------------------------------|------------|----------------------|-------------------------------------|------------------------------------------------------|------------------------------------------------------------|---------------------|----------------------------------|-----------------|---------------|--------------|---------------|-------|
| Maintenance                     | Chec       | klist                | WORK<br>CODE                        |                                                      | EQUIPMEI<br>ACRONY                                         | NT<br>M             |                                  | CI<br>C         | ASS<br>ODE    | NU           | MBER          | TYPE  |
|                                 |            |                      | 0 3                                 | AF                                                   | CS                                                         |                     |                                  | A               | E             | 0            | 0 1           | М     |
| Equipment Nomenclature          | e<br>S     |                      | Equipm                              | ent Model                                            |                                                            |                     | Bulletin Fi<br>MM1               | iename<br>0058A | A             | Occurre      | nce<br>ECBM   |       |
|                                 | 1 -        | r                    | 1                                   | _                                                    |                                                            |                     |                                  | ·               |               |              |               |       |
| Part or<br>Component            | Item<br>No |                      | Tasł<br>Comply w                    | <pre>     Statemen /ith all curre </pre>             | it and Instruction<br>ent safety precau                    | ı<br>utior          | າຣ)                              | Est.<br>Time    | Min.<br>Skill |              | Threshold     | S     |
|                                 |            |                      |                                     |                                                      |                                                            |                     |                                  | Req<br>(min)    | Lev           | Run<br>Hours | Pieces<br>Fed | Freq. |
|                                 |            |                      |                                     |                                                      |                                                            |                     |                                  | ()              |               | Tiouro       | (000)         |       |
|                                 |            | 2. If an             | adjustr                             | nent is ne                                           | eeded initiate                                             | аv                  | vork                             |                 |               |              |               |       |
|                                 |            | orde                 | er and pe                           | erform the                                           | e adjustment                                               | of t                | the most                         |                 |               |              |               |       |
|                                 |            | curre                | ent docu                            | mentatio                                             | on available, o                                            | curr                | rently                           |                 |               |              |               |       |
|                                 |            | MMO                  | D-027-1                             | D.                                                   | aouladf/mm                                                 | ~/2                 | 010/mm                           |                 |               |              |               |       |
|                                 |            | o027                 | <u>//www.n</u><br>710.pdf           | <u>itsc.usps</u>                                     | s.gov/pui/mm                                               | 0/2                 |                                  |                 |               |              |               |       |
|                                 | 00         |                      |                                     |                                                      | l <b>C</b> 14                                              |                     |                                  | 00              | _             |              | <b>F</b> 10   |       |
| FILTER CLEANING                 | 29.        | Clean m              | aster ar                            | ia rec no                                            | dae tiiters.                                               |                     | 22                               |                 |               | 510          |               |       |
| MASTER AND                      |            | 1. Clea              | n filters                           | on maste                                             | er computers.                                              |                     |                                  |                 |               |              |               |       |
| REC                             |            | а. (                 | Open do                             | or to ma                                             | ster node.                                                 |                     |                                  |                 |               |              |               |       |
|                                 |            | b. \                 | √acuum                              | filter insi                                          | de door.                                                   |                     |                                  |                 |               |              |               |       |
|                                 |            | C. (                 | Clean filt<br>assembly              | er on ma<br>y.                                       | aster node far                                             |                     |                                  |                 |               |              |               |       |
|                                 |            |                      | 1) Rem<br>the a<br>asse             | ove filter<br>assembly<br>mbly.                      | assembly by<br>to left and re                              | / tu<br>emc         | rning<br>oving                   |                 |               |              |               |       |
|                                 |            | 2                    | 2) Rem<br>asse<br>screv<br>the p    | ove the<br>mbly b<br>ws holdi<br>plastic filt        | e filter from<br>y removing<br>ng the wire<br>er holder.   | tl<br>t<br>ref      | he filter<br>he two<br>tainer to |                 |               |              |               |       |
|                                 |            | 3                    | 3) Was                              | h the filte                                          | er in warm wa                                              | ater                |                                  |                 |               |              |               |       |
|                                 |            | 2                    | 4) Cont<br>filter<br>reins<br>the c | inue with<br>to dry. T<br>stall the fi<br>clean up t | n route and al<br>Then reassen<br>ilters as direc<br>task. | llow<br>nble<br>ted | v the<br>e and<br>l within       |                 |               |              |               |       |
|                                 |            | 2. Clea              | n filters                           | on the re                                            | c nodes.                                                   |                     |                                  |                 |               |              |               |       |
|                                 |            | a. I<br>f            | Pull gent                           | ly on the<br>ler to ren                              | corner of the nove it.                                     | e so                | quare                            |                 |               |              |               |       |
|                                 |            | b. F                 | Remove<br>water.                    | the filter                                           | s and wash ir                                              |                     |                                  |                 |               |              |               |       |
|                                 |            | с. (                 | Continue<br>Then rea<br>as direct   | e with rou<br>assemble<br>ed within                  |                                                            |                     |                                  |                 |               |              |               |       |
|                                 |            | 3. Clea<br>on th     | n ACP c<br>ne fans.                 | abinet fa                                            | ins. Clean di                                              | rt b                | ouild-up                         |                 |               |              |               |       |
| ACP UNIT 16: M1,<br>M2, AND REC | 30.        | Clean th<br>nodes, a | e ACP r<br>and SWS                  | naster c<br>STP com                                  | omputers, ro<br>puter.                                     | gnition             | 60                               | 10              |               | 6700         |               |       |
| NODES INTERNAL<br>CLEANING      |            | 1. ACP               | master                              | compute                                              | er cleaning.                                               |                     |                                  |                 |               |              |               |       |

|                                                                      |                                                                                                    |                                                                               |                                                           |                                                             |                                                    |                                                 |              | 100         |              |               |       |
|----------------------------------------------------------------------|----------------------------------------------------------------------------------------------------|-------------------------------------------------------------------------------|-----------------------------------------------------------|-------------------------------------------------------------|----------------------------------------------------|-------------------------------------------------|--------------|-------------|--------------|---------------|-------|
| Maintenance Checklist                                                |                                                                                                    |                                                                               |                                                           |                                                             |                                                    | <u> </u>                                        |              | LASS<br>ODE | NU           |               |       |
| Equipment Nomenclature                                               | U 3<br>Equipme                                                                                                    | ⊢A ⊢ F<br>nt Model                                                            |                                                           |                                                             | B                                                  | ulletin File                                    | A A          |             | Occurre      | U 1<br>Ince   | IVI   |
| AFCS                                                                 |                                                                                                    |                                                                               |                                                           |                                                             |                                                    | <u>MM10</u>                                     | 0058A        | A           |              | ECBM          |       |
| Part or Itom                                                         | Tack                                                                                                    | Statement                                                                     | and Instr                                                 | uction                                                      |                                                    |                                                 | Ect          | Min         |              | Threshold     |       |
| Component No (                                                       | Comply wit                                                                                                    | th all curren                                                                 | nt safety p                                               | precaution                                                  | ons)                                               |                                                 | Time         | Skill       |              | Theshold      | 15    |
|                                                                      |                                                                                                    |                                                                               |                                                           |                                                             |                                                    |                                                 | Req<br>(min) | Lev         | Run<br>Hours | Pieces<br>Fed | Freq. |
|                                                                      |                                                                                                    |                                                                               |                                                           |                                                             |                                                    |                                                 | · · /        |             |              | (000)         |       |
| a. D                                                                 | isconne                                                                                                    | ct and la                                                                     | bel all                                                   | cables                                                      | s fro                                              | om the                                          |              |             |              |               |       |
| ri ri                                                                | ear pane                                                                                                    | l of the N                                                                    | 11 and I                                                  | M2 cor                                                      | որւ                                                | uters.                                          |              |             |              |               |       |
|                                                                      | [                                                                                                    | CAUT                                                                          | ON                                                        |                                                             |                                                    |                                                 |              |             |              |               |       |
| Ensu                                                                 | e cabl                                                                                                    | es are                                                                        | free                                                      | from                                                        | ı a                                                | any                                             |              |             |              |               |       |
| restric                                                              | ctions b                                                                                                    | efore ex                                                                      | ctendin                                                   | g con                                                       | npu                                                | iter                                            |              |             |              |               |       |
|                                                                      | b. Remove four (4) screws securing master                                                                                                    |                                                                               |                                                           |                                                             |                                                    |                                                 |              |             |              |               |       |
|                                                                      | ode com                                                                                                    | our (4) s<br>puter to                                                         | cabir                                                     | naster                                                      |                                                    |                                                 |              |             |              |               |       |
| c. S                                                                 | ilide mas<br>ngage.                                                                                                    | ster node                                                                     | compu                                                     | ter un                                                      | atches                                             |                                                 |              |             |              |               |       |
| d. F                                                                 | Release flexible black plastic latches on right and left cabinet rack slides.                                                                                                    |                                                                               |                                                           |                                                             |                                                    |                                                 |              |             |              |               |       |
| 1                                                                    | ) Lift lat                                                                                                    | tch up or                                                                     | n left sid                                                | e.                                                          |                                                    |                                                 |              |             |              |               |       |
| 2                                                                    | ) Push                                                                                                    | latch dov                                                                     | wn on ri                                                  | ght sic                                                     | le.                                                |                                                 |              |             |              |               |       |
|                                                                      |                                                                                                    | WARN                                                                          | ING                                                       |                                                             |                                                    |                                                 |              |             |              |               |       |
| Two p<br>the c<br>and/o<br>result                                    | eople a<br>ompute<br>r dama                                                                                                    | re requir<br>r or inj<br>age to                                               | red to li<br>jury to<br>equip                             | ft and<br>pers<br>ment                                      | l ca<br>son<br>m                                   | nrry<br>nel<br>nay                              |              |             |              |               |       |
| e. C<br>fr<br>F<br>ta                                                | sult.<br>. Carefully remove master node computer<br>from right and left cabinet rack slides.<br>Place computer on the work bench or<br>take to the Dust Containment Unit for<br>cleaning |                                                                               |                                                           |                                                             |                                                    |                                                 |              |             |              |               |       |
| f. T<br>c<br>tł                                                      | o gain<br>omputer,<br>ne top to                                                                                                    | access<br>, remove<br>the com                                                 | to the<br>e 6 scre<br>puter.                              | insid<br>ws th                                              | e o<br>at s                                        | of the<br>secure                                |              |             |              |               |       |
|                                                                      | CAUTION                                                                                                    |                                                                               |                                                           |                                                             |                                                    |                                                 |              |             |              |               |       |
| Extre<br>rules<br>disch<br>follov<br>circu<br>logic<br>This<br>and E | me car<br>reg<br>large<br>ved wh<br>it boar<br>racks,<br>include<br>SD pac                                                                                                    | re shou<br>arding<br>(ESD)<br>een han<br>ds, inc<br>system<br>s the us<br>ds. | Id be<br>ele<br>are<br>dling<br>luding<br>comp<br>se of w | taker<br>ctro-s<br>si<br>all pi<br>tho<br>outers<br>vrist s | n tl<br>stat<br>tric<br>rint<br>se<br>s, e<br>stra | hat<br>tic-<br>ttly<br>ted<br>in<br>etc.<br>aps |              |             |              |               |       |

| MMO- | 006-11 |
|------|--------|
|------|--------|

| U.S. Postal S          |            |                  |                                                             |                                                                      |                                          |                                      |                              |                                               |              |                    |         |              |       |
|------------------------|------------|------------------|-------------------------------------------------------------|----------------------------------------------------------------------|------------------------------------------|--------------------------------------|------------------------------|-----------------------------------------------|--------------|--------------------|---------|--------------|-------|
| Maintenance            | Chec       | klist            | WORK<br>CODE                                                |                                                                      | E                                        | QUIPM                                | ⊏NT<br>YM                    |                                               |              | ASS<br><u>OD</u> E | NU      | WBER         | IYPE  |
|                        |            |                  | 0 3                                                         | A F                                                                  | С                                        | S                                    |                              |                                               | Α            | E                  | 0       | 0 1          | М     |
| Equipment Nomenclature | e<br>S     |                  | Equipme                                                     | ent Model                                                            |                                          |                                      | -                            | Bulletin Fi                                   | lename       | <u>م</u> [         | Occurre | nce<br>FCRM  |       |
|                        | -          |                  | l                                                           |                                                                      |                                          |                                      |                              |                                               |              | •                  |         |              |       |
| Part or<br>Component   | Item<br>No |                  | Task<br>(Comply wi                                          | Statement                                                            | t and li                                 | nstructic                            | on<br>aution                 | 1S)                                           | Est.<br>Time | Min.<br>Skill      |         | Threshold    | Is    |
| component              |            |                  | (Semply W                                                   |                                                                      | Juit                                     | -, 100                               |                              | - /                                           | Req          | Lev                | Run     | Pieces       | Freq. |
|                        |            |                  |                                                             |                                                                      |                                          |                                      |                              |                                               | (min)        |                    | Hours   | ⊢ed<br>(000) |       |
|                        |            | g.               | Each pro                                                    | cessor c                                                             | oolin                                    | g fan h                              | ias 4                        | 1 screws                                      |              |                    |         |              |       |
|                        |            | -                | securing                                                    | the fan t                                                            | to the                                   | e heat                               | sink                         | blades.                                       |              |                    |         |              |       |
|                        |            |                  | Remove<br>access to                                         | the hea                                                              | scre\<br>t sink                          | ws to<br>tblade                      | ge<br>s.                     | ei Detter                                     |              |                    |         |              |       |
|                        |            | h.               | Using the                                                   | e Dust (                                                             | Conta                                    | iinmen                               | it Ur                        | nit (NSN                                      |              |                    |         |              |       |
|                        |            | ļ                | 4460-06-                                                    | 000-836                                                              | 6)<br>Jum                                | or<br>(eRu                           | an<br>v ≁                    | ESD<br>4586563                                |              | 1                  |         |              |       |
|                        |            | ļ                | clean/vac                                                   | suum the                                                             | inter                                    | ior of t                             | he c                         | computer                                      |              |                    |         |              |       |
|                        |            |                  | concentra<br>areas arc                                      | ating on<br>ound the                                                 | the<br>centr                             | tan ar<br>al proc                    | nd h<br>cess                 | ieat sink<br>ing unit.                        |              |                    |         |              |       |
|                        |            | i.               | Replace<br>(NSN 413                                         | the mas<br>30-06-00                                                  | ter n<br>0-819                           |                                      |                              |                                               |              |                    |         |              |       |
|                        |            | j.               | Replace<br>(NSN 413                                         | the mas<br>30-06-00                                                  | ster n<br>0-819                          | node o<br>∂1).                       | loor                         | air filter                                    |              |                    |         |              |       |
|                        |            | k.               | After clea<br>fan and o<br>M1 or M<br>mount in<br>B, Sec. 7 | aning, re<br>compute<br>l2 comp<br>accorda<br>Para. 7.               | place<br>r cov<br>uter<br>nce v<br>15.1. | e proce<br>er thei<br>back<br>with M | esso<br>n se<br>into<br>S-16 | r cooling<br>cure the<br>its rack<br>36, VOL. |              |                    |         |              |       |
|                        |            | I.               | Repeat                                                      | steps d                                                              | throu                                    | gh k                                 | with                         | the M2                                        |              |                    |         |              |       |
|                        |            | m                | Reconne the M1 a                                            | ct all cat<br>าd M2 co                                               | oles to<br>omput                         | o the Ł<br>ters.                     | oack                         | panel of                                      |              |                    |         |              |       |
|                        |            | 2. Re            | ecognition r                                                | nodes cle                                                            | eaning                                   | g.                                   |                              |                                               |              |                    |         |              |       |
|                        |            | a.               | Remove<br>Node 1 (/                                         | cables fr<br>\C Powe                                                 | rom tł<br>sr and                         | he bac<br>1 Ether                    | k of<br>'net)                | the Rec                                       |              |                    |         |              |       |
|                        |            |                  |                                                             | CAUT                                                                 | ION                                      |                                      |                              |                                               |              |                    |         |              |       |
|                        |            | En<br>res<br>out | sure cab<br>trictions k<br>t of cabine                      | les are<br>pefore e<br>t.                                            | e fre<br>xtene                           | ee fr<br>ding c                      | om<br>:omj                   | any<br>puter                                  |              |                    |         |              |       |
|                        |            | b.               | Remove<br>Rec Node                                          | Remove four (4) screws securing the first<br>Rec Node 1 in the rack. |                                          |                                      |                              |                                               |              |                    |         |              |       |
|                        |            | C.               | Slide Re<br>engage.                                         | c Node                                                               | 1 for                                    | rward                                | until                        | latches                                       |              |                    |         |              |       |
|                        |            | d.               | Release<br>right and                                        | flexible 1<br>left cabir                                             | black<br>net ra                          | plasti<br>ick slid                   | c lat<br>les.                | tches on                                      |              |                    |         |              |       |
|                        |            | ļ                | 1) Lift la                                                  | tch up o                                                             | n left                                   | side.                                |                              |                                               |              |                    |         |              |       |
|                        |            | ļ                | 2) Push                                                     | latch do                                                             | wn o                                     | n riaht                              | side                         | ,                                             |              | 1                  |         |              |       |

| U.S. Postal                    |        | 1                                  |                                                                                                    |                                                |                                  | IDENTIF                        | FICAT                           | ION                                 |           | -       |             |         |              |       |
|--------------------------------|--------|------------------------------------|----------------------------------------------------------------------------------------------------|------------------------------------------------|----------------------------------|--------------------------------|---------------------------------|-------------------------------------|-----------|---------|-------------|---------|--------------|-------|
| Maintenance                    | Checl  | klist                              | WORK<br>CODE                                                                                                    |                                                | E                                | QUIP                           | MENT                            |                                     |           | CL<br>C | LASS<br>ODE | NUI     | MBER         | TYPE  |
|                                |        |                                    | 0 3                                                                                                    | A F                                            | С                                | S                              |                                 |                                     |           | Α       | E           | 0       | 0 1          | М     |
| Equipment Nomenclatur          | e<br>S |                                    | Equipme                                                                                                    | nt Model                                       |                                  |                                |                                 | Bulleti                             | in Filer  | name    | ^           | Occurre |              |       |
| AIO                            | 0      |                                    |                                                                                                    |                                                |                                  |                                |                                 | IV                                  |           | 0007    | ~           |         | LODIVI       |       |
| Part or                        | Item   |                                    | Task                                                                                                    | Statement                                      | and I                            | nstruc                         | tion                            |                                     |           | Est.    | Min.        |         | Threshold    | S     |
| Component                      | INO    | (                                  | Comply wi                                                                                                    | in all curre                                   | nt saie                          | ety pro                        | ecaulio                         | ns)                                 |           | Req     | Lev         | Run     | Pieces       | Freq. |
|                                |        |                                    |                                                                                                    |                                                |                                  |                                |                                 |                                     |           | (min)   |             | Hours   | Fed<br>(000) |       |
|                                |        |                                    |                                                                                                    |                                                |                                  |                                |                                 |                                     |           |         | I           |         | (***)        |       |
|                                |        |                                    | [                                                                                                    | WARN                                           | IING                             |                                |                                 |                                     |           |         |             |         |              |       |
|                                |        | Two p<br>the re<br>perso<br>may re | eople a<br>ec node<br>nnel ane<br>esult.                                                                                                    | re requi<br>e comp<br>d/or dar                 | red t<br>outer<br>nage           | o lif<br>or<br>to              | and<br>inju<br>equip            | carry<br>ry to<br>ment              |           |         |             |         |              |       |
|                                |        | e.C<br>a<br>w                      | arefully<br>nd left ca<br>vorkbenc                                                                                                    | remove<br>abinet ra<br>h.                      | Rec<br>ick sl                    | Node<br>ides                   | e 1 fro<br>and p                | om righ<br>lace o                   | nt<br>n   |         |             |         |              |       |
|                                |        | f. R<br>D<br>0<br>(e               | Remove t<br>Oust Cont<br>00-8366<br>eBuy #58                                                                                                    | op of Re<br>tainment<br>) or an E<br>3656), cl | ec No<br>t Unit<br>SD c<br>ean/\ | ode 1<br>t (NS<br>comp<br>vacu | and<br>N 446<br>atible<br>um in | using t<br>30-06-<br>vacut<br>side. | :he<br>um |         |             |         |              |       |
|                                |        | g. A<br>N                          | fter clea<br>lode 1, a                                                                                                    | ning, rep<br>nd reins                          | blace<br>tall it                 | the<br>into                    | top of<br>rack i                | the Re<br>mount.                    | ec        |         |             |         |              |       |
|                                |        | h. R<br>fr                         | Replace t<br>ront pane                                                                                                    | he recog<br>el (NSN /                          | gnitio<br>4130                   | n no<br>-06-(                  | de air<br>)00-8                 | filters<br>192).                    | in        |         |             |         |              |       |
|                                |        | i. R<br>N                          | Replace o<br>lode.                                                                                                    | ables or                                       | n the                            | bacl                           | c of th                         | e Rec                               |           |         |             |         |              |       |
|                                |        | j.R<br>m<br>u<br>c<br>is<br>N      | lode.<br>Remove next Rec Node down in the rack<br>nount and repeat steps 2.a through 2.<br>ntil all three Rec Nodes have beer<br>leaned and the SWSTP computer which<br>s housed in what was the fourth Rec<br>lode slot. |                                                |                                  |                                |                                 |                                     |           |         |             |         |              |       |
| ENRICHER/ISS                   | 31.    | Clean En                           | richer p                                                                                                    | hoto ce                                        | lls.                             |                                |                                 |                                     |           | 5       | 7           |         | 40           |       |
| UNIT 13: PHOTO<br>CELLS        |        | Clean all<br>micro fibe            | photo se<br>er cloth.                                                                                                    | ensors w                                       | ith a                            | lint f                         | ee cl                           | oth or                              |           |         |             |         |              |       |
| ENRICHER/ISS<br>UNIT 13: BELTS | 32.    | Check Er<br>below de               | Enricher belts and rollers above and leck for:                                                                                                    |                                                |                                  |                                |                                 |                                     |           | 7       | 9           |         | 101          |       |
| AND ROLLERS                    |        | 1. Missi                           | ing hardware.                                                                                                    |                                                |                                  |                                |                                 |                                     |           |         |             |         |              |       |
|                                |        | 2. Exces                           | ssive dirt                                                                                                    | or debr                                        | is on                            | rolle                          | rs an                           | d belts                             | i.        |         |             |         |              |       |
|                                |        | 3. Belt d                          | lamage o                                                                                                    | or wear.                                       |                                  |                                |                                 |                                     |           |         |             |         |              |       |
|                                |        | 4. Belt t                          | racking a                                                                                                    | and belt                                       | debri                            | s.                             |                                 |                                     |           |         |             |         |              |       |
|                                |        | 5. Clear<br>units.                 | lean areas in and around both scanner<br>nits.                                                                                                    |                                                |                                  |                                |                                 |                                     |           |         |             |         |              |       |
|                                |        |                                    |                                                                                                    |                                                |                                  |                                |                                 |                                     |           |         |             |         |              |       |

| U.S. Postal                            |        | I            | DENTIFICA       | TION               |            |              |                 |       |          |            |       |
|----------------------------------------|--------|--------------|-----------------|--------------------|------------|--------------|-----------------|-------|----------|------------|-------|
| Mal                                    | 0      | 1-12-4       | WORK            | EQU                |            | CL           | ASS             | NUI   | MBER     | TYPE       |       |
| Maintenance                            | Cnec   | KIIST        | CODE            |                    | RONYM      | <u> </u>     | C               |       |          | 0 4        | N.4   |
| E au dia ma a mt. Nha ma a ma a la tum |        |              | 0 3             | AFCS               |            | Dullatin Fil | A               |       | 0        | 0 1        | IVI   |
|                                        | e<br>S |              | Equipment       | wodel              |            | MM1          | iename<br>0058A | Δ     | Occurrer |            |       |
| 74 0                                   | 0      |              |                 |                    |            | 1011011      | 0000/ 0         |       |          | LODIN      |       |
| Part or                                | Item   |              | Task S          | tatement and Instr | uction     |              | Est.            | Min.  | -        | Thresholds | S     |
| Component                              | No     | (            | Comply with     | all current safety | precautior | ns)          | Time            | Skill | Dun      | Diagon     | Frog  |
|                                        |        |              |                 |                    |            |              | (min)           | Lev   | Hours    | Fed        | Fleq. |
|                                        |        |              |                 |                    |            |              |                 |       |          | (000)      |       |
| ENRICHER/ISS                           | 33.    | Clean sc     | anner ap        | ertures and le     | nses.      |              | 3               | 7     |          | 40         |       |
| UNIT 13:                               |        |              |                 | where and land     |            | a lint       |                 |       |          |            |       |
| SCANNER                                |        | free cloth   | anner ape       | iber cloth         | ses with   | aim          |                 |       |          |            |       |
| APERTURE AND                           |        |              |                 |                    |            |              |                 |       |          |            |       |
| LENSES                                 |        |              |                 |                    |            |              |                 |       |          |            |       |
| ENRICHER/ISS                           | 34.    | Clean bo     | oth scanne      | ers and facep      | ertures.   | 5            | 9               |       | 101      |            |       |
| UNIT 13:                               |        | 1 Rem        | ove and ch      | eck foam rolle     | ers and l  | helts        |                 |       |          |            |       |
| SCANNER                                |        | from         | in front of     | aperture.          |            | 00113        |                 |       |          |            |       |
| FACEPLATE                              |        |              | a face plat     | a and an artura    | ofony      | duat         |                 |       |          |            |       |
|                                        |        | Z. Clear     | n iace piat     | e and aperture     | e or any   | ausi,        |                 |       |          |            |       |
|                                        |        | ·            |                 |                    |            |              |                 |       |          |            |       |
|                                        |        | 3. Reins     | stall foam      | rollers, and en    | sure the   | e rollers    |                 |       |          |            |       |
|                                        |        | louci        | ure slot        | nate 5 mm ups      | stream o   | n the        |                 |       |          |            |       |
|                                        |        | арен         |                 |                    |            |              |                 |       |          |            |       |
|                                        |        | 4. Clear     | n the scan      | ner lenses with    | n a lens   | brush,       |                 |       |          |            |       |
|                                        |        | NON<br>clear | /920-00-2<br>or | 205-0565, and      | approve    | ea iens      |                 |       |          |            |       |
|                                        |        | cicai        |                 |                    |            |              |                 |       |          |            |       |
| ENRICHER/ISS                           | 35.    | Clean sc     | anner lan       | np power sup       | plies.     |              | 8               | 9     |          | 6700       |       |
| UNIT 13:                               |        |              |                 | NOTE               |            |              |                 |       |          |            |       |
| POWER SUPPLY                           |        | The t        | No scanne       | r lamn nower       | sunnlie    | s are        |                 |       |          |            |       |
|                                        |        | locate       | d one on        | top of the ot      | her bet    | ween         |                 |       |          |            |       |
|                                        |        | the A        | AT and S        | STĊP card ca       | ages.      | Each         |                 |       |          |            |       |
|                                        |        | power        | supply is       | on a slide out     | rack.      |              |                 |       |          |            |       |
|                                        |        | 1. Trail     | scanner         | lamp powe          | er supp    | oly (top     |                 |       |          |            |       |
|                                        |        | asse         | mbly):          |                    |            |              |                 |       |          |            |       |
|                                        |        | a.           | Slide the s     | canner lamp p      | ower su    | upply out    |                 |       |          |            |       |
|                                        |        |              | to the exte     | nded position.     |            | ,            |                 |       |          |            |       |
|                                        |        | b.           | Remove t        | he cover plate     | e from t   | he lamp      |                 |       |          |            |       |
|                                        |        |              | adjustmen       | t panel to gai     | n acces    | s to the     |                 |       |          |            |       |
|                                        |        |              | trail scann     | er lamp power      | supply.    |              |                 |       |          |            |       |
|                                        |        | С.           | Vacuum th       | ne power supp      | ly.        |              |                 |       |          |            |       |
|                                        |        | d.           | Vacuum la       | amp adjustmer      | t panel.   |              |                 |       |          |            |       |
|                                        |        |              |                 |                    | - oro      | 0001/50      |                 |       |          |            |       |
|                                        |        | e.           | tighten if n    | ecessary.          | s are      | secure,      |                 |       |          |            |       |
|                                        |        | f.           | Reinstall c     | over plate.        |            |              |                 |       |          |            |       |
|                                        |        | g.           | Slide the       | scanner lam        | o powe     | r supply     |                 |       |          |            |       |
|                                        |        |              |                 |                    |            |              |                 |       |          |            |       |
|                                        |        | 2. Lead      | scanner         | / (lower           |            |              |                 |       |          |            |       |
|                                        |        | asse         | mbly):          |                    |            |              |                 |       |          |            |       |

| U.S. Postal            |      |                                   |                                                                   |                                                                                      |                         |                      | NTIFICA                   | TION                | 400              | KU U        |                   | TVDE     |              |       |
|------------------------|------|-----------------------------------|-------------------------------------------------------------------|--------------------------------------------------------------------------------------|-------------------------|----------------------|---------------------------|---------------------|------------------|-------------|-------------------|----------|--------------|-------|
| Maintenance            | Chec | klist                             |                                                                   |                                                                                      |                         |                      | NIENT<br>DNYM             | <del></del>         | <del></del>      |             |                   |          |              |       |
| Equipment Nomenclature | 9    |                                   | U 3<br>Equipme                                                    | A F<br>I A F                                                                         |                         | 5                    |                           | Bi                  | ulletin File     | A<br>ename  |                   | Occurre  | U   1<br>nce | M     |
| AFC                    | S    |                                   |                                                                   |                                                                                      |                         |                      |                           |                     | MM1              | 0058A       | A                 |          | ECBM         |       |
| Part or                | Item |                                   | Task                                                              | Statemen                                                                             | t and I                 | nstruc               | ction                     |                     |                  | Est.        | Min.              |          | Threshold    | s     |
| Component              | No   | ((                                | Comply w                                                          | ith all curre                                                                        | ent saf                 | ety pr               | ecautic                   | ons)                |                  | Time<br>Reg | Skill<br>Lev      | Run      | Pieces       | Freq  |
|                        |      |                                   |                                                                   |                                                                                      |                         |                      |                           |                     |                  | (min)       |                   | Hours    | Fed          | 1.04. |
| <b>B</b>               |      | ,                                 |                                                                   |                                                                                      |                         |                      |                           |                     |                  | <u> </u>    | <b>لـــــــ</b> ا | <b> </b> | (000)        | ·     |
|                        |      | a. s<br>t                         | Side the                                                          | e scanne<br>(tended                                                                  | er Iam<br>positi        | ip po<br>on.         | wer s                     | supp                | biy out          |             |                   |          |              |       |
|                        |      | b. \                              | Vacuum                                                            | the pow                                                                              | /er su                  | ipply                |                           |                     |                  |             |                   |          |              |       |
|                        |      | c. \                              | Vacuum                                                            | lamp ac                                                                              | ljustn                  | nent                 | panel                     | I.                  |                  |             |                   |          |              |       |
|                        |      | d. s<br>i                         | Slide the                                                         | e scanne<br>normal p                                                                 | er lam<br>Positic       | ip po<br>on.         | wer s                     | upp                 | oly              |             |                   |          |              |       |
| ENRICHER/ISS           | 36.  | Perform                           | the follo                                                         | owina o                                                                              | n the                   | ink                  | jet ca                    | inc                 | eller:           | 16          | 9                 | <u> </u> | 30           |       |
| UNIT 13: IJC           |      |                                   | l                                                                 |                                                                                      |                         | 7                    |                           | -                   |                  | -           |                   |          |              |       |
| AND CLEAN              |      |                                   | I                                                                 | WAR                                                                                  | UNG                     |                      |                           |                     |                  |             |                   |          |              |       |
|                        |      | Chem<br>shield                    | nical pr<br>(s), apr                                              | roof ge<br>rons a                                                                    | oggle<br>Ind            | s (<br>ruhh          | with<br>er a              | si<br>Ilov          | ide<br>'es       |             |                   |          |              |       |
|                        |      | must                              | shields), aprons, and rubber gloves<br>nust be worn when handling |                                                                                      |                         |                      |                           |                     |                  |             |                   |          |              |       |
|                        |      | cance                             | allation                                                          | ink.                                                                                 |                         |                      |                           |                     |                  |             |                   |          |              |       |
|                        |      |                                   |                                                                   | WAR                                                                                  | VING                    |                      |                           |                     |                  |             |                   |          |              |       |
|                        |      | When<br>waste<br>currer<br>(MSDS  | dispos<br>e, refer<br>nt Mate<br>S).                              | sing of i<br>to proc<br>erial Sa                                                     | ink o<br>cedur<br>afety | r ink<br>'es o<br>Da | c satu<br>outlin<br>ita S | urat<br>ied<br>ihee | ted<br>in<br>∋ts |             |                   |          |              |       |
|                        |      |                                   |                                                                   | CAU                                                                                  | TION                    |                      |                           |                     |                  |             |                   |          |              |       |
|                        |      | Do no<br>tighte<br>bottle         | ot over t<br>ning th<br>cap to                                    | tighten t<br>e ink bo<br>break.                                                      | the ir<br>ottle         | nk bo<br>may         | ottle.<br>caus            | O∖<br>se t          | ver<br>the       |             |                   |          |              |       |
|                        |      |                                   |                                                                   | CAU                                                                                  | TION                    |                      |                           |                     |                  |             |                   |          |              |       |
|                        |      | Do n<br>orifice<br>the or         | not wip<br>∋s. Wi<br>rifices.                                     | e or l<br>ping or                                                                    | blot<br>blot            | the<br>ting          | prin<br>may               | the<br>cl           | ad<br>og         |             |                   |          |              |       |
|                        |      |                                   | CAUTION                                                           |                                                                                      |                         |                      |                           |                     |                  |             |                   |          |              |       |
|                        |      | Never                             | Never wipe the engine.                                            |                                                                                      |                         |                      |                           |                     |                  |             |                   |          |              |       |
|                        |      |                                   |                                                                   | CAU                                                                                  | TION                    |                      |                           |                     |                  |             |                   |          |              |       |
|                        |      | Use n<br>wipes<br>perfor<br>assoc | manufac<br>and<br>rming<br>;iated w                               | cturer recommended clean<br>d foam swabs when<br>the cleaning tasks<br>vith the IJC. |                         |                      |                           |                     | an<br>len<br>iks |             |                   |          |              |       |
|                        |      |                                   |                                                                   |                                                                                      |                         |                      |                           |                     |                  |             |                   |          |              |       |

| MMO-006-11             |            |                        |                                                                        |                                                                                                    | Maintena                                       | nance Technical Support Center |               |              |               |       |  |  |
|------------------------|------------|------------------------|------------------------------------------------------------------------|----------------------------------------------------------------------------------------------------|------------------------------------------------|--------------------------------|---------------|--------------|---------------|-------|--|--|
| U.S. Postal            | Service    |                        | MODIC                                                                  | FOUR                                                                                                    | IDENTIFICA                                     | TION                           | 400           |              |               | TYPE  |  |  |
| Maintenance            | Chec       | klist                  | CODE                                                                   | ACRONYM                                                                                                    |                                                | C                              | DDE           | NU           | MBER          | TYPE  |  |  |
|                        |            |                        | 0 3                                                                    | AFCS                                                                                                    |                                                | A                              | E             | 0            | 0 1           | М     |  |  |
| Equipment Nomenclature | e<br>S     |                        | Equipmer                                                               | nt Model                                                                                                    | Bulletin File                                  | ename<br>0058A                 | Α             | Occurre      | nce<br>ECBM   |       |  |  |
|                        | -          |                        |                                                                        |                                                                                                    |                                                |                                |               |              |               |       |  |  |
| Part or<br>Component   | Item<br>No |                        | Task :<br>Comply wit(                                                  | Statement and Instruction<br>h all current safety precautio                                                                                                    | ns)                                            | Est.<br>Time                   | Min.<br>Skill |              | Threshold     | s     |  |  |
|                        |            |                        |                                                                        | 51                                                                                                    | ,                                              | Req<br>(min)                   | Lev           | Run<br>Hours | Pieces<br>Fed | Freq. |  |  |
|                        |            |                        |                                                                        |                                                                                                    |                                                | ()                             |               | Tiours       | (000)         |       |  |  |
|                        |            |                        |                                                                        | CAUTION                                                                                                    |                                                |                                |               |              |               |       |  |  |
|                        |            | To av                  | void dam                                                               | aging the print engin                                                                                                    | e, do                                          |                                |               |              |               |       |  |  |
|                        |            | not c                  | ontact th                                                              | e bottle tip on the ori                                                                                                    | fices.                                         |                                |               |              |               |       |  |  |
|                        |            |                        | [                                                                      | CAUTION                                                                                                    |                                                |                                |               |              |               |       |  |  |
|                        |            | If cle                 | aning are                                                              | eas around the printe                                                                                                    | er not                                         |                                |               |              |               |       |  |  |
|                        |            | asso                   | ciated wi                                                              | ith the printer, put a                                                                                                    | blank                                          |                                |               |              |               |       |  |  |
|                        |            | plate                  | to protect                                                             | ct it from cleaning age                                                                                                    |                                                |                                |               |              |               |       |  |  |
|                        |            | 1 Visu                 | allv chec                                                              | k the ink bottles on                                                                                                    |                                                |                                |               |              |               |       |  |  |
|                        |            | syste                  | em of the                                                              | IJC deck plate assemb                                                                                                    |                                                |                                |               |              |               |       |  |  |
|                        |            | ink b                  | ottle is er                                                            | npty, replace by:                                                                                                    |                                                |                                |               |              |               |       |  |  |
|                        |            | a.                     | Remove<br>bottle, ar                                                   | ink bottle ship cap from                                                                                                    | to empty                                       |                                |               |              |               |       |  |  |
|                        |            | <b>b</b>               | ink bottle                                                             | . Discard empty ink bo                                                                                                    | ottle.                                         |                                |               |              |               |       |  |  |
|                        |            | D.                     | bottle po<br>mate line                                                 | e new link bottle into<br>ort, aligning the arrow<br>and tighten.                                                                                              | with the                                       |                                |               |              |               |       |  |  |
|                        |            | 2. Clea                | n print en                                                             | gine:                                                                                                    |                                                |                                |               |              |               |       |  |  |
|                        |            | a.                     | Move sp<br>and lock                                                    | rings away from the p<br>in the maintenance pos                                                                                                    | orinthead<br>sition.                           |                                |               |              |               |       |  |  |
|                        |            | b.                     | Remove<br>printhead                                                    | the top cover fr<br>I using a 5 mm hex wre                                                                                                    | rom the<br>ench.                               |                                |               |              |               |       |  |  |
|                        |            | C.                     | Insert tw<br>side of th<br>documen<br>for illu<br>www.mtso<br>n equipm | o folded clean wipes<br>ne print engine. Refer<br>tation (currently MMC<br>strations and info<br><u>cusps.gov/bulletin/bb_equ</u><br><u>entlist result.cfm</u> |                                                |                                |               |              |               |       |  |  |
|                        |            |                        | Γ                                                                      | WARNING                                                                                                    |                                                |                                |               |              |               |       |  |  |
|                        |            | Disca<br>acco<br>preve | ard sol<br>rding to<br>ent spont                                       | vent soaked mate<br>o local procedures<br>aneous combustion.                                                                                                   | erials<br>s to                                 |                                |               |              |               |       |  |  |
|                        |            | d.                     | Spray pr<br>approved<br>07-000-4<br>minutes<br>tasks.                  | rint engine with 2 s<br>I cleaning solvent (NS<br>112). Let solvent soa<br>while continuing wit                                                                | quirts of<br>SN 7930-<br>ak for 30<br>th other |                                |               |              |               |       |  |  |

| U.S. Postal            | MODI  |          |                                                                                                    |                                                                                                    |                                 |                              |                                   |                              | ·     |             | TVDE    |          |       |
|------------------------|-------|----------|----------------------------------------------------------------------------------------------------|----------------------------------------------------------------------------------------------------|---------------------------------|------------------------------|-----------------------------------|------------------------------|-------|-------------|---------|----------|-------|
| Maintenance            | Check | klist    | CODE                                                                                                    |                                                                                                    | E                               | QUIPMI<br>ACRON              | ≞iN I<br>ΎΜ                       |                              |       | LASS<br>ODE | NU      | MRFK     | IYPE  |
|                        |       |          | 0 3                                                                                                    | AF                                                                                                    | С                               | S                            |                                   |                              | A     | Е           | 0       | 0 1      | М     |
| Equipment Nomenclature | e     |          | Equipme                                                                                                    | nt Model                                                                                                    | <u> </u>                        |                              | Bulle                             | tin File                     | ename | <u>,</u>    | Occurre | nce      |       |
| AFC                    | S     |          |                                                                                                    |                                                                                                    |                                 |                              |                                   | VIM1(                        | JU58A | A           |         | ECBIN    | 1     |
| Part or                | Item  |          | Task                                                                                                    | Statemen                                                                                                    | it and li                       | nstructio                    | n                                 |                              | Est.  | Min.        |         | Threshol | ds    |
| Component              | No    |          | (Comply wi                                                                                                    | th all curre                                                                                                    | ent safe                        | ety preca                    | autions)                          |                              | Time  | Skill       | Dun     | Pieces   | Frog  |
|                        |       |          |                                                                                                    |                                                                                                    |                                 |                              |                                   |                              | (min) | LCV         | Hours   | Field    | rieq. |
|                        |       |          |                                                                                                    |                                                                                                    |                                 |                              |                                   |                              |       |             |         | (000)    |       |
|                        |       | 3. Aft   | er 30 minu                                                                                                    | tes, con                                                                                                    | tinue                           | with th                      | e followi                         | ng:                          |       |             |         |          |       |
|                        |       | a.<br>b. | Using cle<br>debris fre<br>between<br>to latest<br>061-06)<br><u>www.mts</u><br><u>n_equipm</u><br>Remove<br>2.c, and<br>slots on<br>vacuum.<br>(currentli<br>and infor<br><u>www.mts</u><br><u>n_equipm</u>                                                       | Using cleaning swabs, clean dust and<br>debris from the three holes and gap<br>between print engines rub strip. Refer<br>to latest documentation (currently MMO-<br>061-06) for illustrations and information.<br>www.mtsc.usps.gov/bulletin/bb_equip/Bulleti<br>n_equipmentlist_result.cfm<br>Remove clean wipes inserted in step<br>2.c, and clean this area, including the<br>slots on both sides, with wipes and<br>vacuum. Refer to latest documentation<br>(currently MMO-061-06) for illustrations<br>and information.<br>www.mtsc.usps.gov/bulletin/bb_equip/Bulleti<br>n_equipmentlist_result.cfm<br>e the printheads: |                                 |                              |                                   |                              |       |             |         |          |       |
|                        |       | 4. Pu    | rge the pri                                                                                                    | ntheads:                                                                                                    | :                               |                              |                                   |                              |       |             |         |          |       |
|                        |       | a.       | Move sp<br>and lock                                                                                                    | rings aw<br>in the m                                                                                                    | vay fro<br>nainte               | om the<br>nance              | printhea<br>position              | d                            |       |             |         |          |       |
|                        |       | b.       | Using or<br>fold threa<br>flat unde<br>touch pri                                                                                                    | nly recon<br>e clean v<br>r the fro<br>int engin                                                                                                    | nmen<br>wipes<br>nt of t<br>ie. | ded cle<br>in half<br>he enç | ean wipe<br>, and pla<br>gine. Do | s,<br>ice<br>not             |       |             |         |          |       |
|                        |       | C.       | While ho<br>lightly pr<br>depressi<br>expelled<br>clean wi<br>approxin<br>and disc                                                                                                    | touch print engine.<br>While holding clean wipes in place,<br>lightly press purge bulb through a full<br>depression on the ink system until ink is<br>expelled from orifice. Continue to hold<br>clean wipes under print engine for<br>approximately 15 seconds. Remove<br>and discard                                                                                                    |                                 |                              |                                   |                              |       |             |         |          |       |
|                        |       | d.       | Using ne<br>printheae<br>engine.                                                                                                    | Using new clean wipes, wipe ink from<br>printhead rub strip and front of print<br>engine.                                                                                                    |                                 |                              |                                   |                              |       |             |         |          |       |
|                        |       | e.       | Use clea<br>remove a<br>guide sp                                                                                                    | Use cleaning solution and wipes to remove any excess ink or debris from guide springs.                                                                                                    |                                 |                              |                                   |                              |       |             |         |          |       |
|                        |       | f.       | Pull pin up on guide springs and rotate<br>toward printhead orifices. Lower pin to<br>lock springs in place. The short spring<br>should just make contact with the rub<br>strip, and the long spring should be flush<br>to 1/8" from the surface of the rub strip. |                                                                                                    |                                 |                              |                                   | te<br>to<br>ig<br>ush<br>ip. |       |             |         |          |       |

#### MMO-006-11

| U.S. Postal                                 | Service  |                                       |                                                                                                    | 1                                  |                           | <u></u>                    |                         |                           |                  |             |              |             |        |
|---------------------------------------------|----------|---------------------------------------|----------------------------------------------------------------------------------------------------|------------------------------------|---------------------------|----------------------------|-------------------------|---------------------------|------------------|-------------|--------------|-------------|--------|
| Maintenance                                 | Chec     | klist                                 | WORK<br>CODE                                                                                                    |                                    | E                         | QUIPM                      | 1ENT<br><u>JY</u> M     |                           | CL<br>C          | LASS<br>ODE | NU           | MBER        | TYPE   |
| Farriere (11)                               |          |                                       | 0 3                                                                                                    | AF                                 | С                         | S                          |                         |                           | A                | E           | 0            | 0 1         | М      |
| Equipment Nomenclatur<br>AFC                | e<br>S   |                                       | ⊢quipme                                                                                                    | nt Model                           |                           |                            |                         | Bulletin Fi               | iiename<br>0058A | 4           | Occurre      | nce<br>ECBM |        |
|                                             | 14       |                                       | <u>.</u><br>т                                                                                                   | State                              | i on d' l                 | act                        | 05                      |                           | <b>F</b> -4      | N 45        |              | Threat      |        |
| Component                                   | No       | (                                     | Comply wi                                                                                                    | th all curre                       | nt safe                   | ety prec                   | autio                   | ns)                       | ⊏st.<br>Time     | skill       |              |             | -<br>- |
|                                             |          |                                       |                                                                                                    |                                    |                           |                            |                         |                           | Req<br>(min)     | Lev         | Run<br>Hours | Fed         | ⊢req.  |
| <u> </u>                                    | <u> </u> |                                       | Reinstell                                                                                                    | top cov                            | 2r \4/i4                  | h 5 ~                      | mb                      | <u>کر</u>                 |                  |             | <u> </u>     | (UUU)       | I      |
|                                             |          | y.<br>N                               | wrench.                                                                                                    | .op 000                            | Si Wil                    | ai J III                   |                         |                           |                  |             |              |             |        |
| ENRICHER/ISS                                | 37.      | Replace                               | filter on                                                                                                    | the IJC                            | cont                      | troller                    | ſ.                      |                           | 8                | 9           |              | 13300       | +      |
| UNIT 13: IJC<br>CONTROLLER<br>FILTER        |          | 1. Disco<br>the co                    | onnect th<br>ontroller.                                                                                         | e power                            | cord                      | from                       | the t                   | oack of                   |                  |             |              |             |        |
|                                             |          | 2. Disco<br>the ba                    | onnect th<br>ack of th                                                                                          | e P3 prii<br>e contro              | nthea<br>ller.            | ad data                    | a cal                   | ble from                  |                  |             |              |             |        |
|                                             |          | 3. Disco                              | onnect th                                                                                                    | e J2 IJC                           | :2 inte                   | erface                     | cab                     | le.                       |                  |             |              |             |        |
|                                             |          | 4. Disco                              | onnect th                                                                                                    | e J13 pr                           | inthe                     | ad po                      | wer                     | cable.                    |                  |             |              |             |        |
|                                             |          | 5. Remo<br>Stora                      | Remove controller from the Integrated<br>Storage Controller Shelf (ISCS).                                       |                                    |                           |                            |                         |                           |                  |             |              |             |        |
|                                             |          | 6. Place<br>facinę                    | Place controller on a flat surface bottom facing up.                                                            |                                    |                           |                            |                         |                           |                  |             |              |             |        |
|                                             |          | 7. Remo                               | ove the f                                                                                                    | our scre                           | ws se                     | ecurin                     | g filte                 | ər cover.                 |                  |             |              |             |        |
|                                             |          | 8. Remo<br>with r                     | ove and one ove and one over a contract of the second second second second second second second second second s | discard t                          | the fil                   | ter an                     | d rep                   | olace                     |                  |             |              |             |        |
|                                             |          | 9. Secu                               | re filter c                                                                                                    | over wit                           | h the                     | four s                     | screv                   | VS.                       |                  |             |              |             |        |
|                                             |          | 10. Place                             | econtroll                                                                                                    | er back                            | on th                     | e ISC                      | S.                      |                           |                  |             |              |             |        |
|                                             |          | 11. Conn                              | ect J13.                                                                                                    |                                    |                           |                            |                         |                           |                  |             |              |             |        |
|                                             |          | 12. Conn                              | ect J2 IJ                                                                                                    | C2 Inter                           | face.                     |                            |                         |                           |                  |             |              |             |        |
|                                             |          | 13. Conn                              | ect P3 p                                                                                                    | rinthead                           | data                      | cable                      | €.                      |                           |                  |             |              |             |        |
|                                             |          | 14. Conn                              | ect powe                                                                                                    | ər cord.                           |                           |                            |                         |                           |                  |             |              |             |        |
| ENRICHER/ISS<br>UNIT 13: ID TAG<br>VERIFIER | 38.      | Clean bo                              | lean both ID Tag Verifiers.                                                                                     |                                    |                           |                            |                         |                           |                  | 7           |              | 70          |        |
| FAUEPLATE                                   |          | When<br>waste<br>currei<br>(MSD)      | dispos<br>, refer<br>nt Mate<br>S).                                                                             | rinks<br>esou<br>Data              | rated<br>ed in<br>heets   |                            |                         |                           |                  |             |              |             |        |
|                                             |          | Clean bo<br>in front of<br>aperture a | th ID tag<br>f Reader<br>and raise                                                                              | verifiers<br>. Pay pa<br>ed portio | s. Re<br>articu<br>n of t | move<br>lar atte<br>he fac | ink l<br>entic<br>cepla | build-up<br>on to<br>ite. |                  |             |              |             |        |
| ENRICHER/ISS                                | 39.      | Clean Inc                             | dicia De                                                                                                    | tector fa                          | acepl                     | ate.                       |                         |                           | 8                | 7           |              | 3           | t i    |
| DETECTOR                                    |          | Ensure w<br>are clear                 | vindows of any fo                                                                                               | on the ou<br>preign su             | utsid∈<br>ıbstar          | ∍ of th<br>าce ar          | e fac<br>าd di          | eplates<br>rt.            |                  |             |              |             |        |

| U.S. Postal S                            | Service |                                                                |                                                                                                    |                              |                            |                  |                   |          |             |          |                |       |
|------------------------------------------|---------|----------------------------------------------------------------|----------------------------------------------------------------------------------------------------|------------------------------|----------------------------|------------------|-------------------|----------|-------------|----------|----------------|-------|
| Maintenance                              | Chec    | klist                                                          |                                                                                                    | L                            |                            | MENT             |                   |          | LASS<br>ODE | NU       | WBER           | I YPE |
|                                          |         |                                                                | 0 3                                                                                                    | A F                          | C S                        |                  |                   | A        | E           | 0        | 0 1            | М     |
| Equipment Nomenclature                   | ,<br>,  |                                                                | Equipme                                                                                                    | nt Model                     |                            | _                | Bulletin F        | ilename  | Δ           | Occurre  | nce            |       |
|                                          |         |                                                                |                                                                                                    |                              |                            |                  |                   | . 5050A. |             |          |                |       |
| Part or                                  | Item    |                                                                | Task                                                                                                    | Statement                    | t and Instruc              | tion             | ins)              | Est.     | Min.        |          | Threshold      | s     |
| Component                                |         | (                                                              | Comply WI                                                                                                    | ur an cuffe                  | an salety pr               | JUDUGU           | ///s/             | Req      | Lev         | Run      | Pieces         | Freq. |
|                                          |         |                                                                |                                                                                                    |                              |                            |                  |                   | (min)    |             | Hours    | Fed<br>(000)   |       |
| ·······                                  | ·       |                                                                |                                                                                                    |                              |                            |                  |                   | <br>T    |             | <u> </u> | \ <u>```</u> / |       |
| ENRICHER/ISS                             | 40.     | Clean Inc                                                      | licia De                                                                                                    | tectors                      | Group A                    | and E            | 3.                | 20       | 9           |          | 510            |       |
| UNIT 13: INDICIA<br>DETECTOR<br>INTERIOR |         | 1. Remo<br>both I                                              | ove cove<br>lead and                                                                                                    | ers on Gr<br>trail.          | oup A inc                  | licia d          | letector          |          |             |          |                |       |
|                                          |         | 2. Clear<br>detec                                              | the ultrators, and                                                                                                    | aviolet la<br>1 FIM se       | amps, lurr<br>nsors.       | inesc            | ence              |          |             |          |                |       |
|                                          |         | 3. Acces<br>surfac<br>detec                                    | ss and c<br>ces of th<br>tor wind                                                                                                    | lean the<br>e lumine<br>ows. | inside an<br>scence a      | d out:<br>nd Fli | side<br>M         |          |             |          |                |       |
|                                          |         | 4. Chec<br>halog                                               | k the hea<br>en lamp                                                                                                    | at absorl<br>s for bre       | bing glas:<br>akage.       | ont of the       |                   |          |             |          |                |       |
|                                          |         | 5. Chec<br>Remo                                                | k the fac                                                                                                    | eplate fo<br>debris ar       | or debris a<br>nd/or build | uild-up.         |                   |          |             |          |                |       |
|                                          |         | 6. Ensu                                                        | re cover                                                                                                    | gasket i                     | s not wor                  | n or d           | amaged.           |          |             |          |                |       |
|                                          |         | 7. Repla                                                       | ace cove                                                                                                    | rs.                          |                            |                  |                   |          |             |          |                |       |
|                                          |         | 8. Remo<br>both I                                              | ove cove<br>lead and                                                                                                    | ers from t<br>trail.         | the B indi                 | cia de           | ectors,           |          |             |          |                |       |
|                                          |         | 9. Repe                                                        | at steps                                                                                                    | 2 throug                     | h 7 for th                 | e B g            | roup.             |          |             |          |                |       |
| ENRICHER/ISS                             | 41.     | Clean AA                                                       | T powe                                                                                                    | r supply                     | y and car                  | d cag            | je:               | 15       | 9           |          | 6700           |       |
| AND CARD CAGE                            |         | _                                                              | l                                                                                                    | CAUT                         | ION                        |                  |                   |          |             |          |                |       |
|                                          |         | Extrei<br>regard<br>(ESD)<br>handl<br>includ<br>comp<br>of wri | Extreme care should be taken that rules<br>regarding electro-static-discharge<br>(ESD) are strictly followed when<br>handling all printed circuit boards,<br>including those in logic racks, system<br>computers, etc. This includes the use<br>of wrist straps and ESD pads. |                              |                            |                  |                   |          |             |          |                |       |
|                                          |         | 1. Open<br>cage.                                               | Open door over AAT card cage. Open carc cage.                                                                                                    |                              |                            |                  |                   |          |             |          |                |       |
|                                          |         | 2. Vacu                                                        | um filter                                                                                                    | in door o                    | of AAT ca                  | rd ca            | ge.               | 1        |             |          |                |       |
|                                          |         | 3. Remo                                                        | ove powe                                                                                                    | ər supply                    | / cover.                   |                  |                   | 1        |             |          |                |       |
|                                          |         | 4. Vacu<br>side c                                              | um AAT<br>of the ca                                                                                                    | power s<br>rd cage.          | supply loc                 | ated a           | at the left       |          |             |          |                |       |
|                                          |         | 5. Vacu<br>and c                                               | um fan r<br>heck far                                                                                                    | nounted<br>າ blade fo        | on top o<br>or free mo     | f pow            | er supply<br>ent. |          |             |          |                |       |
|                                          |         | 6. Remo                                                        | ove and                                                                                                    | vacuum                       | all circuit                | cards            | 3.                | 1        |             |          |                |       |

#### MMO-006-11

| U.S. Postal           | Service |                                                                   |                                                                                                    |                                                  |                                                                     | DENTIFICA              | NTIFICATION                            |              |       |              |               |       |
|-----------------------|---------|-------------------------------------------------------------------|----------------------------------------------------------------------------------------------------|--------------------------------------------------|---------------------------------------------------------------------|------------------------|----------------------------------------|--------------|-------|--------------|---------------|-------|
| Maintenance           | Chec    | klist                                                             | WORK<br>CODE                                                                                                    |                                                  | EQUIPME<br>ACRONY                                                   | 1 1                    | CI<br>C                                | ASS<br>ODE   | NU    | MBER         | TYPE          |       |
| Equipment Newsrelstow |         |                                                                   | 0 3                                                                                                    |                                                  | CS                                                                  |                        | Dullatin C                             | A            | E     | 0            | 0 1           | М     |
|                       | S       |                                                                   | ⊂quipmer                                                                                                    | it wodel                                         |                                                                     |                        | MM1                                    | 0058A        | A     | Occurrel     | ECBM          |       |
| Dantan                | 14      |                                                                   | Taala                                                                                                    | 04-4                                             | I. I                                                                | _                      |                                        | E.t.         | N.41  |              | <b>T</b>      | _     |
| Component             | No      | (0                                                                | ा ask ः<br>Comply wit                                                                                                    | h all curre                                      | nt safety preca                                                     | n<br>utior             | is)                                    | Est.<br>Time | Skill |              | Inresnoid     | s     |
|                       |         |                                                                   |                                                                                                    |                                                  |                                                                     |                        |                                        | Req<br>(min) | Lev   | Run<br>Hours | Pieces<br>Fed | Freq. |
|                       |         |                                                                   |                                                                                                    |                                                  |                                                                     |                        |                                        | · · /        |       |              | (000)         |       |
|                       |         | 7. Reins                                                          | stall all ci                                                                                                    | rcuit car                                        | ds.                                                                 |                        |                                        |              |       |              |               |       |
|                       |         | 8. Ensui<br>tighte                                                | re all ele<br>n as nec                                                                                                    | ectrical c<br>essary.                            | connections                                                         | are                    | secure,                                |              |       |              |               |       |
|                       |         | 9. Caref<br>remov                                                 | ully and<br>ved durir                                                                                                    | l correc<br>ng powe                              | tly, replace<br>r supply cov                                        | an<br>er r             | ıy wires<br>emoval.                    |              |       |              |               |       |
|                       |         | 10. Reins                                                         | stall powe                                                                                                    | er supply                                        | y cover.                                                            |                        |                                        |              |       |              |               |       |
|                       |         | 11. Vacu                                                          | um the c                                                                                                    | ard cage                                         | Э.                                                                  |                        |                                        |              |       |              |               |       |
|                       |         | 12. Vacu                                                          | um the c                                                                                                    | ard cage                                         | e fan.                                                              |                        |                                        |              |       |              |               |       |
|                       |         | 13. Remo<br>powe                                                  | <ul> <li>Remove covers on Gray Scale Came<br/>power supplies.</li> <li>Vacuum the power supplies There is no factorial factorial fac</li></ul> |                                                  |                                                                     |                        |                                        |              |       |              |               |       |
|                       |         | 14. Vacu<br>on 15                                                 | . Vacuum the power supplies. There is no fa<br>on 15 volt power supplies.                                                                                                    |                                                  |                                                                     |                        |                                        |              |       |              |               |       |
|                       |         | 15. Caref<br>remov                                                | <ul> <li>5. Carefully and correctly, replace any wire removed during power supply cover remova</li> </ul>                                                                                                    |                                                  |                                                                     |                        |                                        |              |       |              |               |       |
|                       |         | 16. Reins                                                         | stall both                                                                                                    | covers                                           | removed in s                                                        | step                   | 13.                                    |              |       |              |               |       |
|                       |         | 17. Close                                                         | e card ca                                                                                                    | ge and o                                         | door over ca                                                        | rd c                   | age.                                   |              |       |              |               |       |
| ENRICHER/ISS          | 42.     | Clean AN                                                          | 11 and A                                                                                                    | M2 pow                                           | ver supplies                                                        | 5.                     |                                        | 28           | 9     |              | 6700          |       |
| PS AND CARD           |         |                                                                   |                                                                                                    | CAUT                                             | ION                                                                 |                        |                                        |              |       |              |               |       |
| CAGE                  |         | Exerci<br>cover<br>screw<br>away<br>conne                         | ise car<br>of AM1<br>is rem<br>from bo<br>ected to i                                                                                                    | e when<br>power<br>noved,<br>x and t<br>inside o | n removin<br>supply. O<br>the cover<br>he power s<br>of the front o | g<br>wil<br>upp<br>cov | front<br>last<br>fall<br>oly is<br>er. |              |       |              |               |       |
|                       |         |                                                                   |                                                                                                    | CAUT                                             | ION                                                                 |                        |                                        |              |       |              |               |       |
|                       |         | Extren<br>regarc<br>are st<br>printe<br>in log<br>This i<br>and E | Extreme care should be taken that rules<br>regarding electro-static-discharge (ESD)<br>are strictly followed when handling all<br>printed circuit boards, including those<br>in logic racks, system computers, etc.<br>This includes the use of wrist straps<br>and ESD pads.                                                                                                    |                                                  |                                                                     |                        |                                        |              |       |              |               |       |
|                       |         |                                                                   |                                                                                                    | NOT                                              | ΓE                                                                  |                        |                                        |              |       |              |               |       |
|                       |         | AM2 p<br>Power<br>AM1<br>inside                                   | AM2 power supply is mounted on top of the<br>Power Distribution Assembly box. The<br>AM1 power supply is mounted on the<br>inside top of the power distribution panel.                                                                                                    |                                                  |                                                                     |                        |                                        |              |       |              |               |       |

| U.S. Postal                             | Service    |                               |                                               |                                              | I                                          | DENTIFICA                       | TION                           |                |               |              |               |       |
|-----------------------------------------|------------|-------------------------------|-----------------------------------------------|----------------------------------------------|--------------------------------------------|---------------------------------|--------------------------------|----------------|---------------|--------------|---------------|-------|
| Maintenance                             | Chec       | klist                         | WORK<br>CODE                                  |                                              | CL<br>C                                    | LASS<br>ODE                     | NUI                            | MBER           | TYPE          |              |               |       |
|                                         |            |                               | 0 3                                           | A F                                          | CS                                         |                                 |                                | Α              | E             | 0            | 0 1           | М     |
| Equipment Nomenclature                  | e<br>S     |                               | Equipmer                                      | nt Model                                     |                                            |                                 | Bulletin Fil<br>MM1            | ename<br>0058A | A             | Occurre      | nce<br>ECBM   |       |
|                                         |            |                               |                                               |                                              |                                            |                                 | 1                              |                |               |              |               |       |
| Part or<br>Component                    | Item<br>No |                               | Task :<br>(Comply wit                         | Statement a<br>h all current                 | nd Instruc                                 | tion<br>cautior                 | ns)                            | Est.<br>Time   | Min.<br>Skill |              | Threshold     | S     |
|                                         |            |                               |                                               |                                              |                                            |                                 |                                | Req<br>(min)   | Lev           | Run<br>Hours | Pieces<br>Fed | Freq. |
|                                         |            |                               |                                               |                                              |                                            |                                 |                                | ( )            |               |              | (000)         |       |
|                                         |            | 1. Clea                       | n power s                                     | supplies.                                    |                                            |                                 |                                |                |               |              |               |       |
|                                         |            | a. (<br>\<br> <br>            | Open doo<br>volt AM1<br>ocated be<br>cages.   | r over the<br>and A<br>etween th             | +5, +12<br>M2 po<br>e AM1 a                | , -12,<br>wer<br>and A          | and +24<br>supplies<br>M2 card |                |               |              |               |       |
|                                         |            | b. F                          | Remove p                                      | ower sup                                     | ply cove                                   | r on A                          | λM2.                           |                |               |              |               |       |
|                                         |            | c. \                          | √acuum tł                                     | ne power                                     | supplies                                   |                                 |                                |                |               |              |               |       |
|                                         |            | d. \<br>F                     | Vacuum<br>bower su<br>free move               | fan mour<br>pply and<br>ment.                | nted on<br>check                           | top<br>fan b                    | of each<br>blade for           |                |               |              |               |       |
|                                         |            | e. [                          | Ensure all<br>Tighten as                      | electrical<br>necessa                        | l connec<br>ry.                            | tions                           | are tight.                     |                |               |              |               |       |
|                                         |            | f. (<br>r<br>r                | Carefully a<br>removed<br>removal.            | and corre<br>during                          | ctly, repl<br>power                        | ace a<br>suppl                  |                                |                |               |              |               |       |
|                                         |            | g. F                          | Reinstall p                                   | ower sup                                     | ply cove                                   | ers.                            |                                |                |               |              |               |       |
|                                         |            | h. (                          | Close the                                     | power su                                     | pply ass                                   | embly                           | / door.                        |                |               |              |               |       |
|                                         |            | 2. Clea                       | n AM1 an                                      | d AM2 ca                                     | rd cage                                    | S.                              |                                |                |               |              |               |       |
|                                         |            | a. (                          | Open doo<br>cages.                            | ors over                                     | AM1 a                                      | nd Al                           | M2 card                        |                |               |              |               |       |
|                                         |            | b. \                          | √acuum fi                                     | lter in doo                                  | or of AM                                   | 1 card                          | l cage.                        |                |               |              |               |       |
|                                         |            | c. \                          | Vacuum A                                      | M1 card                                      | cage.                                      |                                 |                                |                |               |              |               |       |
|                                         |            | d. \                          | Vacuum A                                      | M1 card                                      | cage fan                                   | -                               |                                |                |               |              |               |       |
|                                         |            | e. \                          | √acuum fi                                     | lter in doo                                  | or of AM2                                  | 2 card                          | l cage.                        |                |               |              |               |       |
|                                         |            | f.F                           | Remove a                                      | nd vacuu                                     | m all cire                                 | cuit ca                         | ards.                          |                |               |              |               |       |
|                                         |            | g. \                          | Vacuum A                                      | M2 card                                      | cage.                                      |                                 |                                |                |               |              |               |       |
|                                         |            | h. \                          | Vacuum A                                      | M2 card                                      | cage fan                                   | -                               |                                |                |               |              |               |       |
|                                         |            | i. F                          | Reinstall a                                   | all circuit o                                | ards.                                      |                                 |                                |                |               |              |               |       |
|                                         |            | j. (                          | Close doo<br>cages.                           | ors over                                     | AM1 a                                      | nd Al                           | M2 card                        |                |               |              |               |       |
| ENRICHER/ISS                            | 43.        | Clean th                      | ne 42 Volt                                    | power s                                      | upply.                                     |                                 |                                | 2              | 9             |              | 6700          |       |
| ONIT 13: EN AC<br>POWER DIST BOX<br>42V |            |                               | WARNING                                       |                                              |                                            |                                 |                                |                |               |              |               |       |
|                                         |            | Disco<br>208<br>Powe<br>on th | onnect a<br>VAC pov<br>er Distrib<br>e Main P | nd lock<br>wer that<br>ution Uni<br>ower Dis | out the<br>feeds<br>it prior t<br>tributio | e 3-pl<br>the<br>o wo<br>n Unit | hase,<br>Main<br>rking<br>t.   |                |               |              |               |       |

| MMO-0 | 006-11 |
|-------|--------|
|-------|--------|

| U.S. Postal          | Service    |                                                                                                    |                                                                                                    |                                                                                                 |                                                                                                    |                                                                       |                                                                                                    |                 |               |          |           |       |
|----------------------|------------|----------------------------------------------------------------------------------------------------|----------------------------------------------------------------------------------------------------|-------------------------------------------------------------------------------------------------|----------------------------------------------------------------------------------------------------|-----------------------------------------------------------------------|----------------------------------------------------------------------------------------------------|-----------------|---------------|----------|-----------|-------|
| Maintenance          | Chec       | klist                                                                                                    | st WORK EQUIPMENT<br>CODE ACRONYM<br>0 3 A F C S                                                     |                                                                                                 |                                                                                                    |                                                                       |                                                                                                    | CL<br>C         | ASS<br>ODE    | NUI      | MBER      | TYPE  |
|                      |            |                                                                                                    | 0 3                                                                                                  | AF                                                                                              | CS                                                                                                    |                                                                       |                                                                                                    | A               | <u> </u>      | 0        | 0 1       | М     |
|                      | e<br>S     |                                                                                                    | Equipmei                                                                                             | nt Model                                                                                        |                                                                                                    |                                                                       | Bulletin FI<br>MM1                                                                                     | iename<br>0058A | A             | Occurrei | ECBM      |       |
|                      |            |                                                                                                    |                                                                                                    |                                                                                                 |                                                                                                    |                                                                       |                                                                                                    | -               |               |          |           |       |
| Part or<br>Component | Item<br>No | (                                                                                                    | Task<br>Complv wit                                                                                   | Statement                                                                                       | and Instruct                                                                                                  | ion<br>cautior                                                        | ıs)                                                                                                    | Est.<br>Time    | Min.<br>Skill | -        | Threshold | 5     |
|                      |            | ,                                                                                                    | .,                                                                                                   |                                                                                                 | 51                                                                                                    |                                                                       | ,                                                                                                    | Req<br>(min)    | Lev           | Run      | Pieces    | Freq. |
|                      |            |                                                                                                    |                                                                                                    |                                                                                                 |                                                                                                    |                                                                       |                                                                                                    | (11111)         |               | Hours    | (000)     |       |
|                      |            | <ol> <li>Lock<br/>feeds<br/>presc<br/>instru<br/>proce</li> <li>Clear</li> <li>Clear<br/>Box.</li> <li>Clear<br/>inside<br/>box.</li> <li>Clear<br/>a fan</li> </ol> | out the<br>ribed b<br>actions<br>adures.<br>a 42 volt<br>a inside<br>power<br>The 42 v<br>re all ele | 3-phase<br>ain Pow<br>y the<br>provid<br>power si<br>of EN<br>42 volt<br>distribut<br>volt powe | e, 208 VA<br>er Distribu<br>current I<br>ding Ic<br>upply.<br>AC Powe<br>power su<br>ion box o<br>er supply c | C por<br>ution<br>ocal<br>ockou<br>r Dis<br>upply<br>n left<br>loes r | wer that<br>Unit as<br>lockout<br>t/restore<br>stribution<br>located<br>t side of<br>not have<br>ight. |                 |               |          |           |       |
| ID TAG PRINTER:      | 44.        | Check th                                                                                                    | neck the ink and make-up ink supply.                                                                 |                                                                                                 |                                                                                                    |                                                                       |                                                                                                    |                 | 7             |          | 3         |       |
| INK SUPPLY           |            |                                                                                                    | WARNING                                                                                              |                                                                                                 |                                                                                                    |                                                                       |                                                                                                    |                 |               |          |           |       |
|                      |            | When<br>waste<br>currei<br>(MSD:                                                                                                    | disposi<br>, refer to<br>nt Mater<br>S).                                                             | ng of in<br>o procec<br>ial Safet                                                               | k or ink s<br>lures outl<br>y Data Sh                                                                         | atura<br>ined<br>ieets                                                | ited<br>in                                                                                             |                 |               |          |           |       |
|                      |            | Visually c<br>replenish<br>Replace l                                                                                                    | heck the<br>ment bot<br>by:                                                                          | e level of<br>tles; rep                                                                         | ink and m<br>lace if less                                                                                     | nake-<br>s than                                                       | up ink in<br>1/8 full.                                                                                 |                 |               |          |           |       |
|                      |            | 1. Remo<br>and r                                                                                                    | ove unde<br>eplace ca                                                                                | er filled b<br>ap.                                                                              | ottle, inser                                                                                                  | t new                                                                 | v bottle,                                                                                              |                 |               |          |           |       |
|                      |            | 2. Clear                                                                                                    | n up any                                                                                             | spilled o                                                                                       | r splattere                                                                                                   | d ink                                                                 |                                                                                                    |                 |               |          |           |       |
|                      |            | 3. Close                                                                                                    | e all print                                                                                          | er doors                                                                                        | and cover                                                                                                    | rs.                                                                   |                                                                                                    |                 |               |          |           |       |
| ID TAG PRINTER:      | 45.        | Clean an                                                                                                    | d check                                                                                              | ID Tag                                                                                          | ink nozzle                                                                                                    | <del>)</del> .                                                        |                                                                                                    | 6               | 7             |          | 101       |       |
| NOZZLE               |            |                                                                                                    | [                                                                                                    | WARN                                                                                            | ING                                                                                                    |                                                                       |                                                                                                    |                 |               |          |           |       |
|                      |            | When<br>waste<br>currei<br>(MSD                                                                                                    | disposi<br>, refer to<br>nt Mater<br>S).<br>eck ID Ta                                                | ng of in<br>o procec<br>ial Safet<br>ag printe                                                  | k or ink s<br>dures outl<br>y Data Sh<br>r nozzles.                                                           | atura<br>ined<br>ieets                                                | in                                                                                                    |                 |               |          |           |       |
|                      |            | 2. Cle<br>noz                                                                                                    | an fence<br><u>zle.</u>                                                                              | e (lead ar                                                                                      | nd trail) in                                                                                                  | front                                                                 | of                                                                                                    |                 |               |          |           |       |

| U.S. Postal                | Service |                                           | IDENTII<br>WORK EQUIPMENT                                                                                                    |                                              |                                      |                    |                  |        | FICATION |              |               |       |  |
|----------------------------|---------|-------------------------------------------|----------------------------------------------------------------------------------------------------|----------------------------------------------|--------------------------------------|--------------------|------------------|--------|----------|--------------|---------------|-------|--|
| Maintenance                | Chec    | klist                                     | WORK<br>CODE                                                                                                    |                                              | CI                                   | LASS<br>ODE        | NU               | MBER   | TYPE     |              |               |       |  |
|                            |         |                                           | 0 3                                                                                                    |                                              | CS                                   |                    | Dull at in 1     | A      | E        | 0            | 0 1           | М     |  |
| Equipment Nomenciatur      | e<br>S  |                                           | Equipmei                                                                                                    | nt wodel                                     |                                      |                    | Bulletin I<br>MM | 10058A | A        | Occurre      | ECBM          |       |  |
| Part or                    | ltom    |                                           | Task                                                                                                    | Statement                                    | and Instri                           | uction             |                  | Ect    | Min      |              | Throchold     | 6     |  |
| Component                  | No      |                                           | (Comply wit                                                                                                    | th all curre                                 | nt safety p                          | recautio           | ons)             | Time   | Skill    | _            |               | -     |  |
|                            |         |                                           |                                                                                                    |                                              |                                      |                    |                  | (min)  | Lev      | Run<br>Hours | Pieces<br>Fed | ⊦req. |  |
|                            |         |                                           |                                                                                                    |                                              |                                      |                    |                  |        |          |              | (000)         |       |  |
|                            |         | 3. Re<br>tra                              | emove no:<br>ill, and cle                                                                                                    | zzle one<br>ean front                        | at a tim<br>of apert                 | e, leac<br>ure pla | d and<br>ate.    |        |          |              |               |       |  |
|                            |         | 4. Ch                                     | neck nozz                                                                                                    | le and, if                                   | necess                               | ary, cl            | ean              |        |          |              |               |       |  |
|                            | 40      |                                           |                                                                                                    |                                              |                                      |                    |                  | 40     | _        |              | 0000          |       |  |
| ID TAG PRINTER:<br>FILTERS | 46.     | Replace<br>replenis<br>A1-3) an<br>vacuum | hment fil<br>hment fil<br>d if using<br>filter (St                                                                                                    | , make-u<br>lters on<br>g the PC<br>ep B1-7) | up, and<br>the PC-<br>:-37 rep<br>). | 70/80<br>lace t    | (Steps<br>he     | 13     | 7        |              | 2200          |       |  |
|                            |         |                                           |                                                                                                    | WARN                                         | ING                                  |                    |                  |        |          |              |               |       |  |
|                            |         | When<br>waste<br>curre<br>(MSD            | When disposing of ink or ink saturated<br>waste, refer to procedures outlined in<br>current Material Safety Data Sheets<br>(MSDS).                                                                                 |                                              |                                      |                    |                  |        |          |              |               |       |  |
|                            |         |                                           | NOTE                                                                                                    |                                              |                                      |                    |                  |        |          |              |               |       |  |
|                            |         | Proce<br>PC-7<br>through<br>the<br>conta  | <b>NOTE</b><br>Procedure for filter replacements on the<br>PC-70/80 are contained in Steps A1.<br>through 3. and the procedure to replace<br>the Vacuum filter on the PC-37 is<br>contained in Steps B1. though 7. |                                              |                                      |                    |                  |        |          |              |               |       |  |
|                            |         | A Proc                                    | edure fo                                                                                                    | or the PC                                    | ;-70/80:                             |                    |                  |        |          |              |               |       |  |
|                            |         | 1. Repl                                   | ace both                                                                                                    | ID TAG                                       | printer v                            | acuun              | n filters:       |        |          |              |               |       |  |
|                            |         | a. I<br>f                                 | Disconneo<br>filter.                                                                                                    | ct two t                                     | ubes o                               | n righ             | t side o         | f      |          |              |               |       |  |
|                            |         | b. I                                      | Disconne                                                                                                    | ct filter fr                                 | om elbo                              | w fittir           | ıg.              |        |          |              |               |       |  |
|                            |         | c. I                                      | Remove f                                                                                                    | ilter from                                   | n mounti                             | ng bra             | cket.            |        |          |              |               |       |  |
|                            |         | d. I                                      | d. Install new filter in mounting bracket.                                                                                                    |                                              |                                      |                    |                  |        |          |              |               |       |  |
|                            |         | e. (                                      | e. Connect filter elbow fitting.                                                                                                    |                                              |                                      |                    |                  |        |          |              |               |       |  |
|                            |         | f. (                                      | f. Connect two tubes to right side of filter.                                                                                                    |                                              |                                      |                    |                  |        |          |              |               |       |  |
|                            |         | 2. Repl<br>filters                        | Replace both ID TAG printer make-up ink filters.                                                                                                    |                                              |                                      |                    |                  |        |          |              |               |       |  |
|                            |         | a. I                                      | a. Remove clamps at both ends of filter.                                                                                                    |                                              |                                      |                    |                  |        |          |              |               |       |  |
|                            |         | b. I                                      | <ul> <li>Remove clamps at both ends of filter.</li> <li>Remove make-up ink tubes from bot<br/>ends of filter.</li> </ul>                                                                                           |                                              |                                      |                    |                  | ו      |          |              |               |       |  |

#### MMO-006-11

| U.S. Postal            | Service |              |                                                                                                    |                                                                                                    |                                      |                          |                                   |                     |                  |              |       |              |               |       |
|------------------------|---------|--------------|----------------------------------------------------------------------------------------------------|----------------------------------------------------------------------------------------------------|--------------------------------------|--------------------------|-----------------------------------|---------------------|------------------|--------------|-------|--------------|---------------|-------|
| Maintenance            | st      | WORK<br>CODF |                                                                                                    | E                                                                                                    |                                      | T<br>I                   |                                   | CL                  | LASS<br>ODF      | NU           | MBER  | TYPE         |               |       |
|                        |         |              |                                                                                                    | 0 3                                                                                                    | AF                                   | C                        | S                                 | -                   |                  | A            | E     | 0            | 0 1           | М     |
| Equipment Nomenclature | e       |              |                                                                                                    | Equipme                                                                                                    | nt Model                             | 1                        | I I                               | Bullet              | tin File         | ename        |       | Occurre      | nce           |       |
| AFC                    | S       |              |                                                                                                    |                                                                                                    |                                      |                          |                                   | Ν                   | /M10             | )058A        | A     |              | ECBM          |       |
| Part or                | ltem    |              |                                                                                                    | Task                                                                                                    | Statemen                             | t and I                  | nstruction                        |                     |                  | Est          | Min   |              | Threshold     | s     |
| Component              | No      |              | (                                                                                                    | (Comply wi                                                                                                    | th all curre                         | ent safe                 | ety precaut                       | ions)               |                  | Time         | Skill |              |               | 5     |
|                        |         |              |                                                                                                    |                                                                                                    |                                      |                          |                                   |                     |                  | Req<br>(min) | Lev   | Run<br>Hours | Pieces<br>Fed | Freq. |
|                        |         |              |                                                                                                    |                                                                                                    |                                      |                          |                                   |                     |                  | ()           |       | nouro        | (000)         |       |
|                        |         |              | c. (                                                                                                    | Connect<br>of replace                                                                                                    | make-up<br>ement fil                 | o ink<br>ter.            | tubes to                          | each e              | end              |              |       |              |               |       |
|                        |         |              | d. F                                                                                                    | Replace o                                                                                                    | clamps o                             | on ea                    | ch end o                          | f filter.           |                  |              |       |              |               |       |
|                        |         | 3.           | Repla                                                                                                    | ace both                                                                                                    | ID tag p                             | orinter                  | replenis                          | hment               | ink              |              |       |              |               |       |
|                        |         |              | a. F                                                                                                    | s.<br>Remove o                                                                                                    | clamps a                             | at bot                   | h ends o                          | f filter.           |                  |              |       |              |               |       |
|                        |         |              | b. F<br>fi                                                                                                    | Remove i<br>ilter.                                                                                                    | nk tubes                             | s fron                   | n both en                         | ds of               |                  |              |       |              |               |       |
|                        |         |              | c. (<br>r                                                                                                    | Connect i<br>eplacem                                                                                                    | nk tubes<br>ent filter               | s to e                   | ach end                           | of                  |                  |              |       |              |               |       |
|                        |         |              | d. F                                                                                                    | Replace o                                                                                                    | clamps o                             | on ea                    | ch end o                          | f filter.           |                  |              |       |              |               |       |
|                        |         | в            | Proc                                                                                                    | Procedure for replacing the vacuum filter on both PC-37 IJPs:                                                                                                    |                                      |                          |                                   |                     |                  |              |       |              |               |       |
|                        |         |              | on b                                                                                                    | on both PC-37 IJPs:                                                                                                    |                                      |                          |                                   |                     |                  |              |       |              |               |       |
|                        |         |              |                                                                                                    | NOTE                                                                                                    |                                      |                          |                                   |                     |                  |              |       |              |               |       |
|                        |         |              | For<br>illustra<br>Manu<br>http://<br>/3615                                                                                                    | For more detailed information and<br>Ilustration refer the most current PC-37<br>Manual found on the MTSC web page.<br>http://mtsc.usps.gov/equipment/FICS/Files<br>/361518-01AB.pdf |                                      |                          |                                   |                     |                  |              |       |              |               |       |
|                        |         | 1.           | Turn<br>filter<br>the fi                                                                                                    | the fitting<br>counterc<br>itting from                                                                                                    | g located<br>lockwise<br>n the filte | d on t<br>e one<br>er.   | op of the<br>turn, and            | vacuu<br>d remov    | m<br>ve          |              |       |              |               |       |
|                        |         | 2.           | Pull t<br>the v<br>locat                                                                                                    | the vacuu<br>acuum fi<br>ed behin                                                                                                    | um tube<br>lter) off o<br>d the va   | (attao<br>of the<br>cuum | ched to the barbed of the filter. | ne top o<br>fitting | of               |              |       |              |               |       |
|                        |         | 3.           | Rem<br>ink m<br>coun                                                                                                    | Remove the vacuum filter from the top of th<br>nk module by turning the filter<br>ounterclockwise until it becomes loose.                                                            |                                      |                          |                                   |                     | he               |              |       |              |               |       |
|                        |         | 4.           | Disca<br>tubin                                                                                                    | Discard the old vacuum filter and attached tubing.                                                                                                    |                                      |                          |                                   |                     |                  |              |       |              |               |       |
|                        |         | 5.           | Make<br>filter,<br>the to<br>do no                                                                                                    | Make certain that the O-ring is in place on the<br>filter, then thread the new vacuum filter into<br>the top of the ink module until it is finger tight,<br>do not over tighten.     |                                      |                          |                                   |                     | the<br>o<br>ght, |              |       |              |               |       |
|                        |         | 6.           | Push the tube (supplied with the filter) onto<br>the stem on top of the vacuum filter, and<br>insert the opposite end of the tube onto the<br>barbed fitting located behind the vacuum<br>filter. |                                                                                                    |                                      |                          |                                   | e                   |                  |              |       |              |               |       |

| U.S. Postal                              | Service    |                                                          | WORK                                                                                                    | MENT                                              | IDENTIFI                     | ON<br>CI                   | ON<br>CLASS NUMBER                  |                                             | MBER                 | TYPF         |               |         |              |       |
|------------------------------------------|------------|----------------------------------------------------------|----------------------------------------------------------------------------------------------------|---------------------------------------------------|------------------------------|----------------------------|-------------------------------------|---------------------------------------------|----------------------|--------------|---------------|---------|--------------|-------|
| Maintenance                              | Chec       | klist                                                    | CODE     ACRONYM       0     3     A     F     C     S                                                                                                    |                                                   |                              |                            |                                     |                                             |                      | C            |               |         |              |       |
|                                          |            |                                                          | 0 3                                                                                                    |                                                   | С                            | S                          |                                     | Dullatin                                    | Filer                | A            | E             | 0       | 0 1          | М     |
| Equipment Nomenciatur<br>AFC             | e<br>S     |                                                          | Equipme                                                                                                    | nt Model                                          |                              |                            |                                     | MN                                          | 1100                 | ame<br>)58A/ | 4             | Occurre | ECBM         |       |
|                                          |            | 1                                                        |                                                                                                    |                                                   |                              |                            |                                     |                                             |                      |              |               |         |              |       |
| Part or<br>Component                     | Item<br>No | (                                                        | Task<br>Comply wit                                                                                                    | Statement<br>h all curre                          | and I<br>nt safe             | nstruc<br>etv pr           | ction<br>ecautio                    | ns)                                         |                      | Est.<br>Time | Min.<br>Skill |         | Threshold    | ls    |
| · · · · · · · · · · · · · · · · · ·      |            | ```                                                      |                                                                                                    |                                                   |                              |                            |                                     | ,                                           |                      | Req          | Lev           | Run     | Pieces       | Freq. |
|                                          |            |                                                          |                                                                                                    |                                                   |                              |                            |                                     |                                             |                      | (min)        |               | Hours   | Fed<br>(000) |       |
|                                          |            |                                                          |                                                                                                    |                                                   |                              |                            |                                     |                                             |                      |              |               |         |              |       |
|                                          |            | 7. Instal<br>top of                                      | ll the fittir<br>f the new                                                                                                    | ng remov<br>vacuum                                | ved in<br>n filte            | n ste<br>r.                | p #1 i                              | nto the                                     |                      |              |               |         |              |       |
| ID TAG PRINTER:<br>FILTER AND<br>MUFFLER | 47.        | Replace<br>replace r<br>Primary<br>Filter. C<br>models F | ID tag p<br>nufflers<br>Ink Filt<br>Clean ID<br>PC-70/80                                                                                                    | rinter (P<br>If usin<br>er and<br>-Tag Pr<br>/37. | C70/<br>g a l<br>che<br>inte | /80)<br>PC-3<br>ck<br>r Ca | final i<br>7 IJP<br>the li<br>binet | ink filter<br>replace<br>nput Ai<br>is on a | r,<br>è,<br>ir<br>II | 41           | 9             |         | 13300        |       |
|                                          |            |                                                          | WARNING<br>When disposing of ink or ink saturated                                                                                                    |                                                   |                              |                            |                                     |                                             |                      |              |               |         |              |       |
|                                          |            | When                                                     | When disposing of ink or ink saturated vaste, refer to procedures outlined in                                                                                                    |                                                   |                              |                            |                                     |                                             |                      |              |               |         |              |       |
|                                          |            | currei                                                   | vaste, refer to procedures outlined in<br>surrent Material Safety Data Sheets                                                                                                    |                                                   |                              |                            |                                     |                                             |                      |              |               |         |              |       |
|                                          |            | (MSD:                                                    | MSDS).                                                                                                    |                                                   |                              |                            |                                     |                                             |                      |              |               |         |              |       |
|                                          |            |                                                          |                                                                                                    |                                                   |                              |                            |                                     |                                             |                      |              |               |         |              |       |
|                                          |            |                                                          |                                                                                                    | NOT                                               | Е                            |                            |                                     |                                             |                      |              |               |         |              |       |
|                                          |            | For<br>illustra<br>Alphai<br>the P0<br>Manua             | For more detailed information and<br>illustrations refer to Videojet Excel PC/PI<br>Alphanumeric manual, Service Manual for<br>the PC-70 or Videojet Excel PC 80 Service<br>Manual |                                                   |                              |                            |                                     |                                             |                      |              |               |         |              |       |
|                                          |            | A Proc                                                   | edures f                                                                                                    | or the P                                          | C-70                         | /80:                       |                                     |                                             |                      |              |               |         |              |       |
|                                          |            | 1. Replation top of                                      | ace trail a<br>f ink cylir                                                                                                    | and lead<br>ider as fe                            | prin<br>ollow                | ter f<br>/s:               | inal in                             | k filter a                                  | at                   |              |               |         |              |       |
|                                          |            | a.                                                       | Open d<br>cabinet.                                                                                                    | oors on                                           | Tra                          | ail I                      | D ta                                | g printe                                    | er                   |              |               |         |              |       |
|                                          |            | b.<br>i                                                  | cabinet.<br>b. Place absorbent towels in area beneat<br>ink module.                                                                                                    |                                                   |                              |                            |                                     | h                                           |                      |              |               |         |              |       |
|                                          |            | С.                                                       | c. Remove ink line and filter from in cylinder.                                                                                                    |                                                   |                              |                            |                                     |                                             | k                    |              |               |         |              |       |
|                                          |            | d.                                                       | d. Install new filter.                                                                                                    |                                                   |                              |                            |                                     |                                             |                      |              |               |         |              |       |
|                                          |            | е.                                                       | e. Secure snugly, but do not over-tighten<br>Reattach ink line.                                                                                                    |                                                   |                              |                            |                                     | ۱.                                          |                      |              |               |         |              |       |
|                                          |            | f.                                                       | f. Close doors on Trail ID Tag printe<br>cabinet.                                                                                                    |                                                   |                              |                            |                                     |                                             | er                   |              |               |         |              |       |
|                                          |            | g.                                                       | <ul> <li>g. Replace Lead printer final ink filter at to<br/>of ink cylinder by repeating steps<br/>through f above but for the Lead Printe</li> </ul>                              |                                                   |                              |                            |                                     | p<br>a                                      |                      |              |               |         |              |       |

#### MMO-006-11

| U.S. Postal S          | Service  |                                     |                                                                                                    |                       |                       |          | DENTIFICA     | TION     |              |         |              |            |
|------------------------|----------|-------------------------------------|----------------------------------------------------------------------------------------------------|-----------------------|-----------------------|----------|---------------|----------|--------------|---------|--------------|------------|
| Maintenance            | Checl    | dist                                | WORK<br>CODE                                                                                                    |                       |                       | CL       | _ASS<br>ODF   | NU       | MBER         | TYPE    |              |            |
|                        |          |                                     | 0 3                                                                                                    | A F                   | CS                    |          |               | A        | E            | 0       | 0 1          | Μ          |
| Equipment Nomenclature |          |                                     | Equipme                                                                                                    | nt Model              |                       |          | Bulletin File | ename    | _            | Occurre | nce          |            |
|                        | ں<br>    |                                     |                                                                                                    |                       |                       |          |               | 0000A    | ~            |         |              |            |
| Part or                | Item     |                                     | Task                                                                                                    | Statement             | t and Instru          | ction    | 25)           | Est.     | Min.         |         | Threshold    | ls         |
| Component              | NO       |                                     | (Comply wi                                                                                                    | un all curre          | an satety p           | ecautio  | 115)          | Req      | SKIII<br>Lev | Run     | Pieces       | Freq.      |
|                        |          |                                     |                                                                                                    |                       |                       |          |               | (min)    |              | Hours   | Fed<br>(000) |            |
| <u> </u>               | <u>.</u> | 2. Cle                              | an ID tao I                                                                                                    | printer ca            | abinets (             | ead ar   | nd trail):    | <u> </u> |              |         |              | . <u> </u> |
|                        |          | a.                                  | Open do cabinets                                                                                                    | oors on               | both i                | D tag    | , printer     |          |              |         |              |            |
|                        |          | b.                                  | Vacuum                                                                                                    | clean ele             | ctronics              | side     |               |          |              |         |              |            |
|                        |          | ~.<br>r                             | Clean int                                                                                                    | ( side u              | sina lint             | free r   | ads and       |          |              |         |              |            |
|                        |          | 0.                                  | appropria                                                                                                    | ite solvei            | nt.                   |          | -95 anu       |          |              |         |              |            |
|                        |          | d.                                  | Close do cabinets.                                                                                                    | oors on               | both l                | D Tag    | 9 Printer     |          |              |         |              |            |
|                        |          | 3. Rep                              | place ink je                                                                                                    | et printer            | muffler:              |          |               |          |              |         |              |            |
|                        |          | Re <sub>l</sub><br>trai             | eplace IJP muffler as follows (lead and<br>ail):<br>Remove muffler from bottom of LIP                                                                                               |                       |                       |          |               |          |              |         |              |            |
|                        |          | a.                                  | ,<br>Remove muffler from bottom of IJP<br>cabinet.                                                                                                    |                       |                       |          |               |          |              |         |              |            |
|                        |          | b.                                  | b. Install new muffler.                                                                                                    |                       |                       |          |               |          |              |         |              |            |
|                        |          | 4. Clo                              | se printer                                                                                                    | doors.                |                       |          |               |          |              |         |              |            |
|                        |          | B Pro                               | ocedures t                                                                                                    | for the P             | PC-37 Pr              | inters:  |               |          |              |         |              |            |
|                        |          |                                     |                                                                                                    | ΝΟΤ                   | Ē                     |          |               |          |              |         |              |            |
|                        |          | For<br>illus<br>Man<br>http:<br>361 | For more detailed information and<br>lustration refer the most current PC-37<br>Manual found on the MTSC web page.<br>http://mtsc.usps.gov/equipment/FICS/Files/<br>361518-01AB.pdf |                       |                       |          |               |          |              |         |              |            |
|                        |          | 1. Rep                              | place Primary Ink Filter (lead and trail).                                                                                                    |                       |                       |          |               |          |              |         |              |            |
|                        |          | a.                                  | Place absorbent towels below the ink<br>module to catch any ink that may spill<br>when removing the primary ink filter.                                                             |                       |                       |          |               |          |              |         |              |            |
|                        |          | b.                                  | b. Remove the fitting from the bottom of the primary ink filter by turning with a 7/16-inch wrench.                                                                                 |                       |                       |          |               |          |              |         |              |            |
|                        |          | C.                                  | Unscrew<br>bottom of                                                                                                    | the prir<br>f the ink | nary ink<br>module.   | filter   | from the      |          |              |         |              |            |
|                        |          | d.                                  | Wipe exc<br>ink modu                                                                                                    | cess ink<br>ile mount | from the<br>ting hole | e botto  | m of the      |          |              |         |              |            |
|                        |          | e.                                  | e. Discard the old primary ink filter.                                                                                                    |                       |                       |          |               |          |              |         |              |            |
|                        |          | f.                                  | Install the                                                                                                    | e new p               | rimary in             | k filter | into the      |          |              |         |              |            |

| U.S. Postal                       | Service |                                      | MODIC                                                                                                    |                                 |                                    |                       | DENTIFICA                |              | 400         |         |           |           |
|-----------------------------------|---------|--------------------------------------|----------------------------------------------------------------------------------------------------|---------------------------------|------------------------------------|-----------------------|--------------------------|--------------|-------------|---------|-----------|-----------|
| Maintenance                       | Checl   | klist                                | CODE                                                                                                    |                                 |                                    | NYM                   |                          |              | LASS<br>ODE | NU      | INIRFK    | TYPE      |
|                                   |         |                                      | 0 3                                                                                                    | A F                             | C S                                |                       |                          | Α            | E           | 0       | 0 1       | М         |
| Equipment Nomenclature            | e       |                                      | Equipme                                                                                                    | nt Model                        |                                    |                       | Bulletin Fi              | lename       | ^           | Occurre |           |           |
| AFC                               | 0       |                                      |                                                                                                    |                                 |                                    |                       |                          | 0036A        | ~           |         |           |           |
| Part or                           | Item    |                                      | Task                                                                                                    | Statement                       | and Instruc                        | tion                  |                          | Est.         | Min.        |         | Threshold | S         |
| Component                         | No      | (                                    | (Comply wit                                                                                                    | th all currei                   | nt safety pre                      | ecaution              | ns)                      | l ime<br>Req | Lev         | Run     | Pieces    | Freq.     |
|                                   |         |                                      |                                                                                                    |                                 |                                    |                       |                          | (min)        |             | Hours   | Fed       |           |
|                                   |         |                                      |                                                                                                    |                                 |                                    |                       |                          |              |             |         | (000)     |           |
|                                   |         | 1                                    | bottom c<br>tight. Do<br>onlv.                                                                                                    | of the ir<br>not ove            | nk modul<br>r tighten.             | e un<br>Han           | til finger<br>d tighten  |              |             |         |           |           |
|                                   |         | g. I                                 | Install the                                                                                                    | e fitting                       | into the                           | bottor                | n of the                 |              |             |         |           |           |
|                                   |         | 2. Com<br>repla                      | plete the                                                                                                    | following                       | g steps to<br>ter                  | chec                  | k and/or                 |              |             |         |           |           |
|                                   |         | a. I                                 | Use a wr<br>the top of                                                                                                    | ench to<br>the elbo             | loosen th<br>w fitting.            | e bla                 | ck nut at                |              |             |         |           |           |
|                                   |         | b. I<br>i                            | <ul> <li>b. Use a dull, pointed instrument to pull t input air filter out of the bottom of the manifold.</li> <li>c. Check the input air filter for dirt a</li> </ul>                  |                                 |                                    |                       |                          |              |             |         |           |           |
|                                   |         | C. (                                 | manifold.<br>c. Check the input air filter for dirt an<br>damage. Replace the input air filter<br>necessary. If questionable, replace th<br>filter to ensure proper printer operation. |                                 |                                    |                       |                          |              |             |         |           |           |
|                                   |         | d. l<br>i                            | Install the<br>into the b                                                                                                    | e new or<br>ottom of            | existing the air m                 | input<br>anifol       | air filter<br>d.         |              |             |         |           |           |
|                                   |         | e.  <br> <br>                        | <ul> <li>e. Thread the elbow fitting back into the<br/>bottom of the air manifold, and tighten<br/>the nut to secure the fitting. Do not over-<br/>tighten.</li> </ul>                 |                                 |                                    |                       |                          |              |             |         |           |           |
| ID TAG PRINTER:<br>BOTTLE FILTERS | 48.     | Replace<br>and Trai<br>37PC pri      | Bottle F<br>I IJP ink<br>inters.                                                                                                    | ilter Ass<br>bottles f          | emblies<br>for PC 70               | in bo<br>/80 a        | th Lead<br>nd            | 4            | 9           |         |           | 60<br>Wks |
|                                   |         |                                      | WARNING                                                                                                    |                                 |                                    |                       |                          |              |             |         |           |           |
|                                   |         | Wher<br>waste<br>curre<br>(MSD       | When disposing of ink or ink saturated<br>waste, refer to procedures outlined in<br>current Material Safety Data Sheets<br>(MSDS).                                                     |                                 |                                    |                       |                          |              |             |         |           |           |
|                                   |         |                                      | NOTE                                                                                                    |                                 |                                    |                       |                          |              |             |         |           |           |
|                                   |         | This<br>Filters<br>Printe<br>positie | procedure<br>s on the l<br>ers used<br>ons.                                                                                                    | e is app<br>PC 70/80<br>in both | licable to<br>) and PC<br>the Leac | Ink E<br>37 In<br>and | Bottle<br>k Jet<br>Trail |              |             |         |           |           |
|                                   |         | 1. l<br>r                            | n the Lea<br>nake-up)                                                                                                    | ad IJP, pu<br>which vo          | ull the bot                        | tle (in<br>placine    | k or<br>a the            |              |             |         |           |           |

| MMO-006-11 |  |
|------------|--|
|------------|--|

| U.S. Postal Service<br>Maintenance Checklist |                                |                                                  |                                                  | IDENTIFICATION                           |        |        |        |            |               |              |        |            |       |  |
|----------------------------------------------|--------------------------------|--------------------------------------------------|--------------------------------------------------|------------------------------------------|--------|--------|--------|------------|---------------|--------------|--------|------------|-------|--|
|                                              |                                |                                                  | WORK EQUIPMENT<br>CODE ACRONYM                   |                                          |        |        |        |            | CLASS<br>CODE |              | NUMBER |            | TYPE  |  |
|                                              |                                |                                                  | 0 3                                              | AF                                       | С      | S      |        |            | A             | E            | 0      | 0 1        | М     |  |
| Equipment Nomenclature                       |                                |                                                  | Equipment Model Bulletin Fi                      |                                          |        |        |        |            | ilename       | ename        |        | Occurrence |       |  |
| AFUS                                         |                                |                                                  |                                                  |                                          |        |        |        |            | ΙυυοδΑ        | А            | ECBIN  |            |       |  |
| Part or                                      | Task Statement and Instruction |                                                  |                                                  |                                          |        |        | Est.   | Min.       | n. Thresholds |              |        |            |       |  |
| Component                                    | No                             | (Comply with all current safety precautions)     |                                                  |                                          |        |        |        |            |               | Skill<br>Lev | Run    | Pieces     | Frea. |  |
|                                              |                                |                                                  |                                                  |                                          |        |        |        |            |               |              | Hours  | Fed        |       |  |
|                                              |                                |                                                  |                                                  |                                          |        |        |        |            |               | 1            |        | (000)      |       |  |
|                                              |                                | filter tube assembly away from the fluid         |                                                  |                                          |        |        |        |            |               |              |        |            |       |  |
|                                              |                                | P                                                | an.                                              |                                          |        |        |        |            |               |              |        |            |       |  |
|                                              |                                | 2. Pull the cap off of the bottle, and slide the |                                                  |                                          |        |        |        |            |               |              |        |            |       |  |
|                                              |                                | a<br>+1                                          | attached bottle filter tube assembly out of      |                                          |        |        |        |            |               |              |        |            |       |  |
|                                              |                                | u                                                |                                                  |                                          |        |        |        |            |               |              |        |            |       |  |
|                                              |                                | 3. F                                             | emove the fitting from the top of the cap        |                                          |        |        |        |            |               |              |        |            |       |  |
|                                              |                                |                                                  |                                                  |                                          | cloc   | kwise  | one    | full turn. |               |              |        |            |       |  |
|                                              |                                | 4. F                                             | 4. Pull the line with attached rubber tube off   |                                          |        |        |        |            |               |              |        |            |       |  |
|                                              |                                | o                                                | of the top of the cap.                           |                                          |        |        |        |            |               |              |        |            |       |  |
|                                              |                                | 5. C                                             | iscard the old filter tube assembly.             |                                          |        |        |        |            |               |              |        |            |       |  |
|                                              |                                | 6 li                                             | nstall the                                       | tall the fitting onto the top of the cap |        |        |        |            |               |              |        |            |       |  |
|                                              |                                | 0. 1                                             | in the new bottle filter tube assembly.          |                                          |        |        |        |            |               |              |        |            |       |  |
|                                              |                                | 7. li                                            | nstall the                                       | line with                                | n atta | acheo  | l rubl | per tube   |               |              |        |            |       |  |
|                                              |                                | (1                                               | emoved in step 4) onto the top of the            |                                          |        |        |        |            |               |              |        |            |       |  |
|                                              |                                | a                                                | issembly                                         |                                          | Jue    | mer    | lube   |            |               |              |        |            |       |  |
|                                              |                                | 8. li                                            | nsert the                                        | bottle fil                               | ter tı | ube a  | ssem   | nbly into  |               |              |        |            |       |  |
|                                              |                                | tl                                               | e bottle, and push the cap down to               |                                          |        |        |        |            |               |              |        |            |       |  |
|                                              |                                | ir                                               | nto the flu                                      | e assem<br>uid pan.                      | DIY.   | Place  | e ine  | pollie     |               |              |        |            |       |  |
|                                              |                                | 0 -                                              | Panaat at                                        | one 1 (                                  | a to - | onlar  | o the  | filtor     |               |              |        |            |       |  |
|                                              |                                | 9. r<br>ti                                       | ube asse                                         | mbly in                                  | the o  | other  | bottle | ).         |               |              |        |            |       |  |
|                                              |                                | 10. F                                            | Proceed t                                        | o repeat                                 | all c  | of the | se st  | eps for    |               |              |        |            |       |  |
|                                              |                                | tl                                               | ne Trail IJP ink bottles.                        |                                          |        |        |        |            |               |              |        |            |       |  |
| STACKER UNIT                                 | 49                             | Visual cł                                        | neck of s                                        | stacker                                  | unite  |        |        |            | 1             | 9            |        | 101        |       |  |
| 14/15: GATES                                 | <i>ч</i> <b>0</b> .            | 1 Check each gate for damage free                |                                                  |                                          |        |        |        |            |               | Ŭ            |        |            |       |  |
| AND HARDWARE                                 |                                | movement, or excessive wear.                     |                                                  |                                          |        |        |        |            |               |              |        |            |       |  |
|                                              |                                | 2. Chec                                          | k for mis                                        | sina har                                 | dwai   | e.     |        |            |               |              |        |            |       |  |
|                                              |                                | 3 Cheo                                           | Check stop blocks for proper alignment and wear. |                                          |        |        |        |            |               |              |        |            |       |  |
|                                              |                                | wear                                             |                                                  |                                          |        |        |        |            |               |              |        |            |       |  |
| STACKER UNIT                                 | 50.                            | Clean P-                                         | n P-WA50 boards.                                 |                                          |        |        |        |            | 2             | 7            |        | 6700       |       |  |
| 14/15: PWA 50                                |                                | Vacuum                                           | cuum clean the eight P-WA50 printed circui       |                                          |        |        |        |            |               |              |        |            |       |  |
| BUARDS                                       | boards.                        |                                                  |                                                  |                                          |        |        |        |            |               |              |        |            |       |  |
| AFCS: POWER UP                               | 51.                            | Power on tasks: restore equipment to             |                                                  |                                          |        |        |        |            |               | All          |        | 3          |       |  |
MMO-006-11

| U.S. Postal            | Service |                                            |                                                   |                     |                   | IDENTIFICA         | TION         |       |         |           |       |
|------------------------|---------|--------------------------------------------|---------------------------------------------------|---------------------|-------------------|--------------------|--------------|-------|---------|-----------|-------|
| Maintenance            | Check   | dist                                       | CODE                                              |                     | EQUIPME<br>ACRONY | NT<br>M            | CL           |       | NU      | MBER      | TYPE  |
|                        |         |                                            | 0 3                                               | A F                 | CS                |                    | A            | E     | 0       | 0 1       | М     |
| Equipment Nomenclature | Э       |                                            | Equipme                                           | nt Model            |                   | Bulletin Fi        | lename       | 1     | Occurre | nce       |       |
| AFC                    | S       |                                            |                                                   |                     |                   | MM1                | 0058A        | A     |         | ECBM      |       |
| Part or                | ltem    |                                            | Task                                              | Statement           | and Instruction   | 1                  | Est          | Min   |         | Threshold | e     |
| Component              | No      | (                                          | Comply wi                                         | th all currer       | nt safety preca   | utions)            | Time         | Skill |         | meshold   | 3     |
|                        |         |                                            |                                                   |                     |                   |                    | Req<br>(min) | Lev   | Run     | Pieces    | Freq. |
|                        |         |                                            |                                                   |                     |                   |                    | (11111)      |       | Tiours  | (000)     |       |
|                        |         | oporatio                                   | nal cond                                          | dition              |                   |                    | -            |       |         | 1         |       |
|                        |         | operation                                  |                                                   |                     |                   |                    |              |       |         |           |       |
|                        |         |                                            |                                                   | WARN                | ING               |                    |              |       |         |           |       |
|                        |         | Be ca                                      | utious v                                          | vhen wo             | rking arour       | nd or on           |              |       |         |           |       |
|                        |         | equip                                      | ment                                              | when p              | ower has          | been               |              |       |         |           |       |
|                        |         | applie                                     | ed.                                               | -                   |                   |                    |              |       |         |           |       |
|                        |         |                                            |                                                   | re and re           | nole in erec      | s whore            |              |       |         |           |       |
|                        |         | acces                                      | ss is not                                         | needed t            | o perform th      | e following        |              |       |         |           |       |
|                        |         | Powe                                       | er On tas                                         | sks.                |                   | Ũ                  |              |       |         |           |       |
|                        |         | 2. Resto                                   | Restore equipment to service as prescribed        |                     |                   |                    |              |       |         |           |       |
|                        |         | by tl                                      | he curre                                          | ent loca            | l procedure       | providing          |              |       |         |           |       |
|                        |         | locko                                      | ut/restor                                         | e proced            | ling air and      |                    |              |       |         |           |       |
|                        |         | Distri                                     | bution C                                          | abinet, if          | necessary.        |                    |              |       |         |           |       |
|                        |         | 3 Press                                    |                                                   | R ON bu             | ator control      |                    |              |       |         |           |       |
|                        | '       | panel                                      | Press POWER ON button on operator contro<br>anel. |                     |                   |                    |              |       |         |           |       |
|                        |         |                                            | anel.                                             |                     |                   |                    |              |       |         |           |       |
|                        |         |                                            |                                                   |                     |                   |                    |              |       |         |           |       |
|                        |         |                                            |                                                   | NOT                 | E                 |                    |              |       |         |           |       |
|                        |         | The                                        | doubles                                           | detect              | or unit a         | activates          |              |       |         |           |       |
|                        |         | autom                                      | atically                                          | when the            | e AFCS is j       | powered            |              |       |         |           |       |
|                        |         | up. A                                      | An audio<br>n of sot                              | announ<br>ftware is | cement stat       | es what<br>hen the |              |       |         |           |       |
|                        |         | double                                     | es detect                                         | tor is ope          | rational.         |                    |              |       |         |           |       |
|                        |         | 4. Resto                                   | ore Powe                                          | er to the l         | JP UPS.           |                    |              |       |         |           |       |
|                        |         |                                            |                                                   | NOT                 | E                 |                    |              |       |         |           |       |
|                        |         | For                                        | more                                              | detailed            | informatic        | n and              |              |       |         |           |       |
|                        |         | illustra                                   | ations re                                         | fer to Vi           | deojet Exce       | el PC/PI           |              |       |         |           |       |
|                        |         | Alphai                                     | numeric                                           | manual,             | nual for          |                    |              |       |         |           |       |
|                        |         | Manua                                      | Manual.                                           |                     |                   |                    |              |       |         |           |       |
|                        |         |                                            |                                                   |                     |                   |                    |              |       |         |           |       |
|                        |         | For                                        | more                                              | detailed            | informatio        | n and              |              |       |         |           |       |
|                        |         | illustra                                   | ation ref                                         | er the n            | nost curren       | t PC-37            |              |       |         |           |       |
|                        |         | http://mtsc.usps.gov/equipment/FICS/Files/ |                                                   |                     |                   |                    |              |       |         |           |       |
|                        |         | 36151                                      | 8-01AB.                                           | .pdf                |                   | . 5/1 1100/        |              |       |         |           |       |
|                        |         |                                            |                                                   |                     |                   |                    |              |       |         |           |       |
|                        | ļ       | 5. Resto                                   | ore ID                                            | tag prin            | iter power.       | Perform            |              |       |         |           |       |

| U.S. Postal          | Service    |                                                                            |                                                                                                    |                                       |                                               | IDENTIFICA                           | ITIFICATION    |               |              |               |       |
|----------------------|------------|----------------------------------------------------------------------------|----------------------------------------------------------------------------------------------------|---------------------------------------|-----------------------------------------------|--------------------------------------|----------------|---------------|--------------|---------------|-------|
| Maintenance          | Chec       | klist                                                                      | WORK<br>CODE                                                                                                    |                                       | EQUIPMENT<br>ACRONYM                          |                                      | CI<br>C        | ASS<br>ODE    | NUI          | MBER          | TYPE  |
|                      | -          |                                                                            | 0 3                                                                                                    | AF                                    | CS                                            |                                      | A              | E             | 0            | 0 1           | М     |
|                      | e<br>S     |                                                                            | ⊑quipmen                                                                                                    | IL IVIOUEI                            |                                               | MM1                                  | ename<br>0058A | A             | Occurre      | ECBM          |       |
|                      |            |                                                                            |                                                                                                    |                                       |                                               | 1                                    |                |               |              | <b>-</b> 1    |       |
| Part or<br>Component | Item<br>No | (                                                                          | Task S<br>Comply with                                                                                                    | Statement a<br>h all current          | nd Instruction<br>safety precautio            | ns)                                  | Est.<br>Time   | Min.<br>Skill |              | Threshold     | S     |
|                      |            |                                                                            |                                                                                                    |                                       |                                               |                                      | Req<br>(min)   | Lev           | Run<br>Hours | Pieces<br>Fed | Freq. |
|                      |            |                                                                            |                                                                                                    |                                       |                                               |                                      | ()             |               | riouro       | (000)         |       |
|                      |            | norm<br>accor<br>manu<br>37.                                               | al power<br>dance v<br>ial for the                                                                                                    | up of th<br>vith the<br>e PC-70/8     | he ID tag pr<br>most recen<br>30 and/or for   | inters in<br>t COTS<br>the PC-       |                |               |              |               |       |
| ACP: POWER UP        | 52.        | Restore                                                                    | ACP and                                                                                                    | SWSTP                                 | power.                                        |                                      | 5              | 10            |              | 3             |       |
|                      |            | 1. Power                                                                   | r ON the                                                                                                    | UPS.                                  |                                               |                                      |                |               |              |               |       |
|                      |            |                                                                            |                                                                                                    | NOTE                                  | l                                             |                                      |                |               |              |               |       |
|                      |            | Wait 3<br>compu<br>to com                                                  | 30 secon<br>uter. This<br>uplete boo                                                                                                    | ds before<br>s allows t<br>ot up proc | e powering o<br>he Ethernet s<br>cess.        | m M1<br>switch                       |                |               |              |               |       |
|                      |            | 2. Perfor<br>SWST<br>latest<br>Also s<br>inform<br>www.n<br>pment<br>Manua | to complete boot up process.<br>Perform normal power up of the ACP and<br>SWSTP computers in accordance with the<br>latest documentation (currently SMO-008-09)<br>Also see following for illustrations and<br>information:<br><u>www.mtsc.usps.gov/bulletin/bb_equip/Bulletin_equ</u><br><u>pmentlist_result.cfm</u> and Vol. A of the MS-166<br>Manual. <u>http://www.mtsc.usps.gov/msbooks</u> |                                       |                                               |                                      |                |               |              |               |       |
| AFCS:                | 53.        | Check er                                                                   | mergency                                                                                                    | y stop sv                             | vitches.                                      |                                      | 5              | 7             |              |               | М     |
| STOP SWITCHES        |            |                                                                            |                                                                                                    | WARNI                                 | NG                                            |                                      |                |               |              |               |       |
|                      |            | Be ca<br>equip<br>applie                                                   | utious w<br>ment w<br>ed.                                                                                                    | hen worl<br>vhen po                   | king around<br>ower has                       | or on<br>been                        |                |               |              |               |       |
|                      |            |                                                                            |                                                                                                    | WARNI                                 | NG                                            |                                      |                |               |              |               |       |
|                      |            | Failur<br>must<br>mach                                                     | Failure of any emergency stop switch<br>must be corrected before returning the<br>machine to operation.                                                                                                    |                                       |                                               |                                      |                |               |              |               |       |
|                      |            |                                                                            |                                                                                                    |                                       |                                               |                                      |                |               |              |               |       |
|                      |            | Check<br>only<br>machi<br>emerg<br>stoppe                                  | Check<br>with<br>other<br>chine                                                                                                    |                                       |                                               |                                      |                |               |              |               |       |
|                      |            | 1. Press                                                                   | 1. Press the emergency stop switch.                                                                                                    |                                       |                                               |                                      |                |               |              |               |       |
|                      |            | 2. Ensu<br>emer<br>emer                                                    | re that th<br>gency sto<br>gencv sto                                                                                                    | ne red lar<br>op switch<br>op lamp o  | np in the boo<br>flashes and<br>n the operato | dy of the<br>I the red<br>or control |                |               |              |               |       |

| U.S. Postal            | Service    |          | MODIE                                        | 1             | E 0           |             | IDENTIFICA          | TION           |               |         |             | T) (5 - |
|------------------------|------------|----------|----------------------------------------------|---------------|---------------|-------------|---------------------|----------------|---------------|---------|-------------|---------|
| Maintenance            | Check      | dist     | WORK<br>CODE                                 |               |               | MENT<br>NYM |                     | CI<br>C        | _ASS<br>ODE   | NU      | MBER        | IYPE    |
|                        |            |          | 0 3                                          | A F           | C S           |             |                     | Α              | E             | 0       | 0 1         | М       |
| Equipment Nomenclature | e<br>S     |          | Equipme                                      | nt Model      |               |             | Bulletin Fil<br>MM1 | ename<br>0058A | Δ             | Occurre | nce<br>FCBM |         |
| /// 0/                 | 0          |          |                                              |               |               |             | 1011011             | 0000/1         | / \           |         | LODIN       |         |
| Part or<br>Component   | Item<br>No | ((       | Task<br>Comply wi                            | Statement     | and Instruc   | tion        | ns)                 | Est.<br>Time   | Min.<br>Skill |         | Threshold   | S       |
| Component              |            |          | сетр. <b>ј</b> т                             |               | in called pr  |             | )                   | Req            | Lev           | Run     | Pieces      | Freq.   |
|                        |            |          |                                              |               |               |             |                     | (11111)        |               | Hours   | (000)       |         |
|                        |            | panel    | flashes                                      | . Repla       | ce anv bu     | Irnt o      | ut lamps.           |                |               |         |             |         |
|                        |            | lf rep   | placeme                                      | nt of b       | ulb doe       | s not       | t correct           |                |               |         |             |         |
|                        |            | proble   | em, notif                                    | y superv      | visor.        |             |                     |                |               |         |             |         |
|                        |            | 3. Reset | t the em                                     | ergency       | stop swit     | ch.         |                     |                |               |         |             |         |
|                        |            | 4. Ensui | re the                                       | emerge        | ncy stop      | o lan       | nps quit            |                |               |         |             |         |
|                        |            | the er   | mergenc                                      | y stop s      | witch.        | i pane      |                     |                |               |         |             |         |
|                        |            | 5. Repe  | at step                                      | os 1 t        | through       | 4 fo        | or each             |                |               |         |             |         |
|                        |            | emer     | emergency stop switch listed in table below. |               |               |             |                     |                |               |         |             |         |
|                        |            |          | Quantity                                     |               |               |             |                     |                |               |         |             |         |
|                        |            | Unit/I   | Unit/Module Emergency Stop Switches          |               |               |             |                     |                |               |         |             |         |
|                        |            | a. I     | a. Incline Conveyor - 3                      |               |               |             |                     |                |               |         |             |         |
|                        |            | b. (     | Overthic                                     | k Separa      | ator - 1      |             |                     |                |               |         |             |         |
|                        |            | c. E     | Edging C                                     | Channel ·     | - 2           |             |                     |                |               |         |             |         |
|                        |            | d. F     | Flats Ext                                    | ractor - 2    | 2             |             |                     |                |               |         |             |         |
|                        |            | e. S     | Shingler                                     | - 1           |               |             |                     |                |               |         |             |         |
|                        |            | f. S     | Singulate                                    | or - 1        |               |             |                     |                |               |         |             |         |
|                        |            | g. E     | Buffer Fe                                    | eder - 1      |               |             |                     |                |               |         |             |         |
|                        |            | h. S     | Stacker I                                    | Module #      | <b>#1 - 1</b> |             |                     |                |               |         |             |         |
|                        |            | i. S     | Stacker I                                    | Module #      | <b>#2 - 1</b> |             |                     |                |               |         |             |         |
|                        |            | j. (     | Operator                                     | - Control     | Panel - 1     |             |                     |                |               |         |             |         |
|                        |            | k. I     | ndicia G                                     | iroup 1 -     | 1             |             |                     |                |               |         |             |         |
|                        |            | I. I     | nverter #                                    | <b>#1 - 1</b> |               |             |                     |                |               |         |             |         |
|                        |            | m. [     | Drying Li                                    | ine - 1       |               |             |                     |                |               |         |             |         |
|                        |            | n. I     | D Tag P                                      | rinters -     | 1             |             |                     |                |               |         |             |         |
|                        |            | o. S     | Scanner                                      | - 1           |               |             |                     |                |               |         |             |         |
| AFCS:                  | 54.        | Check in | terlock                                      | switche       | s.            |             |                     | 7              | 7             |         |             | М       |
| INTERLOCK<br>SWITCHES  |            |          | [                                            | WARN          | IING          |             |                     |                |               |         |             |         |
|                        |            | Be ca    | utioue v                                     | vhon wo       | rking ar      | hund        | oron                |                |               |         |             |         |
|                        |            | equip    | equipment when power has been                |               |               |             |                     |                |               |         |             |         |
|                        |            | applie   | applied. This task requires that the         |               |               |             |                     |                |               |         |             |         |
|                        |            | to pre   | achine be running. Take precautions          |               |               |             |                     |                |               |         |             |         |
|                        |            | and te   | est equ                                      | ipment        | from bei      | ng ca       | aught               |                |               |         |             |         |

| MMO-006-11             |         |                          |                                                                     |                                           | <u> </u>                     | Maintena              | nce T       | echni        | cal Su  | pport C      | enter |
|------------------------|---------|--------------------------|---------------------------------------------------------------------|-------------------------------------------|------------------------------|-----------------------|-------------|--------------|---------|--------------|-------|
| U.S. Postal S          | Service |                          | WORK                                                                |                                           |                              | DENTIFICA             | TION CI     | ASS          | NU      | MBER         | TYPF  |
| Maintenance            | Checl   | klist                    | CODE                                                                |                                           | ACRONYM                      |                       | C           |              |         | 0 4          |       |
| Equipment Nomenclature | e       |                          | Equipmen                                                            | A F C                                     | 3                            | Bulletin File         | ename       |              | Occurre | nce          | IVI   |
| AFCS                   | S       |                          |                                                                     |                                           |                              | MM1                   | 0058A       | A            |         | ECBM         |       |
| Part or                | Item    |                          | Task S                                                              | Statement and                             | Instruction                  |                       | Est.        | Min.         |         | Threshold    | ls    |
| Component              | No      |                          | (Comply with                                                        | h all current sa                          | fety precautio               | ns)                   | Time<br>Req | Skill<br>Lev | Run     | Pieces       | Freq. |
|                        |         |                          |                                                                     |                                           |                              |                       | (min)       |              | Hours   | Fed<br>(000) |       |
|                        |         | in mo                    | oving part                                                          | ts.                                       |                              |                       |             |              |         |              |       |
|                        |         |                          | Г                                                                   | WARNING                                   | 3                            |                       |             |              |         |              |       |
|                        |         | Failu                    | re of an                                                            | v safetv i                                | nterlock s                   | witch                 |             |              |         |              |       |
|                        |         | must                     | be corre                                                            | cted befor                                | re returning                 | g the                 |             |              |         |              |       |
|                        |         | mach                     | nine to op                                                          | eration.                                  |                              |                       |             |              |         |              |       |
|                        |         | Check a<br>machine       | all safety<br>stopped,                                              | interlock s<br>individually               | witches.<br>/ check ead      | With the<br>ch safety |             |              |         |              |       |
|                        |         | 1. Oper                  | n appropri                                                          | ate panel, c                              | door, or top                 | cover.                |             |              |         |              |       |
|                        |         | 2. Ensi                  | ure that re                                                         | d emergeno                                | cy stop lamp                 | o or red              |             |              |         |              |       |
|                        |         | malf                     | unction lar                                                         | mp on the c                               | perator con                  | itrol                 |             |              |         |              |       |
|                        |         | lf rep<br>prob           | placement<br>lem, notify                                            | of bulb doe                               | es not corre                 | ct                    |             |              |         |              |       |
|                        |         | 3. If ap<br>the s        | pplicable, ensure that the red jam lamp on selected module flashes. |                                           |                              |                       |             |              |         |              |       |
|                        |         | 4. Clos                  | e the pane                                                          | el, door, or                              | top cover.                   |                       |             |              |         |              |       |
|                        |         | 5. Ensu<br>malf<br>appli | ure that the<br>unction lar<br>icable) qui                          | e emergeno<br>mp) and rec<br>it flashing. | cy stop lamp<br>I jam lamp ( | o (or<br>(if          |             |              |         |              |       |
|                        |         | 6. Repe<br>stop          | eat steps <sup>·</sup><br>switch list                               | 1 through 5<br>ted in table               | for each int<br>below.       | erlock                |             |              |         |              |       |
|                        |         | I                        | Unit/Modu                                                           | Quantity<br>ule Interloc                  | k Switches                   | 5                     |             |              |         |              |       |
|                        |         | a. I                     | Incline Pov                                                         | wer Box                                   | 1 door sv                    | vitch                 |             |              |         |              |       |
|                        |         | b. I                     | Edging Ch                                                           | annel                                     | 2 panel s                    | witches               |             |              |         |              |       |
|                        |         | с. 🕄                     | Singulator                                                          |                                           | 2 cover s                    | witches               |             |              |         |              |       |
|                        |         | d. I                     | Buffer Fee                                                          | der                                       | 2 door sv                    | vitches               |             |              |         |              |       |
|                        |         | e. I                     | Buffer Fee                                                          | der                                       | 2 cover s                    | witches               |             |              |         |              |       |
|                        |         | f. I                     | Buffer Car                                                          | riage                                     | 1 cover s                    | witch                 |             |              |         |              |       |
|                        |         | g. l                     | Leveler                                                             |                                           | 1 cover s                    | witch                 |             |              |         |              |       |
|                        |         | h. I                     | Indicia Gro                                                         | oup 1                                     | 1 cover s                    | witch                 |             |              |         |              |       |
|                        |         | i. I                     | nverter/Le                                                          | eveler                                    | 1 cover s                    | witch                 |             |              |         |              |       |
|                        |         | j. I                     | Indicia Gro                                                         | oup 2                                     | 1 cover s                    | witch                 |             |              |         |              |       |

| U.S. Postal Ser                | rvice     |                                                   | MORK                                                    | <del></del>                                  | EOI                                  |                                     | IDEN1                                 | TIFICAT          |              | <u> </u>       | NII I        |               |          |
|--------------------------------|-----------|---------------------------------------------------|---------------------------------------------------------|----------------------------------------------|--------------------------------------|-------------------------------------|---------------------------------------|------------------|--------------|----------------|--------------|---------------|----------|
| Maintenance Cl                 | hecl      | klist                                             | CODE                                                    | <u> </u>                                     | EQ<br>AC                             |                                     | 1                                     |                  |              | ODE            |              | NUDER         |          |
| Equipment New 1                |           |                                                   | 0 3                                                     |                                              | C 🛛                                  | 3                                   |                                       |                  | A            | <u> </u> Ē     |              | 0 1           | Μ        |
| Equipment Nomenclature<br>AFCS |           |                                                   | rdnibme                                                 | nt wodel                                     |                                      |                                     | Bulle                                 | eun File<br>MM10 | name<br>058A | 4              | Occurre      | ECBM          | 1        |
| Derter                         | ltor      | <br>T                                             |                                                         | State                                        | 20-1 '                               | tuot: -                             |                                       |                  | Ect          | M/I            |              | Thread        | le       |
| Component                      | nem<br>No | (                                                 | ask (Comply wit                                         | th all currer                                | nt safety                            | precaut                             | ions)                                 |                  | ∟st.<br>Time | skill          | l            | mesnolc       | uo<br>   |
|                                |           |                                                   |                                                         |                                              | ·                                    |                                     |                                       |                  | Req<br>(min) | Lev            | Run<br>Hours | Pieces<br>Fed | Freq.    |
|                                |           |                                                   |                                                         |                                              |                                      |                                     |                                       |                  |              |                |              | (000)         | <u> </u> |
|                                | Γ         | k. E                                              | Enricher                                                |                                              | ξ                                    | covei                               | <sup>-</sup> switcł                   | nes              |              | Ţ,             |              |               |          |
|                                |           | I. E                                              | Enricher                                                |                                              | <b>م</b><br>ا                        | 2 doo                               | r switcł                              | hes              | l            | ļ              |              |               |          |
|                                |           | m. S                                              | Stacker #                                               | <sup>:</sup> 1                               | <b>م</b><br>ا                        | cover                               | <sup>r</sup> switcł                   | ר                | İ            | ļ              |              |               |          |
|                                |           | n. १                                              | Stacker #                                               | 2                                            |                                      | cover                               | r switcł                              | 'n               | İ            | ļ              |              |               |          |
| AFCS: PC 70/80                 | 55.       | Perform                                           | the lnk l                                               | Renewal                                      | Refre                                | sh pro                              | cedur                                 | .e               | 20           | 10             | +            | 2200          |          |
| JP KEFRESH                     |           | on the P                                          | って /0/80/                                               | ა/.                                          |                                      |                                     |                                       |                  | İ            | ļ              |              |               |          |
|                                |           |                                                   |                                                         | WARN                                         | IING                                 |                                     |                                       |                  | İ            | ļ              |              |               |          |
|                                |           | Be ca                                             | autious v                                               | when wo                                      | rking                                | aroun                               | d or or                               | <u>ז</u>         | l            | ļ              |              |               |          |
|                                |           | applie                                            | ed.                                                     | **11G[]                                      | power                                | ııdS                                | n66I                                  | u                | İ            | ļ              |              |               |          |
|                                |           | WARNING<br>When disposing of ink or ink saturated |                                                         |                                              |                                      |                                     |                                       |                  |              |                |              |               |          |
|                                |           | 147                                               | ا<br>منامی                                              |                                              | U                                    | <b>N</b> -                          |                                       | ,                | l            | ļ              |              |               |          |
|                                |           | Wher<br>waste<br>curre<br>(MSD                    | a dispos<br>e, refer<br>ant Mate<br>S).                 | ing of it<br>to proce<br>irial Sa            | nk or i<br>edures<br>ifety l         | nk sa<br>outli<br>Data              | curated<br>ined in<br>Sheets          | u<br>n<br>3      |              |                |              |               |          |
|                                |           |                                                   |                                                         | NOTE                                         |                                      |                                     |                                       |                  | İ            | ļ              |              |               |          |
|                                |           | Proce<br>conta<br>and tl<br>37 is<br>throug       | edure for<br>ined in si<br>he proce<br>contain<br>gh n. | Refresh<br>tep 1 sut<br>dure for<br>ed in st | of the<br>b-steps<br>"Refre<br>tep 2 | PC-7<br>a. thr<br>sh of t<br>sub-st | ′0/80 it<br>ough u<br>he PC<br>teps a | S<br>1.<br>-     |              |                | R            |               |          |
|                                |           | 1. Proc<br>Print                                  | edure fo:<br>ter:                                       | or the PC                                    | ) — 70/4                             | 30 Ink                              | Jet                                   |                  | ļ            |                |              |               |          |
|                                |           | a. P<br>T                                         | erform th<br>rail PC-7                                  | nis proce<br>0/80 IJP.                       | dure fiı                             | st on t                             | he AF(                                | CS               |              |                |              |               |          |
|                                |           | b. lf<br>F                                        | needed<br>luid Pan.                                     | place a f                                    | resh bu                              | ottle of                            | <sup>•</sup> Ink in                   | the              |              |                |              |               |          |
|                                |           | c. P<br>P                                         | ress the<br>rinthead                                    | "Head" k<br>off.                             | ey to t                              | ırn the                             | ;                                     |                  |              |                |              |               |          |
|                                |           | d. P                                              | ress F1 o                                               | once to e                                    | nter 0                               | SER                                 | VICE.                                 |                  | l            | ļ              |              |               |          |
|                                |           | e. P                                              | ress F5 c                                               | once, to e                                   | enter 0                              | 2 SER                               | VICE.                                 |                  | l            | ļ              |              |               |          |
|                                |           | f. C<br>"(                                        | heck rea:<br>DFF" and                                   | idout to e<br>I Ink is "C                    | ensure<br>DFF".                      | High ∖                              | /oltage                               | is               | ļ            |                |              |               |          |
|                                |           | A D                                               | 'emove s                                                | leeve an                                     | d direc                              | t the n                             | roperly                               | ,                | l            | ۱ <sub>۱</sub> |              |               |          |

#### MMO-006-11

| U.S. Postal            | Service    |                                     | IDENTIFICATION                                                                           |                                              |                                        |                                              |                                |                      |                |               |          |             |       |
|------------------------|------------|-------------------------------------|------------------------------------------------------------------------------------------|----------------------------------------------|----------------------------------------|----------------------------------------------|--------------------------------|----------------------|----------------|---------------|----------|-------------|-------|
| Maintenance            | Check      | klist                               | WORK<br>CODE                                                                             |                                              | EC<br>AC                               | UIPMEN<br>CRONYM                             | Т                              |                      | CL<br>C(       | ASS<br>ODE    | NUI      | MBER        | TYPE  |
|                        |            |                                     | 0 3                                                                                      | AF                                           | С                                      | S                                            |                                |                      | A              | E             |          | 0 1         | М     |
| Equipment Nomenclature | e<br>S     |                                     | ⊢quipme                                                                                  | nt Model                                     |                                        |                                              | E                              | MM1                  | ename<br>0058A | 4             | Occurrei | nce<br>ECBM |       |
|                        |            |                                     | <u> </u>                                                                                 |                                              |                                        |                                              | <u> </u>                       |                      |                |               |          |             |       |
| Part or<br>Component   | Item<br>No |                                     | Task<br>Comply wit                                                                       | Statemer                                     | nt and Ins<br>ant safet                | struction                                    | ons                            | -                    | Est.<br>Time   | Min.<br>Skill | -        | Threshold   | S     |
|                        |            |                                     | 1                                                                                        | 2411                                         |                                        |                                              | ,                              |                      | Req            | Lev           | Run      | Pieces      | Freq. |
|                        |            | <u> </u>                            |                                                                                          |                                              |                                        |                                              |                                |                      | (11111)        |               | S1001    | (000)       |       |
|                        |            | gr                                  | ounded                                                                                   | printhea                                     | ad into                                | the serv                                     | <i>ice</i>                     | tray.                |                | <b>_</b>      |          |             |       |
|                        |            | h. Pr<br>us<br>vo<br>to             | revent int<br>ing a Te<br>iltage gro<br>divert in                                        | k from e<br>flon stri<br>ounding<br>k strear | enterinç<br>ip betw<br>ı plate a<br>n. | g return<br>een the<br>and the               | blo<br>hig<br>ink              | ck by<br> h<br>block |                |               |          |             |       |
|                        |            | i. Pr                               | ess F5 c                                                                                 | once to                                      | enter 0                                | 3 SERV                                       | /ICE                           | Ξ.                   |                |               |          |             |       |
|                        |            | j. Pr<br>"N<br>the<br>se<br>"E      | ress F1 t<br>lake-up /<br>en press<br>t "Make-<br>NTER".                                 | o enter<br>Add Tin<br>F3 onc<br>up Add       | "FLOW<br>ne" is n<br>æ to en<br>Time t | VTIME".<br>ot at ze<br>iter 01 F<br>o .00 th | the<br>.00)<br>าe and<br>press |                      |                |               |          |             |       |
|                        |            | k. Pr<br>"A                         | ess SHI                                                                                  | FT and<br>FRESF                              | F4 tog<br><del>I</del> ".              | ether to                                     | ırt                            |                      |                |               |          |             |       |
|                        |            | I. Au<br>tui                        | AUTO REFRESH".<br>I. Auto Refresh runs for 30 minutes and<br>turns off automatically.    |                                              |                                        |                                              |                                |                      |                |               |          |             |       |
|                        |            |                                     |                                                                                          | N                                            | IOTE                                   |                                              |                                |                      |                |               |          |             |       |
|                        |            | Durinç<br>on v<br>period<br>printer | y the 30<br>vith otl<br>lically cl<br>during r                                           | minute<br>her e<br>hecking<br>efresh.        | refresh<br>CBM<br>⊨ for f              | time cc<br>tasks<br><sup>t</sup> aults o     | ontir<br>wł<br>on              | nue<br>hile<br>the   |                |               |          |             |       |
|                        |            | m. Af<br>Te<br>cle                  | ter the 3<br>∍flon strip<br>∋an.                                                         | 0 minut<br>c and ei                          | te Auto<br>nsure ti                    | Refresł<br>he nozz                           | h, re<br>Ie h                  | emove<br>lead is     |                |               |          |             |       |
|                        |            | n. In<br>C/<br>SE                   | n. In sequence slowly press OFF, then<br>CANCEL, then F1 to get back into 01<br>SERVICE. |                                              |                                        |                                              |                                |                      |                |               |          |             |       |
|                        |            | o. Pr<br>F1                         | o. Press F5 to go to 02 SERVICE and press<br>F1 to turn the Ink on.                      |                                              |                                        |                                              |                                |                      |                |               |          |             |       |
|                        |            |                                     | E                                                                                        | WAR                                          | NING                                   | ]                                            |                                |                      |                |               |          |             |       |
|                        |            | Be sı<br>adjust                     | Be sure High Voltage is OFF when adjusting nozzle drive.                                 |                                              |                                        |                                              |                                |                      |                |               |          |             |       |
|                        |            | p. Pr<br>en                         | <ul> <li>p. Press F5 to go to 04 Service. Press F1<br/>enter "N0ZZLE DRIVE".</li> </ul>  |                                              |                                        |                                              |                                |                      |                |               |          |             |       |

| U.S. Postal                    | Service        |                                            | WORK                                                                                                    |                                                 |                                    |                           |                          | IDENTIFICA                                      |                | 100           | NI           |                        | TYPE  |
|--------------------------------|----------------|--------------------------------------------|----------------------------------------------------------------------------------------------------|-------------------------------------------------|------------------------------------|---------------------------|--------------------------|-------------------------------------------------|----------------|---------------|--------------|------------------------|-------|
| Maintenance                    | Checl          | klist                                      | CODE                                                                                                    |                                                 |                                    |                           |                          |                                                 | C              | ODE           | NU           |                        | ITPE  |
|                                |                |                                            | 0 3                                                                                                    | AF                                              | С                                  | S                         |                          |                                                 | Α              | E             | 0            | 0 1                    | М     |
| Equipment Nomenclature<br>AFCS | e<br>S         |                                            | Equipme                                                                                                    | nt Model                                        |                                    |                           |                          | Bulletin Fil                                    | ename<br>0058A | А             | Occurre      | ence<br>ECBN           |       |
|                                | 0              |                                            | 1                                                                                                    |                                                 |                                    |                           |                          |                                                 | •              |               |              | •                      |       |
| Part or<br>Component           | Item<br>No     | (                                          | Task<br>Comply wi                                                                                                    | Statemen<br>th all curre                        | t and li<br>ent safe               | nstructi<br>ety pred      | ion<br>cautio            | ns)                                             | Est.<br>Time   | Min.<br>Skill |              | Threshol               | ds    |
|                                |                |                                            |                                                                                                    |                                                 |                                    |                           |                          |                                                 | Req<br>(min)   | Lev           | Run<br>Hours | Pieces<br>Fed<br>(000) | Freq. |
|                                |                | q. P<br>P<br>T<br>r. U<br>S. R<br>o        | Place the magnifier holder on the<br>Printhead, or brace the magnifier by hand<br>Position the magnifier over the Change<br>Tunnel.<br>Using the cursor keys to raise or lower<br>Nozzle Drive, align the break-off in the<br>center of the Charge Tunnel. Press<br>ENTER.<br>Return the bar code printer to normal<br>operation.<br><b>NOTE</b> |                                                 |                                    |                           |                          | by hand.<br>nange<br>ower<br>n the<br>ss<br>mal |                |               |              |                        |       |
|                                |                |                                            |                                                                                                    | Ν                                               | ΟΤΕ                                |                           |                          |                                                 |                |               |              |                        |       |
|                                |                | lf con<br>strear<br>gener<br>Ink Ca<br>t P | nplicatior<br>n and/<br>ating a w<br>alibration                                                                                                    | ns arise<br>or brea<br>vork orde<br>tens b ti   | in ao<br>ak-off<br>er ano<br>broug | djustir<br>; co<br>d perf | ng th<br>orrec<br>ormi   | ie ink<br>t by<br>ng an                         |                |               |              |                        |       |
|                                |                | IJ                                         | IP.                                                                                                    | iopo b. ii                                      | noug                               | JI 0. I                   |                          |                                                 |                |               |              |                        |       |
|                                |                | 2. <b>Proc</b>                             | edure fo                                                                                                    | or the PO                                       | C – 37                             | 7 Ink                     | Jet F                    | Printer:                                        |                |               |              |                        |       |
|                                |                | a. P<br>T                                  | erform th<br>rail PC-3                                                                                                    | nis proce<br>7 IJP.                             | dure                               | first c                   | on the                   | e AFCS                                          |                |               |              |                        |       |
|                                |                | b. lf<br>F                                 | needed<br>luid Pan.                                                                                                    | place a t                                       | fresh                              | bottle                    | e of Ir                  | nk in the                                       |                |               |              |                        |       |
|                                |                | c. R<br>gi                                 | emove s<br>rounded                                                                                                    | leeve ar<br>printhea                            | nd dire<br>d into                  | ect th                    | e pro<br>servi           | operly<br>ce tray.                              |                |               |              |                        |       |
|                                |                | d. P<br>u:<br>vo<br>to                     | revent in<br>sing a Te<br>oltage gr<br>o divert in                                                                                                    | k from e<br>eflon strij<br>ounding<br>ik strean | nterir<br>p betv<br>plate<br>n.    | ng ret<br>ween<br>and t   | urn b<br>the f<br>the ir | llock by<br>high<br>hk block                    |                |               |              |                        |       |
|                                | e. Pr<br>m     |                                            | ress the<br>node.                                                                                                    | Service                                         | key t                              | o ente                    | er the                   | e Service                                       |                |               |              |                        |       |
|                                | f. Pi<br>g. Pi | Press the F2 key to select INK SYSTEM.     |                                                                                                    |                                                 |                                    |                           |                          |                                                 |                |               |              |                        |       |
|                                |                | g. Press the F2 key to select INK UPKEEP   |                                                                                                    |                                                 |                                    | PKEEP.                    |                          |                                                 |                |               |              |                        |       |
|                                |                | h. P<br>ci<br>R                            | ress the<br>ursor to t<br>EFRESH                                                                                                    | Up Arro<br>he YES/<br>I.                        | w key<br>′NO fi                    | once<br>eld no            | e to n<br>ext to         | nove the<br>AUTO                                |                |               |              |                        |       |
|                                |                | i. P                                       | ress the                                                                                                    | Yes/No                                          | key to                             | o sele                    | ct YI                    | ES. The                                         |                |               |              | 1                      |       |

| Maintenance Checklist       WORK<br>ODE       EQUIPMENT<br>ACRONYM       CLASS<br>CODE       NUMBER       TYPE         Equipment Nomenclature<br>AFCS       Equipment Model       Buildin Filmane<br>Buildin Filmane<br>MM10058AA       0       1       M         Part or<br>Component       Item<br>No       Task Statement and Instruction<br>(Comply with all current safety precautions)       Est.<br>Million       Million       State<br>Freq.<br>(min)       Million       Thresholds         Part or<br>Component       Item<br>No       Task Statement and Instruction<br>(Comply with all current safety precautions)       Est.<br>Million       Million       State<br>Freq.<br>(min)       Million       Thresholds         Image: State Statement and Instruction<br>Component       Item<br>No       Thresholds       Thresholds       State<br>Freq.<br>(min)       Thresholds         Image: State State S                                                                                                    | U.S. Postal S               | Service    |                                                                                                    |                                                                                                    |                                                                                                    |                                                                                                    | <b>IDENTIFICA</b>                                                                                                    | TION            |               |              | -             |       |
|----------------------------------------------------------------------------------------------------|-----------------------------|------------|----------------------------------------------------------------------------------------------------|----------------------------------------------------------------------------------------------------|----------------------------------------------------------------------------------------------------|----------------------------------------------------------------------------------------------------|----------------------------------------------------------------------------------------------------|-----------------|---------------|--------------|---------------|-------|
| Equipment Nomenclature<br>AFCS       0       3       A       F       C       S       A       E       0       0       1       M         Equipment Model       Builden Filenane<br>MM10058AA       Boucarrence<br>Courrence<br>ECGM       Courrence<br>ECGM       Courrence<br>ECGM         Part or<br>Component       Item<br>No       Task Statement and Instruction<br>(Comply with all current safety precautions)       Est.<br>Time<br>Statement Model       Min.<br>Hours       Thresholds         Part or<br>Component       Item<br>No       Task Statement and Instruction<br>(Comply with all current safety precautions)       Est.<br>Time<br>Statement Model       Min.<br>Hours       Thresholds         Part or<br>Component       Item<br>No       Task Statement and Instruction<br>(Comply with all current safety precautions)       Est.<br>Time<br>Statement Model       Min.<br>Hours       Thresholds         Image: Autor REFESH (Complex Statement hand Instruction<br>(NSIDE THE MODULE" appears on the<br>display screen.       Image: Nature Statement Nature<br>REFER TO MANUAL" appears on the<br>display screen.       Image: Nature<br>REFER TO MANUAL" appears on the<br>display screen.       Image: Nature<br>REFER TO MANUAL" appears on the<br>display screen.       Image: Nature<br>REFER TO MANUAL" appears on the<br>display screen.       Image: Nature<br>REFER TO MANUAL" appears on the<br>display screen.       Image: Nature<br>REFER TO MANUAL" appears on the<br>display screen.       Image: Nature<br>REFER TO MANUAL" appears on the<br>display screen.       Image: Nature<br>REFER TO MANUAL" appears on the<br>display screen that the refersh procedure regulars that                                                                                                    | Maintenance                 | Chec       | klist                                                                                                    | WORK<br>CODE                                                                                                    |                                                                                                    | EQUIPMENT<br>ACRONYM                                                                                                    |                                                                                                    | CL              | ASS<br>ODE    | NUI          | MBER          | TYPE  |
| Equipment Nomenclature<br>AFCS     Equipment Model     Butlen Flename<br>MM10058AA     Occurrence<br>EGM       Part or<br>Component     Item<br>No     Task Statement and Instruction<br>(Comply with all current safety precautions)     Est.<br>No     Min.<br>Freq.     Thresholds       Image: No     message "FOR REPLACING FLUID<br>INSIDE THE MODULE" appears on the<br>screen.     Image: No     Thresholds       Image: No     instruction in the YES/NO field next<br>to START REFRESH, press the Yes/NO<br>key to begin the Refresh procedure. The<br>message "AUTO REFRESH RUNNING<br>REFER TO MANUAL" appears on the<br>display screen.     Image: No     Image: No       Image: No     COT bar). Check the ink pressure regulator to<br>ensure that it is set to at least 30 PSI<br>(2.07 bar). Check the ink pressure is<br>about 40 PSI (2.7 bar).     Image: No     Image: No       Image: No     Start the refresh remove Teflon strip and<br>ensure the nozzle head is clean.     Image: No     Image: No       Image: No     Deserve Ink Stream with magnifying glass<br>and make necessary minor adjustments.     Image: No     Image: No       Image: No     Sterem No     Sterem No     Image: No     Image: No       AFCS: LIGHT<br>BARRIER TEST     Sterem Working around or on<br>equipment when power has been<br>applied. This task requires that the<br>machine be running. Take precautions     Image: No                                                                                                    |                             |            | _                                                                                                    | 0 3                                                                                                    | A F                                                                                                    | CS                                                                                                    |                                                                                                    | A               | E             | 0            | 0 1           | М     |
| Part or<br>Component       Item<br>No       Task Statement and Instruction<br>(Comply with all current safety precautions)       Est.<br>Time<br>(Req<br>(Mm)       Min.<br>Thresholds         Part or<br>Component       No       Task Statement and Instruction<br>(Comply with all current safety precautions)       Est.<br>Time<br>(Ref<br>(Ref<br>(Ref)       Min.<br>Thresholds         Run       Pieces<br>(Ref)       Thresholds         No       No       Thresholds         No       No       Thresholds         No       No       Thresholds         No       No       Thresholds         No       No       Thresholds         No       No       Thresholds         No       No       Thresholds         No       No       Thresholds         No       No       Thresholds         No       No       Thresholds         No       No       Thresholds         No       Thresholds       Thresholds         No       Thresholds       Thresholds         No       The Effect TO MANUAL       Thresholds (207         No       The Ink pressure of greater than 30 PSI (2.07       The Ink pressure of greater than 30 PSI (2.07         No       Scheck The Ink pressure regulator to<br>ensure the nozzle head is clean.       The SERVICE MODE.                                                                                                    | Equipment Nomenclature      | 6          |                                                                                                    | Equipmer                                                                                                    | nt Model                                                                                                    |                                                                                                    | Bulletin Fil<br>MM1                                                                                                    | lename<br>0058A | A             | Occurre      | nce<br>ECBM   |       |
| Part or<br>ComponentItem<br>NoTask Statement and Instruction<br>(Comply with all current safety precautions)Est.<br>Image<br>Time<br>Time<br>Est.<br>Time<br>Time<br>T                                                                                                    |                             |            | ī                                                                                                    | I                                                                                                    | _                                                                                                    |                                                                                                    | 1                                                                                                    |                 | -             |              |               |       |
| Req<br>(min)       Lev       Run<br>Hours       Pieces<br>Feq.<br>(000)       Freq.<br>Freq.         Mean Mark State       message *FOR REPLACING FLUID<br>INSIDE THE MODULE" appears on the<br>screen.       i.       Ink will start to spray form the ink-head.<br>With the cursor in the YES/NO field next<br>to START REFRESH, press the Yes/NO<br>key to begin the Refresh procedure. The<br>message *AUTO REFRESH RUNNING<br>REFER TO MANUAL" appears on the<br>display screen.       i.       I.       i.       i. </th <th>Part or<br/>Component</th> <th>Item<br/>No</th> <th>(</th> <th>Task S<br/>Comply wit</th> <th>Statement a<br/>h all current</th> <th>nd Instruction<br/>safety precautio</th> <th>ns)</th> <th>Est.<br/>Time</th> <th>Min.<br/>Skill</th> <th></th> <th>Threshold</th> <th>S</th>                                                                                                    | Part or<br>Component        | Item<br>No | (                                                                                                    | Task S<br>Comply wit                                                                                                    | Statement a<br>h all current                                                                                                    | nd Instruction<br>safety precautio                                                                                                    | ns)                                                                                                    | Est.<br>Time    | Min.<br>Skill |              | Threshold     | S     |
| message "FOR REPLACING FLUID<br>INSIDE THE MODULE" appears on the<br>screen.     intermediate       j.     Ink will start to spray form the ink-head.<br>With the cursor in the YES/NO field next<br>to START REFRESH, press the Yes/No<br>key to begin the Refresh procedure. The<br>message "AUTO REFRESH RUNNING<br>REFER TO MANUAL" appears on the<br>display screen.     i       k.     The ink refresh procedure requires an ink<br>pressure of greater than 30 PSI (2.07<br>bar). Check the ink pressure regulator to<br>ensure that it is set to at least 30 PSI<br>(2.07 bar), ink may not spray from<br>nozzle. Typical operating pressure is<br>about 40 PSI (2.76 bar).     i       l.     When Auto Refresh is complete return to<br>the SERVICE MODE.     i.       u.     After the refresh remove Teflon strip and<br>ensure the nozzle head is clean.     iiii Set to at least so PSI<br>(3.07 bar).       m.     Deserve Ink Stream with magnifying glass<br>and make necessary minor adjustments.     iiiii Set to the service field is clean.       m.     Deserve Ink Stream with magnifying spass<br>and make necessary minor adjustments.     iiiii Set to the service<br>(2 9 2200       AFCS: LIGHT<br>BARRIER TEST     56.     Perform light barrier test. Check Facer<br>Canceller light barriers:     2     9     2200                                                                                                    |                             |            |                                                                                                    |                                                                                                    |                                                                                                    |                                                                                                    |                                                                                                    | Req<br>(min)    | Lev           | Run<br>Hours | Pieces<br>Fed | Freq. |
| AFCS: LIGHT       56.       Perform light barrier test. Check Facer Canceller light barriers:       2       9       2200                                                                                                    |                             |            |                                                                                                    |                                                                                                    |                                                                                                    |                                                                                                    |                                                                                                    | ` '             |               |              | (000)         |       |
| n. Perform steps b. through m. for the Lead<br>IJP.       Image: Second steps b. through m. for the Lead<br>IJP.       Image: Second steps b. through m. for the Lead<br>IJP.         AFCS: LIGHT<br>BARRIER TEST       56.       Perform light barrier test. Check Facer<br>Canceller light barriers:       2       9       2200         Image: Barrier test in the state of the state of th |                             |            | j. In<br>So<br>j. In<br>W<br>to<br>K. TI<br>pr<br>ba<br>di<br>k. TI<br>pr<br>ba<br>er<br>(2<br>30<br>nd<br>1. W<br>th<br>u. A<br>er<br>(2<br>30<br>nd<br>al<br>1. W | Nessage "<br>NSIDE TH<br>creen.<br>NK will star<br>/ith the cu<br>START<br>ey to begi<br>nessage "<br>EFER TC<br>isplay scr<br>he ink ref<br>ressure o<br>ar). Chec<br>nsure tha<br>2.07 bar).<br>0 PSI (2.0<br>ozzle. Ty<br>bout 40 P<br>/hen Auto<br>ne SERVI<br>fter the re<br>nsure the<br>bserve Ir<br>nd make | FOR REP<br>IE MODU<br>It to spray<br>ursor in the<br>REFRESH<br>in the Refi<br>AUTO RE<br>D MANUA<br>een.<br>Tresh proce<br>f greater t<br>ck the ink<br>t it is set t<br>If the ink<br>D7 bar), in<br>pical oper<br>SI (2.76 k<br>D Refresh<br>CE MODE<br>efresh rem<br>nozzle he<br>nozzle he<br>necessary | 2LACING FLU<br>LE" appears<br>form the ink-<br>e YES/NO fie<br>H, press the Y<br>resh procedu<br>FRESH RUN<br>L" appears of<br>edure require<br>han 30 PSI (2<br>pressure regio<br>o at least 30<br>pressure is s<br>k may not spi<br>rating pressu<br>bar).<br>is complete r<br>E.<br>nove Teflon si<br>ead is clean.<br>with magnify<br>minor adjus | JID<br>on the<br>-head.<br>eld next<br>(es/No<br>re. The<br>INING<br>n the<br>es an ink<br>2.07<br>ulator to<br>PSI<br>set below<br>ray from<br>re is<br>eturn to<br>trip and<br>ing glass<br>tments. |                 |               |              |               |       |
| AFCS: LIGHT<br>BARRIER TEST       56.       Perform light barrier test. Check Facer<br>Canceller light barriers:       2       9       2200         WARNING       WARNING       Be cautious when working around or on<br>equipment when power has been<br>applied. This task requires that the<br>machine be running. Take precautions       2       9       2200                                                                                                    |                             |            | n. P<br>IJ                                                                                                    | ertorm st<br>P.                                                                                                    | eps b. thro                                                                                                    | ough m. for th                                                                                                    | ne Lead                                                                                                    |                 |               |              |               |       |
| WARNING         Be cautious when working around or on         equipment when power has been         applied. This task requires that the         machine be running. Take precautions                                                                                                    | AFCS: LIGHT<br>BARRIER TEST | 56.        | Perform<br>Cancelle                                                                                                    | light bar<br>er light ba                                                                                                    | rier test.<br>arriers:                                                                                                    | Check Face                                                                                                    | r                                                                                                    | 2               | 9             |              | 2200          |       |
| Be cautious when working around or on<br>equipment when power has been<br>applied. This task requires that the<br>machine be running. Take precautions                                                                                                    |                             |            |                                                                                                    | WARNING                                                                                                    |                                                                                                    |                                                                                                    |                                                                                                    |                 |               |              |               |       |
| to prevent hair, clothing, jewelry, tools,<br>and test equipment from being caught<br>in moving parts.                                                                                                    |                             |            | Be ca<br>equip<br>applie<br>mach<br>to pre<br>and t<br>in mo                                                                                                    | utious woment ved. Thi<br>ine be ru<br>event ha<br>est equi<br>oving par                                                                                                    | when work<br>when po<br>s task r<br>unning.<br>ir, clothir<br>pment fro<br>ts.                                                                                                    | king around<br>ower has<br>requires tha<br>Take precau<br>ng, jewelry, t<br>om being ca<br>h (upper swit                                                                                                    | or on<br>been<br>t the<br>itions<br>tools,<br>aught                                                                                                    |                 |               |              |               |       |
| FAM3 printed circuit board to up position.                                                                                                    |                             |            | FAM                                                                                                    | 3 printed                                                                                                    |                                                                                                    | ard to up posi                                                                                                    | ition.                                                                                                    |                 |               |              |               |       |

| U.S. Postal                 | Service |                                                                           |                                                                                                    |                                                          |                                                                      |                                               | DENTIFICA                                           | TION   |             |         | 1955         |          |
|-----------------------------|---------|---------------------------------------------------------------------------|----------------------------------------------------------------------------------------------------|----------------------------------------------------------|----------------------------------------------------------------------|-----------------------------------------------|-----------------------------------------------------|--------|-------------|---------|--------------|----------|
| Maintenance                 | Chec    | klist                                                                     | CODE                                                                                                    |                                                          | EQUIPN<br>ACROI                                                      | ∕IENT<br>NYM                                  |                                                     | CL     | LASS<br>ODE | NUI     | VBER         | IYPE     |
|                             |         |                                                                           | 0 3                                                                                                    | A F                                                      | CS                                                                   |                                               |                                                     | Α      | E           | 0       | 0 1          | М        |
| Equipment Nomenclatur       | e<br>S  |                                                                           | Equipmer                                                                                                    | nt Model                                                 |                                                                      |                                               | Bulletin Fi                                         | lename | <u> </u>    | Occurre |              |          |
| AFC                         | 3       |                                                                           |                                                                                                    |                                                          |                                                                      |                                               |                                                     | AOCOU  | ~           |         |              |          |
| Part or                     | Item    |                                                                           | Task                                                                                                    | Statement                                                | and Instruct                                                         | ion                                           |                                                     | Est.   | Min.        | -       | Thresholds   | S        |
| Component                   | INO     | (                                                                         | Comply wit                                                                                                    | n all currel                                             | ni satety pre                                                        | cautior                                       | is)                                                 | Req    | Lev         | Run     | Pieces       | Freq.    |
|                             |         |                                                                           |                                                                                                    |                                                          |                                                                      |                                               |                                                     | (min)  |             | Hours   | Fed<br>(000) |          |
|                             | 1       |                                                                           |                                                                                                    |                                                          |                                                                      |                                               |                                                     |        |             |         | (000)        | <b>I</b> |
|                             |         | opera                                                                     | ator contr                                                                                                    | oi panei                                                 |                                                                      |                                               |                                                     |        |             |         |              |          |
|                             |         | 3. If mae                                                                 | chine sta                                                                                                    | rts, then                                                | light barri                                                          | ers a                                         | re OK.                                              |        |             |         |              |          |
|                             |         | a. 5                                                                      | Stop the<br>pushbutto<br>panel.                                                                                                    | e test b<br>on on                                        | y pressin<br>the ope                                                 | g the<br>rator                                | e STOP<br>control                                   |        |             |         |              |          |
|                             |         | b. I                                                                      | <ul> <li>b. Return the PE CELL test switch to normal (down) position.</li> <li>If the machine does not start, and the red j lamp on the Operator Control Pa</li> </ul>                                                                                                    |                                                          |                                                                      |                                               |                                                     |        |             |         |              |          |
|                             |         | 4. If the<br>lamp<br>illumi<br>are o                                      | machine<br>on th<br>nates, th<br>perating                                                                                                    | e does no<br>ne Ope<br>nen one<br>in a deg               | ot start, ar<br>erator Co<br>or more<br>raded moo                    | nd the<br>ontrol<br>light<br>de.              | e red jam<br>Panel<br>barriers                      |        |             |         |              |          |
|                             |         | 5. Obse<br>Opera<br>locati                                                | erve the<br>ator Co<br>on of the                                                                                                    | alphanu<br>ntrol Pa<br>degrade                           | umeric dia<br>anel and<br>ed light ba                                | splay<br>rec<br>rrier(                        | on the<br>ord the<br>s).                            |        |             |         |              |          |
|                             |         | 6. Repo<br>comp                                                           | ort these<br>eletion of                                                                                                    | location<br>the route                                    | ns to sup<br>e sheet.                                                | ervis                                         | or upon                                             |        |             |         |              |          |
|                             |         | 7. Retur<br>(dowr                                                         | rn the PE<br>n) positio                                                                                                    | E CELL t                                                 | est switch                                                           | to its                                        | s normal                                            |        |             |         |              |          |
|                             |         | 8. Chec                                                                   | k to ensu                                                                                                    | ure that t                                               | he machir                                                            | ne wil                                        | l restart.                                          |        |             |         |              |          |
|                             |         | a. I                                                                      | Press ST<br>on opera                                                                                                    | ART FA                                                   | CER/CAN                                                              | l pusł                                        | nbutton                                             |        |             |         |              |          |
|                             |         | b. (                                                                      | Observe<br>normally.                                                                                                    | machine                                                  | e starts an                                                          | d run                                         | S                                                   |        |             |         |              |          |
|                             |         | 9. Press<br>Contr                                                         | s the STO<br>rol Panel                                                                                                    | OP pushl                                                 | button on                                                            | the O                                         | perator                                             |        |             |         |              |          |
| AFCS: MAINT<br>REVIEW CHECK | 57.     | Perform<br>Systems<br>Checklis                                            | the Adva<br>(AFCS)<br>t.                                                                                                    | anced F<br>Mainter                                       | acer Cano<br>nance Rev                                               | celler<br>/iew                                | •                                                   | 360    | 10          |         | 6700         |          |
|                             |         | Perform t<br>Checklist<br>maintena<br>069-06, <u>h</u>                    | he AFCS<br>procedu<br>nce revie<br>http://mtse                                                                                                    | S Mainter<br>res as o<br>w check<br>c.usps.g             | nance Rev<br>utlined in i<br>klist, curre<br>ov/bulletin             | /iew<br>most<br>ntly N<br><u>s.cfm</u>        | recent<br>1MO-<br>1 .                               |        |             |         |              |          |
|                             |         | As a resu<br>be necess<br>procedure<br>a work or<br>most curr<br>adjustme | It of perfesary to des. If that<br>der to acter to acter to | orming ti<br>o more i<br>it becom<br>complish<br>ments c | his proced<br>n-depth al<br>es the cas<br>n those tas<br>overing ali | lure, i<br>ignme<br>se, ge<br>sks. l<br>ignme | t may<br>ents and<br>enerate<br>Use the<br>ents and |        |             |         |              |          |
|                             |         | Presently                                                                 | the follo                                                                                                    | wing doo                                                 | cuments a                                                            | pply:                                         |                                                     |        |             |         |              |          |

#### MMO-006-11

| U.S. Postal               | Service    |                                                               |                                                                                  |                                                                  |                                                                                       | I                                | DENTIFICA                                        | TION            |               |                                                                                                    |               | -        |
|---------------------------|------------|---------------------------------------------------------------|----------------------------------------------------------------------------------|------------------------------------------------------------------|---------------------------------------------------------------------------------------|----------------------------------|--------------------------------------------------|-----------------|---------------|----------------------------------------------------------------------------------------------------|---------------|----------|
| Maintenance               | Chec       | klist                                                         | WORK<br>CODE                                                                     |                                                                  | EQUIPME<br>ACRONY                                                                     | NT<br>M                          |                                                  | CL              | ASS<br>ODE    | NUI                                                                                                    | MBER          | TYPE     |
|                           |            |                                                               | 0 3                                                                              | A F                                                              | CS                                                                                    | Ι                                |                                                  | Α               | E             | 0                                                                                                    | 0 1           | М        |
| Equipment Nomenclature    | e<br>S     |                                                               | Equipmen                                                                         | nt Model                                                         |                                                                                       |                                  | Bulletin Fi<br>MM1                               | lename<br>00584 | آ م           | Occurrer                                                                                                    | nce<br>ECRM   |          |
|                           | -          |                                                               | <u> </u>                                                                         |                                                                  |                                                                                       |                                  |                                                  |                 | -             |                                                                                                    |               |          |
| Part or<br>Component      | Item<br>No | (                                                             | Task S<br>Comply with                                                            | Statemen                                                         | nt and Instruction                                                                    | า<br>utior                       | າs)                                              | Est.<br>Time    | Min.<br>Skill |                                                                                                    | Threshold     | s        |
|                           |            | ,                                                             |                                                                                  | -                                                                |                                                                                       |                                  |                                                  | Req<br>(min)    | Lev           | Run<br>Hours                                                                                                    | Pieces<br>Fed | Freq.    |
|                           | <u> </u>   | <u> </u>                                                      |                                                                                  |                                                                  |                                                                                       |                                  |                                                  |                 |               |                                                                                                    | (000)         |          |
|                           |            | 1. Align                                                      | ments an                                                                         | nd Adjus                                                         | stments Volu                                                                          | me                               | B                                                |                 |               |                                                                                                    |               |          |
|                           |            | section http://                                               | יו ס סד the<br><u>mt</u> sc.usp/                                                 | e iviS-1<br><u>is.q</u> ov/n                                     | oo.<br><u>nsbo</u> oks/dvn                                                            | <u>a</u> m                       | <u>icin</u> dex.                                 |                 |               |                                                                                                    |               | 1        |
|                           |            | cfm?l                                                         | hbk_msnu                                                                         | <u>o=166</u>                                                     |                                                                                       |                                  |                                                  |                 |               |                                                                                                    |               | 1        |
|                           |            | 2. MMC                                                        | )-078-02                                                                         | – Buffe                                                          | r/Feeder                                                                              |                                  |                                                  |                 |               | NUMBER         0       0         Occurrence       ECBM         Run       Pieces         Hours       Fed         (000)       510         510       101 |               | 1        |
|                           |            | 3. MMC<br>4. MMC                                              | -080-02<br>-001-09 -                                                             | - Singu<br>– Cullei                                              | nator<br>r                                                                            |                                  |                                                  |                 |               |                                                                                                    |               | 1        |
|                           |            | http://                                                       | /mtsc.usp                                                                        | s.gov/h                                                          | oulletins.cfm                                                                         |                                  |                                                  |                 |               |                                                                                                    |               | 1        |
|                           |            | <u></u>                                                       |                                                                                  |                                                                  |                                                                                       |                                  |                                                  |                 |               |                                                                                                    |               | <u> </u> |
| VIBRATOR<br>HOPPER UNIT 1 | 58.        | Check vi                                                      | prator ho                                                                        | opper c                                                          | oil rate.                                                                             |                                  |                                                  | 3               | 7             |                                                                                                    | 510           | 1        |
| OIL                       |            |                                                               |                                                                                  | WARN                                                             | NING                                                                                  |                                  |                                                  |                 |               |                                                                                                    |               |          |
|                           |            | Be ca<br>equip<br>applie<br>mach<br>to pre<br>and to<br>in mo | utious w<br>ment w<br>d. This<br>ine be ru<br>vent hai<br>est equip<br>ving part | when wo<br>when<br>s task<br>unning.<br>r, cloth<br>pment<br>ts. | orking arour<br>power has<br>requires t<br>. Take prec<br>hing, jewelry<br>from being | nd (<br>hat<br>aut<br>y, t<br>ca | or on<br>been<br>t the<br>tions<br>ools,<br>ught |                 |               |                                                                                                    |               |          |
|                           |            | _                                                             |                                                                                  | NO.                                                              | 1E<br>_                                                                               |                                  |                                                  |                 |               |                                                                                                    |               | 1        |
|                           |            | Check<br>in mai                                               | vibrator<br>ntenance                                                             | hoppei<br>mode.                                                  | r. BDS mus                                                                            | st n                             | ot be                                            |                 |               |                                                                                                    |               |          |
|                           |            | 1. Start                                                      | machine.                                                                         |                                                                  |                                                                                       |                                  |                                                  |                 |               |                                                                                                    |               | 1        |
|                           |            | 2. While<br>exces                                             | e machine<br>ssive oil a                                                         | e is runr<br>ıt vibrat                                           | ning, check fo<br>or hopper.                                                          | or                               |                                                  |                 |               |                                                                                                    |               |          |
|                           |            | 3. Adjus<br>40 P\$<br>- 4 dr                                  | st air pres<br>SI and rat<br>ops per n                                           | sure at<br>e of the<br>ninute a                                  | eregulator va<br>e oil drop forn<br>es necessary                                      | lve<br>nati<br>′.                | to 30 -<br>ion to 3                              |                 |               |                                                                                                    |               |          |
|                           |            | 4. Stop<br>hopp                                               | the Facer<br>er checks                                                           | r Cance<br>have b                                                | eler after the<br>been complet                                                        | vibı<br>ted.                     | rator                                            |                 |               |                                                                                                    |               |          |
| SHINGLER UNIT 8:          | 59.        | Check SI                                                      | hingler p                                                                        | roximi                                                           | ty switches:                                                                          |                                  |                                                  | 1               | 9             |                                                                                                    | 101           | 1        |
| PRUX SWITCHES             |            |                                                               | Г                                                                                | WARM                                                             | VING                                                                                  |                                  |                                                  |                 |               |                                                                                                    |               |          |
|                           |            | Be ca<br>equip<br>applie                                      | utious w<br>ment w<br>d.                                                         | hen wo<br>/hen                                                   | orking arour<br>power has                                                             | nd d                             | or on<br>been                                    |                 |               |                                                                                                    |               |          |
|                           |            | Actuate tl<br>LED func                                        | hree prox<br>tion of ea                                                          | imity sv<br>ch swit                                              | witches and c<br>ch.                                                                  | obs                              | erve the                                         |                 |               |                                                                                                    |               |          |

| U.S. Postal                 | Service                                                                                                    |                                                              |                                                                                                    | 1                                                                          |                                                                  |                                                 | IDENTIFICA                                          |                 |               |              |                        | T) (DE |
|-----------------------------|----------------------------------------------------------------------------------------------------|--------------------------------------------------------------|----------------------------------------------------------------------------------------------------|----------------------------------------------------------------------------|------------------------------------------------------------------|-------------------------------------------------|-----------------------------------------------------|-----------------|---------------|--------------|------------------------|--------|
| Maintenance                 | e Chec                                                                                                    | klist                                                        | CODE                                                                                                    |                                                                            |                                                                  | MENT<br>NYM                                     |                                                     | CI<br>C         | LASS<br>ODE   | NU           | MBER                   | TYPE   |
|                             |                                                                                                    |                                                              | 0 3                                                                                                    | A F                                                                        | C S                                                              |                                                 |                                                     | Α               | E             | 0            | 0 1                    | М      |
| Equipment Nomenclatur       | re<br>S                                                                                                    |                                                              | Equipme                                                                                                    | nt Model                                                                   |                                                                  |                                                 | Bulletin Fi                                         | lename<br>0058A | А             | Occurre      | nce<br>ECBM            |        |
|                             |                                                                                                    |                                                              |                                                                                                    |                                                                            |                                                                  |                                                 |                                                     |                 |               |              | -                      |        |
| Part or<br>Component        | Item<br>No                                                                                                 | (                                                            | Task<br>Comply wi <sup>;</sup>                                                                                                    | Statement<br>th all curre                                                  | and Instruc<br>nt safetv pr                                      | ction<br>ecautio                                | ns)                                                 | Est.<br>Time    | Min.<br>Skill |              | Threshold              | S      |
|                             |                                                                                                    |                                                              |                                                                                                    |                                                                            | 51                                                               |                                                 | ,                                                   | Req<br>(min)    | Lev           | Run<br>Hours | Pieces<br>Fed<br>(000) | Freq.  |
|                             | 60.                                                                                                    | Check S                                                      | ingulato                                                                                                    | r LED m                                                                    | odules:                                                          |                                                 |                                                     | 2               | 9             |              | 3                      |        |
| UNIT 9. LEDS                |                                                                                                    |                                                              | ]                                                                                                    | WARN                                                                       | ING                                                              |                                                 |                                                     |                 |               |              |                        |        |
|                             |                                                                                                    | Be ca<br>equip<br>applie                                     | utious w<br>ment w<br>ed.                                                                                                    | vhen wo<br>when բ                                                          | rking aro<br>oower                                               | or on<br>been                                   |                                                     |                 |               |              |                        |        |
|                             |                                                                                                    |                                                              |                                                                                                    | NOT                                                                        | E                                                                |                                                 |                                                     |                 |               |              |                        |        |
|                             |                                                                                                    | Comp<br>pickof<br>debris<br>indica                           | ensator<br>f drive p<br>to e<br>itions.                                                                                             | arms col<br>oulley ma<br>nter BI                                           | ming in c<br>ay cause<br>DS cau                                  | et with<br>ninum<br>false                       |                                                     |                 |               |              |                        |        |
|                             |                                                                                                    | 1. Chec<br>17 m                                              | k alignm<br>odules.                                                                                                    | ent of the                                                                 | e P-SEN                                                          | id P-LED                                        |                                                     |                 |               |              |                        |        |
|                             |                                                                                                    | 2. Ensu<br>corre<br>block                                    | re all LEI<br>ctly with<br>age.                                                                                                    | Ds on P-<br>proper a                                                       | SEN 17 a<br>lignment                                             | activa<br>and r                                 | te<br>10                                            |                 |               |              |                        |        |
| SINGULATOR<br>UNIT 9: SERVO | 61.                                                                                                    | Check S<br>and pick                                          | ingulato<br>-off cycl                                                                                                    | r servon<br>le.                                                            | notor sp                                                         | eed, d                                          | creep,                                              | 21              | 9             |              | 2200                   |        |
| SPEED CREEP<br>CYCLE        |                                                                                                    |                                                              | ]                                                                                                    | WARN                                                                       | ING                                                              |                                                 |                                                     |                 |               |              |                        |        |
|                             |                                                                                                    | Be ca<br>equip<br>applie<br>mach<br>to pre<br>and t<br>in mo | iutious word internet word internet word internet word internet word internet word internet word word word word word word word word | when wo<br>when p<br>is task<br>running.<br>iir, cloth<br>ipment f<br>rts. | rking ard<br>power<br>requires<br>Take p<br>ing, jew<br>from bei | ound<br>has<br>s tha<br>recau<br>elry,<br>ng ca | or on<br>been<br>t the<br>itions<br>tools,<br>aught |                 |               |              |                        |        |
|                             |                                                                                                    | 1. Chec<br>STAF<br>Contr                                     | k Singul<br>RT CUL<br>rol Panel                                                                                                    | lator serv<br>LER pu<br>:                                                  | d. Press<br>Operator                                             |                                                 |                                                     |                 |               |              |                        |        |
|                             |                                                                                                    |                                                              |                                                                                                    | NOTE                                                                       |                                                                  |                                                 |                                                     |                 |               |              |                        |        |
|                             |                                                                                                    | Speed<br>be 10<br>belts t                                    | eed of Singulator pick-off belts should<br>10 percent faster than the take-away<br>s they feed.                                     |                                                                            |                                                                  |                                                 |                                                     |                 |               |              |                        |        |
|                             | a. Measure the speed of the Singula<br>take-away belts using a dig<br>tachometer set in the inches per sec |                                                              |                                                                                                    |                                                                            |                                                                  | Singulator<br>digital<br>r second               |                                                     |                 |               |              |                        |        |

| MMO- | -006- | 11 |
|------|-------|----|
|------|-------|----|

| U.S. Postal S          |                       |                    |                                                     |                                                                                                    | IDENTIFICA                     | FICATION                           |                                  |            |      |         |              |       |  |  |
|------------------------|-----------------------|--------------------|-----------------------------------------------------|----------------------------------------------------------------------------------------------------|--------------------------------|------------------------------------|----------------------------------|------------|------|---------|--------------|-------|--|--|
| Maintenance            | Maintenance Checklist |                    |                                                     |                                                                                                    |                                | WORK EQUIPMENT<br>CODE ACRONYM     |                                  |            |      |         |              | TYPE  |  |  |
|                        |                       |                    | 0 3                                                 | A F                                                                                                    | C                              | S                                  |                                  | A          | E    | 0       | 0 1          | М     |  |  |
| Equipment Nomenclature | )<br>}                |                    | Equipmo                                             | ent Model                                                                                                    |                                |                                    | Bulletin Fi                      | ilename    | Δ    | Occurre |              |       |  |  |
|                        |                       |                    |                                                     |                                                                                                    |                                |                                    |                                  |            | · \  |         |              |       |  |  |
| Part or                | Item                  |                    | Task                                                | Statement                                                                                                    | t and Ins                      | truction                           |                                  | Est.       | Min. |         | Threshold    | ls    |  |  |
| Component              | 0/1                   |                    | Comply w                                            | nui all curre                                                                                                    | ant safety                     | , hiecantic                        | (610                             | Req        | Lev  | Run     | Pieces       | Freq. |  |  |
|                        |                       |                    |                                                     |                                                                                                    |                                |                                    |                                  | (min)      |      | Hours   | Fed<br>(000) |       |  |  |
| •                      | <u></u>               | <u> </u>           | (IPS) mo                                            | de.                                                                                                    |                                |                                    |                                  | _ <u>_</u> |      |         |              | ·     |  |  |
|                        |                       | b.                 | Record p                                            | cosition o                                                                                                    | of rotar                       | ry test s                          | witch S4                         |            |      |         |              |       |  |  |
|                        |                       |                    | test swite                                          | ch S4 to<br>elts shou                                                                                                    | positic<br>Ild rota            |                                    |                                  |            |      |         |              |       |  |  |
|                        |                       | C.                 | Raise P-                                            | SEN 17 a                                                                                                    | assemb                         | oly.                               |                                  |            |      |         |              |       |  |  |
|                        |                       | d.                 | Measure                                             | the sp                                                                                                    | eed o                          | f the S                            | Singulator                       |            |      |         |              |       |  |  |
|                        |                       |                    | pick-off                                            | belts b                                                                                                    | y plac                         | cing th                            | e digital                        |            |      |         |              |       |  |  |
|                        |                       |                    | pulleys.                                            |                                                                                                    | )T mea                         | asure th                           | ne speed                         |            |      |         |              |       |  |  |
|                        |                       |                    | directly c                                          | on the pu                                                                                                    | lleys.                         | The pick                           | -off belts                       |            |      |         |              |       |  |  |
|                        |                       |                    | should k                                            | be 10 p<br>or take o                                                                                                    | ercent                         | taster                             | than the                         |            |      |         |              |       |  |  |
|                        |                       |                    | 146 in/s                                            | ec [mea                                                                                                    | asured                         | take-a                             | way belt                         |            |      |         |              |       |  |  |
|                        |                       |                    | speed] >                                            | < 1.10 [ <sup>′</sup>                                                                                                    | 10 per                         | cent inc                           | rease] =                         |            |      |         |              |       |  |  |
|                        |                       |                    | 160.6<br>speed1 )                                   | in/sec [                                                                                                    | aesirea                        | u pick-                            | on belt                          |            |      |         |              |       |  |  |
|                        |                       | e.                 | If the sp<br>COMMA<br>servomo                       | beed is<br>ND GAIN<br>tor contr                                                                                                    | not co<br>V potei<br>roller u  | orrect, a<br>ntiomete<br>until the | djust the<br>r on the<br>correct |            |      |         |              |       |  |  |
|                        |                       |                    | speed is<br>(if any w<br>card.                      | obtaineo<br>as neede                                                                                                    | d. Afte<br>d), Iow             | er the ac<br>ver the F             | ajustment<br>P-SEN 17            |            |      |         |              |       |  |  |
|                        |                       | 2. Ch              | eck Singu                                           | lator serv                                                                                                    | /omoto                         | r creep.                           |                                  |            |      |         |              |       |  |  |
|                        |                       |                    | -                                                   | NOT                                                                                                    | ГE                             |                                    |                                  |            |      |         |              |       |  |  |
|                        |                       | The<br>the<br>cloc | e CURRE<br>servomot<br>kwise for                    | NT LIMI<br>or contro<br>the follow                                                                                                    | T pote<br>oller sh<br>ving che | entiomet<br>hould be<br>eck.       | er on<br>e fully                 |            |      |         |              |       |  |  |
|                        |                       | a.                 | Rotate S<br>pick-off b                              | 4 to pos<br>elts shou                                                                                                    | ition F.<br>Ild not            | . The S<br>rotate or               | Singulator<br>creep.             |            |      |         |              |       |  |  |
|                        |                       | b.                 | If Singula<br>adjust VI<br>potentior<br>until belts | If Singulator pick-off belts rotate or creep,<br>adjust VELOCITY OFFSET<br>potentiometer on servomotor controller<br>until belts come to a complete stop. |                                |                                    |                                  |            |      |         |              |       |  |  |
|                        |                       | C.                 | Stop Culler.                                        |                                                                                                    |                                |                                    |                                  |            |      |         |              |       |  |  |
|                        |                       | 3. Ch              | eck Singu                                           | lator serv                                                                                                    | /omoto                         | r pick-of                          | f cycle.                         |            |      |         |              |       |  |  |
|                        |                       |                    |                                                     | NOT                                                                                                    | ΓE                             |                                    |                                  |            |      |         |              |       |  |  |
|                        |                       | The                | The following check requires a Pacific              |                                                                                                    |                                |                                    |                                  |            |      |         |              |       |  |  |
|                        |                       | Sci                | <u>entific Con</u>                                  | <u>npensatic</u>                                                                                                    | on Calib                       | <u>bratio</u> n F                  | ixture                           |            |      |         | 1            | 1     |  |  |

| U.S. Postal           | Service |                                                             |                                                                                                    | 1                                                                             |                                                                                    | DENTIFICA                                                        | ATION                                                                      |             |              |            |           |       |  |  |
|-----------------------|---------|-------------------------------------------------------------|----------------------------------------------------------------------------------------------------|-------------------------------------------------------------------------------|------------------------------------------------------------------------------------|------------------------------------------------------------------|----------------------------------------------------------------------------|-------------|--------------|------------|-----------|-------|--|--|
| Maintenance           | Checl   | klist                                                       | WORK<br>CODE                                                                                                    |                                                                               | EQUIP<br>ACRC                                                                      | MENT<br>NYM                                                      |                                                                            | CL          | _ASS<br>ODE  | NU         | MBER      | TYPE  |  |  |
|                       |         |                                                             | 0 3                                                                                                    | A F                                                                           | C S                                                                                |                                                                  |                                                                            | Α           | E            | 0          | 0 1       | М     |  |  |
| Equipment Nomenclatur | e       |                                                             | Equipmer                                                                                                    | nt Model                                                                      |                                                                                    |                                                                  | Bulletin Fil                                                               | ename       | ^            | Occurrence |           |       |  |  |
| AFC                   | 5       |                                                             |                                                                                                    |                                                                               |                                                                                    |                                                                  | IVIIVIT                                                                    | 0058A       | A            | ECDIVI     |           |       |  |  |
| Part or               | Item    |                                                             | Task                                                                                                    | Statement                                                                     | and Instruc                                                                        | tion                                                             |                                                                            | Est.        | Min.         |            | Threshold | S     |  |  |
| Component             | No      |                                                             | (Comply wit                                                                                                    | h all curre                                                                   | nt safety pr                                                                       | ecautior                                                         | าร)                                                                        | Time<br>Rea | Skill<br>Lev | Run        | Pieces    | Freq  |  |  |
|                       |         |                                                             |                                                                                                    |                                                                               |                                                                                    |                                                                  |                                                                            | (min)       |              | Hours      | Fed       | 1109. |  |  |
|                       |         |                                                             |                                                                                                    |                                                                               |                                                                                    |                                                                  |                                                                            |             |              |            | (000)     |       |  |  |
|                       |         | (CCF                                                        | ).                                                                                                    |                                                                               |                                                                                    |                                                                  |                                                                            |             |              |            |           |       |  |  |
|                       |         | a. F                                                        | Rotate tes<br>printed cir                                                                                                    | st switch<br>cuit boa                                                         | S4 on th<br>rd to posi                                                             | e P-FS<br>tion A                                                 | SC89                                                                       |             |              |            |           |       |  |  |
|                       |         | b. T<br>k                                                   | Furn the S<br>preaker of                                                                                                    | SINGUL/<br>n the po                                                           | ATOR SE<br>wer distri                                                              | RVO                                                              | circuit<br>panel                                                           |             |              |            |           |       |  |  |
|                       |         | c. l                                                        | nsert the<br>J3/P3 and<br>controller.                                                                                         | CCF be<br>I J4/P4 c                                                           | tween co<br>on the ser                                                             | nnecto<br>vomot                                                  | ors<br>tor                                                                 |             |              |            |           |       |  |  |
|                       |         | d. E                                                        | Ensure the s in the D                                                                                                    | at the sli<br>ISABLE                                                          | de switch<br>D (center                                                             | on th<br>) posit                                                 | e CCF<br>tion.                                                             |             |              |            |           |       |  |  |
|                       |         | e. T                                                        | Furn the S<br>preaker O                                                                                                    | SINGUL/<br>N.                                                                 |                                                                                    |                                                                  |                                                                            |             |              |            |           |       |  |  |
|                       |         | f. F<br>c<br>"                                              | Press the START CULLER pushbutton<br>on the operator control panel. The red<br>"TURN CW" LED on the CCF should<br>illuminate. |                                                                               |                                                                                    |                                                                  |                                                                            |             |              |            |           |       |  |  |
|                       |         | g. S<br>C<br>L<br>C<br>C<br>C<br>C<br>C<br>C<br>C<br>C<br>C | Set the s<br>DTHER (<br>LED show<br>/ELOCIT<br>on the<br>direction i<br>he green                                              | lide swit<br>up) pos<br>uld illun<br>Y LOOI<br>servomo<br>ndicateo<br>"OK" LE | tch on th<br>ition. Th<br>ninate.<br>P GAIN<br>otor con<br>d by the<br>ED is illum | e CC<br>le gre<br>lf not<br>poten<br>troller<br>red LE<br>inateo | F to the<br>en "OK"<br>t, adjust<br>ntiometer<br>in the<br>EDs until<br>d. |             |              |            |           |       |  |  |
|                       |         | h. S                                                        | Stop Culle                                                                                                    | er.                                                                           |                                                                                    |                                                                  |                                                                            |             |              |            |           |       |  |  |
|                       |         | i. T                                                        | Furn the S<br>preaker O                                                                                                    | SINGUL/<br>FF.                                                                | ATOR SE                                                                            | RVO                                                              | circuit                                                                    |             |              |            |           |       |  |  |
|                       |         | j.F                                                         | Remove t                                                                                                    | he CCF<br>s J3/P3                                                             | and reco<br>and J4/P                                                               | nnect<br>4.                                                      |                                                                            |             |              |            |           |       |  |  |
|                       |         | k. T                                                        | Furn the S<br>preaker O                                                                                                    | SINGUL/<br>N.                                                                 | ATOR SE                                                                            | RVO                                                              | circuit                                                                    |             |              |            |           |       |  |  |
|                       |         | I. F<br>F                                                   | Return rot                                                                                                    | ary test                                                                      | switch S₄<br>above.                                                                | l to its                                                         | original                                                                   |             |              |            |           |       |  |  |
| BUFFER FEEDER         | 62.     | Check B                                                     | Suffer Fee                                                                                                    | eder LEI                                                                      | D module                                                                           | es.                                                              |                                                                            | 1           | 9            |            | 3         |       |  |  |
| UNIT 10: LEDS         |         |                                                             | [                                                                                                    | WARN                                                                          | ING                                                                                |                                                                  |                                                                            |             |              |            |           |       |  |  |
|                       |         | Be ca<br>equip                                              | autious w<br>oment w                                                                                                    | /hen wo<br>when p                                                             | orking are                                                                         | ound on<br>as                                                    | or on<br>been                                                              |             |              |            |           |       |  |  |

| Maintenance                                    | klist      | WORK<br>CODE                                                  |                                                                                           | EQUIPMENT<br>ACRONYM                                                  |                                                  |                                                      |                                               |                                           |                              | NU                   | TYPE         |                            |            |
|------------------------------------------------|------------|---------------------------------------------------------------|-------------------------------------------------------------------------------------------|-----------------------------------------------------------------------|--------------------------------------------------|------------------------------------------------------|-----------------------------------------------|-------------------------------------------|------------------------------|----------------------|--------------|----------------------------|------------|
| Equipment Nomenclature                         | e          |                                                               | 03<br>Equipme                                                                             | A F<br>nt Model                                                       | С                                                | S                                                    | E                                             | Bulletin Fil                              | A<br>ename                   | E                    | 0<br>Occurre | 0 1                        | М          |
| AFC                                            | S          |                                                               |                                                                                           |                                                                       |                                                  |                                                      |                                               | MM1                                       | 0058A                        | A                    |              | ECBM                       |            |
| Part or<br>Component                           | Item<br>No | (1                                                            | Task<br>Comply wi                                                                         | Statement<br>th all curre                                             | and In<br>nt safe                                | structioi<br>y preca                                 | า<br>utions                                   | )                                         | Est.<br>Time<br>Req<br>(min) | Min.<br>Skill<br>Lev | Run<br>Hours | Threshold<br>Pieces<br>Fed | s<br>Freq. |
|                                                |            | applie                                                        | ed.                                                                                       |                                                                       |                                                  |                                                      |                                               |                                           |                              |                      |              | (000)                      |            |
|                                                |            | 1. Chec<br>10 m                                               | applied.<br>Check alignment of the P-SEN 10 and P-LED<br>10 modules.                      |                                                                       |                                                  |                                                      |                                               |                                           |                              |                      |              |                            |            |
|                                                |            | 2. Ensu<br>corre<br>block                                     | Ensure all LEDs on the P-SEN 10 activate correctly with proper alignment and no blockage. |                                                                       |                                                  |                                                      |                                               |                                           |                              |                      |              |                            |            |
|                                                |            | 3. Actua<br>obser                                             | Actuate the two proximity switches and observe the LED function for each switch.          |                                                                       |                                                  |                                                      |                                               |                                           |                              |                      |              |                            |            |
|                                                |            | 4. Chec<br>LEDs                                               | k the P-0<br>are off.                                                                     | OTC-89                                                                | and e                                            | nsure                                                | the to                                        | op 8                                      |                              |                      |              |                            |            |
| BUFFER FEEDER<br>UNIT 10: SERVO<br>SPEED CREEP | 63.        | Check Bi<br>creep, ar                                         | eck Buffer Feeder servomotor speed,<br>eep, and pick-off cycle.                           |                                                                       |                                                  |                                                      |                                               |                                           |                              | 9                    |              | 2200                       |            |
|                                                |            | Be ca<br>equip<br>applie<br>mach<br>to pre<br>and to<br>in mo | utious v<br>ment v<br>ed. Th<br>ine be r<br>event ha<br>est equ<br>ving pa                | vhen wo<br>when<br>is task<br>unning.<br>iir, cloth<br>ipment<br>rts. | orking<br>powe<br>requ<br>Tak<br>ning, j<br>from | aroun<br>r has<br>ires t<br>e prec<br>ewelr<br>being | nd or<br>s b<br>hat<br>cauti-<br>y, to<br>cau | r on<br>een<br>the<br>ons<br>ols,<br>ight |                              |                      |              |                            |            |
|                                                |            | 1. Chec<br>Press<br>Contr                                     | k Buffe<br>S Start<br>rol Panel                                                           | r Feed<br>Facer<br>I.                                                 | er se<br>Cance                                   | ervomo<br>eller a                                    | otor<br>at O                                  | speed.<br>perator                         |                              |                      |              |                            |            |
|                                                |            |                                                               |                                                                                           | NOT                                                                   | E                                                |                                                      |                                               |                                           |                              |                      |              |                            |            |
|                                                |            | The s<br>belts s<br>take-a                                    | speed of<br>should b<br>way beli                                                          | f the Bu<br>e 10 pe<br>ts they fe                                     | iffer F<br>rcent<br>eed.                         | eeder<br>faster                                      | picł<br>than                                  | k-off<br>the                              |                              |                      |              |                            |            |
|                                                |            | a. M<br>a<br>ir                                               | leasure<br>way bel<br>the incl                                                            | the spe<br>ts using<br>hes per s                                      | ed of<br>a digi<br>secon                         | the f<br>tal tac<br>d (IPS                           | eede<br>home<br>) moo                         | er take-<br>eter set<br>de.               |                              |                      |              |                            |            |
|                                                |            | b. R<br>S<br>R<br>B                                           | Record th<br>2 on the<br>Rotate te<br>Buffer Fe                                           | ne positi<br>e P-FSC<br>est swit<br>eder picl                         | on of<br>89 pri<br>ch S<br>k-off b               | rotary<br>nted c<br>2 to<br>elts sh                  | test<br>ircuit<br>posit<br>iould              | switch<br>board.<br>tion E.<br>rotate.    |                              |                      |              |                            |            |
|                                                |            | c. M<br>p<br>ta                                               | /leasure<br>iick-off<br>achomet                                                           | the spea<br>belts b<br>er betwa                                       | ed of<br>y pla<br>een th                         | the Bu<br>Icing<br>Ie idle                           | iffer<br>the<br>r an                          | Feeder<br>digital<br>d drive              |                              |                      |              |                            |            |

#### IDENTIFICATION NUMBER TYPE CLASS

Maintenance Technical Support Center

MMO-006-11

U.S. Postal Service

| U.S. Postal Service    |       |                                                                                                    | 11/05                                                                                                    | /                                                                                                    |                                                                                                    |                                                                                                    | 0                                                                                                    |                                                                                                    | IDENTIFICA                                                                                                    | TION   | 100         |         |              | T (D - |
|------------------------|-------|----------------------------------------------------------------------------------------------------|----------------------------------------------------------------------------------------------------|----------------------------------------------------------------------------------------------------|----------------------------------------------------------------------------------------------------|----------------------------------------------------------------------------------------------------|----------------------------------------------------------------------------------------------------|----------------------------------------------------------------------------------------------------|----------------------------------------------------------------------------------------------------|--------|-------------|---------|--------------|--------|
| Maintenance            | Check | klist                                                                                                    | CODE                                                                                                    |                                                                                                    |                                                                                                    | E                                                                                                    | acrc                                                                                                    | MENT<br>NYM                                                                                                    |                                                                                                    |        | LASS<br>ODE | NU      | MRFK         | TYPE   |
|                        |       |                                                                                                    | 0                                                                                                    | 3 A                                                                                                    | A F                                                                                                    | С                                                                                                    | S                                                                                                    |                                                                                                    |                                                                                                    | Α      | E           | 0       | 0 1          | М      |
| Equipment Nomenclature | 2     |                                                                                                    | Equipr                                                                                                    | nent                                                                                                    | Model                                                                                                    |                                                                                                    |                                                                                                    |                                                                                                    | Bulletin Fi                                                                                                    | lename | ^           | Occurre |              |        |
| Arus                   | נ     |                                                                                                    |                                                                                                    |                                                                                                    |                                                                                                    |                                                                                                    |                                                                                                    |                                                                                                    |                                                                                                    | 00304  | ~           |         |              |        |
| Part or                | Item  |                                                                                                    | Tas                                                                                                    | sk Sta                                                                                                    | atement                                                                                                    | and I                                                                                                    | nstruc                                                                                                    | tion                                                                                                    |                                                                                                    | Est.   | Min.        |         | Threshol     | ds     |
| Component              | INO   |                                                                                                    | (Comply                                                                                                    | with a                                                                                                    |                                                                                                    | nt sai                                                                                                    | ety pro                                                                                                    | ecautio                                                                                                    | ons)                                                                                                    | Req    | Lev         | Run     | Pieces       | Freq.  |
|                        |       |                                                                                                    |                                                                                                    |                                                                                                    |                                                                                                    |                                                                                                    |                                                                                                    |                                                                                                    |                                                                                                    | (min)  |             | Hours   | Fed<br>(000) |        |
|                        |       | d.<br>d.<br>2. Che<br>The<br>the<br>s<br>clock<br>a.<br>b.<br>3. Che<br>cycl<br>The<br>Scien<br>(CCF<br>a. R<br>p<br>b. T<br>o<br>c. Ir | pulleys.<br>directly<br>should<br>feeder<br>in/sec [<br>X 1.10<br>in/sec [<br>If the s<br>COMM/<br>servome<br>speed i<br>(if any v<br>card.<br>ck Buffe<br>CURRE<br>servome<br>controlle<br>controlle<br>controlle<br>controlle<br>controlle<br>controlle<br>controlle<br>controlle<br>controlle<br>controlle<br>stop Fa<br>eck Buffe<br>stop Fa<br>ck Buffe<br>stop Fa<br>ck Buffe<br>stop Fa<br>chatte te<br>inter the<br>controlle<br>controlle | E<br>on tible<br>take mea<br>[10]<br>desir<br>spee<br>AND<br>otor<br>s ob<br>vas<br>fer Fe<br>ENT<br>spick<br>suffer<br>fer<br>fer<br>st sv<br>fer<br>fer<br>st sv<br>FEE<br>pwer<br>c <u>CC</u> | Do no<br>he pul<br>10 pe<br>-away<br>sured<br>perc<br>red pic<br>d is n<br>GAIN<br>contro<br>tained<br>eeder s<br><b>NOT</b><br>LIMI<br>contro<br>follow<br>to po<br>-off be<br>r Feede<br>Jjust th<br>er o<br>until t<br>op.<br>Cance<br>Feede<br><b>NOT</b><br>Cance<br>Feede<br>Check<br>check<br>check<br>check<br>check<br>check<br>check<br>check | t ma<br>leys.<br>belter<br>take<br>ent find<br>oller<br>i. A<br>d), la<br>serva<br><b>E</b><br>find<br>on<br>he<br>find<br>con<br>to<br>the<br>find<br>con<br>to<br>the<br>find<br>con<br>to<br>find<br>con<br>to<br>con<br>ti<br>t<br>co<br>con<br>ti<br>t<br>co<br>t<br>con<br>t<br>co<br>ti<br>co<br>co<br>con<br>t<br>co<br>co<br>co<br>co<br>c | easu<br>transformed<br>easu<br>transformed<br>easu<br>increation<br>belt<br>correctention<br>fter t<br>omotor<br>the construction<br>the construction<br>the const | re the pick<br>ster<br>Exan<br>ay be<br>ase]<br>spee<br>act, a<br>be<br>the F<br>or cree<br>omet<br>il the<br>cor cree<br>omet<br>il the<br>f be<br>CITY<br>se<br>cor<br>motor<br>a F<br>tion F<br>Son A.<br>ircuit<br>nel C | e speed<br>(-off belts<br>than the<br>nple: 146<br>elt speed]<br>= 160.6<br>d].)<br>djust the<br>er on the<br>e correct<br>djustment<br>P-SEN 10<br>ep.<br>er on<br>e fully<br>ne Buffer<br>rotate or<br>elts rotate<br>OFFSET<br>ervomotor<br>ne to a<br>· pick-off<br>Pacific<br> |        |             |         |              |        |

| MMO- | 006-11 |
|------|--------|
|------|--------|

| U.S. Postal                                     |        |                                       |                                                                                                    |                                                                        |                            |                                                                               |                                                                    |         |            |         |           |       |
|-------------------------------------------------|--------|---------------------------------------|----------------------------------------------------------------------------------------------------|------------------------------------------------------------------------|----------------------------|-------------------------------------------------------------------------------|--------------------------------------------------------------------|---------|------------|---------|-----------|-------|
| Maintenance                                     | Checl  | klist                                 | WORK<br>CODE                                                                                                    |                                                                        | E                          | QUIPMENT<br>ACRONYM                                                           |                                                                    | CL<br>C | ASS<br>ODE | NUI     | MBER      | TYPE  |
|                                                 |        |                                       | 0 3                                                                                                    | AF                                                                     | С                          | S                                                                             |                                                                    | Α       | E          | 0       | 0 1       | М     |
| Equipment Nomenclatur                           | e<br>C |                                       | Equipme                                                                                                    | nt Model                                                               |                            |                                                                               | Bulletin Fil                                                       | ename   | ^          | Occurre |           |       |
| AFC                                             | 3      |                                       |                                                                                                    |                                                                        |                            |                                                                               |                                                                    | 0030A   | ٦          |         | ECDIM     |       |
| Part or                                         | Item   |                                       | Task                                                                                                    | Statement                                                              | and I                      | nstruction                                                                    |                                                                    | Est.    | Min.       | -       | Threshold | S     |
| Component                                       | No     | (                                     | Comply wit                                                                                                    | th all curre                                                           | nt safe                    | ety precautio                                                                 | ns)                                                                | Time    | Skill      | Pup     | Piocos    | Frog  |
|                                                 |        |                                       |                                                                                                    |                                                                        |                            |                                                                               |                                                                    | (min)   | LOV        | Hours   | Fed       | rieq. |
|                                                 |        |                                       |                                                                                                    |                                                                        |                            |                                                                               |                                                                    |         |            |         | (000)     |       |
|                                                 |        | an                                    | d J4/P4 (                                                                                                    | on the se                                                              | ervor                      | notor cont                                                                    | roller.                                                            |         |            |         |           |       |
|                                                 |        | d. En<br>in t                         | sure that<br>the DISA                                                                                                    | t the slide<br>BLED (c                                                 | e sw<br>ente               | itch on the<br>r) position                                                    | e CCF is                                                           |         |            |         |           |       |
|                                                 |        | e. Tu                                 | rn FEED                                                                                                    | ER SER                                                                 | VO o                       | circuit brea                                                                  | aker ON.                                                           |         |            |         |           |       |
|                                                 |        | f. Pro                                | ess the S                                                                                                    | START F                                                                | ACE                        | R/CAN pu                                                                      | ısh-                                                               |         |            |         |           |       |
|                                                 |        | bu<br>rec<br>illu                     | tton on th<br>d TURN (<br>iminate.                                                                                                    | ne Opera<br>CW LED                                                     | ator (<br>on t             | Control Pa<br>he CCF sl                                                       | nel. The<br>nould                                                  |         |            |         |           |       |
|                                                 |        | g. Se<br>po<br>If ı<br>po<br>in<br>un | et slide s<br>sition. G<br>not, adju<br>tentiome<br>the direc<br>til the gre                                                                                                    | witch or<br>reen OK<br>st the V<br>ter on th<br>ction indi<br>een OK L | LEI<br>ELO<br>e se<br>cate | CF to OTH<br>D should il<br>CITY LOO<br>rvomotor<br>d by the r<br>is illumina | HER (up)<br>luminate.<br>DP GAIN<br>controller<br>red LEDs<br>ted. |         |            |         |           |       |
|                                                 |        | h. Sto                                | op the Fa                                                                                                    | acer Can                                                               | cele                       | r.                                                                            |                                                                    |         |            |         |           |       |
|                                                 |        | i. Tu<br>OF                           | rn FEED<br>FF.                                                                                                    | ER SER                                                                 | VO d                       | circuit brea                                                                  | aker                                                               |         |            |         |           |       |
|                                                 |        | j. Re<br>co                           | emove the                                                                                                    | e CCF a<br>J3/P3 a                                                     | nd re<br>nd J4             | econnect<br>4/P4.                                                             |                                                                    |         |            |         |           |       |
|                                                 |        | k. Tu                                 | rn FEED                                                                                                    | ER SER                                                                 | VO                         | circuit brea                                                                  | aker ON.                                                           |         |            |         |           |       |
|                                                 |        | l. Re<br>po                           | eturn rota<br>sition.                                                                                                    | ry test sv                                                             | witch                      | n S2 to its                                                                   | original                                                           |         |            |         |           |       |
| BUFFER FEEDER<br>UNIT 10: DLV PS<br>ADJUSTMENTS | 64.    | Make neo<br>supply.                   | cessary                                                                                                    | adjustm<br>WARN                                                        | ients<br>ING               | s to DLV p                                                                    | ower                                                               | 5       | 9          |         | 13300     |       |
|                                                 |        | Be ca<br>equip<br>applie              | utious w<br>ment v<br>ed.                                                                                                    | vhen wo<br>when p                                                      | rkin<br>oowe               | g around<br>er has                                                            | or on<br>been                                                      |         |            |         |           |       |
|                                                 |        | This pow<br>out DLV o                 | /er supp<br>chassis.                                                                                                    | ly is loc<br>Use a D                                                   | ated<br>MM                 | behind tl<br>in followin                                                      | ne swing<br>g steps:                                               |         |            |         |           |       |
|                                                 |        | 1. Meas<br>probe<br>positi<br>and a   | sure the<br>e to GNI<br>ive probe<br>adjust to                                                                                                    | ecting the<br>lack wire)<br>d E point<br>).1 as nece                   |                            |                                                                               |                                                                    |         |            |         |           |       |
|                                                 |        | 2. Meas<br>nega<br>and t<br>wire).    | and adjust to $\pm 5.0$ volts $\pm 0.1$ as necessary.<br>Measure the $\pm 12V$ by connecting the negative probe to GND E point (black wire) and the positive probe to point J14-9 (violet wire). Check and adjust to $\pm 12.0$ volts $\pm 0.1$ |                                                                        |                            |                                                                               |                                                                    |         |            |         |           |       |

| U.S. Postal                             | WORK                  | <del></del>                                  |                                                      |                                                 |                                | IDENTIFIC,                       | CATION                              |                                                  |                      |              |              |                        |       |  |
|-----------------------------------------|-----------------------|----------------------------------------------|------------------------------------------------------|-------------------------------------------------|--------------------------------|----------------------------------|-------------------------------------|--------------------------------------------------|----------------------|--------------|--------------|------------------------|-------|--|
| Maintenance                             | Maintenance Checklist |                                              |                                                      | <u> </u>                                        | ۲<br>۲                         | ACRC                             |                                     |                                                  | C<br>C               | ODE          |              |                        | ITPE  |  |
| Enderse (M)                             |                       |                                              | 0 3                                                  |                                                 | C                              | S                                |                                     |                                                  | A                    | <u> </u>     |              | 0 1                    | М     |  |
| ⊨quipment Nomenclatur<br>AFC            | e<br>S                |                                              | ⊢quipme                                              | nt Model                                        |                                |                                  |                                     | Bulletin F<br>MM1                                | ilename<br>10058A    | A            | ECBM         |                        |       |  |
| Part or                                 | Item                  |                                              | Task                                                 | Statement                                       | and Ir                         | nstruc                           | tion                                |                                                  | Est.                 | Min.         | 1            | Threshold              | ds    |  |
| Component                               | No                    | ('                                           | comply wi                                            | un all curre⊧                                   | nt safe                        | ety pro                          | ecautic                             | ons)                                             | Гіте<br>Req<br>(min) | Skill<br>Lev | Run<br>Hours | Pieces<br>Fed<br>(000) | Freq. |  |
|                                         |                       | as ne                                        | cessary.                                             | <b>_</b>                                        |                                |                                  | <b></b>                             |                                                  |                      |              |              |                        |       |  |
|                                         |                       | 3. Meas<br>probe<br>positi<br>Checl<br>neces | to GNI<br>to GNI<br>ve probe<br>k and a<br>sary.     | -12V by (<br>D E poir<br>e to poir<br>adjust to | conn<br>nt (bl<br>nt J1<br>12. | ectin<br>lack<br>4-10<br>.0 v    | g the<br>wire)<br>(gre<br>olts      | e negative<br>) and the<br>en wire).<br>± 0.1 as |                      |              |              |                        |       |  |
|                                         |                       | 4. Meas<br>probe<br>positi<br>Checi<br>neces | sure the<br>to GND<br>ve probe<br>k and ad<br>ssary. | +24V by<br>E point<br>to point<br>ljust to +:   | conn<br>(blac<br>J14-<br>24.0  | iectii<br>k wi<br>·3 (o<br>volts | ng ne<br>re) ar<br>range<br>; ± 0.′ | gative<br>℩d the<br>୬ wire).<br>1 as             |                      |              |              |                        |       |  |
| UNIT 13:<br>SCANNER LAMP<br>PS VOLTAGES | σ5.                   | Be ca<br>equipi<br>applie                    | utious w<br>ment v                                   | WARN<br>WARN<br>when wo<br>when p               | iage:<br>IING<br>rkinç<br>oowe | s.<br>]<br>g arc<br>yr l         | วund<br>าลร                         | or on<br>been                                    | 5                    | 9            |              | 13300                  |       |  |
|                                         |                       | Scann<br>bright<br>lamps                     | ter lamp<br>Protect<br>or lamp                       | WARN<br>os are ex<br>ot eyes a<br>o assem       | trem<br>and c                  | nely<br>to nely                  | hot a<br>ot toເ                     | nd<br>Jch                                        |                      |              |              |                        |       |  |
|                                         |                       | ļ                                            |                                                      | NOT                                             | ъ                              |                                  |                                     |                                                  |                      |              |              |                        |       |  |
|                                         |                       | Each individ                                 | scanner<br>ual scan                                  | (lead ar<br>iner lamp                           | nd tra<br>o pow                | ail) ł<br>ver s                  | nas its<br>upply                    | s own<br>′.                                      |                      |              |              |                        |       |  |
|                                         |                       | Make ne<br>power sup                         | cessary<br>oplies. L                                 | adjustm<br>Jse a DM                             | nents<br>∕IM in                | to<br>i follo                    | scanı<br>owing                      | ner lamp<br>steps:                               | ı                    |              |              |                        |       |  |
|                                         |                       | 1. Trail<br>asser                            | scanne<br>nbly).                                     | r lamp                                          | ро                             | wer                              | sup                                 | ply (top                                         |                      |              |              |                        |       |  |
|                                         |                       | a. t                                         | Slide the                                            | scanner<br>tended p                             | r lamı<br>ositic               | p po<br>on.                      | wer s                               | upply out                                        |                      |              |              |                        |       |  |
|                                         | b.                    |                                              |                                                      |                                                 |                                | ate f<br>gain<br>wer s           | rom t<br>acce<br>suppl              | the Lamp<br>ss to the<br>y.                      | 1                    |              |              |                        |       |  |
|                                         | C.                    |                                              |                                                      |                                                 | mps (<br>T car                 | on v<br>d ca                     | vith tł<br>ge.                      | he LAMP                                          | 1                    |              |              |                        |       |  |
|                                         | Measure<br>he neo     | the +15<br>ative pr                          | /DC<br>to                                            | by co<br>the                                    | onnecting<br>negative          |                                  |                                     |                                                  |                      |              |              |                        |       |  |

| MMO-006-1 | 1 |
|-----------|---|
|-----------|---|

| U.S. Postal                                    | Service |                                                                         |                                                                                                    |                                                                                                    |                                                                                                    |                                                                                                    | IDENTIFICA                                                                                                    | CATION         |            |         |              |       |  |
|------------------------------------------------|---------|-------------------------------------------------------------------------|----------------------------------------------------------------------------------------------------|----------------------------------------------------------------------------------------------------|----------------------------------------------------------------------------------------------------|----------------------------------------------------------------------------------------------------|----------------------------------------------------------------------------------------------------|----------------|------------|---------|--------------|-------|--|
| Maintenance                                    | Chec    | klist                                                                   | WORK<br>CODE                                                                                                    |                                                                                                    | EQU<br>ACI                                                                                                    | IPMENT                                                                                                    |                                                                                                    | CL<br>C        | ASS<br>ODE | NU      | MBER         | TYPE  |  |
|                                                |         |                                                                         | 0 3                                                                                                    | A F                                                                                                    | CS                                                                                                    |                                                                                                    |                                                                                                    | Α              | Ε          | 0       | 0 1          | М     |  |
| Equipment Nomenclature                         | e<br>S  |                                                                         | Equipmer                                                                                                    | nt Model                                                                                                    |                                                                                                    |                                                                                                    | Bulletin Fil                                                                                                    | ename<br>∩∩58∆ | Δ          | Occurre | nce<br>ECBM  |       |  |
|                                                |         |                                                                         | I                                                                                                    |                                                                                                    |                                                                                                    |                                                                                                    |                                                                                                    |                |            |         |              |       |  |
| Part or                                        | Item    | /                                                                       | Task :                                                                                                    | Statement                                                                                                    | and Insti                                                                                                    | uction                                                                                                    |                                                                                                    | Est.           | Min.       |         | Threshold    | S     |  |
| Component                                      | NU      | (                                                                       |                                                                                                    |                                                                                                    | n saiety                                                                                                    | precault                                                                                                    | ,                                                                                                    | Req            | Lev        | Run     | Pieces       | Freq. |  |
|                                                |         |                                                                         |                                                                                                    |                                                                                                    |                                                                                                    |                                                                                                    |                                                                                                    | (min)          |            | Hours   | Fed<br>(000) |       |  |
| ENRICHER/ISS<br>UNIT 13: VERIFIER<br>AMPLITUDE | 66.     | e                                                                       | output o<br>positive<br>and adjus<br>VDC.<br>Turn lam<br>the AAT o<br>Reinstall<br>Slide the<br>to the noi<br>scanne<br>mbly).<br>Slide the<br>to the ext<br>Turn scan<br>ON switc<br>Measure<br>negative<br>the powe<br>to the powe<br>to the powe<br>to the powe<br>to the powe<br>to the noi<br>Slide the<br>to the noi<br>oth LAT- | of the probe to<br>probe to<br>st as nec<br>probe to<br>st as nec<br>probe to<br>card cag<br>the top of<br>scanner<br>rmal posi<br>er lamp<br>scanner<br>tended po-<br>nner lam<br>th on AA <sup>T</sup><br>+15.25 V<br>probe to<br>probe to<br>probe t | ower so<br>the p<br>cessary<br>y using<br>e.<br>cover re-<br>r lamp p<br>osition.<br>power<br>lamp p<br>osition.<br>ps on v<br>T card over<br>VDC by<br>the ne-<br>and th<br>Check.<br>25 ± 0<br>using f<br>e.<br>lamp p<br>ition. | supply<br>positive<br>to +15<br>g the s<br>emoved<br>power<br>supp<br>oower s<br>vith the<br>cage.<br>y conne<br>e posit<br>and a<br>1 VDC<br>the swi<br>power s | and the<br>Check<br>5.25 ± 0.1<br>switch on<br>learlier.<br>supply in<br>ly (lower<br>upply out<br>LAMP<br>ecting the<br>output of<br>ive probe<br>adjust as<br>tch on<br>supply in | 10             | 10         |         | 2200         |       |  |
|                                                |         | Be ca<br>equip<br>applie                                                | utious w<br>ment v<br>ed.                                                                                                    | vhen wor<br>when p                                                                                                    | rking a<br>oower                                                                                                    | round<br>has                                                                                                    | or on<br>been                                                                                                    |                |            |         |              |       |  |
|                                                |         | Check IE<br>circuit ca<br>sprayed I<br>-100 mv<br>aperture,<br>20% of a | D Tag V<br>rd for ma<br>bar (dry)<br>minimu<br>the sign<br>mplitude                                                                                                    | erifier LA<br>aximum a<br>in front<br>um). V<br>nal amplit<br>with bar                                                                                                    | AT 772<br>amplitud<br>of ape<br>Vithout<br>tude sh<br>presen                                                                                                    | 2, PVV<br>de with<br>rture (s<br>a ba<br>nould b<br>t.                                                                                                    |                                                                                                    |                |            |         |              |       |  |
| ENRICHER/ISS<br>UNIT 13: INDICIA               | 67.     | Check be<br>roller po                                                   | elt tracki<br>sition.                                                                                                    | ing and i                                                                                                    | indicia                                                                                                    | detect                                                                                                    | or foam                                                                                                    | 3              | 9          |         | 101          |       |  |
| ROLLERS                                        |         |                                                                         | [                                                                                                    | WARN                                                                                                    | ING                                                                                                    |                                                                                                    |                                                                                                    |                |            |         |              |       |  |

| U.S. Postal S                   |       |                                                                  |                                                                                                    |                                                                   |                                                 | CATION                                              |                                                |                                                   |             |              |            |           |       |  |  |
|---------------------------------|-------|------------------------------------------------------------------|----------------------------------------------------------------------------------------------------|-------------------------------------------------------------------|-------------------------------------------------|-----------------------------------------------------|------------------------------------------------|---------------------------------------------------|-------------|--------------|------------|-----------|-------|--|--|
| Maintenance (                   | Checl | klist                                                            | WORK EQUIPMENT                                                                                                    |                                                                   |                                                 |                                                     |                                                |                                                   | CI<br>C     | _ASS<br>ODE  | NU         | MBER      | TYPE  |  |  |
|                                 |       |                                                                  | 0 3                                                                                                    | AF                                                                | С                                               | S                                                   |                                                |                                                   | A           | E            | 0          | 0 1       | М     |  |  |
| Equipment Nomenclature          |       |                                                                  | Equipment Model Bulletin Fi                                                                                                    |                                                                   |                                                 |                                                     |                                                |                                                   |             | ^            | Occurrence |           |       |  |  |
| AFCS                            | )     |                                                                  |                                                                                                    |                                                                   |                                                 |                                                     |                                                |                                                   |             | А            | ECBM       |           |       |  |  |
| Part or                         | Item  |                                                                  | Task                                                                                                    | Statemer                                                          | nt and I                                        | nstructi                                            | on                                             |                                                   | Est.        | Min.         |            | Threshold | s     |  |  |
| Component                       | No    | (0                                                               | Comply wi                                                                                                    | th all curre                                                      | ent safe                                        | ety prec                                            | autior                                         | ıs)                                               | Time<br>Rea | Skill<br>Lev | Run        | Pieces    | Fred  |  |  |
|                                 |       |                                                                  |                                                                                                    |                                                                   |                                                 |                                                     |                                                |                                                   | (min)       |              | Hours      | Fed       | 1104. |  |  |
|                                 |       |                                                                  |                                                                                                    |                                                                   |                                                 |                                                     |                                                |                                                   |             |              |            | (000)     |       |  |  |
|                                 |       | Be car<br>equip<br>applie<br>machi<br>to pre<br>and te<br>in mov | utious v<br>ment v<br>ed. Th<br>ine be r<br>event ha<br>est equi<br>ving par                                                                    | vhen we<br>when<br>is task<br>unning<br>ir, clot<br>ipment<br>ts. | orking<br>powe<br>req<br>. Tal<br>hing,<br>from | g arou<br>er ha<br>uires<br>ke pre<br>jewel<br>bein | und o<br>as<br>that<br>ecaut<br>Iry, t<br>g ca | or on<br>been<br>t the<br>tions<br>ools,<br>hught |             |              |            |           |       |  |  |
|                                 |       |                                                                  | WARNING                                                                                                    |                                                                   |                                                 |                                                     |                                                |                                                   |             |              |            |           |       |  |  |
|                                 |       | Do no<br>emitti<br>safety                                        | WARNING<br>Do not look directly into the ultra violet<br>emitting light source. Wear appropriate<br>safety glasses to filter ultra violet rays. |                                                                   |                                                 |                                                     |                                                |                                                   |             |              |            |           |       |  |  |
|                                 |       | 1. Press                                                         | START                                                                                                    | button.                                                           |                                                 |                                                     |                                                |                                                   |             |              |            |           |       |  |  |
|                                 |       | 2. Check<br>detec<br>not le<br>and f<br>cause                    | k from d<br>tor face<br>eak past<br>coam roll<br>e multi in                                                                                     | own-str<br>plate to<br>the UV<br>ler into<br>dicia er             | eam s<br>see<br>/ winc<br>the s<br>rors).       | side o<br>that L<br>dow so<br>stamp                 | f eac<br>JV lig<br>epara<br>wind               | h indicia<br>ght does<br>ator web<br>dow (will    |             |              |            |           |       |  |  |
|                                 |       | 3. Press                                                         | the ST                                                                                                    | OP butte                                                          | on.                                             |                                                     |                                                |                                                   |             |              |            |           |       |  |  |
| ENRICHER/ISS                    | 68.   | Check ca                                                         | libratio                                                                                                    | n of ind                                                          | licia d                                         | detect                                              | ors:                                           |                                                   | 15          | 10           |            | 510       |       |  |  |
| UNIT 13: INDICIA<br>CALIBRATION |       |                                                                  | [                                                                                                    | WAR                                                               | NING                                            |                                                     |                                                |                                                   |             |              |            |           |       |  |  |
|                                 |       | Be can<br>equip<br>applie<br>machi<br>to pre<br>and te<br>in mov | utious v<br>ment v<br>ed. Th<br>ine be r<br>event ha<br>est equi<br>ving par                                                                    | vhen we<br>when<br>is task<br>unning<br>ir, clot<br>ipment<br>ts. | orking<br>powe<br>req<br>. Tal<br>hing,<br>from | g arou<br>er ha<br>uires<br>ke pre<br>jewel<br>bein | und d<br>as<br>that<br>ecaut<br>Iry, t<br>g ca | or on<br>been<br>t the<br>tions<br>ools,<br>hught |             |              |            |           |       |  |  |
|                                 |       |                                                                  | [                                                                                                    | WAR                                                               | NING                                            |                                                     |                                                |                                                   |             |              |            |           |       |  |  |
|                                 |       | Do no<br>emitti<br>safety                                        | ot look c<br>ng light<br>glasse                                                                                                    | lirectly<br>source<br>s to filte                                  | into<br>e. We<br>er ult                         | the ul<br>ear ap<br>ra vio                          | ltra v<br>prop<br>let ra                       | violet<br>oriate<br>ays.                          |             |              |            |           |       |  |  |
|                                 |       | NOTE                                                             |                                                                                                    |                                                                   |                                                 |                                                     |                                                |                                                   |             |              |            |           |       |  |  |
|                                 |       | Ultravi<br>least<br>calibra<br>proper<br>Indicia                 | iolet lam<br>15 min<br>ation. F<br>positio<br>head w                                                                                            | ps mus<br>iutes b<br>oam ro<br>on (ad<br>indows                   | st be t<br>before<br>bllers<br>ljust<br>must    | turned<br>cheo<br>must<br>if no<br>be cle           | l on t<br>cking<br>be ii<br>ecess<br>ean.      | for at<br>⊢ the<br>n the<br>sary).                |             |              |            |           |       |  |  |

| U.S. Postal            | Service    |                                                                                                    |                                                                                                    |                                             |                                         |                               |                               |                    |                                         |               |         |              |       |
|------------------------|------------|----------------------------------------------------------------------------------------------------|----------------------------------------------------------------------------------------------------|---------------------------------------------|-----------------------------------------|-------------------------------|-------------------------------|--------------------|-----------------------------------------|---------------|---------|--------------|-------|
| Maintenance            | Check      | dist                                                                                                    | WORK<br>CODE                                                                                            | ENT<br>/M                                   |                                         | CI<br>C                       | LASS<br>ODE                   | NU                 | TYPE                                    |               |         |              |       |
|                        |            |                                                                                                    | 0 3                                                                                                    | A F                                         | C                                       | S                             |                               |                    | A                                       | E             | 0       | 0 1          | М     |
| Equipment Nomenclature | ∍<br>S     |                                                                                                    | Equipme                                                                                                 | nt Model                                    |                                         |                               |                               | Bulletin Fil       | ename<br>0058∆                          | Δ             | Occurre | nce<br>FCRM  |       |
|                        |            |                                                                                                    |                                                                                                    |                                             |                                         |                               |                               |                    |                                         |               |         |              |       |
| Part or<br>Component   | Item<br>No | ()                                                                                                    | Task<br>Comply wit                                                                                      | Statement                                   | t and I                                 | nstructio                     | n<br>Iution                   | ns)                | Est.<br>Time                            | Min.<br>Skill |         | Threshold    | ls    |
| Component              | 110        |                                                                                                    | comply m                                                                                                |                                             | in our                                  | biy proce                     | lation                        | ,                  | Req                                     | Lev           | Run     | Pieces       | Freq. |
|                        |            |                                                                                                    |                                                                                                    |                                             |                                         |                               |                               |                    | ((((((((((((((((((((((((((((((((((((((( |               | Hours   | rea<br>(000) |       |
|                        |            |                                                                                                    |                                                                                                    |                                             |                                         |                               |                               |                    |                                         |               |         |              |       |
|                        |            |                                                                                                    | NOTE                                                                                                    |                                             |                                         |                               |                               |                    |                                         |               |         |              |       |
|                        |            | All fou<br>Motor                                                                                                    | ur (4) de                                                                                               | etector c                                   | ircuit                                  | s (Red                        | l, Gi                         | reen,              |                                         |               |         |              |       |
|                        |            | adjust                                                                                                    | ed as ne                                                                                                | cessary                                     | 51 DE                                   |                               | ĸeu                           | anu                |                                         |               |         |              |       |
|                        |            | 1. Ensu                                                                                                    | sure that the machine is not running.                                                                   |                                             |                                         |                               |                               |                    |                                         |               |         |              |       |
|                        |            | 2. Set                                                                                                    | Set the TEST SELECT switch on the                                                                       |                                             |                                         |                               |                               |                    |                                         |               |         |              |       |
|                        |            | Oper:<br>mode                                                                                                    | Derator Control Panel to the calibration node (code 30).                                                |                                             |                                         |                               |                               |                    |                                         |               |         |              |       |
|                        | :          | 3. Ensu<br>BAT4                                                                                                    | re that th<br>card are                                                                                  | ne thresl<br>e set as                       | hold<br>follov                          | switche<br>vs:                | es o                          | n the P-           |                                         |               |         |              |       |
|                        |            | a. I                                                                                                    | Phosphor Red – 15                                                                                       |                                             |                                         |                               |                               |                    |                                         |               |         |              |       |
|                        |            | b. I                                                                                                    | Phosphor Green – 15                                                                                     |                                             |                                         |                               |                               |                    |                                         |               |         |              |       |
|                        |            | c. I                                                                                                    | Red Fluorescent (Meter Mark) - 6                                                                        |                                             |                                         |                               |                               |                    |                                         |               |         |              |       |
|                        |            | 4. Set the version of the second second seco | t the PMU values on the P-BAT4 card to<br>values noted on the calibration cards for<br>ch indicia type. |                                             |                                         |                               |                               |                    |                                         |               |         |              |       |
|                        | :          | 5. Press<br>on the                                                                                                    | ess the START FACER/CAN Pushbutton the Operator Control Panel.                                          |                                             |                                         |                               |                               |                    |                                         |               |         |              |       |
|                        |            |                                                                                                    |                                                                                                    | NOT                                         | ΓE                                      |                               |                               |                    |                                         |               |         |              |       |
|                        |            | When<br>sure t<br>to prev                                                                                                    | feeding<br>he slide<br>vent exco                                                                        | the cali<br>at the b<br>essive w            | bratio<br>ouffer<br>vear c              | on card<br>feeder<br>on the c | ds, r<br>r is<br>card         | make<br>open<br>s. |                                         |               |         |              |       |
|                        |            | 6. Feed<br>Phos<br>card<br>with t                                                                                                    | a cali<br>phor Gro<br>per calik<br>he three                                                             | bration<br>een, Me<br>pration c<br>coding l | (Pho:<br>/lark, o<br>:, into t<br>; up. | spho<br>r Fl<br>he i          | or Red,<br>M), one<br>machine |                    |                                         |               |         |              |       |
|                        |            | 7. The o<br>will sl                                                                                                    | display on the appropriate P-BAT3 card<br>show the following:                                           |                                             |                                         |                               |                               |                    |                                         |               |         |              |       |
|                        |            | a. I                                                                                                    | Red STAMP – RcaX                                                                                        |                                             |                                         |                               |                               |                    |                                         |               |         |              |       |
|                        |            | b. (                                                                                                    | Green STAMP – GcaX                                                                                      |                                             |                                         |                               |                               |                    |                                         |               |         |              |       |
|                        |            | c. I                                                                                                    | METER – McaX                                                                                            |                                             |                                         |                               |                               |                    |                                         |               |         |              |       |
|                        |            | d. I                                                                                                    | I. FIM – FcaX                                                                                           |                                             |                                         |                               |                               |                    |                                         |               |         |              |       |
|                        |            |                                                                                                    | NOTE                                                                                                    |                                             |                                         |                               |                               |                    |                                         |               |         |              |       |
|                        |            | LEDs<br>to indi                                                                                                    | <b>NOTE</b><br>LEDs by each potentiometer will be lighted<br>to indicate the one to be adjusted.        |                                             |                                         |                               |                               |                    |                                         |               |         |              |       |

| U.S. Postal S                                          | Service | IDEN"                                                                                                    |                                                                                                    |                                                                                                    |                                                                                                    |                                                                                                    |                                                                                                    |                                                                                                    | IDENTIFICATION |               |         |           |       |  |  |
|--------------------------------------------------------|---------|----------------------------------------------------------------------------------------------------|----------------------------------------------------------------------------------------------------|----------------------------------------------------------------------------------------------------|----------------------------------------------------------------------------------------------------|----------------------------------------------------------------------------------------------------|----------------------------------------------------------------------------------------------------|----------------------------------------------------------------------------------------------------|----------------|---------------|---------|-----------|-------|--|--|
| Maintenance                                            | Chec    | klist                                                                                                    | WORK                                                                                                    | K EQUIPMENT<br>F ACRONYM                                                                                                    |                                                                                                    |                                                                                                    |                                                                                                    |                                                                                                    | CL             |               | NUMBER  |           | TYPE  |  |  |
| maintonarioo                                           | Unico   |                                                                                                    | 0 3                                                                                                    | AF                                                                                                    |                                                                                                    | S                                                                                                    |                                                                                                    |                                                                                                    | A              | E             | 0       | 0 1       | М     |  |  |
| Equipment Nomenclature                                 | ;       |                                                                                                    | Equipment Model Bulletin F                                                                                                    |                                                                                                    |                                                                                                    |                                                                                                    |                                                                                                    |                                                                                                    |                |               | Occurre |           |       |  |  |
| AFCS                                                   | 3       |                                                                                                    |                                                                                                    |                                                                                                    |                                                                                                    |                                                                                                    |                                                                                                    | MM1                                                                                                    | 0058A          | A             | ECBM    |           |       |  |  |
|                                                        | i.      | 1                                                                                                    | •                                                                                                    |                                                                                                    |                                                                                                    |                                                                                                    |                                                                                                    | •                                                                                                    |                |               |         |           |       |  |  |
| Part or<br>Component                                   | Item    | ((                                                                                                    | Task                                                                                                    | Statement                                                                                                    | t and li                                                                                                    | nstruc                                                                                                    | tion                                                                                                    | ne)                                                                                                    | Est.           | Min.<br>Skill | -       | Threshold | s     |  |  |
| Component                                              |         |                                                                                                    | oompiy wi                                                                                                    |                                                                                                    | ant san                                                                                                    | sty pro                                                                                                    | Joautio                                                                                                    | 13)                                                                                                    | Req            | Lev           | Run     | Pieces    | Freq. |  |  |
|                                                        |         |                                                                                                    |                                                                                                    |                                                                                                    |                                                                                                    |                                                                                                    |                                                                                                    |                                                                                                    |                |               | Hours   | Fed       |       |  |  |
|                                                        |         |                                                                                                    | 1                                                                                                    |                                                                                                    |                                                                                                    |                                                                                                    |                                                                                                    |                                                                                                    |                |               |         | (000)     |       |  |  |
|                                                        |         | <ol> <li>When<br/>and 8<br/>indica<br/>(Turn<br/>clocky<br/>indica<br/>(Turn<br/>count</li> <li>Repe<br/>obtair<br/>each</li> <li>Stop<br/>check</li> <li>Stop<br/>check</li> </ol> | e X = the<br>A disp<br>ates the s<br>corresp<br>wise.) A<br>ates the s<br>the corr<br>er-clock<br>at steps<br>indicia ty<br>the Face<br>s have the<br>ne TEST<br>ol Panel                            | e calibra<br>lay of ar<br>signal m<br>onding p<br>display<br>signal sh<br>espondi<br>wise.) T<br>6, 7, and<br>sired set<br>ype.<br>er Cance<br>been cor<br>SELEC<br>to the N                                                                                                    | tion r<br>"UP<br>ust b<br>ooten<br>of a<br>nould<br>ng po<br>The do<br>d 8 as<br>ting c<br>eler af<br>mplet<br>T swi<br>lorma | numb<br>PARI<br>e am<br>tiomo<br>"DO\<br>be a<br>otent<br>esire<br>s req<br>on all<br>fter ti<br>red.           | er be<br>ROW"<br>oplified<br>eter<br>WN AI<br>mplifie<br>omete<br>d setti<br>uired<br>cards<br>ne cal<br>on Ope<br>ode (co                         | tween 1<br>I more.<br>RROW"<br>ed less.<br>er<br>ing is 5.<br>to<br>5 for<br>ibration<br>erator<br>ode 00).                                                   |                |               |         |           |       |  |  |
| ENRICHER/ISS<br>UNIT 13: AAT<br>POWER DIST<br>VOLTAGES | 69.     | Check an<br>Be can<br>equip<br>applie<br>Make ne<br>supply. U<br>1. Meas<br>to GN<br>bus b<br>adjus<br>2. Meas<br>negat<br>positir<br>and a<br>3. Meas<br>probe<br>to pir           | ad adjus<br>utious v<br>ment w<br>ed.<br>ecessary<br>Jse a DM<br>ure +5V<br>ND E po<br>ar on ba<br>t to +5.0<br>ure the<br>cive probe<br>djust to<br>ure the -<br>e to GNE<br>a 3 (gree<br>volts + 0 | when wo<br>when wo<br>when wo<br>when<br>adjust<br>adjust<br>a | menta<br>power<br>menta<br>lowin<br>necti<br>posi<br>e (rec<br>0.1 as<br>/ by<br>SND<br>2 (vi<br>polts ±<br>conn<br>t and     | g arc<br>g arc<br>er I<br>s to<br>g ste<br>s neo<br>s neo<br>c<br>E p<br>iolet<br>0.1 a<br>ectin<br>the<br>neck | pply v<br>pund on<br>as<br>AAT<br>eps :<br>egativ<br>probe<br>e). Ch<br>cessar<br>onnect<br>point<br>wire).<br>as nec<br>g the<br>positiv<br>and a | oltages.<br>or on<br>been<br>F power<br>ve probe<br>to +5V<br>neck and<br>ry.<br>ing the<br>and the<br>Check<br>cessary.<br>negative<br>ve probe<br>adjust to | 6              | 9             |         | 13300     |       |  |  |

| MMO- | -006-11 |
|------|---------|
|------|---------|

| U.S. Postal                                       | Service |                                                                                                   |                                                                                                    |                                                                                                    |                                                                                                    | <b>IDENTIFIC</b> A                                                                       | TION        |              |         |              |       |
|---------------------------------------------------|---------|---------------------------------------------------------------------------------------------------|----------------------------------------------------------------------------------------------------|----------------------------------------------------------------------------------------------------|----------------------------------------------------------------------------------------------------|------------------------------------------------------------------------------------------|-------------|--------------|---------|--------------|-------|
| Maintenance                                       | Chec    | klist                                                                                             | WORK                                                                                                    |                                                                                                    |                                                                                                    |                                                                                          | CL          |              | NU      | MBER         | TYPE  |
| mannenance                                        | 91166   |                                                                                                   | 0 3                                                                                                    | AF                                                                                                 |                                                                                                    |                                                                                          | A           | E            | 0       | 0 1          | М     |
| Equipment Nomenclature                            |         |                                                                                                   | Equipmer                                                                                                    | nt Model                                                                                           |                                                                                                    | Bulletin Fil                                                                             | ename       |              | Occurre |              |       |
| AFCS                                              | 5       |                                                                                                   |                                                                                                    |                                                                                                    |                                                                                                    | MM1                                                                                      | UU58A       | A            |         | есвМ         |       |
| Part or                                           | Item    |                                                                                                   | Task                                                                                                    | Statement a                                                                                        | and Instruction                                                                                                    | ````                                                                                     | Est.        | Min.         |         | Threshold    | S     |
| Component                                         | No      | (                                                                                                 | Comply wit                                                                                                    | h all curren                                                                                       | t safety precaution                                                                                                    | ons)                                                                                     | Time<br>Req | Skill<br>Lev | Run     | Pieces       | Freq. |
|                                                   |         |                                                                                                   |                                                                                                    |                                                                                                    |                                                                                                    |                                                                                          | (min)       |              | Hours   | Fed          | '     |
| ENRICHER/ISS<br>UNIT 13: AM1 AM2<br>ATT PS ADJUST | 70.     | <ul> <li>4. Meas nega posit and a</li> <li>Check an equip applie</li> <li>1. Make supp</li> </ul> | sure the<br>tive probe<br>adjust to -<br>nd adjus<br>nd adjus<br>nutious w<br>oment v<br>ed.<br>e necessa<br>ly. Use a | t +24V<br>be to G<br>to pin 4<br>+24.0 vol<br>t AM1 &<br>WARNI<br>when wor<br>when p<br>ary adjust | by connect<br>ND E point<br>(orange wire<br>ts ± 0.1 as ne<br>AM2 voltage<br>ING<br>rking around<br>ower has<br>tments to AM <sup>2</sup><br>following ste | cting the<br>and the<br>e). Check<br>ecessary.<br>es.<br>or on<br>been<br>1 power<br>ps: | 18          | 9            | Hours   | Fed<br>(000) |       |
|                                                   |         |                                                                                                   | NOTE                                                                                                    |                                                                                                    |                                                                                                    |                                                                                          |             |              |         |              |       |
|                                                   |         | AM2<br>of the<br>The A<br>inside                                                                  | power su<br>e Power<br>M1 powe<br>top of the                                                                           | pply is n<br>Distribut<br>er supply<br>e Power                                                     | nounted on th<br>ion Assembly<br>is mounted<br>Distribution P                                                                                              | he top<br>y box.<br>on the<br>'anel.                                                     |             |              |         |              |       |
|                                                   |         | а.                                                                                                | Open Po<br>access to                                                                                                   | ower Dis<br>AM1 po                                                                                 | stribution Pa<br>wer supply.                                                                                                    | nel, gain                                                                                |             |              |         |              |       |
|                                                   |         | b.                                                                                                | Support  <br>strain on                                                                                                 | panel as<br>wiring.                                                                                | necessary t                                                                                                    | to reduce                                                                                |             |              |         |              |       |
|                                                   |         | C.                                                                                                | Measure<br>negative<br>wire) and<br>E point).<br>± 0.1 as r                                                            | the +5<br>probe to<br>the pos<br>Check a<br>necessar                                               | V by conne<br>o GND E po<br>itive probe to<br>and adjust to ·<br>y.                                                                                        | cting the<br>int (black<br>any Red<br>+5.0 volts                                         |             |              |         |              |       |
|                                                   |         | d.                                                                                                | Measure<br>negative<br>wire) and<br>7 (violet<br>+12.0 vol                                                             | the +12<br>probe to<br>the positi<br>wire).<br>ts ± 0.1 a                                          | 2V by conne<br>o GND E po<br>tive probe to p<br>Check and<br>as necessary.                                                                                 | ecting the<br>int (black<br>point J19-<br>adjust to                                      |             |              |         |              |       |
|                                                   |         | e.                                                                                                | Measure<br>negative<br>wire) and<br>8 (green<br>-12.0 vol                                                              | the -12<br>probe to<br>the positi<br>wire).<br>ts ± 0.1 a                                          | V by conne<br>GND E po<br>tive probe to p<br>Check and<br>as necessary.                                                                                    | cting the<br>int (black<br>point J19-<br>adjust to                                       |             |              |         |              |       |
|                                                   |         | f.                                                                                                | Power do<br>by placin<br>on the El                                                                                     | wn the A<br>g CB-3<br>N AC Po                                                                      | M1 power su<br>(AM1 Circuit)<br>wer Panel in                                                                                                    | pply (PS)<br>Breaker)<br>the OFF                                                         |             |              |         |              |       |

| U.S. Postal            | Service |           |                                                                           |              |                                                         |                          |                         |                 |               | NTIFICA      | TION         |             |              | T) (5 -       |       |  |  |
|------------------------|---------|-----------|---------------------------------------------------------------------------|--------------|---------------------------------------------------------|--------------------------|-------------------------|-----------------|---------------|--------------|--------------|-------------|--------------|---------------|-------|--|--|
| Maintenance            | Check   | dist      | COD                                                                       | K<br>E       |                                                         | E                        | acro                    | MENT<br>NYM     |               |              |              | LASS<br>ODE | NU           | MRFK          | TYPE  |  |  |
|                        |         |           | 0                                                                         | 3 /          | ۹ F                                                     | C                        | S                       | Ī               |               |              | A            | E           | 0            | 0 1           | М     |  |  |
| Equipment Nomenclature | e       |           | Equipr                                                                    | ment l       | Model                                                   |                          |                         |                 | Bu            | Illetin Fil  | ename        | <u> </u>    | Occurre      | nce           |       |  |  |
| AFC                    | S       |           |                                                                           |              |                                                         |                          |                         |                 |               | MM1          | U058A        | A           | ECBM         |               |       |  |  |
| Part or                | ltem    |           | Ta                                                                        | sk St        | atement                                                 | and I                    | nstruc                  | tion            |               |              | Fst          | Min         |              | Threshold     | ls    |  |  |
| Component              | No      | (0        | Comply                                                                    | with a       | all curre                                               | nt safe                  | ety pre                 | cautio          | ns)           |              | Time         | Skill       |              |               |       |  |  |
|                        |         |           |                                                                           |              |                                                         |                          |                         |                 |               |              | Req<br>(min) | Lev         | Run<br>Hours | Pieces<br>Fed | Freq. |  |  |
|                        |         |           |                                                                           |              |                                                         | 1                        |                         |                 |               |              | ,,           |             |              | (000)         |       |  |  |
|                        |         | q         | ositio                                                                    | n.           |                                                         |                          |                         |                 |               |              |              |             |              |               |       |  |  |
|                        |         | a F       | Remov                                                                     | /e th        | ie ium                                                  | IDer                     | betw                    | een             | АМ            | 1 PS         |              |             |              |               |       |  |  |
|                        |         | g. te     | Remove the jumper between AM1 PS terminals OP-2 and OP-3 and retighten    |              |                                                         |                          |                         |                 |               |              |              |             |              |               |       |  |  |
|                        |         | S         | crews holding the orange wires to                                         |              |                                                         |                          |                         |                 |               |              |              |             |              |               |       |  |  |
|                        |         | te        | erminals.                                                                 |              |                                                         |                          |                         |                 |               |              |              |             |              |               |       |  |  |
|                        |         | h. A      | Apply power to the AM1 power supply (PS) by placing CB3 (AM1 circuit      |              |                                                         |                          |                         |                 |               | upply        |              |             |              |               |       |  |  |
|                        |         | (I<br>h   | (PS) by placing CB-3 (AM1 circuit<br>breaker) on the EN AC Power Panel in |              |                                                         |                          |                         |                 |               |              |              |             |              |               |       |  |  |
|                        |         | tł        | breaker) on the EN AC Power Panel the ON position.                        |              |                                                         |                          |                         |                 |               |              |              |             |              |               |       |  |  |
|                        |         |           |                                                                           | •            |                                                         |                          |                         |                 |               |              |              |             |              |               |       |  |  |
|                        |         |           |                                                                           |              | NOI                                                     | ΓE                       |                         |                 |               |              |              |             |              |               |       |  |  |
|                        |         | DC vo     | oltages measured at test points .                                         |              |                                                         |                          |                         |                 |               | -5           |              |             |              |               |       |  |  |
|                        |         | and J1    | d J19-6 MUST be within $\pm$ 0.05 VDC of                                  |              |                                                         |                          |                         |                 |               |              |              |             |              |               |       |  |  |
|                        |         | correct   | ch other for power supplies to operate                                    |              |                                                         |                          |                         |                 |               |              |              |             |              |               |       |  |  |
|                        |         | comple    | rectly when this procedure is npleted.                                    |              |                                                         |                          |                         |                 |               |              |              |             |              |               |       |  |  |
|                        |         | j. N      | Measure the first +24V by connecting                                      |              |                                                         |                          |                         |                 |               |              |              |             |              |               |       |  |  |
|                        |         | tł        | he negative probe to GND E point and                                      |              |                                                         |                          |                         |                 |               |              |              |             |              |               |       |  |  |
|                        |         | tł        | ne positive probe to point J19-6 (orange                                  |              |                                                         |                          |                         |                 |               |              |              |             |              |               |       |  |  |
|                        |         | N<br>O    | vire).<br>I 1 ae                                                          | Une          | CK and                                                  | adji<br>Usin             | ust to<br>a ∩₽          | ) +24<br>)2 +2, | .0 V<br>4\/ ∈ | olts ±       |              |             |              |               |       |  |  |
|                        |         | : •       | /as                                                                       | re           | the                                                     | uonių                    | 9 UF                    | · ۲۰ ۲۰         |               | лчј.<br>Б. / |              |             |              |               |       |  |  |
|                        |         | j. N<br>C | onnec                                                                     | re<br>ctina  | the ne                                                  | sec<br>egativ            | ve pr                   | ∠+<br>obe t     | 24 V<br>0 G   | ND E         |              |             |              |               |       |  |  |
|                        |         | p         | oint a                                                                    | nd th        | ie pos                                                  | itive                    | prob                    | e to p          | oint          | t J19-       |              |             |              |               |       |  |  |
|                        |         | 5         | orai                                                                      | nge          | wire).                                                  | Ch                       | eck                     | and             | adju          | ust to       |              |             |              |               |       |  |  |
|                        |         | +<br>(    | ·∠4.0<br>)P3 +:                                                           | volts<br>24V | s ± U.<br>adi.                                          | . i as                   | s ne                    | Uessa           | ar y          | using        |              |             |              |               |       |  |  |
|                        |         |           |                                                                           | dow          | n the                                                   | Δ 1 / 1                  | now                     | or eu           | nnlu          |              |              |             |              |               |       |  |  |
|                        |         | к. г<br>b | y plac                                                                    | cing (       | CB-3 (                                                  | AM1                      | circ                    | uit bre         | eake          | er) on       |              |             |              |               |       |  |  |
|                        |         | tł        | he EN                                                                     | NĂ(          | C Pov                                                   | ver l                    | Pane                    | l in            | the           | ÓFF          |              |             |              |               |       |  |  |
|                        |         | р         | ositio                                                                    | n.           |                                                         |                          |                         |                 |               |              |              |             |              |               |       |  |  |
|                        |         | I. F      | Replac                                                                    | e th         | ie jum                                                  | iper                     | betw                    | een.            | AM            | 1 PS         |              |             |              |               |       |  |  |
|                        |         | te<br>ti  | ermina                                                                    | ais (<br>sc  | JP-2 8<br>rews                                          | and (<br>hole            | JP-3<br>Jina            | and             | sec<br>ner    | and          |              |             |              |               |       |  |  |
|                        |         | 0         | ghten screws holding jumper and<br>range wires to terminals.              |              |                                                         |                          |                         |                 | and           |              |              |             |              |               |       |  |  |
|                        |         | m.F       | Return                                                                    | the          | Powe                                                    | ər Di                    | stribı                  | ution           | Par           | nel to       |              |             |              |               |       |  |  |
|                        |         | tł        | he no                                                                     | close        | e po                                                    | sitio                    | nano                    | d se            | ecure.        |              |              |             |              |               |       |  |  |
|                        |         | E         | Ensure panel does n                                                       |              |                                                         |                          | s not pinch or nick any |                 |               |              |              |             |              |               |       |  |  |
|                        |         | p<br>-    | ower                                                                      | asse         | indiy (                                                 | nbly wiring when closed. |                         |                 |               |              |              |             |              |               |       |  |  |
|                        |         | n. A      | Apply<br>PS) P                                                            | pow          | er to the AM1 power supply<br>placing CB-3 (AM1 circuit |                          |                         |                 |               | upply        |              |             |              |               |       |  |  |
|                        |         | br        | <u>reake</u> r                                                            | r) on        | <u>the</u>                                              | <u>= 0</u>               | <u>.С Р</u>             | ower            | Par           | nel in       |              |             |              |               |       |  |  |

#### MMO-006-11

| Maintenance Checklist         WORK<br>CODE<br>CODE<br>ACRONYM         EQUIPMENT<br>CODE<br>ACRONYM         CLASS<br>CODE         NUMBER           Equipment Nomenclature<br>AFCS         Equipment Model         A         E         0         0         1           Part or<br>Component         Item<br>No         Task Statement and Instruction<br>(Comply with all current safety precautions)         Est.<br>Thresholds         Min.<br>Thresholds           Part or<br>Component         Item<br>No         Task Statement and Instruction<br>(Comply with all current safety precautions)         Est.<br>Thresholds         Min.<br>Thresholds           Image: Component         No         The ON position.         2.         Make necessary adjustments to AM2 power<br>supply. Use a DMM in following steps:         a.         Silde out the Power Distribution<br>Assembly to gain access to the AM2<br>power supply.         No         Rum Pieces<br>Fed           D         Remove cover, fan guard as necessary<br>to gain access to the AM2<br>power supply.         No         Rum Pieces<br>Fed         Image: Piece Site Piece Site Piece                                                                                                    |
|----------------------------------------------------------------------------------------------------|
| Image: constraint of the constraint of the constraint the constifue probe to GND E constraint of the consti |
| Equipment Nomenclature<br>AFCS       Equipment Model       Buildent Filaname<br>MM110058AA       Cocurrence<br>ECBM         Part or<br>Component       Item<br>No       Task Statement and Instruction<br>(Comply with all current safety precautions)       Est.<br>Net       Min.<br>Net       Thresholds         Wint 0058AA       Comply with all current safety precautions)       Item<br>Net       Item<br>Net       Thresholds         Wint 0058AA       Comply with all current safety precautions)       Item<br>Net       Item<br>Net       Thresholds         Wint 0058AA       Comply with all current safety precautions)       Item<br>Net       Item<br>Net       Thresholds         Wint 0058AA       Comply with all current safety precautions)       Item<br>Net       Item<br>Net       Thresholds         Wint 0058AA       Comply with all current safety precautions)       Item<br>Net       Item<br>Net       Thresholds         Wint 0058A       Comply with all current safety precautions)       Item<br>Net       Item<br>Net       Thresholds         Still current safety processory       Use A DMM in following steps:       Item Net       Item Net       Item Net         a. Slide out the Power Distribution<br>Assembly to gain access to the AM2 power supply<br>terminals and adjustments.       Item Net       Item Net       Item Net         back plane (red wire).       Check and adjust to +12.0 volts ± 0.1 as       Item Net       Item Net                                                                                                    |
| Part or<br>Component       Item<br>No       Task Statement and Instruction<br>(Comply with all current safety precautions)       Est.<br>Reg<br>(min)       Item<br>Skill<br>Lev       Thresholds         2       the ON position.       2.       Make necessary adjustments to AM2 power<br>supply. Use a DMM in following steps:       a.       Slide out the Power Distribution<br>Assembly to gain access to the AM2<br>power supply.       b.       Remove cover, fan guard as necessary<br>to gain access to the AM2 power<br>supply.       b.       Remove cover, fan guard as necessary<br>to gain access to the AM2 power supply<br>terminals and adjustments.       c.       Measure the +5V by connecting the<br>negative probe to GND E point and the<br>positive probe to GND E point and<br>the positive probe to pin 2.0 volts ± 0.1 as<br>necessary.       d.       Measure the first +12V by connecting<br>the negative probe to pin 2.0 volts ± 0.1 as<br>necessary using first +12V adj.       e.       Measure the second +12V by<br>connecting the negative probe to GND E<br>point and the positive probe to pin 5<br>(violet wire). Check and adjust to +12.0<br>volts ± 0.1 as necessary using first +12V adj.       e.       Measure the second +12V by<br>connecting the negative probe to GND E<br>point and the positive probe to GND E<br>point and the positive probe to GND E<br>point and the positive probe to GND E<br>point and the positive probe to GND E<br>point and the positive probe to GND E<br>point and the positive probe to GND E<br>point and the positive probe to GND E<br>point and the positive probe to GND E<br>point and the positive probe to GND E point and<br>the positive probe to GND E point and the<br>positive probe to GND E point and the<br>positive probe to pin 4 (orange wire).<br>Check and adjust to +24.0 volts ± 0.1 as                                                                                                    |
| Part or<br>Component         Item<br>No         Task Statement and instruction<br>(Comply with all current safety precautions)         Est.<br>Time<br>Reg<br>(min)         Min.<br>Lev         Thresholds           the ON position.         1         the ON position.         1         Run precasary<br>(000)         Pieces<br>(000)           2.         Make necessary adjustments to AM2 power<br>supply. Use a DMM in following steps:         a.         Slide out the Power Distribution<br>Assembly to gain access to the AM2<br>power supply.         b.         Remove cover, fan guard as necessary<br>to gain access to the AM2 power supply         b.           b.         Remove cover, fan guard as necessary<br>to gain access to the AM2 power supply<br>terminals and adjustments.         c.         Measure the +5V by connecting the<br>negative probe to GND E point and the<br>positive probe to the +5V bus bar on<br>back plane (red wire). Check and adjust<br>to +5.0 volts ± 0.1 as necessary.         d.         Measure the first +12V by connecting<br>the negative probe to GND E point and<br>the positive probe to GND E point and<br>the positive probe to GND E point and<br>the positive probe to pin 5<br>(violet wire). Check and adjust to +12.0 volts ± 0.1 as<br>necessary using first +12V by<br>connecting the negative probe to GND E<br>point and the positive probe to pin 5<br>(violet wire). Check and adjust to +12.0<br>volts ± 0.1 as necessary using second<br>+12v adj.         f.         Measure the +24V by connecting the<br>negative probe to GND E point and the<br>positive probe to GND E point and the<br>positive probe to GND E point and the<br>positive probe to GND E point and the<br>positive probe to GND E point and the<br>positive probe to GND E point and the<br>positive probe to pin 4 (orange wire).<br>Check and adjust to +24.0 volts                                                                                                    |
| Component       No       (Comply with all current safety precautions)       Time Rem Lew Rem Processor       Run Processor         the ON position.       2.       Make necessary adjustments to AM2 power supply. Use a DMM in following steps:       a.       Slide out the Power Distribution Assembly to gain access to the AM2 power supply.       b.       Remove cover, fan guard as necessary to gain access to the AM2 power supply terminals and adjustments.       c.       Measure the +5V by connecting the negative probe to GND E point and the positive probe to the +5V bus bar on back plane (red wire). Check and adjust to +5.0 volts ± 0.1 as necessary.       d.       Measure the first +12V by connecting the negative probe to GND E point and the positive probe to pin 2 (violet wire). Check and adjust to +12.0 volts ± 0.1 as necessary using first +12V adj.       e.       Measure the second +12V by connecting the negative probe to GND E point and the positive probe to pin 5 (violet wire). Check and adjust to +12.0 volts ± 0.1 as necessary using first +12V adj.       i.       i.       i.       i.         f.       Measure the +24V by connecting the negative probe to GND E point and the positive probe to GND E point and the positive pr                                                                                                    |
| Image: The original set of the term of the term of term of the term of term of term of term of the term of term of term |
| the ON position.       (000)         2. Make necessary adjustments to AM2 power supply. Use a DMM in following steps:       a. Silde out the Power Distribution Assembly to gain access to the AM2 power supply.         b. Remove cover, fan guard as necessary to gain access to the AM2 power supply.       b. Remove cover, fan guard as necessary to gain access to the AM2 power supply terminals and adjustments.         c. Measure the +5V by connecting the negative probe to GND E point and the positive probe to GND E point and the positive probe to GND E point and the positive probe to pin 2 (violet wire). Check and adjust to +5.0 volts ± 0.1 as necessary.         d. Measure the first +12V by connecting the negative probe to pin 2 (violet wire). Check and adjust to +12.0 volts ± 0.1 as necessary using first +12V adj.         e. Measure the second +12V by connecting the negative probe to pin 5 (violet wire). Check and adjust to +12.0 volts ± 0.1 as necessary using first +12V adj.         f. Measure the +24V by connecting the negative probe to GND E point and the positive probe to pin 5 (violet wire). Check and adjust to +12.0 volts ± 0.1 as necessary using first +12V adj.         f. Measure the +24V by connecting the negative probe to GND E point and the positive probe to pin 5 (violet wire). Check and adjust to +12.0 volts ± 0.1 as necessary using second +12v adj.         f. Measure the +24V by connecting the negative probe to GND E point and the positive probe to GND E point and the positive probe to GND E point and the positive probe to GND E point and the positive probe to GND E point and the positive probe to GND E point and the positive probe to GND E point and the positive probe to GND E point and the positive probe to GND E point and the positive pro                                                                                                    |
| <ul> <li>the ON position.</li> <li>2. Make necessary adjustments to AM2 power supply. Use a DMM in following steps: <ul> <li>a. Slide out the Power Distribution Assembly to gain access to the AM2 power supply.</li> <li>b. Remove cover, fan guard as necessary to gain access to the AM2 power supply terminals and adjustments.</li> <li>c. Measure the +5V by connecting the negative probe to GND E point and the positive probe to the +5V bus bar on back plane (red wire). Check and adjust to +5.0 volts ± 0.1 as necessary.</li> <li>d. Measure the first +12V by connecting the negative probe to GND E point and the positive probe to GND E point and the positive probe to pin 2 (violet wire). Check and adjust to +12.0 volts ± 0.1 as necessary using first +12V adj.</li> <li>e. Measure the second +12V by connecting the negative probe to GND E point and the positive probe to pin 5 (violet wire). Check and adjust to +12.0 volts ± 0.1 as necessary using second +12V adj.</li> <li>f. Measure the +24V by connecting the negative probe to GND E point and the positive probe to GND E point and the positive probe to GND E point and the positive probe to GND E point and the positive probe to pin 5 (violet wire). Check and adjust to +12.0 volts ± 0.1 as necessary using second +12V adj.</li> </ul> </li> </ul>                                                                                                    |
| <ul> <li>2. Make necessary adjustments to AM2 power supply. Use a DMM in following steps: <ul> <li>a. Slide out the Power Distribution Assembly to gain access to the AM2 power supply.</li> <li>b. Remove cover, fan guard as necessary to gain access to the AM2 power supply terminals and adjustments.</li> <li>c. Measure the +5V by connecting the negative probe to GND E point and the positive probe to the +5V bus bar on back plane (red wire). Check and adjust to +5.0 volts ± 0.1 as necessary.</li> <li>d. Measure the first +12V by connecting the negative probe to GND E point and the positive probe to probe to pin 2 (violet wire). Check and adjust to +5.0 volts ± 0.1 as necessary.</li> <li>e. Measure the second +12V by connecting the negative probe to pin 5 (violet wire). Check and adjust to +12.0 volts ± 0.1 as necessary using first +12V adj.</li> <li>f. Measure the +24V by connecting the negative probe to GND E point and the positive probe to GND E point and the positive probe to pin 5 (violet wire). Check and adjust to +12.0 volts ± 0.1 as necessary using second +12V adj.</li> </ul></li></ul>                                                                                                    |
| <ul> <li>a. Slide out the Power Distribution<br/>Assembly to gain access to the AM2<br/>power supply.</li> <li>b. Remove cover, fan guard as necessary<br/>to gain access to the AM2 power supply<br/>terminals and adjustments.</li> <li>c. Measure the +5V by connecting the<br/>negative probe to GND E point and the<br/>positive probe to the +5V bus bar on<br/>back plane (red wire). Check and adjust<br/>to +5.0 volts ± 0.1 as necessary.</li> <li>d. Measure the first +12V by connecting<br/>the negative probe to GND E point and<br/>the positive probe to GND E point and<br/>the positive probe to pin 2 (violet wire).<br/>Check and adjust to +12.0 volts ± 0.1 as<br/>necessary using first +12V adj.</li> <li>e. Measure the second +12V by<br/>connecting the negative probe to GND E<br/>point and the positive probe to pin 5<br/>(violet wire). Check and adjust to +12.0<br/>volts ± 0.1 as necessary using second<br/>+12v adj.</li> <li>f. Measure the +24V by connecting the<br/>negative probe to pin 4 (orange wire).<br/>Check and adjust to +24.0 volts ± 0.1 as</li> </ul>                                                                                                    |
| <ul> <li>Assembly to gain access to the AM2<br/>power supply.</li> <li>b. Remove cover, fan guard as necessary<br/>to gain access to the AM2 power supply<br/>terminals and adjustments.</li> <li>c. Measure the +5V by connecting the<br/>negative probe to GND E point and the<br/>positive probe to the +5V bus bar on<br/>back plane (red wire). Check and adjust<br/>to +5.0 volts ± 0.1 as necessary.</li> <li>d. Measure the first +12V by connecting<br/>the negative probe to GND E point and<br/>the positive probe to pin 2 (violet wire).<br/>Check and adjust to +12.0 volts ± 0.1 as<br/>necessary using first +12V by<br/>connecting the negative probe to GND E<br/>point and the positive probe to pin 5<br/>(violet wire). Check and adjust to +12.0<br/>volts ± 0.1 as necessary using second<br/>+12v adj.</li> <li>f. Measure the +24V by connecting the<br/>negative probe to GND E point and<br/>the positive probe to pin 2 (violet wire).<br/>Check and adjust to +24.0 volts ± 0.1 as</li> </ul>                                                                                                    |
| <ul> <li>b. Remove cover, fan guard as necessary<br/>to gain access to the AM2 power supply<br/>terminals and adjustments.</li> <li>c. Measure the +5V by connecting the<br/>negative probe to GND E point and the<br/>positive probe to the +5V bus bar on<br/>back plane (red wire). Check and adjust<br/>to +5.0 volts ± 0.1 as necessary.</li> <li>d. Measure the first +12V by connecting<br/>the negative probe to GND E point and<br/>the positive probe to Din 2 (violet wire).<br/>Check and adjust to +12.0 volts ± 0.1 as<br/>necessary using first +12V by<br/>connecting the negative probe to GND E<br/>point and the positive probe to GND E<br/>point and the positive probe to GND E<br/>point and the positive probe to Din 5<br/>(violet wire). Check and adjust to +12.0<br/>volts ± 0.1 as necessary using second<br/>+12v adj.</li> <li>f. Measure the +24V by connecting the<br/>negative probe to GND E point and the<br/>positive probe to GND E point and the<br/>positive probe to GND E point and the<br/>positive probe to GND E point and the</li> </ul>                                                                                                    |
| <ul> <li>c. Measure the +5V by connecting the negative probe to GND E point and the positive probe to the +5V bus bar on back plane (red wire). Check and adjust to +5.0 volts ± 0.1 as necessary.</li> <li>d. Measure the first +12V by connecting the negative probe to GND E point and the positive probe to pin 2 (violet wire). Check and adjust to +12.0 volts ± 0.1 as necessary using first +12V adj.</li> <li>e. Measure the second +12V by connecting the negative probe to GND E point 5 (violet wire). Check and adjust to +12.0 volts ± 0.1 as necessary using second +12V adj.</li> <li>f. Measure the +24V by connecting the negative probe to GND E point and the positive probe to GND E point and the positive probe to GND E point 4 (orange wire). Check and adjust to +24.0 volts ± 0.1 as</li> </ul>                                                                                                    |
| <ul> <li>d. Measure the first +12V by connecting the negative probe to GND E point and the positive probe to pin 2 (violet wire). Check and adjust to +12.0 volts ± 0.1 as necessary using first +12V adj.</li> <li>e. Measure the second +12V by connecting the negative probe to GND E point and the positive probe to pin 5 (violet wire). Check and adjust to +12.0 volts ± 0.1 as necessary using second +12v adj.</li> <li>f. Measure the +24V by connecting the negative probe to GND E point and the positive probe to GND E point and the positive probe to Fit and the positive probe to GND E point and the positive probe to GND E point and the positive probe to GND E point and the positive probe to GND E point and the positive probe to GND E point and the positive probe to Fit and the positive probe to Fit and the positive probe to pin 4 (orange wire). Check and adjust to +24.0 volts ± 0.1 as</li> </ul>                                                                                                    |
| <ul> <li>e. Measure the second +12V by<br/>connecting the negative probe to GND E<br/>point and the positive probe to pin 5<br/>(violet wire). Check and adjust to +12.0<br/>volts ± 0.1 as necessary using second<br/>+12v adj.</li> <li>f. Measure the +24V by connecting the<br/>negative probe to GND E point and the<br/>positive probe to pin 4 (orange wire).<br/>Check and adjust to +24.0 volts ± 0.1 as</li> </ul>                                                                                                    |
| f. Measure the +24V by connecting the<br>negative probe to GND E point and the<br>positive probe to pin 4 (orange wire).<br>Check and adjust to +24.0 volts ± 0.1 as                                                                                                    |
| necessary.                                                                                                    |
| g. Reinstall cover, fan guard as necessary.                                                                                                    |
| h. Return the Power Distribution Assembly<br>to the normal closed position and<br>secure. Ensure panel does not pinch or<br>nick any power assembly wiring when<br>closed.                                                                                                    |
| ENRICHER/ISS<br>UNIT 13: GSC<br>POWER<br>SUPPLIES<br>VOLTAGES71.Check and adjust GSC power supply.15913300Be cautious when working around or on<br>equipment when power has been<br>applied.Be cautious when working around or on<br>equipment when power has been<br>applied.15913300                                                                                                    |

MMO-006-11

| U.S. Postal            | Service          |                                                        |                                                           |                                                       |                                                                          |                                           |                                       |                                             |              |          |              | TVDE          |       |
|------------------------|------------------|--------------------------------------------------------|-----------------------------------------------------------|-------------------------------------------------------|--------------------------------------------------------------------------|-------------------------------------------|---------------------------------------|---------------------------------------------|--------------|----------|--------------|---------------|-------|
| Maintenance            | Check            | dist                                                   | CODE                                                      |                                                       | E                                                                        |                                           | NYM                                   |                                             |              | ODE      | NU           | MRFK          | TYPE  |
|                        |                  |                                                        | 0 3                                                       | A                                                     | FC                                                                       | S                                         |                                       |                                             | A            | E        | 0            | 0 1           | М     |
| Equipment Nomenclature | )                |                                                        | Equipm                                                    | ent Mode                                              |                                                                          |                                           |                                       | Bulletin Fi                                 | ename        | <u>,</u> | Occurrence   |               |       |
| AFCS                   | 5                |                                                        |                                                           |                                                       |                                                                          |                                           |                                       | MM1                                         | 0058A        | A        |              | ECBM          |       |
| Part or                | Item             |                                                        | Tasl                                                      | Stateme                                               | ent and                                                                  | Instructi                                 | ion                                   |                                             | Fst          | Min      |              | Threshold     | ls    |
| Component              | No               | (0                                                     | Comply w                                                  | ith all cu                                            | rent saf                                                                 | ety pred                                  | caution                               | ns)                                         | Time         | Skill    |              |               |       |
|                        |                  |                                                        |                                                           |                                                       |                                                                          |                                           |                                       |                                             | Req<br>(min) | Lev      | Run<br>Hours | Pieces<br>Fed | Freq. |
|                        |                  |                                                        |                                                           |                                                       |                                                                          |                                           |                                       |                                             | ()           |          | riouro       | (000)         |       |
|                        |                  | Make nec                                               | essary                                                    | adjustn                                               | nents t                                                                  | o Gra                                     | y Sca                                 | ale                                         |              |          |              |               |       |
|                        | 1                | Camera p                                               | ower s                                                    | upply:                                                |                                                                          |                                           |                                       |                                             |              |          |              |               |       |
|                        |                  |                                                        |                                                           | NC                                                    | DTE                                                                      |                                           |                                       |                                             |              |          |              |               |       |
|                        |                  | Each<br>individ                                        | Gray Sual pov                                             | Scale Sver supp                                       | Scanne<br>oly.                                                           | er has                                    | s its                                 | own                                         |              |          |              |               |       |
|                        |                  | 1. Press<br>Contr                                      | ss POWER OFF pushbutton on Operator trol Panel.           |                                                       |                                                                          |                                           |                                       |                                             |              |          |              |               |       |
|                        | :                | 2. At EN<br>circuit                                    | I AC p<br>t breake                                        | ower di<br>er to OF                                   | stribut<br>F pos                                                         | ion bo<br>ition.                          | ox pla                                | ace AAT                                     |              |          |              |               |       |
|                        | :                | 3. Open                                                | covers                                                    | as nec                                                | essary                                                                   | /.                                        |                                       |                                             |              |          |              |               |       |
|                        |                  |                                                        |                                                           | NC                                                    | DTE                                                                      |                                           |                                       |                                             |              |          |              |               |       |
|                        |                  | Attach<br>power<br>Monito<br>remov<br>correc<br>proceo | identif<br>supply<br>or Asse<br>ed in t<br>t rec<br>dure. | ying tag<br>y (GSP<br>embly (l<br>he follo<br>onnecti | gs to e<br>PSMA<br>Wing<br>on I                                          | each G<br>Powe<br>) cabl<br>steps<br>ater | Bray S<br>er S<br>e as<br>to ei<br>in | Scale<br>upply<br>it is<br>nsure<br>this    |              |          |              |               |       |
|                        | 4                | 4. Disco<br>Adapt                                      | nnect A<br>ter cabl                                       | AC cable<br>e (P2) f                                  | e (P1)<br>rom J2                                                         | from .<br>2 of ea                         | J1 an<br>ach G                        | d PSMA<br>SPS.                              |              |          |              |               |       |
|                        | :                | 5. Disco<br>J1 of                                      | nnect I<br>each G                                         | PSMA<br>SPS.                                          | Adapte                                                                   | er cab                                    | ole (F                                | P1) from                                    |              |          |              |               |       |
|                        |                  | 6. Disco<br>GSC<br>moun                                | nnect F<br>PSMA<br>ted on                                 | PSMA s<br>and P<br>cover h                            | sense<br>2 for<br>ousing                                                 | cable<br>Trail<br>J of ea                 | (P3<br>GSC<br>ch G                    | for Lead<br>PSMA)<br>SPS.                   |              |          |              |               |       |
|                        |                  | 7. Remo<br>GSPS<br>brack                               | ove m<br>S Asse<br>et while                               | ounting<br>mbly a<br>suppo                            | scre<br>and P<br>rting G                                                 | ws h<br>SMA<br>SSPS.                      | oldin<br>to r                         | ig each<br>nounting                         |              |          |              |               |       |
|                        | 1                | 8. Remo<br>housi<br>cover                              | ove two<br>ng cove                                        | screws<br>er, remo                                    | s that s<br>oving l                                                      | secure<br>PSMA                            | e eac<br>and                          | h GSPS<br>housing                           |              |          |              |               |       |
|                        | 2                | 9. Place<br>conne<br>PSMA<br>PSMA<br>each              | each (<br>ect PSN<br>Sens<br>Sand F<br>PSMA.              | GSPS o<br>IA Adaj<br>se cab<br>2 for T                | n scar<br>oter ca<br>les (F<br>rail GS                                   | nner ba<br>ibles (<br>23 for<br>SC PS     | ase p<br>P1) t<br>Lea<br>MA)          | olate and<br>o J1 and<br>ad GSC<br>to J2 on |              |          |              |               |       |
|                        | 10. Conr<br>Adap |                                                        |                                                           |                                                       | nect AC cable (P1) to J1 and PSMA<br>oter cable (P2) to J2 of each GSPS. |                                           |                                       |                                             |              |          |              |               |       |
|                        |                  | 11. At EN                                              | AC n                                                      | ower d                                                | istribu                                                                  | tion b                                    | ox. n                                 | lace the                                    |              |          |              |               |       |

| MMO- | 006-11 |
|------|--------|
|------|--------|

| U.S. Postal Se         | ervice |                                                                 |                                                                                                  | 1                                                                                                    | _                                                     |                                                       |                                                                          | IDENT                                                       | IFICAT                      | ION   |             |         |           |              |
|------------------------|--------|-----------------------------------------------------------------|--------------------------------------------------------------------------------------------------|----------------------------------------------------------------------------------------------------|-------------------------------------------------------|-------------------------------------------------------|--------------------------------------------------------------------------|-------------------------------------------------------------|-----------------------------|-------|-------------|---------|-----------|--------------|
| Maintenance C          | Check  | dist                                                            | WORK<br>CODE                                                                                     |                                                                                                    | E                                                     | QUIP<br>ACRC                                          | MENT<br>NYM                                                              |                                                             |                             | CL    | LASS<br>ODE | NU      | MBER      | TYPE         |
|                        |        |                                                                 | 0 3                                                                                              | A F                                                                                                    | С                                                     | S                                                     |                                                                          |                                                             |                             | Α     | E           | 0       | 0 1       | Μ            |
| Equipment Nomenclature |        |                                                                 | Equipme                                                                                          | nt Model                                                                                                    |                                                       |                                                       |                                                                          | Bulle                                                       | tin File                    | name  | _           | Occurre |           |              |
| AFCS                   |        |                                                                 |                                                                                                  |                                                                                                    |                                                       |                                                       |                                                                          | N                                                           | /11/11/                     | USSA  | 4           |         | ECRM      |              |
| Part or                | Item   |                                                                 | Task                                                                                             | Statemen                                                                                                    | t and li                                              | nstruc                                                | tion                                                                     |                                                             |                             | Est.  | Min.        |         | Threshold | ls           |
| Component              | No     |                                                                 | (Comply wi                                                                                       | th all curre                                                                                                    | ent safe                                              | ety pre                                               | ecautio                                                                  | ns)                                                         |                             | Time  | Skill       | Dum     | Disease   | <b>E</b> ner |
|                        |        |                                                                 |                                                                                                  |                                                                                                    |                                                       |                                                       |                                                                          |                                                             |                             | (min) | Lev         | Hours   | Fed       | Fleq.        |
|                        |        |                                                                 |                                                                                                  |                                                                                                    |                                                       |                                                       |                                                                          |                                                             |                             |       |             |         | (000)     |              |
|                        |        | AAT                                                             | circuit br                                                                                       | eaker to                                                                                                    | ON p                                                  | posit                                                 | ion.                                                                     |                                                             |                             |       |             |         |           |              |
|                        |        | 12. Pres<br>Con                                                 | s POWE<br>trol Panel                                                                             | ir on p<br>I.                                                                                                    | bushb                                                 | outtoi                                                | n on                                                                     | Opera                                                       | ator                        |       |             |         |           |              |
|                        |        |                                                                 |                                                                                                  | WARN                                                                                                    | IING                                                  |                                                       |                                                                          |                                                             |                             |       |             |         |           |              |
|                        |        | Dang<br>care<br>dama<br>perse                                   | gerous v<br>when p<br>age to e<br>onnel ma                                                       | ous voltages are present. Use<br>hen performing procedures or<br>to equipment and/or injury to<br>nel may result. |                                                       |                                                       |                                                                          |                                                             |                             |       |             |         |           |              |
|                        |        |                                                                 |                                                                                                  | NO                                                                                                    | ΓE                                                    |                                                       |                                                                          |                                                             |                             |       |             |         |           |              |
|                        |        | When<br>powe<br>slowl<br>decre<br>down<br>Gray<br>minu<br>reapp | n adjustii<br>r supply<br>y. Qu<br>eases will<br>n. If this<br>Scale po<br>tes for<br>olying pov | ng volta<br>v, turn<br>ick vol<br>cause p<br>occurs,<br>ower sup<br>circuit<br>ver.                               | age o<br>pote<br>tage<br>power<br>remo<br>ply a<br>to | on C<br>ntior<br>inc<br>r sup<br>ove p<br>nd v<br>res | Gray<br>neter<br>rease<br>oply to<br>oower<br>vait so<br>vait so<br>et l | Scale<br>very<br>s or<br>o shut<br>from<br>everal<br>pefore |                             |       |             |         |           |              |
|                        |        | 13. Che<br>GSF                                                  | ck and a<br>PS as follo                                                                          | ck and adjust, as necessary, the Lea<br>'S as follows:                                                            |                                                       |                                                       |                                                                          |                                                             |                             |       |             |         |           |              |
|                        |        | а.                                                              | Measure<br>negative<br>probe to<br>DMM ar<br>R26) to -                                           | the -1<br>probe to<br>-OUT<br>d adjus<br>15.0 vol                                                                 | 5V k<br>o CO<br>(-15 <sup>v</sup><br>st as<br>ts ± 0  | oy c<br>Mar<br>V).<br>nec<br>).5.                     | onne<br>nd the<br>Che<br>essa                                            | cting<br>e posi<br>ck us<br>ry (us                          | the<br>tive<br>sing<br>sing |       |             |         |           |              |
|                        |        | b.                                                              | Measure<br>negative<br>positive<br>and adju<br>+15.0 vo                                          | the<br>probe a<br>probe to<br>st as ne<br>lts ± 0.5                                                               | +15V<br>at CO<br>> +OL<br>ecess                       | by<br>M a<br>JT (-<br>ary                             | lea<br>nd m<br>⊦15V)<br>(usinថ                                           | ving<br>oving<br>. Ch<br>J R21                              | the<br>the<br>eck<br>) to   |       |             |         |           |              |
|                        |        | 14. Che<br>GSF                                                  | ck and a<br>S as follo                                                                           | adjust, a<br>ows:                                                                                                 | as ne                                                 | cess                                                  | sary,                                                                    | the T                                                       | rail                        |       |             |         |           |              |
|                        |        | a.                                                              | Measure<br>negative<br>probe to<br>and adju<br>-15.0 vol                                         | the -1<br>probe to<br>-OUT (-<br>ist as ne<br>ts ± 0.5.                                                           | 5V b<br>o CO<br>15).<br>ecess                         | oy c<br>M ar<br>Che<br>ary                            | onne<br>nd the<br>ck us<br>(using                                        | cting<br>e posi<br>ing Di<br>g R26                          | the<br>tive<br>MM<br>) to   |       |             |         |           |              |
|                        |        | b.                                                              | Next, me<br>negative<br>positive<br>and adju                                                     | easure t<br>probe a<br>probe to<br>ist as ne                                                                      | he +1<br>at CO<br>o +0<br>ecess                       | 15V<br>M a<br>UT<br>ary                               | by lea<br>nd ma<br>(+15)<br>(using                                       | aving<br>oving<br>. Ch<br>J R21                             | the<br>the<br>eck<br>) to   |       |             |         |           |              |

| U.S. Postal            | Service    |                                                        |                                                                                                    |                                                                |                                               |                                                |                                                 |                                                    |              | 105           |              |                        |       |  |
|------------------------|------------|--------------------------------------------------------|----------------------------------------------------------------------------------------------------|----------------------------------------------------------------|-----------------------------------------------|------------------------------------------------|-------------------------------------------------|----------------------------------------------------|--------------|---------------|--------------|------------------------|-------|--|
| Maintenance            | Chec       | klist                                                  | WORK<br>CODE                                                                                                    |                                                                | E<br>/                                        |                                                |                                                 |                                                    | CI<br>C      | LASS<br>ODE   | NU           | MBER                   | TYPE  |  |
| Equipment Nemenalature | 0          |                                                        | 0 3                                                                                                    | A F                                                            | С                                             | S                                              |                                                 | Bullotin Fi                                        | A            | E             | 0            | 0 1                    | М     |  |
|                        | Ŝ          |                                                        | счирте                                                                                                    |                                                                |                                               |                                                |                                                 | MM1                                                | 0058A        | A             | Occurre      | ECBM                   |       |  |
| _                      | -          |                                                        |                                                                                                    |                                                                |                                               |                                                |                                                 |                                                    | _            |               |              |                        |       |  |
| Part or<br>Component   | Item<br>No | ((                                                     | Task<br>Comply wi                                                                                                    | Statement<br>th all curre                                      | and lint safe                                 | nstruc<br>etv pre                              | tion<br>ecautio                                 | ns)                                                | Est.<br>Time | Min.<br>Skill |              | Threshold              | S     |  |
|                        |            |                                                        |                                                                                                    |                                                                |                                               | ,                                              |                                                 | ,                                                  | Req<br>(min) | Lev           | Run<br>Hours | Pieces<br>Fed<br>(000) | Freq. |  |
|                        |            | 4                                                      | +15.0 vo                                                                                                    | lts ± 0.5.                                                     |                                               |                                                |                                                 |                                                    |              |               |              |                        |       |  |
|                        |            | 15. At EN<br>circuit                                   | I AC po<br>t breake                                                                                                    | wer disti<br>r to OFF                                          | ributio<br>posi                               | on be<br>tion.                                 | ox, pl                                          | ace AAT                                            |              |               |              |                        |       |  |
|                        |            | 16. Press<br>Contr                                     | s POWER OFF pushbutton on Operator<br>rol Panel.                                                                                        |                                                                |                                               |                                                |                                                 |                                                    |              |               |              |                        |       |  |
|                        |            | 17. Disco<br>PSM/<br>GSPS                              | rol Panel.<br>onnect AC cables (P1) from J1 and<br>A Adapter cables (P2) from J2 on each<br>S.                                          |                                                                |                                               |                                                |                                                 |                                                    |              |               |              |                        |       |  |
|                        |            | 18. Disco<br>J1 ar<br>GSC<br>from s                    | S.<br>onnect PSMA Adapter cables (P1) from<br>ind PSMA sense cables (P3 for Lead<br>PSMA and P2 for Trail GSC PSMA)<br>J2 of each PSMA. |                                                                |                                               |                                                |                                                 |                                                    |              |               |              |                        |       |  |
|                        |            | 19. Reins<br>Cove                                      | stall screws that secure GSPS Housing or and PSMA.                                                                                      |                                                                |                                               |                                                |                                                 |                                                    |              |               |              |                        |       |  |
|                        |            | 20. Ensu<br>GSPS                                       | re power and monitoring cables for Lead<br>S are reconnected to Lead GSPS.                                                              |                                                                |                                               |                                                |                                                 |                                                    |              |               |              |                        |       |  |
|                        |            | 21. Ensu<br>GSPS                                       | re powe<br>S are rec                                                                                                    | r and mo<br>connecte                                           | onitor<br>d to                                | ing c<br>Trail                                 | ables<br>GSP\$                                  | s for Trail<br>S.                                  |              |               |              |                        |       |  |
|                        |            | 22. Reins<br>respe                                     | tall GSF                                                                                                    | PSs and bunting b                                              | PSM.<br>racke                                 | As to<br>et.                                   | each                                            | ı                                                  |              |               |              |                        |       |  |
|                        |            | 23. Conn<br>PSM/<br>PSM/<br>the P                      | nect PSMA adapter cables P1 to J1 and<br>A sense cables (P3 for Lead GSC<br>A and P2 for Trail GSC PSMA) to J2 on<br>PSMA.              |                                                                |                                               |                                                |                                                 |                                                    |              |               |              |                        |       |  |
|                        |            | 24. Conn<br>cable                                      | ect AC o<br>s (P2) to                                                                                                    | ables (P<br>d J2 on e                                          | 1) to<br>ach (                                | J1 a<br>GSP:                                   | ind P<br>S.                                     | SMA                                                |              |               |              |                        |       |  |
|                        |            | 25. At EN circuit                                      | I AC pov<br>t breake                                                                                                    | ver distri<br>r to ON p                                        | butio<br>positi                               | n bo:<br>on.                                   | x, pla                                          | ce AAT                                             |              |               |              |                        |       |  |
|                        |            | 26. Press<br>Contr                                     | POWE<br>ol Panel                                                                                                    | R ON pu<br>I.                                                  | shbu                                          | tton                                           | on Oj                                           | perator                                            |              |               |              |                        |       |  |
| STACKER UNIT           | 72.        | Check st                                               | acker s                                                                                                    | witches                                                        | and                                           | blad                                           | es:                                             |                                                    | 5            | 7             |              | 510                    |       |  |
| AND BLADES             |            |                                                        |                                                                                                    | WARN                                                           | ING                                           |                                                |                                                 |                                                    |              |               |              |                        |       |  |
|                        |            | Be can<br>equip<br>applie<br>machi<br>to pre<br>and to | utious v<br>ment v<br>d. Th<br>ine be r<br>event ha<br>est equ                                                                          | when wo<br>when j<br>is task<br>unning.<br>ir, cloth<br>ipment | orking<br>powe<br>requ<br>Tal<br>ing,<br>from | g arc<br>er h<br>uires<br>ce pr<br>jewe<br>bei | ound<br>has<br>tha<br>recau<br>elry, f<br>ng ca | or on<br>been<br>t the<br>tions<br>tools,<br>aught |              |               |              |                        |       |  |

| MMO-006-11 |  |
|------------|--|
|------------|--|

| U.S. Postal S                                      | Service |                                                                                                    |                                                                                                    |                                                                                                    |                                                                                                    |                                                                                                    |                                                                                                    | IDENTIFICA                                                                                                    | ATION              |            |                    |              |       |  |
|----------------------------------------------------|---------|----------------------------------------------------------------------------------------------------|----------------------------------------------------------------------------------------------------|----------------------------------------------------------------------------------------------------|----------------------------------------------------------------------------------------------------|----------------------------------------------------------------------------------------------------|----------------------------------------------------------------------------------------------------|----------------------------------------------------------------------------------------------------|--------------------|------------|--------------------|--------------|-------|--|
| Maintenance                                        | Checl   | klist                                                                                                    | WORK<br>CODE                                                                                                    |                                                                                                    | E                                                                                                    | QUIP<br>ACRO                                                                                                    | MENT<br>NYM                                                                                                    |                                                                                                    | CI<br>C            | ASS<br>ODE | NU                 | MBER         | TYPE  |  |
|                                                    |         |                                                                                                    | 0 3                                                                                                    | A F                                                                                                    | С                                                                                                    | S                                                                                                    |                                                                                                    |                                                                                                    | A                  | E          | 0                  | 0 1          | Μ     |  |
| Equipment Nomenclature                             |         |                                                                                                    | Equipme                                                                                                    | nt Model                                                                                                    |                                                                                                    |                                                                                                    |                                                                                                    | Bulletin Fi                                                                                                    | ilename<br>I ∩∩58Δ | Δ          | Occurrence<br>ECBM |              |       |  |
| 74/00                                              | ,<br>   |                                                                                                    |                                                                                                    |                                                                                                    |                                                                                                    |                                                                                                    |                                                                                                    | 101101                                                                                                    | 00007              | · · ·      |                    | LODIN        |       |  |
| Part or                                            | Item    |                                                                                                    | Task                                                                                                    | Statement                                                                                                    | t and I                                                                                                    | nstruc                                                                                                    | tion                                                                                                    | 20)                                                                                                    | Est.               | Min.       |                    | Threshold    | ls    |  |
| Component                                          | NO      | (                                                                                                    |                                                                                                    |                                                                                                    | int San                                                                                                    | ety pre                                                                                                    | caulio                                                                                                    | 115)                                                                                                    | Req                | Lev        | Run                | Pieces       | Freq. |  |
|                                                    |         |                                                                                                    |                                                                                                    |                                                                                                    |                                                                                                    |                                                                                                    |                                                                                                    |                                                                                                    | (min)              |            | Hours              | Fed<br>(000) |       |  |
|                                                    |         | <ol> <li>Press<br/>on the</li> <li>Ensu</li> <li>Chec<br/>red in<br/>cover</li> <li>a. I</li> <li>b. I</li> <li>b. I</li> <li>b. I</li> <li>d.</li> <li>d.</li> <lid.< li=""> <li>d.</li> <li>d.</li> <lid.< li=""> <lid< th=""><th>the STA<br/>e Operat<br/>re the fee<br/>dicator la<br/>as follow<br/>Pull the b<br/>amp doe<br/>oroblem<br/>supervise<br/>Pull the b<br/>continues<br/>stops. If<br/>pulb. If p<br/>supervise<br/>the STC<br/>ol Panel<br/>ally examp<br/>oken blac<br/>ys. Rem</th><th>ART FAC<br/>or Contr<br/>eder bel<br/>en stack<br/>amps or<br/>ws:<br/>blade ba<br/>nat the r<br/>es not fla<br/>is not co<br/>or.<br/>blade ba<br/>Ensure<br/>s to flast<br/>lamp do<br/>oroblem<br/>or.<br/>DP push<br/>ine all s<br/>des, defe<br/>ove any</th><th>CER/<br/>rol Pa<br/>ts are<br/>ker sw<br/>h the<br/>ck to<br/>ed la<br/>ash, r<br/>brrect<br/>h and<br/>bes no<br/>is no<br/>abutto<br/>even<br/>ective</th><th>CAN<br/>anel.<br/>e run<br/>vitche<br/>top o<br/>the 7<br/>mp fl<br/>eplac<br/>ed, n<br/>the 7<br/>the 7<br/>the 7<br/>the 7<br/>the 7<br/>ot fla<br/>t corr<br/>on on<br/>stac<br/>g or 0</th><th>push<br/>ning.<br/>es usi<br/>of the<br/>75% p<br/>ashes<br/>bul<br/>otify<br/>100%<br/>ed lan<br/>feede<br/>sh, re<br/>recteo<br/>the C<br/>kers f<br/>sy bea<br/>other</th><th>button<br/>ng the<br/>stacker<br/>position.<br/>s. If<br/>b. If<br/>mp<br/>er servo<br/>splace<br/>d, notify<br/>Operator<br/>for bent<br/>arings, or<br/>debris.</th><th></th><th></th><th></th><th></th><th></th></lid<></lid.<></lid.<></ol> | the STA<br>e Operat<br>re the fee<br>dicator la<br>as follow<br>Pull the b<br>amp doe<br>oroblem<br>supervise<br>Pull the b<br>continues<br>stops. If<br>pulb. If p<br>supervise<br>the STC<br>ol Panel<br>ally examp<br>oken blac<br>ys. Rem | ART FAC<br>or Contr<br>eder bel<br>en stack<br>amps or<br>ws:<br>blade ba<br>nat the r<br>es not fla<br>is not co<br>or.<br>blade ba<br>Ensure<br>s to flast<br>lamp do<br>oroblem<br>or.<br>DP push<br>ine all s<br>des, defe<br>ove any | CER/<br>rol Pa<br>ts are<br>ker sw<br>h the<br>ck to<br>ed la<br>ash, r<br>brrect<br>h and<br>bes no<br>is no<br>abutto<br>even<br>ective | CAN<br>anel.<br>e run<br>vitche<br>top o<br>the 7<br>mp fl<br>eplac<br>ed, n<br>the 7<br>the 7<br>the 7<br>the 7<br>the 7<br>ot fla<br>t corr<br>on on<br>stac<br>g or 0 | push<br>ning.<br>es usi<br>of the<br>75% p<br>ashes<br>bul<br>otify<br>100%<br>ed lan<br>feede<br>sh, re<br>recteo<br>the C<br>kers f<br>sy bea<br>other | button<br>ng the<br>stacker<br>position.<br>s. If<br>b. If<br>mp<br>er servo<br>splace<br>d, notify<br>Operator<br>for bent<br>arings, or<br>debris. |                    |            |                    |              |       |  |
| AFCS<br>OPERATIONS:<br>DOUBLE<br>DETECTOR<br>CHECK | 73.     | Perform<br>detector.<br>Be ca<br>equip<br>applie<br>mach<br>to pre<br>and te<br>in mo<br>1. Set th<br>panel<br>2. Press<br>STAF<br>3. No er<br>Refer<br>MMO<br>displa                                                                                                    | utious w<br>ment w<br>ed. Thi<br>ine be r<br>event ha<br>est equi<br>ving par<br>humbwhe<br>to 18.<br>S Unit 9 (C<br>RT FACE<br>to 18.<br>S Unit 9 (C<br>RT FACE<br>to the la<br>0-029-05)<br>ay and sy                                       | WARN<br>When wo<br>when wo<br>when wo<br>is task<br>unning.<br>ir, cloth<br>pment<br>ts.<br>eel switc<br>Operatio<br>R/CAN<br>sages sh<br>atest doc<br>) for illus<br>(mbol m                                                             | ving<br>ving<br>ving<br>ving<br>ving<br>ving<br>ving<br>ving                                                                              | f dou<br>g arc<br>er h<br>uires<br>ke pr<br>jewe<br>bei<br>oper<br>contro<br>n.<br>appe<br>ntations all<br>ngs.                                                          | ator con (cund inf                                                                                                    | or on<br>been<br>t the<br>itions<br>tools,<br>aught<br>control<br>nel<br>n panel.<br>urrently<br>formation                                           | 1                  | 9          |                    | 3            |       |  |

| U.S. Posta            |                  | 1              |                                                                                                    |                                                     |                             | ATION                  |                   |         |             |         |              |      |  |  |
|-----------------------|------------------|----------------|----------------------------------------------------------------------------------------------------|-----------------------------------------------------|-----------------------------|------------------------|-------------------|---------|-------------|---------|--------------|------|--|--|
| Maintenance           | e Chec           | klist          | WORK<br>CODE                                                                                           |                                                     | EQI<br>AC                   | JIPMEN<br>RONYM        | T                 | CI      | _ASS<br>ODE | NU      | MBER         | TYPE |  |  |
|                       |                  |                | 0 3                                                                                                    | A F                                                 | CS                          | S                      |                   | Α       | E           | 0       | 0 1          | М    |  |  |
| Equipment Nomenclatur | re               |                | Equipme                                                                                                | nt Model                                            |                             |                        | Bulletin F        | ilename | ^           | Occurre |              |      |  |  |
| AFC                   | ,0               |                |                                                                                                    |                                                     |                             |                        | IVIIVI            | 100304  | A           |         | ECDIVI       |      |  |  |
| Part or               | Item             |                | Task<br>Comply wi                                                                                      | Statement                                           | t and Ins                   | ruction                | iana)             | Est.    | Min.        |         | Threshold    | s    |  |  |
| Component             | INU              |                | Comply wi                                                                                              |                                                     | in Salety                   | precaut                | ions)             | Req     | Lev         | Run     | Run Pieces   |      |  |  |
|                       |                  |                |                                                                                                    |                                                     |                             |                        |                   | (min)   |             | Hours   | Fed<br>(000) |      |  |  |
|                       |                  |                | mtaa uaa                                                                                               | a gov/bull                                          | otin/bb                     | oquip/E                | ullotin og        |         | 1           |         |              |      |  |  |
|                       |                  | uipme          | entlist_res                                                                                            | <u>ult.cfm</u>                                      |                             | <u>equip/L</u>         | <u>oulleun_eq</u> |         |             |         |              |      |  |  |
| 4500                  | 74               |                |                                                                                                    | - 4 4                                               | 4 .ll.                      |                        |                   | 10      |             | 540     |              |      |  |  |
| OPERATIONS:           | 74.              | Run dou        | ible dete                                                                                              | ctor tes                                            | т аеск.                     |                        |                   | 4       | 10          |         | 510          |      |  |  |
| DOUBLES TEST          |                  | [              | WARN                                                                                                   | IING                                                |                             |                        |                   |         |             |         |              |      |  |  |
| DEOR                  | utious v         | vhen wo        | orking                                                                                                 | around                                              | l or on                     |                        |                   |         |             |         |              |      |  |  |
|                       |                  | equip          | ment_v                                                                                                 | when                                                | power                       | has                    | been              |         |             |         |              |      |  |  |
|                       |                  | applie         | ed. Th<br>line be r                                                                                    | is task<br>unning                                   | requi                       | res th                 | at the            |         |             |         |              |      |  |  |
|                       |                  | to pro         | event ha                                                                                               | ir, cloth                                           | ning, je                    | welry,                 | tools,            |         |             |         |              |      |  |  |
|                       |                  | and t          | est equ                                                                                                | ipment                                              | from b                      | eing (                 | caught            |         |             |         |              |      |  |  |
|                       |                  |                | oving pai                                                                                              | τς.                                                 |                             |                        |                   |         |             |         |              |      |  |  |
|                       |                  | Run the        | ck, NS                                                                                                 | N 3915-                                             |                             |                        |                   |         |             |         |              |      |  |  |
|                       |                  | 07-000-4       | 7-000-4327. Refer to the latest documentation currently MMO-029-05) for illustrations and information. |                                                     |                             |                        |                   |         |             |         |              |      |  |  |
|                       |                  | informati      |                                                                                                    |                                                     |                             |                        |                   |         |             |         |              |      |  |  |
|                       |                  | www.mtso       | <u>usps.gov</u>                                                                                        | /bulletin/l                                         | <u>bb_equi</u>              | <u>p/Bullet</u>        | <u>in_equipm</u>  |         |             |         |              |      |  |  |
|                       | 75               |                |                                                                                                    |                                                     |                             |                        |                   |         |             |         |              |      |  |  |
| AFCS                  | 75.              | Clear Im       | age Disk                                                                                               | and Ru                                              | un Stat                     | istics.                |                   | 1       | 9           |         | 3            |      |  |  |
| OPERATIONS:           |                  |                | - ge [                                                                                                 | WARN                                                | ling                        |                        |                   |         |             |         |              |      |  |  |
| 00011                 |                  | _              |                                                                                                    |                                                     |                             |                        | _                 |         |             |         |              |      |  |  |
|                       |                  | Be ca          | utious v                                                                                               | when wo                                             | orking :<br>nower           | arouno<br>has          | l or on           |         |             |         |              |      |  |  |
|                       |                  | appli          | ed.                                                                                                    | When                                                | power                       | nas                    | been              |         |             |         |              |      |  |  |
|                       |                  | The follo      | wing will                                                                                              | be done                                             | using                       | the flat               | panel             |         |             |         |              |      |  |  |
|                       |                  | GUI (Gra       | ipnic Use                                                                                              | r Interfa                                           | ce):                        |                        |                   |         |             |         |              |      |  |  |
|                       |                  | 1. At the tab. | e top of t                                                                                             | he page                                             | click o                     | n STP                  | Operation         |         |             |         |              |      |  |  |
|                       |                  | 2. Click       | on ISS [                                                                                               | Disk Ope                                            | eration.                    |                        |                   |         |             |         |              |      |  |  |
|                       |                  | 3. If not prom | logged i<br>pted to d                                                                                  | logged in as Maintenance you will be pted to do so. |                             |                        |                   |         |             |         |              |      |  |  |
|                       | 4. Click         |                |                                                                                                    |                                                     |                             | on "Clear Image Disk". |                   |         |             |         |              |      |  |  |
|                       | 5. Answ          |                |                                                                                                    |                                                     | "YES" in the pop-up window. |                        |                   |         |             |         |              |      |  |  |
|                       | 6. Click<br>wind |                |                                                                                                    |                                                     |                             | ext po                 | p-up              |         |             |         |              |      |  |  |
|                       |                  | o top of p     | top of page and click on the                                                                           |                                                     |                             |                        |                   |         |             |         |              |      |  |  |

| U.S. Postal Service   |            |                                                 |                                                            |                                                                  |                                                                               |                                                 |                   |               |              |               |       |  |
|-----------------------|------------|-------------------------------------------------|------------------------------------------------------------|------------------------------------------------------------------|-------------------------------------------------------------------------------|-------------------------------------------------|-------------------|---------------|--------------|---------------|-------|--|
| Maintenance           | Chec       | klist                                           | WORK<br>CODE                                               |                                                                  | EQUIPMENT<br>ACRONYM                                                          | CI<br>C                                         | LASS<br>ODE       | NUI           | MBER         | TYPE          |       |  |
|                       |            |                                                 | 0 3                                                        | AF                                                               | CS                                                                            |                                                 | A                 | E             | 0            | 0 1           | М     |  |
| Equipment Nomenclatur | e<br>S     |                                                 | Equipmer                                                   | nt Model                                                         |                                                                               | Bulletin F                                      | ilename<br>10058A | A             | ECBM         |               |       |  |
|                       |            |                                                 |                                                            | 01.1                                                             |                                                                               | 1                                               |                   |               | · · · ·      |               |       |  |
| Part or<br>Component  | Item<br>No | (                                               | Task S<br>Comply wit                                       | Statement a                                                      | and Instruction<br>t safety precaution                                        | ons)                                            | Est.<br>Time      | Min.<br>Skill |              | Inreshold     | s     |  |
|                       |            |                                                 |                                                            |                                                                  |                                                                               |                                                 | Req<br>(min)      | Lev           | Run<br>Hours | Pieces<br>Fed | Freq. |  |
|                       |            |                                                 |                                                            |                                                                  |                                                                               |                                                 |                   |               |              | (000)         |       |  |
|                       |            | Maint                                           | tenance t                                                  | ab.                                                              |                                                                               |                                                 |                   |               |              |               |       |  |
|                       |            | 8. Click                                        | on "Clea                                                   | r Run Sta                                                        | atistics".                                                                    |                                                 |                   |               |              |               |       |  |
|                       |            | 9. Answ                                         | /er "YES"                                                  | ' in the po                                                      | op-up window                                                                  | -                                               |                   |               |              |               |       |  |
|                       |            | 10. Click<br>windo                              | the "OK"<br>ow.                                            | button ir                                                        | n the next pop                                                                |                                                 |                   |               |              |               |       |  |
|                       |            | 11. Go to<br>"Run                               | the top o<br>Display".                                     | of the pa                                                        | ge and click tl                                                               | he tab                                          |                   |               |              |               |       |  |
| AFCS                  | 77.        | Perform                                         | following                                                  | g to stop                                                        | maintenanc                                                                    | e clock:                                        | 1                 | 9             |              | 3             |       |  |
| MAINT CLOCK           |            |                                                 | [                                                          | WARNI                                                            | NG                                                                            |                                                 |                   |               |              |               |       |  |
|                       |            | Be ca<br>equip<br>applie                        | utious w<br>ment v<br>ed.                                  | vhen wor<br>vhen p                                               |                                                                               |                                                 |                   |               |              |               |       |  |
|                       |            | 1. Selec<br>start                               | ct 00 on ti<br>machine.                                    | he opera                                                         | tors control p                                                                | anel and                                        |                   |               |              |               |       |  |
|                       |            | 2. Push                                         | the STO                                                    | P button                                                         | for normal sh                                                                 | utdown.                                         |                   |               |              |               |       |  |
| PREDICTIVE:           | 78.        | Perform                                         | Predictiv                                                  | ve Mainte                                                        | enance.                                                                       |                                                 | 110               | 9             |              | 8000          |       |  |
| ENRICHER FINE         |            |                                                 |                                                            | ΝΟΤΙ                                                             | E                                                                             |                                                 |                   |               |              |               |       |  |
| CULL<br>(INFRARED)    |            | While<br>make<br>vibrati<br>Initiate<br>area ti | perform<br>a note o<br>on, noise<br>a work o<br>hat requir | ing all of<br>f any are<br>a, and/or<br>order to o<br>res additi | of the PdM<br>ea where exc<br>heat are det<br>cover any ann<br>onal investiga | tasks,<br>essive<br>tected.<br>otated<br>ation. |                   |               |              |               |       |  |
|                       |            | 1. Prepa                                        | are mach                                                   | ine.                                                             |                                                                               |                                                 |                   |               |              |               |       |  |
|                       |            | a. P                                            | erform p                                                   | ower dow                                                         | vn procedures                                                                 | 6.                                              |                   |               |              |               |       |  |
|                       |            |                                                 |                                                            | CAUTI                                                            | ON                                                                            |                                                 |                   |               |              |               |       |  |
|                       |            | Ensur<br>in acc<br>proce<br>down                | re all ink<br>cordance<br>dures.<br>may cau                | jet print<br>e with n<br>Failure<br>use dama                     | ers are shut<br>ormal shut<br>to properly<br>age to printe                    | down<br>down<br>shut<br>rs.                     |                   |               |              |               |       |  |
|                       |            |                                                 |                                                            |                                                                  |                                                                               |                                                 |                   |               |              |               |       |  |
|                       |            | For<br>illustra                                 | more of<br>ations ref                                      | detailed<br>fer to Vid                                           | information<br>deojet Excel                                                   | and<br>PC/PI                                    |                   |               |              |               |       |  |

MMO-006-11

| U.S. Postal Ser        | IDENTIFICATION |                                                                       |                                                                                                    |                                                                                                    |                                                                                                    |                                                                                                    |                                                                                                    |                                                                                                    |                                                                                                    |                               |         |            |            |              |       |  |  |
|------------------------|----------------|-----------------------------------------------------------------------|----------------------------------------------------------------------------------------------------|----------------------------------------------------------------------------------------------------|----------------------------------------------------------------------------------------------------|----------------------------------------------------------------------------------------------------|----------------------------------------------------------------------------------------------------|----------------------------------------------------------------------------------------------------|----------------------------------------------------------------------------------------------------|-------------------------------|---------|------------|------------|--------------|-------|--|--|
| Maintenance Cl         | heck           | list                                                                  | WO<br>COI                                                                                                    | RK<br>DE                                                                                                    |                                                                                                    | E                                                                                                    | QUIPN<br>ACROI                                                                                                    | /ENT                                                                                                    |                                                                                                    |                               | CL      | ASS<br>ODE | NU         | MBER         | TYPE  |  |  |
|                        |                |                                                                       | 0                                                                                                    | 3                                                                                                    | A F                                                                                                    | С                                                                                                    | S                                                                                                    |                                                                                                    |                                                                                                    |                               | Α       | E          | 0          | 0 1          | М     |  |  |
| Equipment Nomenclature |                |                                                                       | Equipment Model Bulletin Fil                                                                                                    |                                                                                                    |                                                                                                    |                                                                                                    |                                                                                                    |                                                                                                    |                                                                                                    |                               | name    | _          | Occurre    | nce          |       |  |  |
| AFCS                   |                |                                                                       |                                                                                                    |                                                                                                    |                                                                                                    |                                                                                                    |                                                                                                    |                                                                                                    | M                                                                                                    | M10                           | 058A/   | 4          |            | ECBM         |       |  |  |
| Part or                | ltom           |                                                                       | т                                                                                                    | 'ack S                                                                                                    | Statemon                                                                                                    | t and l                                                                                                    | netruct                                                                                                    | ion                                                                                                    |                                                                                                    |                               | Fet     | Min        | Thresholds |              |       |  |  |
| Component              | No             |                                                                       | (Comply with all current safety precautions)                                                                                                    |                                                                                                    |                                                                                                    |                                                                                                    |                                                                                                    |                                                                                                    |                                                                                                    |                               | Time    | Skill      |            | Theonor      | 13    |  |  |
|                        |                |                                                                       |                                                                                                    |                                                                                                    |                                                                                                    |                                                                                                    |                                                                                                    |                                                                                                    |                                                                                                    |                               | Req     | Lev        | Run        | Pieces       | Freq. |  |  |
|                        |                |                                                                       |                                                                                                    |                                                                                                    |                                                                                                    |                                                                                                    |                                                                                                    |                                                                                                    |                                                                                                    |                               | (11111) |            | Hours      | (000)        |       |  |  |
|                        |                | Alpha<br>the P<br>Manu<br>For<br>illustra<br>Manu<br>http://<br>36154 | nume<br>C-70 (<br>al.<br>more<br>ation<br>al fou<br>mtsc.<br>18-01/<br>19 Pe<br>an<br>2) Do<br>co<br>as<br>do<br>Sc<br>(cu<br>M <sup>T</sup><br>/B<br>Al<br>ht<br>3) Pc<br>ou<br>by<br>ins<br>pro<br>Copen (<br>all mac<br>Power<br>machin<br>switch | ric r or Vi<br>eric r or Vi<br>arefe<br>und<br>usps<br>AB.p<br>erform<br>intera-<br>iccent<br>ad/or<br>o an<br>mpu<br>outh<br>outh<br>outh<br>outh<br>outh<br>outh<br>outh<br>out | nanual,<br>ideojet<br>NOT<br>letailed<br>r the r<br>on the<br>s.gov/ed<br>m norm<br>s in acc<br>manua<br>PC-37<br>orderly<br>iter sys<br>ined in<br>netr "Po<br>iters" an<br>are Man<br>ntly SM<br>web sin<br>ntsc.us<br>in equi<br>vol. A of<br>mtsc.us<br>in equi<br>vol. A of<br>mtsc.us<br>in equi<br>vol.<br>A of<br>mtsc.us<br>in equi<br>vol.<br>A of<br>mtsc.us<br>in equi<br>vol.<br>A of<br>mtsc.us<br>in equi<br>vol.<br>A of<br>mtsc.us<br>in equi<br>vol.<br>A of<br>mtsc.us<br>in equi<br>vol.<br>A of<br>mtsc.us<br>in equi<br>vol.<br>A of<br>mtsc.us<br>in equi<br>vol.<br>A of<br>mtsc.us<br>in equi<br>vol.<br>A of | Serv<br>Exce<br>inf<br>most<br>and<br>al shi<br>ordal<br>l for t<br>shut<br>tem.<br>Item<br>agen<br>O-008<br>te:<br>os.go<br>pmer<br>the I<br>ps.go<br>and Ic<br>he m<br>al po<br>covidi<br>remo<br>inclu<br>en or<br>Overn | vice I<br>I PC i<br>forma<br>curre<br>SC v<br>nent/F<br>ut down<br>sc w<br>he PC<br>down<br>follown<br>follown | Vanu<br>80 Se<br>tion<br>ent F<br>veb<br>TCS/<br>who of<br>the<br>C-70/<br>of th<br>down<br>this<br>SWS<br>v the<br>Drder<br>foun-<br>etin/t<br>resul<br>66 m<br>book<br>t pove<br>s pre-<br>out<br>ckout<br>mels<br>Main<br>ove a<br>noterlo | al for<br>ervice<br>and<br>PC-37<br>page.<br>Files/<br>inkjet<br>he mos<br>80<br>he ACF<br>he syste<br>GTP/AC<br>latest<br>d on<br>be equ<br>t.cfm.<br>anual.<br>S<br>wer.<br>d lock<br>escribe<br>/restor<br>AC<br>ll<br>ck | t<br>cr<br>cr<br>d<br>cr<br>n | (min)   |            | Hours      | Fed<br>(000) |       |  |  |
|                        |                | equip<br>applie<br>mach<br>to pre                                     | Be cautious when working around or on<br>equipment when power has been<br>applied. This task requires that the<br>machine be running. Take precautions                                                                                               |                                                                                                    |                                                                                                    |                                                                                                    |                                                                                                    |                                                                                                    |                                                                                                    |                               |         |            |            |              |       |  |  |

#### MMO-006-11

| U.S. Postal           | IDENTIFICATION |                |                                             |                                        |                                  |                     |              |             |       |              |       |
|-----------------------|----------------|----------------|---------------------------------------------|----------------------------------------|----------------------------------|---------------------|--------------|-------------|-------|--------------|-------|
| Maintenance           | Check          | dist           | WORK<br>CODE                                |                                        | EQUIPMEN<br>ACRONYM              | Т                   | C<br>C       | LASS<br>ODE | NUI   | MBER         | TYPE  |
|                       |                |                | 0 3                                         | A F                                    | CS                               |                     | Α            | E           | 0     | 0 1          | М     |
| Equipment Nomenclatur | re<br>S        |                | Equipme                                     | Equipment Model Bulletin Filename Occu |                                  |                     |              |             |       |              |       |
| AFC                   | .0             |                |                                             |                                        |                                  |                     | 10000A       | ~           |       |              |       |
| Part or               | Item           |                | Task                                        | Statemen                               | t and Instruction                |                     | Est.         | Min.        | -     | Threshold    | s     |
| Component             | NO             |                | (Comply with                                | un all curre                           | ent satety precaut               | ions)               | l ime<br>Req | Lev         | Run   | Pieces       | Freq. |
|                       |                |                |                                             |                                        |                                  |                     | (min)        |             | Hours | Fed<br>(000) |       |
|                       |                | and            | tost ogui                                   | inmont                                 | from being                       | caught              | I            |             |       | (300)        | I     |
|                       |                | in m           | oving par                                   | ts.                                    | nom beilig                       | cauyin              |              |             |       |              |       |
|                       |                |                | 51                                          |                                        |                                  |                     |              |             |       |              |       |
|                       |                | С.             | Restore th                                  | ne AFCS                                | S/OCR equipm                     | ient to             |              |             |       |              |       |
|                       |                |                | procedure                                   | e providi                              | ng lockout/res                   | tore                | 1            |             |       |              |       |
|                       |                |                | procedure                                   | s, inclu                               | ding air and th                  | e power             |              |             |       |              |       |
|                       |                |                | teed to the<br>Cabinet, it                  | e Main F<br>f necess                   | Power Distribu<br>sary.          | tion                |              |             |       |              |       |
|                       |                | d.             | Press PO<br>control pa                      | WER Ol<br>inel.                        | N button on op                   | perator             |              |             |       |              |       |
|                       |                |                |                                             | NOT                                    | ſE                               |                     |              |             |       |              |       |
|                       |                | For            | more                                        | detailed                               | information                      | and                 |              |             |       |              |       |
|                       |                | illustr        | illustrations refer to Videojet Excel PC/PI |                                        |                                  |                     |              |             |       |              |       |
|                       |                | Alpha<br>the P | anumeric<br>PC-70 or \                      | manual.<br>/ideoiet                    | , Service Mar<br>Excel PC 80 9   | service             |              |             |       |              |       |
|                       |                | Manu           | ual.                                        |                                        |                                  | 2 51 1100           |              |             |       |              |       |
|                       |                |                |                                             | NO                                     | ГЕ                               |                     |              |             |       |              |       |
|                       |                | For            | more                                        | detailed                               | information                      | and                 |              |             |       |              |       |
|                       |                | illustr        | ation refe                                  | er the                                 | most current                     | PC-37               |              |             |       |              |       |
|                       |                | http:/         | iai tound<br>/mtsc.usp                      | on the<br>s.gov/ed                     | auipment/FICS                    | page.<br>S/Files/   |              |             |       |              |       |
|                       |                | 3615           | 18-01AB.                                    | pdf                                    | 1                                |                     |              |             |       |              |       |
|                       |                | e.             | Restore II                                  | D tag pri                              | nter power. P                    | erform              |              |             |       |              |       |
|                       |                |                | normal po                                   | wer up                                 | of the ID tag p                  | rinters in          |              |             |       |              |       |
|                       |                |                | for the PC                                  | C-70/80 a                              | and/or the PC                    | -37.                |              |             |       |              |       |
|                       |                | ,              |                                             |                                        | e ()                             | 105                 |              |             |       |              |       |
|                       |                | t.             | Perform n                                   | ormal p                                | ower up of the<br>rs in accordan | e ACP an<br>ce with | a            |             |       |              |       |
|                       |                |                | the latest                                  | docume                                 | entation (curre                  | ntly SMO            | -            |             |       |              |       |
|                       |                |                | 008-09).                                    | Also ref                               | er to the follow                 | ing for             |              |             |       |              |       |
|                       |                | ,              | mustration                                  | is and ir<br>cusps d                   | ov/bulletin/bb                   | equin/R             | u l          |             |       |              |       |
|                       |                |                | letin_equi                                  | pmentlis                               | st_result.cfm a                  | nd Vol. A           | N I          |             |       |              |       |
|                       |                |                | of the MS                                   | -166 Ma                                | inual.                           |                     |              |             |       |              |       |
|                       |                |                | nup.//wwv                                   | <u>v.misc.u</u><br>NO <sup>-</sup>     | <u>isps.gov/msbc</u><br>TE       |                     |              |             |       |              |       |
|                       |                | Mach           | nine muct                                   | have                                   | heen running                     | for a               |              |             |       |              |       |
|                       |                | minin          | num of 1                                    | 5 minute                               | es prior to do                   | ing the             |              |             |       |              |       |
|                       |                | ultras         | sonic and                                   | infrared                               | scans.                           | C                   |              |             |       |              |       |
|                       |                | 2. Ultra       | asonic sca                                  | n tasks.                               |                                  |                     |              |             |       |              |       |

| U.S. Postal S          |                                             |                                                               |                                                                                                  |                                                                                          |                                                                    |                                                                                                    |                                                                    |                                                                                                  |                                       |              |         |        |       |  |
|------------------------|---------------------------------------------|---------------------------------------------------------------|--------------------------------------------------------------------------------------------------|------------------------------------------------------------------------------------------|--------------------------------------------------------------------|----------------------------------------------------------------------------------------------------|--------------------------------------------------------------------|--------------------------------------------------------------------------------------------------|---------------------------------------|--------------|---------|--------|-------|--|
| Maintenance            | Check                                       | list                                                          | CODE                                                                                             |                                                                                          | E                                                                  | QUIP                                                                                                    | MENT<br>NYM                                                        |                                                                                                  | CL                                    | _ASS<br>ODE  | NU      | IYPE   |       |  |
|                        |                                             |                                                               | 0 3                                                                                              | A F                                                                                      | С                                                                  | S                                                                                                    |                                                                    |                                                                                                  | Α                                     | E            | 0       | 0 1    | М     |  |
| Equipment Nomenclature | ,                                           |                                                               | Equipme                                                                                          | ent Model                                                                                |                                                                    |                                                                                                    |                                                                    | Bulletin File                                                                                    | ename                                 | ^            | Occurre |        |       |  |
| AFUS                   | )                                           |                                                               |                                                                                                  |                                                                                          |                                                                    |                                                                                                    |                                                                    | IVIIVI 1                                                                                         | ΙΟΟΦΑ                                 | A            |         |        |       |  |
| Part or                | Item                                        |                                                               | Task                                                                                             | Statemen                                                                                 | t and I                                                            | Min.                                                                                                    | Thresholds                                                         |                                                                                                  |                                       |              |         |        |       |  |
| Component              | No                                          | (                                                             | Comply wi                                                                                        | ith all curre                                                                            | ent safe                                                           | ety pre                                                                                                    | ecautio                                                            | ns)                                                                                              | Time<br>Reg                           | Skill<br>Lev | Run     | Pieces | Frea. |  |
|                        |                                             |                                                               |                                                                                                  |                                                                                          |                                                                    |                                                                                                    |                                                                    |                                                                                                  | (min)                                 |              | Hours   | Fed    | •     |  |
|                        |                                             |                                                               |                                                                                                  |                                                                                          |                                                                    |                                                                                                    |                                                                    |                                                                                                  |                                       |              |         | (000)  |       |  |
|                        |                                             | a. Ult<br>ultr<br>ass<br>cor<br>and<br>Co<br>Fla<br>cor<br>ma | rasonic<br>rasonic<br>semblies<br>nveyor<br>d noise<br>nveyor,<br>at Over<br>mpresse<br>anifold. | scan c<br>detector<br>s, top<br>section<br>e. This<br>Incline C<br>thick S<br>ed air lea | onve<br>to r<br>and<br>for e<br>s inc<br>Dverti<br>epara<br>iks at | yor s<br>bot<br>exces<br>clude<br>hick s<br>ator.<br>t valv                                                                                                    | sectio<br>or al<br>tom,<br>sive<br>s the<br>Separ<br>Cl<br>es, fil | on. Use<br>I bearing<br>of the<br>vibration<br>e Incline<br>rator, and<br>heck for<br>Iters, and |                                       |              |         |        |       |  |
|                        |                                             | rasonic<br>rasonic<br>semblies<br>annel fo                    | scan<br>detector<br>s, top an<br>r excess                                                        | edge<br>to r<br>d bot<br>sive v                                                          | r ch<br>nonit<br>ttom,<br>ibrati                                   | or al<br>of th<br>on an                                                                                                    | I. Use<br>I bearing<br>e Edging<br>nd noise.                       |                                                                                                  |                                       |              |         |        |       |  |
|                        |                                             | c. Ult<br>ultr<br>ass<br>Ex                                   | rasonic<br>rasonic<br>semblies<br>tractor fo                                                     | scan<br>detector<br>s, top ar<br>or excess                                               | flats<br>to r<br>nd bo<br>sive v                                   | exti<br>nonit<br>ottorr<br>/ibrat                                                                                                    | ractor<br>or al<br>i, of<br>ion a                                  | : Use<br>I bearing<br>the Flats<br>nd noise.                                                     |                                       |              |         |        |       |  |
|                        |                                             | d. Ult<br>det<br>top<br>exc                                   | rasonic<br>tector to<br>and<br>cessive                                                           | scan SI<br>monitor<br>bottom,<br>vibration                                               | hingle<br>all b<br>of<br>and                                       | er.<br>bearir<br>the<br>noise                                                                                                    | Use u<br>ng ass<br>Shir<br>e.                                      | ultrasonic<br>semblies,<br>ngler for                                                             |                                       |              |         |        |       |  |
|                        | e. Ult<br>de<br>top<br>ex<br>co<br>ma       |                                                               |                                                                                                  |                                                                                          |                                                                    | trasonic scan singulator. Use ultrasonic<br>tector to monitor all bearing assemblies,<br>o and bottom, of the Singulator for<br>cessive vibration and noise. Check for<br>mpressed air leaks at valves, filters, and<br>anifold. |                                                                    |                                                                                                  |                                       |              |         |        |       |  |
|                        |                                             | rasonic<br>tector to<br>and<br>cessive                        | scan tra<br>monitor<br>bottom,<br>vibration                                                      | anspo<br>all b<br>of<br>and                                                              | ort.<br>earir<br>the<br>noise                                      | Use u<br>ng ass<br>Trans<br>e.                                                                                                    | ultrasonic<br>semblies,<br>sport for                               |                                                                                                  |                                       |              |         |        |       |  |
|                        | g. Ul<br>ult<br>as<br>Fe                    |                                                               |                                                                                                  |                                                                                          |                                                                    | er fe<br>monit<br>ottom<br>oratio                                                                                                    | eeder<br>or al<br>, of tl<br>n and                                 | . Use<br>I bearing<br>he Buffer<br>I noise.                                                      | Use<br>bearing<br>le Buffer<br>noise. |              |         |        |       |  |
|                        | rasonic<br>tector to<br>and bo<br>d #2) for | scan sta<br>monitor<br>ttom, of t<br>excessi                  | acker<br><sup>·</sup> all b<br>the S<br>ve vil                                                   | rs.<br>bearir<br>tacke<br>bratic                                                         | Use u<br>ng ass<br>er mo<br>on and                                 | ultrasonic<br>semblies,<br>dules (#1<br>d noise.                                                                                                    |                                                                    |                                                                                                  |                                       |              |         |        |       |  |
|                        | i. UI<br>ult                                |                                                               |                                                                                                  |                                                                                          |                                                                    | nners<br>nonit                                                                                                    | s/ISS.<br>or al                                                    | Use<br>I bearing<br>of the                                                                       |                                       |              |         |        |       |  |

#### MMO-006-11

| U.S. Postal S          | Service  |                | IDENTIFICATION       |                         |                      |                          |                  |                        |             |              |          |           |         |
|------------------------|----------|----------------|----------------------|-------------------------|----------------------|--------------------------|------------------|------------------------|-------------|--------------|----------|-----------|---------|
| Maintenance            | Check    | dist           | WORK<br>CODE         |                         | E<br>A               | QUIPi                    | MENT<br>NYM      |                        | CL<br>CL    | LASS<br>DDE  | NU       | MBER      | TYPE    |
|                        |          |                | 0 3                  | AF                      | С                    | S                        |                  |                        |             | E            | 0        | 0 1       | М       |
| Equipment Nomenclature | )        |                | Equipme              | nt Model                |                      |                          |                  | Bulletin Fil           | lename      |              | Occurre  | nce       |         |
| AFCS                   | ر<br>    |                |                      |                         |                      |                          |                  | IMIM1                  | νυοδη       | ~            |          | с∩RW      |         |
| Part or                | Item     |                | Task                 | Statement               | t and h              | nstruct                  | tion             |                        | Est.        | Min.         |          | Threshold | S       |
| Component              | No       |                | (Comply with         | tn all curre            | ent safo             | ety pre                  | ecautic          | ons)                   | Time<br>Rea | Skill<br>Lev | Run      | Pieces    | Freg    |
|                        |          |                |                      |                         |                      |                          |                  |                        | (min)       |              | Hours    | Fed       | · - Y·  |
| L                      | <u> </u> |                |                      | 100 1                   |                      |                          |                  | ati - 1                |             |              | <u>_</u> | (000)     | <u></u> |
|                        |          | S              | canner +             | 100 for a               | exce                 | ssive                    | ; vibr<br>∋d ⊇ir | auon and               | ' I         | ļ            |          |           |         |
|                        |          | Va             | alves, filte         | rs, and r               | nanif                | old.                     | -u ali           | ano di                 | ' I         | ļ            |          |           |         |
|                        |          | j. U           | Itrasonic            | scan Prin               | nter/I               | SS. I                    | Use י            | ultrasonic             | ' I         | ļ            |          |           |         |
|                        |          | , de           | etector to           | monitor                 | all b                | earin                    | ig as:           | semblies,              | ' I         | ļ            |          |           |         |
|                        |          | tc             | p and b              | oottom,                 | of ti                | he F                     | rinte            | r/ISS for              | '           | ļ            |          |           |         |
|                        |          | e.             | hogosive \           |                         | DIID                 | SE                       | ی.<br>اء         | Iter                   | ' I         | ļ            |          |           |         |
|                        |          | к. U           | etector to           | scan Ca<br>monitor      | ancel<br>all h       | er. l<br>earin           | USE I<br>Id as   | uiirasonic<br>semhlies | '           | ļ            |          |           |         |
|                        |          | to             | p and k              | bottom,                 | of                   | the                      | Canc             | celler for             | '           | ļ            |          |           |         |
|                        |          | e              | xcessive v           | /ibration               | and                  | noise                    | Э.               |                        | ' I         | ļ            |          |           |         |
|                        |          | I. U           | Itrasonic s          | scan Inc                | licia ;              | #2. l                    | Use ı            | ultrasonic             | ' I         | ļ            |          |           |         |
|                        |          | dı<br>+~       | etector to           | monitor                 | all b                | earin                    | ig as:<br>ndicic | semblies,              | '           | ļ            |          |           |         |
|                        |          | e)             | xcessive v           | /ibration               | and                  | noise                    |                  | .,, ב וטו              | '           | ļ            |          |           |         |
|                        |          | m. U           | Itrasonic            | r. l                    | Jse ı                | ' I                      | ļ                |                        |             |              |          |           |         |
|                        |          | de             | etector to           | monitor                 | all b                | earin                    | ig as:           | semblies,              | '<br>       | ļ            |          |           |         |
|                        |          | tc<br>ex       | op and<br>cessive v  | pottom,<br>/ibration    | of<br>and i          | the<br>noise             | Le\<br>).        | veler for              |             | <br>         |          |           |         |
|                        |          | n II           | Itrasonic            | scan T                  | wister               | r. I                     | Jse i            | ultrasonic             | '<br>       | ļ<br>        |          |           |         |
|                        |          | de             | etector to           | monitor                 | all b                | earin                    | ig as:           | semblies,              | ' I         | ļ            |          |           |         |
|                        |          | tc             | p and                | bottom,                 | of                   | the                      | , Tw             | vister for             | '           | ļ            |          |           |         |
|                        |          | e.             | AUCSSIVE \           |                         | and                  | I IOISE                  | 7.<br>' I.       |                        | '           | ļ            |          |           |         |
|                        |          | o. U<br>ط      | atector to           | scan Inc<br>monitor     | ונוa∶<br>h all       | #1.<br>earin             | USE I<br>Id as   | uiirasonic<br>semblies | ' I         | ļ            |          |           |         |
|                        |          | to             | p and b              | ottom,                  | of th                | he Ir                    | ndicia           | a #1 for               | '           | ļ            |          |           |         |
|                        |          | e              | xcessive v           | /ibration               | and                  | noise                    | Э.               |                        | '           | ļ            |          |           |         |
|                        |          | p. U           | Itrasonic :          | scan Fir                | าย ู่Cเ              | ull. L                   | Use ı            | ultrasonic             | ' I         | ļ            |          |           |         |
|                        |          | di<br>to       | etector to           | monitor                 | all b                | earin<br>he <sup>r</sup> | ig as⊨<br>≂ine   | semblies,              | '<br>       | ļ            |          |           |         |
|                        |          | e>             | cessive v            | ibration                | and                  | noise                    | ).<br>).         |                        | '<br>       | ļ            |          |           |         |
|                        |          | q. U           | Itrasonic            | scan Le                 | evele                | r.l                      | Jse ı            | ultrasonic             | '           | ļ            |          |           |         |
|                        |          | de             | etector to           | monitor                 | all b                | earin                    | ig as            | semblies,              | ' I         | ļ            |          |           |         |
|                        |          | to             | p and                | pottom,                 | of<br>and            | the                      | Le               | veler for              | '           | ļ            |          |           |         |
|                        |          | е;<br>2 т      |                      |                         | ວເ 1U<br>ກ£          | ບເຮີE                    | <br>05           |                        | '           | ļ            |          |           |         |
|                        |          | ວ. Tasi        | ks to perfo          | im the i<br><b>NO</b> 1 | mrar<br>TE           | ea sc                    | ans.             |                        | ' I         | ļ            |          |           |         |
|                        |          | The            | machine              | muet h-                 | -<br>VP <sup>L</sup> | een '                    | nunn:            | na for                 | '           | ļ            |          |           |         |
|                        |          | minin          | num of 1             | 5 minu                  | tes,                 | ्टना<br>(norn            | nally            | while                  | ' I         | ļ            |          |           |         |
|                        |          | doing          | the ultr             | rasonic                 | scan                 | is) a                    | ndr              | emain                  | '           | ļ            | ļ        |           |         |
|                        |          | runni<br>obtai | ng when<br>n correct | using no<br>scans.      | on-co<br>Inves       | ntact<br>stigat          | intra<br>e cai   | use of                 | 1           | ļ            |          |           |         |

MMO-006-11

| U.S. Postal S          | Service |                 |                                   |                                   |                     |                   |                       |       |             |              |               |       |  |  |  |
|------------------------|---------|-----------------|-----------------------------------|-----------------------------------|---------------------|-------------------|-----------------------|-------|-------------|--------------|---------------|-------|--|--|--|
| Maintenance            | Check   | list            | CODE                              |                                   | EQUI<br>ACR         | PMENT<br>ONYM     |                       | CI    | _ASS<br>ODE | NU           | MBER          | TYPE  |  |  |  |
|                        |         |                 | 0 3                               | A F                               | C S                 |                   |                       | Α     | E           | 0            | 0 1           | М     |  |  |  |
| Equipment Nomenclature | е       |                 | Equipme                           | Equipment Model Bulletin Filename |                     |                   |                       |       |             |              | Occurrence    |       |  |  |  |
| AFCS                   | S       |                 |                                   |                                   |                     |                   | MM1                   | 0058A | A           | ECBM         |               |       |  |  |  |
| Part or                | ltem    |                 | Task                              | Statement                         | and Instru          | ction             |                       | Est   | Min         | Thresholds   |               |       |  |  |  |
| Component              | No      | (               | Comply wi                         | th all curre                      | nt safety p         | recautio          | ons)                  | Time  | Skill       | _            |               |       |  |  |  |
|                        |         |                 |                                   |                                   |                     |                   |                       | (min) | Lev         | Run<br>Hours | Pieces<br>Fed | Freq. |  |  |  |
|                        |         |                 |                                   |                                   |                     |                   |                       | , ,   |             |              | (000)         |       |  |  |  |
|                        |         | abnori          | mal t                             | emperati                          | ure a               | nd                | notify                |       |             |              |               |       |  |  |  |
|                        |         | superv          | visor of r                        | necessar                          | y correct           |                   |                       |       |             |              |               |       |  |  |  |
|                        |         |                 |                                   |                                   |                     |                   |                       |       |             |              |               |       |  |  |  |
|                        |         | a. Inf          | rared sc                          | an Main                           | Power               | Box.              | Use non-              |       |             |              |               |       |  |  |  |
|                        |         | Dis             | stribution                        | areu to i<br>Par                  | nonitor i<br>nel fo | ne wa             | abnormal              |       |             |              |               |       |  |  |  |
|                        |         | ter             | nperatur                          | e.                                | Scan                | all               | terminal              |       |             |              |               |       |  |  |  |
|                        |         | COI             | nnection                          | s and co                          | nnector             | plugs.            |                       |       |             |              |               |       |  |  |  |
|                        |         | b. Inf          | rared sc                          | an Inclin                         | e Power             | Box.              | Use non-              |       |             |              |               |       |  |  |  |
|                        |         | COI             | ntact in                          | frared to                         | o monit             | or the            | e Incline             |       |             |              |               |       |  |  |  |
|                        |         | Po              | wer B                             | ox ass                            | embly               | for               | abnormal              |       |             |              |               |       |  |  |  |
|                        |         | COL             | nperatur                          | e.<br>s and co                    | nnector             | ali<br>oluas      | terminal              |       |             |              |               |       |  |  |  |
|                        |         | 0 lnf           | rarad aa                          |                                   | ware l              | laa na            | n contact             |       |             |              |               |       |  |  |  |
|                        |         | C. Infi<br>infi | rared so                          | monitor                           | the Co              |                   |                       |       |             |              |               |       |  |  |  |
|                        |         | for             | abnorm                            | nal temp                          | erature.            | This              | includes              |       |             |              |               |       |  |  |  |
|                        |         | the             | e Inclin                          | e Conv                            | /eyor,              | Flat              | Overthick             |       |             |              |               |       |  |  |  |
|                        |         | Se              | parator,                          | and<br>Scan                       | Inclir<br>all m     | ie (<br>otors     | Overthick<br>terminal |       |             |              |               |       |  |  |  |
|                        |         | COL             | nnection                          | s, and co                         | onnector            | plugs.            |                       |       |             |              |               |       |  |  |  |
|                        |         | d Inf           | rared so                          | an Eddi                           | ng Chan             | nel I             | Use non-              |       |             |              |               |       |  |  |  |
|                        |         | COI             | ntact in                          | frared to                         | o monit             | or the            |                       |       |             |              |               |       |  |  |  |
|                        |         | Ch              | annel fo                          | r abnorr                          | nal temp            | peratur           | re. Scan              |       |             |              |               |       |  |  |  |
|                        |         | mo              | otor, tern                        | ninal con                         | nections            | , and c           |                       |       |             |              |               |       |  |  |  |
|                        |         | più             | iys.                              | _ ,                               |                     |                   |                       |       |             |              |               |       |  |  |  |
|                        |         | e. Inf          | rared so<br>ntact in              | frared                            | s Extrac            | tor. l<br>itor tl | Jse non-<br>he Flats  |       |             |              |               |       |  |  |  |
|                        |         | Ex              | tractor for                       | or abnori                         | mal tem             | beratu            | re. Scan              |       |             |              |               |       |  |  |  |
|                        |         | mc              | otors,                            | terminal                          | conn                | ection            | s, and                |       |             |              |               |       |  |  |  |
|                        |         | COI             | nnector                           | olugs.                            |                     |                   |                       |       |             |              |               |       |  |  |  |
|                        |         | f. Inf          | rared so                          | an Shin                           | gler. U             | se no             | n-contact             |       |             |              |               |       |  |  |  |
|                        |         | inti            | rared t                           | o moni<br>tompora                 | tor the             | Shir              | ngler for             |       |             |              |               |       |  |  |  |
|                        |         | ter             | minal co                          | nnection                          | s, and c            | onnect            | tor plugs.            |       |             |              |               |       |  |  |  |
|                        |         | a Inf           | rared sc                          | an Sinai                          | ,<br>ilator I       | lea no            | n_contact             |       |             |              |               |       |  |  |  |
|                        |         | g. infi         | rared to                          | o monite                          | or the              | Singu             | lator for             |       |             |              |               |       |  |  |  |
|                        |         | ab              | normal                            | tempera                           | iture.              | Scan              |                       |       |             |              |               |       |  |  |  |
|                        |         | ter             | minal co                          | nnection                          | s, and c            | onnect            | or plugs.             |       |             |              |               |       |  |  |  |
|                        |         | h. Inf          | rared so                          | an Buff                           |                     |                   |                       |       |             |              |               |       |  |  |  |
|                        |         | COI<br>Eo       | ntact in<br>eder for              | irared t                          | o moni<br>al temp   | or th             |                       |       |             |              |               |       |  |  |  |
|                        |         | mc              | motors, terminal connections, and |                                   |                     |                   |                       |       |             |              |               |       |  |  |  |
|                        |         | CO              | connector plugs.                  |                                   |                     |                   |                       |       |             |              |               |       |  |  |  |
|                        |         | i. Inf          | rared so                          | an DLV                            | AC B                | ox. ι             | Jse non-              |       |             |              |               |       |  |  |  |

| MMO- | 006-11 |
|------|--------|
|------|--------|

| U.S. Postal Service    |       |             |                        |                                        |                       |             | TION     | _          |               |              |            |              |               |       |  |  |
|------------------------|-------|-------------|------------------------|----------------------------------------|-----------------------|-------------|----------|------------|---------------|--------------|------------|--------------|---------------|-------|--|--|
| Maintenance            | Check | dist        | WORK                   |                                        | E                     |             |          | Γ –        |               | CL           | ASS        | NU           | MBER          | TYPE  |  |  |
|                        | -100  |             | 0 3                    | AF                                     | С                     | S           |          |            |               | A            | F          | 0            | 0 1           | М     |  |  |
| Equipment Nomenclature | Э     |             | Equipme                | nt Model                               | <u> </u>              | <u> </u>    | <u> </u> | В          | Sulletin File | ename        | - <u>-</u> | Occurre      | nce           |       |  |  |
| AFCS                   | S     |             |                        | MM10058A                               |                       |             |          |            |               |              |            |              | ECBM          |       |  |  |
| Part or                | ltem  | _           | Tack                   | Task Statement and Instruction Est M   |                       |             |          |            |               |              |            | Thresholds   |               |       |  |  |
| Component              | No    |             | (Comply w              | th all curre                           | nt saf                | ety pr      | ecautio  | ons)       | ١             | Time         | Skill      |              |               |       |  |  |
|                        |       |             |                        |                                        |                       |             |          |            |               | Req<br>(min) | Lev        | Run<br>Hours | Pieces<br>Fed | Freq. |  |  |
|                        |       |             |                        |                                        | 1                     | 1           | 1        |            |               | ()           |            |              | (000)         |       |  |  |
|                        |       | С           | ontact inf             | rared to                               | chec                  | k the       | ۶ DL     | V A        | C Box         |              |            |              |               |       |  |  |
|                        |       | fo          | or abnor               | mal ten                                | npera                 | ature       |          | Sc         | an all        |              | l          |              |               |       |  |  |
|                        |       | te          | erminal cc             | nnection                               | is an                 | a coi       | neci     | or         | piugs.        |              | l          |              |               |       |  |  |
|                        |       | j. Ir       | nfrared so             | an DLV                                 | care                  | d ca        | ge.      | Us         | e non-        |              | I          |              |               |       |  |  |
|                        |       | C<br>C      | age for a              | bnormal                                | tem                   | pera        | ture.    | י∟ر<br>S   | can all       |              | I          |              |               |       |  |  |
|                        |       | te          | erminal co             | nnection                               | is an                 | d cor       | nect     | or j       | plugs.        |              | l          |              |               |       |  |  |
|                        |       | k. Ir       | nfrared so             | an stacl                               | kers.                 | Us          | se no    | on-o       | contact       |              | l          |              |               |       |  |  |
|                        |       | ir          | frared to              | monito                                 | r the                 | ) Sta       | icker    | m          | odules        |              | I          |              |               |       |  |  |
|                        |       | (†          | #1 and a               | #2) for                                | abno                  | orma        | I ten    | npe        | erature.      |              | l          |              |               |       |  |  |
|                        |       | с<br>С      | onnector               | olugs.                                 | mai                   | COL         | necti    |            | s, anu        |              | I          |              |               |       |  |  |
|                        |       | Ir          | ifrared ec             | an ΔΔT                                 | car                   | t rai       | ne       | 0          | e non-        |              | l          |              |               |       |  |  |
|                        |       | i. II<br>C  | ontact inf             | rared to                               | mor                   | itor        | the /    | 4A1        | Γ Card        |              | I          |              |               |       |  |  |
|                        |       | C           | age for a              | lbnormal                               | tem                   | pera        | ture.    | S          | can all       |              | l          |              |               |       |  |  |
|                        |       | te          | erminal cc             | d coi                                  | nnect                 | or          | plugs.   |            | I             |              |            |              |               |       |  |  |
|                        |       | m. Ir       | nfrared so             | rared scan lamp power supplies. Use    |                       |             |          |            |               |              |            |              |               |       |  |  |
|                        |       | n           | on-contac              | n-contact infrared to monitor the lamp |                       |             |          |            |               |              |            |              |               |       |  |  |
|                        |       | р<br>S      | ican all               | an all terminal connections and        |                       |             |          |            |               |              |            |              |               |       |  |  |
|                        |       | С           | onnector               | nnector plugs.                         |                       |             |          |            |               |              |            |              |               |       |  |  |
|                        |       | n. Ir       | nfrared so             | can prin                               | ter.                  | Us          | e no     | on-o       | contact       |              | I          |              |               |       |  |  |
|                        |       | ir          | frared to              | ared to monitor the printer fan motors |                       |             |          |            |               |              | I          |              |               |       |  |  |
|                        |       | te<br>te    | or abnor<br>erminal co | abnormal temperature. Scan all         |                       |             |          |            |               |              |            |              |               |       |  |  |
|                        |       | ~ !"        | ofrared or             | an Con                                 | - alor                | 11          | 20 DC    |            | vontaat       |              | l          |              |               |       |  |  |
|                        |       | U. Ir<br>ir | infrared to            | an Cano<br>5 monif                     | tor                   | : U:<br>the | Can      | л-(<br>cel | er for        |              | l          |              |               |       |  |  |
|                        |       | a           | bnormal                | temperat                               | ure.                  | Sc          | an al    | l te       | erminal       |              | l          |              |               |       |  |  |
|                        |       | С           | onnection              | s and co                               | nnec                  | tor p       | lugs.    |            |               |              | l          |              |               |       |  |  |
|                        |       | p. Ir       | nfrared sc             | an EN A                                | C bo                  | x. U        | se no    | on-o       | contact       |              | I          |              |               |       |  |  |
|                        |       | ir<br>ہے    | frared to              | monitor                                | the                   | EN /        | AC b     | NOX        | power         |              | l          |              |               |       |  |  |
|                        |       | u<br>S      | can all                | termin                                 | abriol<br>1al         | coni        | nectio   | ons        | and           |              | I          |              |               |       |  |  |
|                        |       | c           | onnector               | olugs.                                 |                       |             |          |            |               |              | l          |              |               |       |  |  |
|                        |       | q. Ir       | nfrared sc             | an AM C                                | ard (                 | Cage        | #1.      | Us         | e non-        |              | l          |              |               |       |  |  |
|                        |       | , c         | ontact inf             | tact infrared to monitor the AM Card   |                       |             |          |            |               |              | l          |              |               |       |  |  |
|                        |       | C           | age #1 fo              | or abnor                               | mal 1                 | temp        | eratu    | ire.       | Scan          |              | l          |              |               |       |  |  |
|                        |       | a<br>D      | lugs.                  |                                        | อบแป                  | iið č       | UII      | 001        |               |              | l          |              |               |       |  |  |
|                        |       | r Ir        | ofrared ec             | an AM I                                | DC r                  | )0W/P       | r eur    | งที่เง     | العم          |              | l          |              |               |       |  |  |
|                        |       | n. 11       | on-contac              | t infrared                             | d to i                | moni        | tor th   | ie A       | AM DC         |              | l          |              |               |       |  |  |
|                        |       | р           | ower sup               | ply for                                | abno                  | orma        | l ten    | npe        | rature.       |              | l          |              |               |       |  |  |
|                        |       | S           | can all                | termin                                 | minal connections and |             |          |            |               |              |            |              |               |       |  |  |
|                        |       | С           | onnector               | olugs.                                 |                       |             |          |            |               |              | ĺ          |              |               |       |  |  |
MMO-006-11

| U.S. Postal S          | Service |             |                     |                       |                  |                      | IDENTIFICA     | TION   |             |         |           | -     |
|------------------------|---------|-------------|---------------------|-----------------------|------------------|----------------------|----------------|--------|-------------|---------|-----------|-------|
| Maintenance            | Check   | dist        | WORK<br>CODE        |                       | EG<br>A          | UIPMEN<br>CRONYN     | A I            | CL     | _ASS<br>ODE | NU      | MBER      | TYPE  |
|                        |         |             | 0 3                 | A F                   | С                | S                    |                | Α      | E           | 0       | 0 1       | М     |
| Equipment Nomenclature | )<br>2  |             | Equipme             | ent Model             |                  |                      | Bulletin Fi    | lename | ^           | Occurre |           |       |
| AFUC                   | 5       |             |                     |                       |                  |                      |                | 0036A  | A           |         | ECDIVI    |       |
| Part or                | Item    |             | Task                | Statement             | t and In         | struction            | <i></i>        | Est.   | Min.        |         | Threshold | s     |
| Component              | NO      | (0          | Comply wi           | ith all curre         | ent safet        | y precau             | tions)         | Req    | Lev         | Run     | Pieces    | Freq. |
|                        |         |             |                     |                       |                  |                      |                | (min)  |             | Hours   | Fed       |       |
|                        |         |             |                     |                       |                  |                      |                | ļ      |             | l       | (000)     | 1     |
|                        |         | s. Infr     | rared sc            | an AM C               | ard C            | age #2               |                |        |             |         |           |       |
|                        |         | Ca          | ge #2 fo            | or abnor              | mal te           | mperat               |                |        |             |         |           |       |
|                        |         | all         | termina             | al conne              | ections          | and                  |                |        |             |         |           |       |
|                        |         | plu         | igs.                |                       |                  |                      |                |        |             |         |           |       |
|                        |         | t. Infr     | rared so            | can Lev               | eler.            | Use r                |                |        |             |         |           |       |
|                        |         | intr<br>abr | rared t<br>normal   | o mon<br>temper:      | itor i<br>ature  | ne L<br>Sc           |                |        |             |         |           |       |
|                        |         | teri        | minal co            | nnection              | is, and          | l conne              | ctor plugs.    |        |             |         |           |       |
|                        |         |             | wawad a             |                       |                  |                      |                |        |             |         |           |       |
|                        |         | u. Infr     | rared s<br>rared to | monitor               | ,P.<br>the pl    | use r<br>uas in 1    |                |        |             |         |           |       |
|                        |         | the         | ACP, I              | JPS, an               | d the            | Power                | Strip used     |        |             |         |           |       |
|                        |         | to p        | power al            | ll compoi             | nents            | of the A             |                |        |             |         |           |       |
|                        |         | 4. Resto    | ore equip           | oment to              | ready            | status               |                |        |             |         |           |       |
|                        |         | a. P        | erform p            | ower do               | wn pro           | ocedur               | es.            |        |             |         |           |       |
|                        |         |             | Γ                   | CAUT                  | ION              | 7                    |                |        |             |         |           |       |
|                        |         | Ensur       | ∟<br>re all ink     | ciet prin             | nters a          | _<br>Ire shu         | ıt down        |        |             |         |           |       |
|                        |         | in acc      | cordanc             | e with                | norm             | al shu               | t down         |        |             |         |           |       |
|                        |         | down        | dures.<br>may ca    | Failure<br>use dam    | ) to t           | oroper               | ly shut<br>ers |        |             |         |           |       |
|                        |         | uowii       | may ca              | use uun               | lage i           | o print              | 013.           |        |             |         |           |       |
|                        |         |             |                     | NOT                   | ΓE               |                      |                |        |             |         |           |       |
|                        |         | For         | more                | detailed              | info             | rmatio               | n and          |        |             |         |           |       |
|                        |         | illustra    | itions re           | fer to V              | /ideoje          | t Exce               | PC/PI          |        |             |         |           |       |
|                        |         | the PC      | C-70 or V           | /ideoiet              | Excel            | PC 80                | Service        |        |             |         |           |       |
|                        |         | Manua       | al.                 | ,                     |                  |                      |                |        |             |         |           |       |
|                        |         |             |                     | NOT                   | ΓE               |                      |                |        |             |         |           |       |
|                        |         | For         | more                | detailed              | info             | rmatio               | n and          |        |             |         |           |       |
|                        |         | illustra    | ition ref           | er the i              | most             | current              |                |        |             |         |           |       |
|                        |         | Manua       | al found            | on the                | MTS              | C wel                | page.          |        |             |         |           |       |
|                        |         | 36151       | nisc.usp<br>8-01AB  | s.gov/ec<br>.pdf      | laibme           | HIVEIC               | S/FIIES/       |        |             |         |           |       |
|                        |         |             |                     |                       |                  |                      |                |        |             |         |           |       |
|                        |         | 1)          | ) Perfo             | rm norm               | al shu           | t down               | of inkjet      |        |             |         |           |       |
|                        |         |             | recen               | ns in acc<br>nt manua | l for th         | e PC-7               | 10/80          |        |             |         |           |       |
|                        |         |             | and/c               | or PC-37              |                  | 2.01                 | 2,00           |        |             |         |           |       |
|                        |         | 2           | ) Do ar             | n orderlv             | shut o           | lown of              | f the ACP      |        |             |         |           |       |
|                        |         |             | comp<br>as ou       | uter syst             | tem. S<br>Item # | Shut do<br>3 if this | wn system      |        |             |         |           |       |

| MMO- | 006-11 |
|------|--------|
|------|--------|

| U.S. Postal S          | Service  |                     | IDENTIFICATION<br>WORK EQUIPMENT CLASS NUMBER |                                                                                                    |                            |                                  |                         |                       |                      |                |             |              |                                         |           |        |
|------------------------|----------|---------------------|-----------------------------------------------|----------------------------------------------------------------------------------------------------|----------------------------|----------------------------------|-------------------------|-----------------------|----------------------|----------------|-------------|--------------|-----------------------------------------|-----------|--------|
| Maintenance            | Check    | dist                | W(                                            | ORK<br>DDE                                                                                                    |                            | E                                | :QUIP<br>ACRO           | MEN1                  | 1                    |                | CL<br>CC    | LASS<br>DDE  | NU                                      | MBER      | TYPE   |
|                        |          |                     | 0                                             | 3                                                                                                    | A F                        | С                                | S                       | Ĵ                     |                      |                | A           | E            | 0                                       | 0 1       | М      |
| Equipment Nomenclature | •        |                     | Equ                                           | uipmen                                                                                                    | nt Model                   |                                  | ł                       |                       | Вι                   | ulletin Fil    | ename       |              | Occurre                                 | nce       |        |
| AFCS                   | ر<br>    |                     |                                               |                                                                                                    |                            |                                  |                         |                       |                      | IVIIVI1        | იიაგტ       | ~            |                                         | ⊑∩RΜ      |        |
| Part or                | Item     |                     |                                               | Task S                                                                                                    | Statemen                   | t and I                          | nstruc                  | tion                  |                      |                | Est.        | Min.         | ,,                                      | Threshold | ls     |
| Component              | No       |                     | (Com                                          | ply with                                                                                                    | h all curre                | ent safo                         | ety pre                 | ecautio               | ons)                 |                | Time<br>Rec | Skill        | Run                                     | Pieces    | From   |
|                        | ļ        |                     |                                               |                                                                                                    |                            |                                  |                         |                       |                      |                | (min)       | - <b>U</b> V | Hours                                   | Fed       | , ieq. |
|                        | <u> </u> | <u> </u>            |                                               |                                                                                                    |                            |                                  |                         |                       |                      |                | <u> </u>    |              | ·                                       | (000)     |        |
|                        | Τ        |                     | d                                             | document "Power down SWSTP/ACP                                                                                                    |                            |                                  |                         |                       |                      |                |             |              |                                         |           |        |
|                        |          |                     | C                                             | ompt                                                                                                    | iters" al<br>ire Mon       | na/or                            | iOllo<br>nent           | w the<br>Orde         | ∍ iat∈<br>∘r         | est            | l           | ļ            |                                         |           |        |
|                        |          |                     | د<br>(ر                                       | currer                                                                                                    | ntly SM                    | 0-00                             | 8-09)                   | ) four                | าd o                 | 'n             | l           | ļ            |                                         |           |        |
|                        |          |                     | ý                                             | ITSC                                                                                                    | web si                     | te:                              |                         | т. е.<br>1. е.        | 1. ·                 |                | l           | ļ            |                                         |           |        |
|                        |          |                     | <u>\</u><br>/r                                | vww.r<br>Bullet                                                                                                    | ntsc.us                    | ps.go                            | <u>vv/bu.</u><br>Itliet | <u>iletin</u><br>resu | da <u>i</u><br>to tl | equip<br>m     | l           | ļ            |                                         |           |        |
|                        |          |                     | <u>//</u>                                     | <u>, andl</u>                                                                                                    | <u></u>                    | <u>,cl</u><br>: th :             | <u>ət</u>               | <u></u><br>66         | <u>u</u>             | <br>اور        | l           | ļ            |                                         |           |        |
|                        |          |                     | /<br>h                                        | או טפוי.<br>ו <mark>ttp://י</mark>                                                                                                    | noi, A O<br><u>Mtsc.us</u> | r uie :<br>∶ <mark>ps.o</mark> c | 1-دויי<br>v/m <u>د</u>  | soo n<br>sbool        | iani<br><u>ks</u>    | ual.           | İ           | ļ            |                                         |           |        |
|                        |          |                     | <u>-</u><br>3) P                              | ,00%er                                                                                                    | down                       | and Ic                           | ock o                   | ut no                 | Wer                  | -              | İ           | ļ            |                                         |           |        |
|                        |          |                     | ~, г<br>Р                                     | ower.                                                                                                    | down t                     | he m                             | achir                   | ne an                 | id lo                | ock            | l           | ļ            |                                         |           |        |
|                        |          |                     | 0                                             | out its                                                                                                    | electric                   | al po                            | wer                     | as pr                 | esci                 | ribed          | l           | ļ            |                                         |           |        |
|                        |          |                     | b<br>ir                                       | y the<br>מיוstruc                                                                                                    | curren:                    | rovidi                           | na loch                 | ∖out<br>∘cko∵         | t/r≏                 | store          | l           | ļ            |                                         |           |        |
|                        |          |                     | р                                             | rocec                                                                                                    | lures.                     | - viul                           |                         |                       |                      |                | l           | ļ            |                                         |           |        |
|                        |          | b.                  | Repla                                         | ace al                                                                                                    | ll panels                  | s and                            | doo                     | rs. E                 | Insu                 | ıre            | l           | ļ            |                                         |           |        |
|                        |          |                     | tools                                         | and r                                                                                                    | nateria                    | ls are                           | rem                     | oved                  | froi                 | m <sub>.</sub> |             | ļ            |                                         |           |        |
|                        |          |                     | work                                          | area.                                                                                                    | Repla                      | ce al                            | I mac                   | chine                 | pai<br>Paro          | nels.          |             | ļ            |                                         |           |        |
|                        |          |                     | 2,030                                         | II                                                                                                    | WAP                        |                                  |                         |                       | . 513                | -              |             |              |                                         |           |        |
|                        |          |                     |                                               | L                                                                                                    | WAKI                       | UNG                              |                         |                       |                      |                | l           | ļ            |                                         |           |        |
|                        |          | Be (<br>equ<br>appl | cautio<br>ipmer<br>lied.                      | ousw<br>ntw                                                                                                    | hen wo<br>/hen             | orkin<br>powe                    | g aro<br>∋r l           | ound<br>าas           | or<br>be             | on<br>en       |             |              |                                         |           |        |
|                        |          | ~                   | Reat                                          | )re +L                                                                                                    |                            | 3/000                            | <u>ک</u> م              | lin-                  | ant                  | to             | l           | ļ            |                                         |           |        |
|                        |          | C.                  | servia                                        | cre (N<br>ce as                                                                                                    | prescri                    | bed h                            | י∖ eq<br>y the          | aipm<br>3 curr        | rent                 | local          | İ           | ļ            |                                         |           |        |
|                        |          |                     | proce                                         | adure                                                                                                    | providi                    | ng loo                           | ckou                    | t/rest                | ore                  |                | İ           | ļ            |                                         |           |        |
|                        |          |                     | proce                                         | edure:                                                                                                    | s, inclue<br>Main F        | aing a                           | air ar<br>r Dief        | id the<br>ribut       | e po<br>ion          | ower           | l           |              |                                         |           |        |
|                        |          |                     | Cabir                                         | net, if                                                                                                    | necess                     | ary.                             | צוע .                   | มนเ                   |                      |                | İ           | ļ            | Hours Fed<br>(000)   Hours Fed<br>(000) |           |        |
|                        |          |                     | <b>D</b> ~                                    | . DC.                                                                                                    |                            |                                  | to-                     | n -                   | ~~ ·                 |                | İ           | ļ            |                                         |           |        |
|                        |          | d.                  | rrest<br>contre                               | s ru\<br>ol par                                                                                                    | יv⊏ĸ O<br>nel.             | in put                           | ແບກ c                   | лі ор                 | erai                 | ιUΓ            | İ           | ļ            |                                         |           |        |
|                        |          |                     |                                               | Pul                                                                                                    |                            |                                  |                         |                       |                      |                | İ           | ļ            |                                         |           |        |
|                        |          | e.                  | Resto                                         | ore ID                                                                                                    | tag pri                    | nter                             | ewoq<br>∗ חוי           | er. Pe                | erfo.                | rm<br>Irs in   | l           | ļ            |                                         |           |        |
|                        |          |                     | accor                                         | rdanc                                                                                                    | e with t                   | he m                             | t صرد<br>ost re         | ay pi<br>ecent        | t ma                 | anual          | İ           | ļ            |                                         |           |        |
|                        |          |                     | for th                                        | e PC                                                                                                    | -70/80 a                   | and/o                            | or the                  | PC-                   | 37.                  |                | İ           | ļ            |                                         |           |        |
|                        |          | f                   | Perfo                                         | ntu nu                                                                                                    | ormal n                    | OWer                             | un o                    | f the                 | ACı                  | Pand           | l           | ļ            |                                         |           |        |
|                        |          | 1.                  | SWS                                           | TP cc                                                                                                    | omputer                    | rs in a                          | ט ק.<br>נסססג           | rdanc                 | ce w                 | /ith           | İ           | ļ            |                                         |           |        |
|                        |          |                     | the la                                        | itest o                                                                                                    |                            | ntatio                           | on (cu                  | urren                 | tly ٤                | SMO-           | l           | ļ            |                                         |           |        |
|                        |          |                     | UUX-(<br>illustr                              | www.mtsc.usps.gov/bulletin/bb_equip<br>/Bulletin_equipmentlist_result.cfm.<br>Also Vol. A of the MS-166 manual.<br>http://mtsc.usps.gov/msbooks<br>Power down and lock out power.<br>Power down the machine and lock<br>out its electrical power as prescribed<br>by the current local lockout<br>instructions providing lockout/restore<br>procedures.<br>blace all panels and doors. Ensure<br>s and materials are removed from<br>k area. Replace all machine panels.<br>se all machine doors and covers.<br>WARNING<br>ious when working around or on<br>ent_when_power_has_been<br>store the AFCS/OCR equipment to<br>vice as prescribed by the current local<br>zedure providing lockout/restore<br>produces, including air and the power<br>at to the Main Power_Distribution<br>binet, if necessary.<br>ss POWER ON button on operator<br>trol panel.<br>store ID tag printer power. Perform<br>mal power up of the ID tag printers in<br>ordance with the most recent manual<br>the PC-70/80 and/or the PC-37.<br>form normal power up of the ACP and<br>STP computers in accordance with<br>latest documentation (currently SMO-<br>-09). Also refer to the following for<br>trations and information:<br>w.mtsc.usps.gov/bulletin/bb_equip/Bull |                            |                                  |                         |                       |                      |                |             |              |                                         |           |        |
|                        |          |                     | WWW                                           | mtsc                                                                                                    |                            | ov/bu                            | illetin                 | /bb                   | eau                  | ip/Bul         | l           | ł            | 1                                       |           | 1      |

| U.S. Postal           | Service |                                                  |                                                                      | -                                                                       |                                                   |                                                 | I                                           | DENTIFICA                                              | TION   |             |              |                   |                |       |
|-----------------------|---------|--------------------------------------------------|----------------------------------------------------------------------|-------------------------------------------------------------------------|---------------------------------------------------|-------------------------------------------------|---------------------------------------------|--------------------------------------------------------|--------|-------------|--------------|-------------------|----------------|-------|
| Maintenance           | Chec    | klist                                            | WORK<br>CODE                                                         |                                                                         | E<br>A                                            | QUIPI<br>ACRO                                   | MENT<br>NYM                                 |                                                        | CI     | _ASS<br>ODE | NU           | MBE               | २              | TYPE  |
|                       |         |                                                  | 0 3                                                                  | AF                                                                      | С                                                 | S                                               |                                             |                                                        | Α      | E           | 0            | 0                 | 1              | М     |
| Equipment Nomenclatur | е       |                                                  | Equipme                                                              | nt Model                                                                |                                                   |                                                 | 1                                           | Bulletin Fi                                            | lename |             | Occurre      | ence              |                |       |
| AFC                   | S       |                                                  |                                                                      |                                                                         |                                                   |                                                 |                                             | MM1                                                    | 0058A  | A           |              | EC                | BM             |       |
| Part or               | Item    |                                                  | Task                                                                 | Statement                                                               | and Ir                                            | nstruc                                          | tion                                        |                                                        | Est.   | Min.        |              | Thres             | holds          | 5     |
| Component             | No      | (                                                | Comply wi                                                            | th all curre                                                            | nt safe                                           | ety pre                                         | cautior                                     | ns)                                                    | Time   | Skill       |              |                   |                |       |
|                       |         |                                                  |                                                                      |                                                                         |                                                   |                                                 |                                             |                                                        | (min)  | Lev         | Run<br>Hours | Piec<br>Fe<br>(00 | xes<br>d<br>0) | ⊦req. |
|                       |         |                                                  | tin oqui                                                             | inmontlini                                                              | t roo                                             |                                                 |                                             |                                                        |        | 1           |              |                   |                |       |
|                       |         |                                                  | f the MS                                                             | -166 Mai                                                                | nual                                              | uit.ci                                          | <u>m</u> and                                | u voi. A                                               |        |             |              |                   |                |       |
|                       |         | <u>h</u>                                         | ttp://www                                                            | w.mtsc.us                                                               | sps.g                                             | jov/m                                           | nsbool                                      | <u>ks</u>                                              |        |             |              |                   |                |       |
|                       |         | ~ ~ ~                                            | elect 00                                                             | on the e                                                                | noral                                             | tora                                            | aantra                                      | Inonal                                                 |        |             |              |                   |                |       |
|                       |         | y. s<br>a                                        | nd start                                                             | machine.                                                                | pera                                              |                                                 | contro                                      | i panei                                                |        |             |              |                   |                |       |
|                       |         | h P                                              | ush the                                                              | STOP bi                                                                 | itton                                             | for n                                           | ormal                                       | l                                                      |        |             |              |                   |                |       |
|                       |         | s                                                | hutdown                                                              | l.                                                                      |                                                   |                                                 | onnai                                       |                                                        |        |             |              |                   |                |       |
| FINAL CLEAN UP        | 79.     | Clean up                                         | ).                                                                   |                                                                         |                                                   |                                                 |                                             |                                                        | 15     | ALL         |              |                   |                |       |
|                       |         | 1. Ensu<br>remo                                  | ure all too<br>oved fror                                             | ols, lubric<br>n the woi                                                | cant,<br>rk are                                   | rags<br>ea.                                     | , etc.,                                     | are                                                    |        |             |              |                   |                |       |
|                       |         | 2. Ensu<br>in pla                                | ure all eq<br>ace.                                                   | luipment                                                                | pane                                              | els ar                                          | nd cov                                      | /ers are                                               |        |             |              |                   |                |       |
|                       |         | 3. If the<br>were<br>prop                        | e master<br>e remove<br>erly repla                                   | and reco<br>ed and cle<br>aced.                                         | gniti<br>eane                                     | on no<br>d, en                                  | ode fil<br>sure t                           | ters<br>hey are                                        |        |             |              |                   |                |       |
|                       |         | 4. Upda<br>the e<br>proc                         | ate tasks<br>MARS s<br>edures to                                     | s complet<br>server an<br>o submit                                      | ed in<br>d foll<br>com                            | n eCE<br>low lo<br>pletic                       | BM se<br>ocal<br>ons.                       | ction of                                               |        |             |              |                   |                |       |
|                       |         | 5. Repo<br>gene<br>oper<br>initia<br>Anno<br>mad | ort all c<br>erate a<br>ating p<br>te corr<br>otate de<br>e in the e | deficienci<br>work orc<br>rocedure<br>rective<br>eficiencie<br>equipmer | es t<br>ler, p<br>s, to<br>mair<br>s fo<br>nt log | o su<br>per l<br>o de<br>ntena<br>pund<br>gbooł | upervi<br>ocal<br>ocume<br>nce<br>and<br>(. | sor and<br>standard<br>ent and<br>activity.<br>repairs |        |             |              |                   |                |       |

| MMO-006-11             |                       |      |        |          |        |        |                                                   |               |            | Ma     | ainte                                          | enan                 | ice Te       | echn         | ical S         | uppo              | ort C | enter |
|------------------------|-----------------------|------|--------|----------|--------|--------|---------------------------------------------------|---------------|------------|--------|------------------------------------------------|----------------------|--------------|--------------|----------------|-------------------|-------|-------|
| U.S. Postal            | Service               |      |        |          |        |        |                                                   |               |            | IDE    | ENTIF                                          | ICAT                 | ION          |              |                |                   |       |       |
| Maintenance            | Maintenance Checklist |      |        |          |        |        | E                                                 | EQUIF<br>ACRO | MEN<br>NYN | T<br>I |                                                |                      | CL<br>CC     | ASS<br>DDE   | N              | UMBE              | ĒR    | TYPE  |
|                        |                       |      |        |          |        |        |                                                   |               |            |        |                                                |                      | М            |              |                |                   |       |       |
| Equipment Nomenclature | Equipment Model       |      |        |          |        |        |                                                   |               |            | В      | Bulletin Filename Occurrence<br>MM10058AA ECBM |                      |              |              |                |                   | СВМ   |       |
| Part or                | Part or Item          |      |        |          |        |        | Task Statement and Instruction Est. Min. Threshol |               |            |        |                                                |                      |              |              | eshold         | s                 |       |       |
| Component              | (1                    | Comp | oly wi | th all o | currei | nt saf | ety pr                                            | ecaut         | ions)      | )      |                                                | Time<br>Req<br>(min) | Skill<br>Lev | Run<br>Hours | Pie<br>F<br>(0 | eces<br>ed<br>00) | Freq. |       |

# THIS PAGE BLANK

#### ATTACHMENT 3

#### AFCS MASTER CHECKLIST

#### 09-AFCS-AE-001-M

#### **OPERATIONAL MAINTENANCE TASKS**

#### 80 Min

Based on a 4 hour operation.

| Index |           |          |        |
|-------|-----------|----------|--------|
| #     | Base Time | Multiple | Totals |
| 1     | 1         | 1        | 1      |
| 2     | 1         | 1        | 1      |
| 3     | 1         | 4        | 4      |
| 4     | 2         | 1        | 2      |
| 5     | 2         | 4        | 8      |
| 6     | 1         | 4        | 4      |
| 7     | 1         | 4        | 4      |
| 8     | 2         | 4        | 8      |
| 9     | 1         | 1        | 1      |
| 10    | 1         | 1        | 1      |
| 11    | 5         | 1        | 5      |
| 12    | 2         | 1        | 2      |
| 13    | 5         | 1        | 5      |
| 14    | 3         | 4        | 12     |
| 15    | 5         | 4        | 20     |
| 16    | 2         | 1        | 2      |
|       |           |          | 80     |

| U.S. Postal                            | Service |                                                                                                    |                                                                                                    | n                                                                                                    |                                                                                                    |                                                                                                    | ID                                                             | ENTIFICA                                                                                                    | TION        |              | 1       |           |       |
|----------------------------------------|---------|----------------------------------------------------------------------------------------------------|----------------------------------------------------------------------------------------------------|----------------------------------------------------------------------------------------------------|----------------------------------------------------------------------------------------------------|----------------------------------------------------------------------------------------------------|----------------------------------------------------------------|----------------------------------------------------------------------------------------------------|-------------|--------------|---------|-----------|-------|
| Maintenance                            | Checl   | klist                                                                                                    | WORK<br>CODE                                                                                                    |                                                                                                    | E                                                                                                    | QUIPME                                                                                                    | NT<br>M                                                        |                                                                                                    | CL          | LASS<br>ODE  | NUI     | MBER      | TYPE  |
|                                        |         |                                                                                                    | 0 9                                                                                                    | A F                                                                                                    | С                                                                                                    | S                                                                                                    |                                                                |                                                                                                    | Α           | E            | 0       | 0 1       | М     |
| Equipment Nomenclature                 | e       |                                                                                                    | Equipme                                                                                                    | nt Model                                                                                                    |                                                                                                    |                                                                                                    |                                                                | Bulletin Fil                                                                                                    | ename       | •            | Occurre | nce       |       |
| AFC                                    | 5       |                                                                                                    |                                                                                                    |                                                                                                    |                                                                                                    |                                                                                                    |                                                                | IVIIVI 1                                                                                                    | 0058A/      | 4            |         | Tour      |       |
| Part or                                | Item    |                                                                                                    | Task                                                                                                    | Statement                                                                                                    | and I                                                                                                    | nstructior                                                                                                    | ۱                                                              |                                                                                                    | Est.        | Min.         | -       | Threshold | S     |
| Component                              | No      | (                                                                                                    | Comply wi                                                                                                    | th all currer                                                                                                    | nt safe                                                                                                    | ety preca                                                                                                    | utions                                                         | s)                                                                                                    | Time<br>Reg | Skill<br>Lev | Run     | Pieces    | Freq  |
|                                        |         |                                                                                                    |                                                                                                    |                                                                                                    |                                                                                                    |                                                                                                    |                                                                |                                                                                                    | (min)       |              | Hours   | Fed       | 1109. |
|                                        |         |                                                                                                    |                                                                                                    |                                                                                                    |                                                                                                    |                                                                                                    |                                                                |                                                                                                    |             |              |         | (000)     |       |
| SAFETV                                 | 1       |                                                                                                    |                                                                                                    |                                                                                                    | FTV                                                                                                    | DREC                                                                                                    |                                                                |                                                                                                    | 1           | ΔII          |         |           | Т     |
| STATEMENT                              |         | Disconne<br>required<br>local loc<br>down an<br>equipme<br>Check fo<br>If any u<br>supervis<br>further a<br>THE USE<br>IS PROH<br>When c<br>cleaning<br>vacuum<br>in place<br>free clot<br>equipme<br>cannot b<br>your sup | ect pow<br>by this<br>ckout p<br>nd lock<br>nt and<br>or suspid<br>unusual<br>or prio<br>ction on<br>E OF CC<br>IBITED.<br>leaning<br>metho<br>cleaner<br>of com<br>h or br<br>nt only<br>e used.<br>ervisor | rer and<br>instruct<br>procedur<br>a out the<br>inspe-<br>cious du<br>substa<br>or to p<br>the equ<br>OMPRES<br>is requ<br>d such<br>or a dat<br>pressed<br>ush may<br>when ot<br>Report<br>immedia | app<br>ion.<br>es<br>nis<br>ct<br>ust c<br>nce<br>roce<br>ipm<br>SEE<br>uiree<br>as<br>mp<br>or<br>y be<br>her<br>safe | ly lock<br>Refer<br>to pro<br>machir<br>dust<br>or unus<br>is fo<br>eeding<br>ent.<br>O OR B<br>d, an<br>a HEI<br>rag mu<br>blown<br>cleanin<br>ety defi | LOV<br>alte<br>PA<br>st b<br>air.<br>on<br>g m<br>cien<br>dete | v when<br>current<br>y shut<br>Open<br>ditions.<br>debris.<br>notify<br>th any<br>VN AIR<br>wrnative<br>filtered<br>be used<br>A lint-<br>optical<br>lethods<br>nocies to<br>cction. | •           |              |         |           |       |
| AFCS OPM: LOG<br>UPDATE                | 2.      | Read ma<br>operation<br>Check log<br>problem e<br>forward a                                                                                                    | chine lo<br>nal tour.<br>g book fo<br>entries fr<br>ny unres                                                                                                    | or unreso<br>or unreso<br>om previ<br>solved pre                                                                                                    | lved<br>ous<br>oble                                                                                                    | n <b>g of t</b> l<br>or susp<br>tour. B<br>ms.                                                                                                    | <b>he</b><br>Decte<br>ring                                     | ed                                                                                                    | 1           | 9            |         |           | Т     |
| AFCS OPM:<br>OPERATION<br>SUPERVISOR   | 3.      | At start c<br>with ope<br>Verify tha<br>experienc<br>AFCS. V<br>not havin<br>other prol                                                                                                    | of OPM a<br>rational<br>t the ma<br>cing sign<br>erify tha<br>g freque<br>olems wi                                                                                                    | and ever<br>supervis<br>if process<br>ificant pro<br>t mail pro<br>nt jams, j<br>hich affeo                                                                                                    | y ho<br>sors<br>oble<br>ocess<br>phar<br>ct sy                                                                         | person<br>person<br>ms ope<br>sing per<br>tom sto<br>stem pe                                                                                             | r, ch<br>nel a<br>ratin<br>rson<br>pps,<br>erfor               | are not<br>g the<br>nel are<br>or any<br>mance.                                                                                                    | 4           | 9            |         |           | Т     |
| AFCS OPM:<br>OPERATIONAL<br>INDICATORS | 4.      | Observe<br>of the op<br>1. The la<br>heard<br>STAF<br>pushi<br>lamps<br>or inh                                                                                                    | the mac<br>erationa<br>amps sh<br>l in vicini<br>RT CULL<br>outtons h<br>s should<br>ibit illum                                                                                                    | chine on<br>al tour.<br>ould be s<br>ity of the<br>ER or S<br>have bee<br>not be co<br>ination.                                                                                                    | seen<br>mac<br>TAR<br>n pre<br>over                                                                                    | and the<br>hine aff<br>FACE<br>essed.<br>ed to m                                                                                                    | beg<br>e hor<br>ter e<br>R/C<br>Horr<br>uffle                  | inning<br>rns<br>ither<br>AN<br>ns and<br>sound                                                                                                    | 2           | 9            |         |           | Т     |

| U.S. Postal S              | Service | I                   |                      |                       |                         | <u></u>                | 45.1-               | IDEN           | ITIFICA        | TION     | A00                                          |          |              |            |       |
|----------------------------|---------|---------------------|----------------------|-----------------------|-------------------------|------------------------|---------------------|----------------|----------------|----------|----------------------------------------------|----------|--------------|------------|-------|
| Maintenance                | Chec    | klist               |                      |                       | E(                      | ۹۹וטג<br><u>CR</u> O   | vi⊏NT<br><u>NYM</u> |                |                |          | LASS<br>ODE                                  | NU       |              | $\perp^1$  | ιτΡΕ  |
|                            |         | l                   | 0 9                  | AF                    | С                       | S                      | $\Box$              | $\Box$         |                | A        | E                                            | 0        | 0 1          | $\Box$     | М     |
| Equipment Nomenclature     | ;       | <br>                | Equipme              | nt Model              |                         | -                      | _                   | Bui            | Iletin File    | ename    | Δ                                            | Occurre  | nce<br>Torr  | . –        |       |
|                            | -       |                     | <b></b>              |                       |                         |                        |                     | <u> </u>       |                | OA       | - 1                                          |          | 100.         |            |       |
| Part or                    | Item    |                     | Task                 | Statement             | and In                  | struct                 | tion                | nc)            |                | Est.     | Min.                                         |          | Threshc      | olds       |       |
| component                  | INO     | (                   | comply wi            | an an Curre.          | m sate                  | y pre                  | Juautic             | лıs)           |                | Req      | Lev                                          | Run      | Pieces       | ; F        | Freq. |
|                            | ļ       |                     |                      |                       |                         |                        |                     |                |                | (min)    |                                              | Hours    | Fed<br>(000) |            |       |
| •                          | ·       | <u> </u>            | ··· ·· ·             |                       | .;                      |                        | _                   | r              |                | <u> </u> | <u>.                                    </u> |          |              | <u></u>    |       |
|                            |         | ∠. Ensu<br>and      | ie inat a<br>overth  | ick m                 | onttent<br>odule        | נ nor<br>∙s            | n on<br>sou         | i TINe<br>nd   | e cull<br>for  | i        |                                              |          |              |            |       |
| Į I                        |         | appro               | vimately             | · //                  | Secon                   | ds                     | afte                | ər             | Start          | İ        |                                              |          |              |            |       |
|                            |         | pusht               | button is            | pressed               | befoi                   | re ma                  | achir               | ne st          | tarts.         | i        |                                              |          | 1            |            |       |
|                            |         | 3. Ensu             | re flash             | ing lam               | ips c                   | on fi                  | ine                 | cull           | and            | i        |                                              |          |              |            |       |
|                            |         | overti              | nick mo              | dules fla<br>er Stort | ash (                   | conti<br>butto         | nuou<br>nn ic       | usly           | trom           | i        |                                              |          | 1            |            |       |
|                            |         | until ti            | he mach              | ine start             | Pusí)<br>S.             | .Jull                  | un IS               | , hie          | Joeu           | l        |                                              |          |              |            |       |
| AFCS OPM                   | 5.      | At start o          | f OPM a              | Ind ever              | y hoi                   | ır afi                 | ter                 | cher           | ; <b>k</b>     | 8        | 9                                            | <u> </u> | +            | +          | Т     |
| SINGULATOR                 | J.      | feeder op           | peration.            |                       | ,                       | . ai                   | y 1                 |                | -              | J        |                                              |          |              |            | •     |
|                            |         | 1. Obsei            | rve feede            | er for pro            | oper o                  | pera                   | ation.              | Fe             | ed             | i        |                                              |          |              |            |       |
|                            |         | shoul               | d be smu             | ooth and              | cons                    | tant.                  | Ве                  |                |                | i        |                                              |          | 1            |            |       |
|                            |         | obser               | rvant of f           | oreign m              | natter                  | accu                   | umula               | atior          | า.             | l        |                                              |          |              |            |       |
|                            |         | 2. Ensu             | re feedei            | r belts ar            | re trac                 | cking                  | 1 prop              | oerly          | ' and          | i        |                                              |          |              |            |       |
|                            |         | inat c              | ff drive n           | ator arm<br>ullev whi | is are                  | not i<br>huld r        | iubbi<br>caus       | nig c<br>e     | л              | i        |                                              |          |              |            |       |
|                            |         | alumi               | num deb              | oris to ad            | verse                   | ly af                  | fect                | BDS            | ,              | i        |                                              |          |              |            |       |
|                            | _       | syste               | m.                   | _                     | _                       | _                      | _                   | _              |                | _        | L                                            |          | Ţ            |            | _     |
| AFCS OPM:                  | 6.      | At start            | of OPM               | and ev                | very                    | houi                   | r aft               | er,            | +              | 4        | 9                                            |          |              | $\top$     | Т     |
| BUFFER FEEDER              |         | cneck fee           | eder opt             | eration.              |                         |                        |                     |                |                | i        |                                              |          |              |            |       |
|                            |         | Observe i           | feeder fc            | or proper             | opera                   | ation                  | ı. Fe               | ed             |                | l        |                                              |          |              |            |       |
|                            |         | observant           | t of foreir          | on and<br>on matter   | con.<br>r acci          | ອເສກໂ<br>Jmula         | ι.<br>ation         | ье<br>1.       |                | l        |                                              |          |              |            |       |
| AFCS OPM.                  | 7       | At etert            |                      | and or                | <u>erv</u> <sup>L</sup> | 101                    | afta                | r c'           | here           | Δ        | 0                                            | <u> </u> | +            | +          | т     |
| BYPASS                     | ··      | by-pass s           | stacker.             | and ev                | Juy f                   | Jur                    | arte                | ., C           | <del>.</del> K | -        | 3                                            |          |              |            | I     |
| STACKER                    |         | Check for           | r proper             | by-pas                | s ma                    | il in                  | the                 | bv-            | pass           | i        |                                              |          |              |            |       |
|                            |         | stacker.            | If excess            | sive chec             |                         | l                      |                     |                | 1              |          |                                              |          |              |            |       |
| AFCS OPM: SORT<br>STACKERS | 8.      | At start sort stack | of OPM<br>kers.      | and ev                | 'ery h                  | ıour                   | afte                | ₽r, c          | heck           | 8        | 9                                            |          |              | $\uparrow$ | Т     |
|                            |         | Observe s           | sort stac            | kers for              | prope                   | ۶r ma                  | ail pl:             | acer           | nent:          | i        |                                              |          |              |            |       |
|                            |         | lensure m           | ail piece            | s are en              | itering                 | the                    | stac                | kers           | s in a         | l        |                                              |          | 1            |            |       |
|                            |         | from each           | nanner.<br>1 stacker | Obtain                | abou<br>rt stad         | ut 2ť<br>sker <i>i</i> | s ma<br>teta        | all p.<br>time | ieces<br>and   | ļ        |                                              |          | 1            |            |       |
|                            |         | check eac           | ch mail p            | viece for:            |                         |                        | a                   |                | ,u             | l        |                                              |          | 1            |            |       |
|                            |         | 1. Accer            | י<br>stable C        | ancellatio            | on M;                   | ark. 4                 | com                 | oare           | with           | l        |                                              |          | 1            |            |       |
|                            |         | CANC                | CELLATI              | ION S                 | TANL                    | JARI                   | DS                  | pla            | acard          | i        |                                              |          |              |            |       |
|                            |         | (MTS                | ю: Р/N 0.            | ა0084).               |                         |                        |                     |                |                | i        |                                              |          |              |            |       |
|                            |         | 2. Validi<br>corres | ity of<br>sponding   | mail<br>to the י      | pi<br>mail c            | iece<br>pater          | p<br>jorv           | lace<br>assi   | ment<br>gned   |          |                                              |          | 1            |            |       |

| U.S. Postal                 | Service |                                                                          | MODI                                                                 |                                                                   |                                           |                                             |                                                | IDE                                | NTIFICA                                    | TION        |              |              | MDED         | TVDE  |
|-----------------------------|---------|--------------------------------------------------------------------------|----------------------------------------------------------------------|-------------------------------------------------------------------|-------------------------------------------|---------------------------------------------|------------------------------------------------|------------------------------------|--------------------------------------------|-------------|--------------|--------------|--------------|-------|
| Maintenance                 | e Chec  | klist                                                                    | CODE                                                                 |                                                                   | E<br>/                                    |                                             |                                                | ,                                  | I                                          | CL          | LASS<br>ODE  | NU           | MBER         | IYPE  |
| Equipment Nomenclatur       | re      |                                                                          | 09<br>Equipme                                                        | A F                                                               | С                                         | S                                           |                                                | B                                  | ulletin Fil                                | A<br>ename  | E            | 0<br>Occurre | 0 1<br>ence  | М     |
| AFC                         | S       |                                                                          |                                                                      |                                                                   |                                           |                                             |                                                |                                    | MM1                                        | 0058A       | A            | 2 304110     | Tour         |       |
| Part or                     | Item    |                                                                          | Task                                                                 | Statement                                                         | and l                                     | nstruc                                      | tion                                           |                                    |                                            | Est.        | Min.         |              | Threshold    | ls    |
| Component                   | No      | (0                                                                       | Comply wit                                                           | th all curre                                                      | nt safe                                   | ety pro                                     | ecautio                                        | ons)                               |                                            | Time<br>Req | Skill<br>Lev | Run          | Pieces       | Freq. |
|                             |         |                                                                          |                                                                      |                                                                   |                                           |                                             |                                                |                                    |                                            | (min)       |              | Hours        | Fed<br>(000) |       |
|                             |         | to tha                                                                   | t stacke                                                             | r by the s                                                        | sort s                                    | schei                                       | me.                                            |                                    |                                            |             |              |              |              |       |
|                             |         | 3. Accep<br>printe                                                       | otable II<br>d clear a                                               | D Tag.<br>and verif                                               | Ens<br>iable                              | ure                                         | the II                                         | DТ                                 | ag is                                      |             |              |              |              |       |
|                             |         | 4. Retur                                                                 | n mail pi                                                            | ieces to                                                          | sort s                                    | stack                                       | ker.                                           |                                    |                                            |             |              |              |              |       |
| AFCS OPM: ID<br>TAG PRINTER | 9.      | After two<br>printers.                                                   | hours o                                                              | of run ti                                                         | me, o                                     | chec                                        | k ID 1                                         | tag                                |                                            | 1           | 9            |              |              | Т     |
|                             |         | Check to<br>dirt, debri<br>needed o<br>cleaner a<br>printer a<br>becomes | ensure f<br>s, or for<br>clean p<br>and cotto<br>s nece<br>unverifia | there is r<br>eign ma<br>rinthead<br>on tippe<br>ssary v<br>able. | no bu<br>tter a<br>ape<br>ed ap<br>vhen   | uild-u<br>at the<br>erture<br>oplica<br>pri | up of<br>e prin<br>e (us<br>ator o<br>nted     | drie<br>thea<br>sing<br>or a<br>ID | ed ink,<br>ad. If<br>lens<br>adjust<br>Tag |             |              |              |              |       |
| AFCS OPM: ID<br>TAG READERS | 10.     | After two readers                                                        | hours o                                                              | of run ti                                                         | me, o                                     | chec                                        | k ID 1                                         | tag                                |                                            | 1           | 9            |              |              | Т     |
|                             |         | Check ID<br>accumula<br>matter ac<br>and windo<br>applicator             | Tag Ver<br>tion of d<br>cumulati<br>ow using<br>or a mic             | ifier face<br>ried ink,<br>on. If ne<br>lens cle<br>cro fiber     | eplate<br>dirt,<br>eedeo<br>aner<br>glove | e and<br>debr<br>d cle<br>and<br>e or o     | d winc<br>is or f<br>an fao<br>cotto<br>cloth. | low<br>fore<br>cepl<br>n tij       | r for<br>lign<br>late<br>pped              |             |              |              |              |       |
| AFCS OPM:<br>INDICIA        | 11.     | After two detector.                                                      | hours                                                                | of run ti                                                         | me, o                                     | chec                                        | k ind                                          | icia                               | a                                          | 5           | 9            |              |              | Т     |
| DETECTOR                    |         | Check Inc<br>dirt, debris<br>needed, c<br>using lens                     | dicia Det<br>s, or fore<br>clean fac<br>s cleanei                    | ector fac<br>eign matt<br>eplate a<br>r and cot                   | eplat<br>ter ac<br>nd sa<br>ton ti        | te ar<br>ccum<br>apph<br>ippe               | nd win<br>nulatio<br>ire wi<br>d app           | ndov<br>on.<br>ndo<br>lica         | ws for<br>If<br>ws<br>tor.                 |             |              |              |              |       |
| AFCS OPM:                   | 12.     | After two                                                                | hours                                                                | of run ti                                                         | me, o                                     | chec                                        | k sca                                          | ann                                | er:                                        | 2           | 9            |              |              | Т     |
| SCANNERS                    |         | 1. Checl<br>of due<br>neces                                              | k scanne<br>st, debri<br>ssary.                                      | er apertu<br>s, or for                                            | re slo<br>eign                            | ot fo<br>mat                                | r accu<br>ter.                                 | umu<br>Clea                        | ulation<br>an as                           |             |              |              |              |       |
|                             |         | 2. Check<br>debris<br>neces<br>tipped                                    | k camera<br>s, or t<br>ssary, us<br>d applica                        | a lens fo<br>foreign<br>sing lens<br>itor or mi                   | or acc<br>mati<br>s cle<br>icro f         | cumı<br>ter.<br>aner<br>iber                | ulatior<br>Cl<br>and<br>glove                  | n of<br>ean<br>a c<br>or o         | f dust,<br>n, as<br>cotton<br>cloth.       |             |              |              |              |       |
|                             |         | 3. Checl<br>accur<br>matte<br>clean<br>fiber g                           | k scann<br>nulation<br>er. Clea<br>er and a<br>glove, or             | ner lamp<br>of dus<br>an, as<br>a cotton<br>cloth.                | o ler<br>st, c<br>nece<br>tippe           | ns a<br>debri<br>essar<br>ed ap             | ssem<br>s, or<br>y, us<br>plicat               | iblie<br>fo<br>sing<br>tor,        | es for<br>oreign<br>I lens<br>micro        |             |              |              |              |       |

| U.S. Postal                 | Service |                                       | MODI                                          | 1                                          |                                              |                           | IDENTIFICA                          |                      | 100          |              |                        |       |
|-----------------------------|---------|---------------------------------------|-----------------------------------------------|--------------------------------------------|----------------------------------------------|---------------------------|-------------------------------------|----------------------|--------------|--------------|------------------------|-------|
| Maintenance                 | Chec    | klist                                 |                                               |                                            |                                              | ∽ment<br>ONYM<br>↓ ↓      |                                     |                      |              | NU           |                        |       |
| Equipment Nomenclature      | e<br>S  |                                       | Equipme                                       | A F<br>nt Model                            |                                              |                           | Bulletin Fi<br>MM1                  | lename<br>0058A      | A            | Occurre      | o i<br>ence<br>Tour    | IVI   |
| Dort or                     | ltom    |                                       | Took                                          | Statement                                  | and Instru                                   | otion                     |                                     | Ect                  | Min          |              | Thropholo              |       |
| Component                   | No      | ((                                    | Comply wi                                     | th all currer                              | nt safety p                                  | recautio                  | ons)                                | Time<br>Req<br>(min) | Skill<br>Lev | Run<br>Hours | Pieces<br>Fed<br>(000) | Freq. |
| AFCS OPM: IJC               | 13.     | After two                             | hours                                         | of run tir                                 | ne, che                                      | ck the                    | IJC:                                | 5                    | 9            |              |                        | Т     |
|                             |         | Locate 10<br>and valid<br>following:  | ) cancell<br>late tha                         | ed piece<br>t each r                       | s of mail<br>mailpiec                        | (5 lea<br>e con           | ad, 5 trail)<br>tains the           |                      |              |              |                        |       |
|                             |         | 1. The c<br>city a                    | ancellat<br>nd state                          | ion mark<br>that the                       | contain:<br>facility is                      | s the c<br>locat          | correct<br>ed in.                   |                      |              |              |                        |       |
|                             |         | 2. The c<br>correc<br>digit c         | ancellat<br>ct sectio<br>code.                | ion mark<br>nal cente                      | contain:<br>er facility                      | s the f<br>(SCF           | acility's<br>) three                |                      |              |              |                        |       |
|                             |         | 3. The c<br>date a                    | ancellat<br>and time                          | ion mark                                   | contain                                      | s the c                   | correct                             |                      |              |              |                        |       |
|                             |         | 4. The c<br>mach                      | ancellat<br>ine num                           | ion mark<br>ber.                           | contain                                      | s the c                   | correct                             |                      |              |              |                        |       |
|                             |         | 5. The p<br>with th<br>(PSN           | orint qual<br>he IJC c<br>7610-08             | lity is acc<br>ancellatio<br>3-000-41      | eptable<br>on stand<br>51).                  | in acc<br>ard pl          | ordance<br>acard                    |                      |              |              |                        |       |
|                             |         | If the can<br>the IJC C<br>(PSN: 76   | cellation<br>ANCELL<br>10-08-00               | mark is<br>_ATION \$<br>)0-4151),          | not in ac<br>STANDA<br>, do the <sup>-</sup> | corda<br>RDS<br>followi   | nce with<br>Placard<br>ng:          |                      |              |              |                        |       |
|                             |         | 6. Chec                               | k ink bot                                     | tles, if er                                | npty, rep                                    | olace.                    |                                     |                      |              |              |                        |       |
|                             |         | 7. If nee                             | eded, pui                                     | rge the p                                  | rinthead                                     | s.                        |                                     |                      |              |              |                        |       |
| AFCS OPM:<br>INTERIM REPORT | 14.     | At start o<br>interim re              | of OPM a<br>eports.                           | and ever                                   | y hour a                                     | after,                    | check                               | 12                   | 9            |              |                        | Т     |
|                             |         | 1. Print a DCC.                       | an interi                                     | m Site Si                                  | ummary                                       | report                    | from the                            |                      |              |              |                        |       |
|                             |         | 2. Analy<br>for ab<br>Accep<br>Multi- | ze the re<br>phormal<br>pted, By<br>Indicia % | eport for<br>data abo<br>pass %,<br>%.     | each AF<br>ut Piece<br>Over len              | CS. I<br>s Fed<br>gth %   | Be alert<br>Pieces<br>, and         |                      |              |              |                        |       |
|                             |         | 3. Checl<br>Stop,<br>any a<br>super   | k the rep<br>and Ma<br>bnormal<br>⊽isor.      | oort for ex<br>I fault list<br>lity to the | xcessive<br>ings. Co<br>mainter              | Jam,<br>orrect<br>nance   | Machine<br>or report                |                      |              |              |                        |       |
| AFCS OPM:                   | 15.     | At start o                            | of OPM                                        | and eve                                    | ry hour                                      | after,                    | observe                             | 20                   | 9            |              |                        | Т     |
| MACHINE                     |         | machine                               | operation                                     | on.                                        |                                              |                           |                                     |                      |              |              |                        |       |
| GENERAL                     |         | Determine<br>noises or<br>and take    | e the so<br>odors.<br>e neces                 | urce of a<br>Check a<br>sary co            | any stra<br>ny abno<br>rrective              | nge o<br>rmaliti<br>actio | r unusual<br>es found,<br>n, either |                      |              |              |                        |       |

| U.S. Posta                              | I Service |                                                                                                    | IDENTIFICATION                        |                                  |                         |               |                |            |                   |              |             |              |         |             |       |
|-----------------------------------------|-----------|----------------------------------------------------------------------------------------------------|---------------------------------------|----------------------------------|-------------------------|---------------|----------------|------------|-------------------|--------------|-------------|--------------|---------|-------------|-------|
| Maintenance                             | e Chec    | klist                                                                                                    | WORK<br>CODE                          |                                  | E                       |               | MEN<br>MYNC    | T<br>I     |                   | CI           | LASS<br>ODE | NU           | JMB     | ER          | TYPE  |
|                                         |           |                                                                                                    | 0 9                                   | A F                              | С                       | S             |                |            |                   | Α            | E           | 0            | 0       | 1           | М     |
| Equipment Nomenclatu                    | re        |                                                                                                    | Equipmer                              | nt Model                         | •                       |               |                |            | Bulletin Fi       | lename       |             | Occurr       | ence    | -           |       |
| AFC                                     | :5        |                                                                                                    |                                       |                                  |                         |               |                |            | MM1               | 0058A        | A           |              |         | our         |       |
| Part or                                 | Item      |                                                                                                    | Task                                  | Stateme                          | nt and                  | Instru        | ction          | ion        | c)                | Est.         | Min.        |              | Thre    | eshold      | s     |
| Component                               |           |                                                                                                    | Comply wit                            |                                  | CIIL SAI                | erà hi        | cauli          |            | >)                | Req<br>(min) | Lev         | Run<br>Hours | Pi<br>F | eces<br>Fed | Freq. |
|                                         |           |                                                                                                    |                                       |                                  |                         |               |                |            |                   |              | 1           | 1            |         | ,00)        |       |
|                                         |           | immediat<br>Operatior                                                                                                    | ely, or w<br>ns is don                | rite a w<br>e with p             | ork o<br>proces         | rder<br>ssing | for a<br>of th | icti<br>ne | on after<br>mail. |              |             |              |         |             |       |
| AFCS OPM:<br>COMPILE RUN<br>INFORMATION | 16.       | Operations is done with processing of the mail.     At the end of the operation, compile the following information:     1. Interim reports taken during the operational run with any abnormalities noted and/or highlighted. |                                       |                                  |                         |               |                |            |                   |              |             | Т            |         |             |       |
|                                         |           | 2. Route                                                                                                    | e sheet ir                            | nformat                          | ion.                    |               |                |            |                   |              |             |              |         |             |       |
|                                         |           | 3. Any v                                                                                                    | vork orde                             | ers gen                          | erate                   | d.            |                |            |                   |              |             |              |         |             |       |
|                                         |           | 4. Make<br>discre                                                                                                    | entries i<br>epancies                 | in macł<br>found                 | nine lo<br>durino       | ogbo<br>g the | ok of<br>mail  | ar<br>ru   | ny<br>In.         |              |             |              |         |             |       |
|                                         |           | 5. Turn<br>super<br>perso                                                                                                    | in this inf<br>vision ar<br>onnel con | formation<br>nd brief<br>ning on | on to<br>the n<br>duty. | main<br>naint | tena<br>enan   | nce        | e                 |              |             |              |         |             |       |